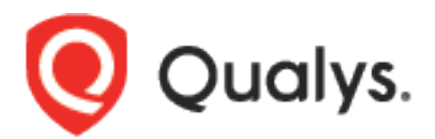

# Asset Management & Tagging API

User Guide Version 3.16.1

October 13, 2023 (Updated on March 01, 2024)

Copyright 2019-2023 by Qualys, Inc. All Rights Reserved. Qualys and the Qualys logo are registered trademarks of Qualys, Inc. All other trademarks are the property of their respective owners. Qualys, Inc. 919 E Hillsdale Blvd 4th Floor Foster City, CA 94404 1 (650) 801 6100

# Table of Contents

| Get Started                        | 5   |
|------------------------------------|-----|
| Asset Management & Tagging API     | 5   |
| Qualys user account                | 6   |
| URL to Qualys API server           | 7   |
| Making API calls                   | 8   |
| Tracking API usage by user         | 12  |
| Available operators                | 14  |
| JSON Support                       | 15  |
| Know your portal version           | 19  |
| Tags                               | 21  |
| Create Tag                         | 21  |
| Update Tag                         | 29  |
| Search Tags                        | 38  |
| Count Tags                         | 42  |
| Delete Tag                         | 44  |
| Evaluate Tag (Deprecated)          | 46  |
| List Users with their tags         | 48  |
| Tag Fields                         | 52  |
| Get Tag Info                       | 54  |
| Host Assets                        | 56  |
| Get Host Asset Info                | 56  |
| Create Host Asset                  | 73  |
| Update Host Asset                  | 82  |
| Search Host Assets                 | 90  |
| Count Host Assets                  | 126 |
| Delete Host Asset                  | 129 |
| Activate Host Asset                | 131 |
| Host Asset Fields                  | 136 |
| Assets                             | 141 |
| Get Asset Info                     | 141 |
| Update Asset                       | 149 |
| Search Assets                      | 154 |
| Count Assets                       | 159 |
| Delete Asset                       | 161 |
| Activate Asset                     | 163 |
| Asset Fields                       | 172 |
| Host Instance Vulnerability data   | 174 |
| Get Vulnerability Info             | 174 |
| Search Vulnerabilities             | 176 |
| Count Vulnerabilities              | 180 |
| Host Instance Vulnerability Fields | 182 |
| Asset Data Connector               | 184 |
| Get Connector Info                 | 184 |
| Update Connector                   | 186 |

| Search Connectors                             | 190 |
|-----------------------------------------------|-----|
| Count Connectors                              | 193 |
| Delete Connector                              | 195 |
| Run Connector                                 | 197 |
| Connector Fields                              | 200 |
| AWS Asset Data Connector 2.0                  | 202 |
| Get AWS Connector Info                        | 202 |
| Create AWS Connector                          | 206 |
| Support for AWS GovCloud                      | 220 |
| Support for China Region                      | 223 |
| Support for Cross-Account Role Authentication | 226 |
| Update AWS Connector                          | 230 |
| Search AWS Connectors                         | 236 |
| Count AWS Connectors                          | 241 |
| Delete AWS Connector                          | 243 |
| Run AWS Connector                             | 245 |
| AWS Connector Fields                          | 246 |
| Azure Asset Data Connector 2.0.               |     |
| Get Azure Connector Info                      | 248 |
| Create Azure Connector                        | 251 |
| Update Azure Connector                        | 254 |
| Search Azure Connectors                       | 256 |
| Delete Azure Connector                        |     |
| Connectors 3.0                                |     |
| Connector APIs (3.0)                          |     |
| AWS Connectors 3.0                            |     |
| Azure Connectors 3.0                          |     |
| GCP Connectors 3.0                            |     |
| Global Scan Configuration                     |     |

# Get Started

# **Asset Management & Tagging API**

Manage assets in your account that you want to scan for security and compliance, define asset tags and AWS connectors.

Modules supported

VM, PC, SCA, CERTVIEW, CLOUDVIEW

Authentication

Authentication to your Qualys account with valid Qualys credentials is required for making Qualys API requests to the Qualys API servers. <u>Learn</u> more about authentication to your Qualys account

Get API Notifications

We recommend you join our Community and subscribe to our API Notifications RSS Feeds for announcements and discussions.

https://community.gualys.com/community/developer/notifications-api

About Qualys

Qualys, Inc. (NASDAQ: QLYS) is a pioneer and leading provider of cloudbased security and compliance solutions. The Qualys Cloud Platform and its integrated Cloud Apps deliver businesses critical security intelligence continuously, enabling them to automate the full spectrum of auditing, compliance and protection for IT systems and web applications on premises, on endpoints and elastic clouds. For more information, please visit <u>www.qualys.com</u>

Qualys and the Qualys logo are proprietary trademarks of Qualys, Inc. All other products or names may be trademarks of their respective companies

# Qualys user account

Authentication to your Qualys account with valid Qualys credentials is required for making Qualys API requests to the Qualys API servers.

The application must authenticate using Qualys account credentials (user name and password) as part of the HTTP request. The credentials are transmitted using the "Basic Authentication Scheme" over HTTPS.

For information, see the "Basic Authentication Scheme" section of RFC #2617:

http://www.faqs.org/rfcs/rfc2617.html

The exact method of implementing authentication will vary according to which programming language is used.

The allowed methods, POST and/or GET, for each API request are documented with each API call in this user guide.

#### Sample request - basic authentication

```
curl -u "USERNAME:PASSWORD"
https://qualysapi.qualys.com/qps/rest/3.0/get/am/awsassetdataconnector
/179407
```

# URL to Qualys API server

The Qualys API URL you should use for API requests depends on the Qualys platform where your account is located.

Click here to identify your Qualys platform and get the API URL

This document uses the API server URL for Qualys US Platform 1 (https://qualysapi.qualys.com) in sample API requests. If you're on another platform, replace this URL with the appropriate server URL for your account.

Looking for your API server URL for your account? You can find this easily. Just log in to your Qualys account and go to Help > About. You'll see this information under Security Operations Center (SOC).

| About                 |   |                                   | Launch Help 🛛 💆                          | ×  |
|-----------------------|---|-----------------------------------|------------------------------------------|----|
| General Information   | > | General Information               |                                          |    |
| Identified Services   | > | Qualys Web Service                |                                          | Ξ. |
| Identified OS         |   | Application Version:              | 8.9.0.2-2                                |    |
|                       | 1 | Online Help Version:              | 8.9.29-1                                 |    |
| Additional References | > | SCAP Module Version:              | 1.2                                      |    |
|                       |   | Qualys External Scanners          |                                          |    |
|                       |   | Security Operations Center (SOC): | 64.39.96.0/20 (64.39.96.1-64.39.111.254) |    |
|                       |   | Scanner Version:                  | 9.0.29-1                                 |    |
|                       |   | Vulnerability Signature Version:  | 2.3.492-2                                |    |
|                       |   | Scanner Services                  | 3.0.12-1                                 |    |
|                       |   | Qualys Scanner Appliances         |                                          |    |
|                       |   | Security Operations Center (SOC): | - qualysguard.qualys.com:443             |    |
|                       |   |                                   | - qualysapi.qualys.com:443               |    |
|                       |   |                                   | - dist01.sjdc01.qualys.com:443           |    |
|                       |   |                                   | - nochost.sjdc01.qualys.com:443          |    |
|                       |   |                                   | - scanservice1.qualys.com:443            |    |
|                       |   |                                   | - all in 64.39.96.0/20                   |    |

# Making API calls

Curl samples in our API doc

We use curl in our API documentation to show an example how to form REST API calls, and it is not meant to be an actual production example of implementation.

## **Object types**

You have core objects, which represent domain objects for specific business goals and related objects which contain related information or collections of information. Related objects are often simplified representations of core objects but are not implicitly core objects. For example, the tags collection on Asset is a simpler form of the Tag core object, but the ports collection is not.

## Collections

Collections of related objects are found within a container object called a QList. These lists will have a specific name for the type of objects they contain. For example, the tags collection Asset is a TagSimpleQList and will read and write TagSimple API objects. These lists can contain a number of sub elements.

count - (Read only) The total number of items returned in the list element

list - (Read only) The items contained in the collection on the server

set - A new collection of items to place in the server side object. Any existing items not in the list provided will be discarded.

add - A new item to be added to the server side object. The item may be keyed of one ore more fields depending on the collection. In the even that that an item in the add collection collides with an existing entry, the existing entry will be updated with the fields provided. Many collections will allow you to either associate an existing item with the targeted collection, or create a new one and add it to the collection. If you provide a key field, most often id or uuid, the object will be looked up and associated. In the absence of these fields, a new object will be created (if the list allows it). remove - Removes an element from the list by the collections key, usually id. If the item does not exist, the entry will be ignored. Additional fields beyond the item key will also be ignored.

update - Updates item(s) in the collection. This allows you to update the fields of non-core items via the objects and reference them. Items will be resolved by the collection's key, and then additional fields applied to the found object. In the event that the supplied item does not match an existing related object, it will be ignored.

### Whitespace in HTML tags

Whitespace (which includes line breaks) is not allowed in XML tags that are numbers.

#### Invalid tag - This syntax will not work

<id> 34234 </id>

### Valid tag - This syntax will work just fine

<id>345254</id>

### Pagination

Some API actions will return a list of core objects but will limit the number returned (default is 100). You can change which objects are returned and the number of objects by specifying a preferences tag in the POST body of your request.

Preferences tag fields:

startFromOffset - The first item to return by index. The default is 1.

startFromId - The first item to return by primary key. No default value.

limitResults - The total number of items to return. The default is 100.

The allowed methods, POST and/or GET, for each API request are documented with each API call in this user guide.

#### Sample pagination settings

```
<?xml version="1.0" encoding="UTF-8" ?>
<ServiceRequest>
        <preferences>
            <startFromOffset>100</startFromOffset>
            <limitResults>50</limitResults>
        </preferences>
</ServiceRequest>
```

### Limit your results

Use the optional "fields" parameter for any Search or Get API request to limit the amount of information returned in the results. Simply specify the fields you want to include in the output, and all other information will be filtered out. Multiple fields are comma separated and wildcards are supported.

This get request will fetch tag ID 12345 and return the tag ID, name and creation date:

#### Sample limit results

```
https://qualysapi.qualys.com/qps/rest/2.0/get/am/tag/12345?fields=id,n
ame,created
```

This search request will return the ID of the connector and the ID of any default tags attached to the connector:

#### Sample search connectors

```
https://qualysapi.qualys.com/qps/rest/2.0/search/am/awsassetdataconnec
tor?fields=id,defaultTags.list.SimpleTag.id
```

Using wildcards, the example above could be represented as:

Sample search connectors using wildcards

# Qualys Asset Management & Tagging API Get Started

https://qualysapi.qualys.com/qps/rest/2.0/search/am/awsassetdataconnec tor?fields=id,defaultTags.\*.\*.iddSimpleTag.id

# Tracking API usage by user

You can track API usage by a user without the need to provide user credentials such as the username and password.

**Optional X-Powered-By header** 

API usage can be tracked using the X-Powered-By HTTP header which includes a unique ID generated for each subscription and a unique ID generated for each user. Once enabled, the X-Powered-By HTTP header is returned for each API request made by a user. The X-Powered-By HTTP header will be returned for both valid and invalid requests. However, it will not be returned if an invalid URL is hit or when user authentication fails.

Contact Qualys Support to get the X-Powered-By HTTP header enabled.

The X-Powered-By header is returned in the following format:

X-Powered-By: Qualys:<POD\_ID>:<SUB\_UUID>:<USER\_UUID>

where,

- POD\_ID is the shared POD or a PCP. Shared POD is USPOD1, USPOD2, etc.
- SUB\_UUID is the unique ID generated for the subscription

- USER\_UUID is the unique ID generated for the user. You can use the USER\_UUID to track API usage per user.

#### Sample X-Powered-By header

X-Powered-By: Qualys:testpodSJC:f972e2cc-69d6-7ebd-80e67b9a931475d8:06198167-43f3-7591-802a-1c400a0e81b1

Sample outputs

Here are sample outputs showing the X-Powered-By HTTP header.

Sample output for VM, PC

```
. . .
< HTTP/1.1 200 OK
< Date: Thu, 14 Sep 2017 09:11:21 GMT
< Server: Qualys < X-XSS-Protection: 1
< X-Content-Type-Options: nosniff
< X-Frame-Options: SAMEORIGIN
< X-Powered-By: Qualys:USPOD1:d9a7e94c-0a9d-c745-
82e9980877cc5043:f178af1e-4049-7fce-81ca-75584feb8e93
< X-RateLimit-Limit: 300
< X-RateLimit-Window-Sec: 3600
< X-Concurrency-Limit-Limit: 500
< X-Concurrency-Limit-Running: 0
< X-RateLimit-ToWait-Sec: 0
< X-RateLimit-Remaining: 298
< X-Qualys-Application-Version: QWEB-8.11.0.0-
SNAPSH0T20170914072818#4205
< X-Server-Virtual-Host: gualysapi.gualys.com
< X-Server-Http-Host: qualysapi.qualys.com
< Transfer-Encoding: chunked < Content-Type: text/xml;charset=UTF-8
. . .
```

#### Sample output for other Qualys apps

```
...
229HTTP/1.1 200 OK
X-Powered-By: Qualys:testpodSJC:f972e2cc-69d6-7ebd-
80e67b9a931475d8:06198167-43f3-7591-802a-1c400a0e81b1
Content-Type: application/xml
Transfer-Encoding: chunked
Date: Mon, 04 Dec 2017 05:36:29 GMT
Server: Apache
LBDEBUG: NS=10.44.1.12,SERVER=10.44.77.81:50205,CSW=cs-
qualysapi443,VSERVER=vs-papi-80,ACTIVE-SERVICES=2,HEALTH=100
```

# Available operators

Operators supported by input parameters:

Integer - EQUALS, NOT EQUALS, GREATER, LESSER, IN

Text - CONTAINS, EQUALS, NOT EQUALS

Date - EQUALS, NOT EQUALS, GREATER, LESSER

Keyword - EQUALS, NOT EQUALS, IN

Boolean (true/false) - EQUALS, NOT EQUALS

\* NOT EQUALS operator is not supported for update and delete actions. Using the NOT EQUALS operator for updating or deleting objects (such as tags, assets, host assets, AWS connectors, AWS authentication records, etc.) could result in accidental update or deletion of the objects without any warning. To prevent accidental updates/deletions, we do not support NOT EQUALS operator for updating/deleting objects.

# **JSON Support**

Qualys Asset Management and Tagging API supports JSON requests and responses starting with version 2.11. Samples are shown below.

| Headers used in<br>samples |                                     |
|----------------------------|-------------------------------------|
| Send JSON request          | "Content-Type:<br>application/json" |
| Get response in<br>JSON    | "Accept:<br>application/json"       |

Sample 1 - Create a tag

### API request

```
cat createTag.json | curl -s -k -X POST -H "Accept: application/json"
-H "Content-Type: application/json" -H "user: acme ss2" -H "password:
passwd" -d @-
"https://qualysapi.qualys.com/qps/rest/2.0/create/am/tag"
POST data:
{
  "ServiceRequest": {
    "data": {
      "Tag": {
        "name": "Parent Tag",
        "ruleType": "NAME_CONTAINS",
        "ruleText": "windows",
        "color": "#FFFFFF",
        "children": {
          "set": {
            "TagSimple": [
              { "name": "Child 1" },
              { "name": "Child 2" }
            1
          }
```

} } }

#### JSON output

```
{
 "ServiceResponse" : {
   "data" : [ {
      "Tag" : {
       "ruleText" : "windows",
        "color" : "#FFFFFF",
        "modified" : "2016-01-04T19:51:56Z",
        "name" : "Parent Tag",
        "children" : {
          "list" : [ {
            "TagSimple" : {
             "name" : "Child 2",
             "id" : 2066216
           }
         }, {
            "TagSimple" : {
             "name" : "Child 1",
             "id" : 2066217
           }
         } ]
        },
        "created" : "2016-01-04T19:51:56Z",
       "ruleType" : "NAME_CONTAINS",
       "id" : 2066215
     }
   }],
   "count" : 1,
   "responseCode" : "SUCCESS"
 }
}
```

Sample 2 - Search tags

**API** request

Qualys Asset Management & Tagging API Get Started

```
cat searchTag.json | curl -s -k -X POST -H "Accept: application/json"
-H "Content-Type: application/json" -H "user: acme_ss2" -H "password:
passwd" -d @-
"https://qualysapi.qualys.com/qps/rest/2.0/search/am/tag"
POST data:
{
  "ServiceRequest": {
    "filters": {
      "Criteria": [{
        "field": "parent",
          "operator": "EQUALS",
          "value": "2035617"
      },
      {
        "field": "name",
          "operator": "CONTAINS",
          "value": "child"
      },
      {
        "field": "id",
          "operator": "IN",
          "value": "2035619,2035618,2029815"
      },
      {
        "field": "ruleType",
          "operator": "EQUALS",
          "value": "GROOVY"
      },
      {
        "field": "color",
          "operator": "EQUALS",
          "value": "#EC7000"
      }
     1
   }
 }
}
```

#### **JSON** output

{

```
"ServiceResponse" : {
    "data" : [ {
      "Tag" : {
        "ruleText" : "windows",
        "color" : "#FFFFFF",
        "modified" : "2016-01-04T19:51:56Z",
        "name" : "Parent Tag",
        "children" : {
          "list" : [ {
            "TagSimple" : {
             "name" : "Child 2",
              "id" : 2066216
            }
          }, {
            "TagSimple" : {
             "name" : "Child 1",
             "id" : 2066217
            }
          } ]
        },
        "created" : "2016-01-04T19:51:56Z",
        "ruleType" : "NAME_CONTAINS",
        "id" : 2066215
      }
    }],
    "count" : 1,
    "responseCode" : "SUCCESS"
 }
}
```

# Know your portal version

/qps/rest/portal/version/

[GET]

Using the Version API you can find out the installed version of Portal and its sub-modules that are available in your subscription.

Sample XML

#### **API** request

```
curl -u "USERNAME:PASSWORD" -X "GET" -H "Accept: application/xml"
https://qualysapi.qualys.com/qps/rest/portal/version
```

```
<?xml version="1.0" encoding="UTF-8"?>
<ServiceResponse xmlns:xsi="http://www.w3.org/2001/XMLSchema-instance"</pre>
xsi:noNamespaceSchemaLocation="https://qualysapi.qualys.com/qps/xsd/ve
rsion.xsd">
    <responseCode>SUCCESS</responseCode>
    <count>1</count>
    <data>
        <Portal-Version>
            <PortalApplication-VERSION>2.33.0.0-SNAPSHOT-1 DEVELOP
#352 (2018-05-07T22:53:43Z)</PortalApplication-VERSION>
            <WAS-VERSION>6.0.0.0</WAS-VERSION>
            <FIM-VERSION>1.5.1</FIM-VERSION>
            <VM-VERSION>1.0.3</VM-VERSION>
            <CERTVIEW-VERSION>1.1.0.0</CERTVIEW-VERSION>
            <CM-VERSION>1.20.1</CM-VERSION>
            <MDS-VERSION>2.11.7.0</MDS-VERSION>
            <CA-VERSION>2.9.1.0</CA-VERSION>
            <IOC-VERSION>1.1.0</IOC-VERSION>
            <AV2-VERSION>0.1.0</AV2-VERSION>
            <QUESTIONNAIRE-VERSION>2.14.0.4</QUESTIONNAIRE-VERSION>
            <WAF-VERSION>2.7.0.0</WAF-VERSION>
        </Portal-Version>
```

</data> </serviceResponse>

Sample JSON

#### **API** request

```
curl -u "USERNAME:PASSWORD" -X "GET" -H "Accept: application/json"
https://qualysapi.qualys.com/qps/rest/portal/version
```

```
{
  "ServiceResponse": {
    "data": [
      {
        "Portal-Version": {
          "PortalApplication-VERSION": "2.33.0.0-SNAPSHOT-1 DEVELOP
#352 (2018-05-07T22:53:43Z)",
          "WAS-VERSION": "6.0.0.0",
          "VM-VERSION": "1.0.3",
          "CM-VERSION": "1.20.1";
          "MDS-VERSION": "2.11.7.0",
          "CA-VERSION": "2.9.1.0",
          "QUESTIONNAIRE-VERSION": "2.14.0.4",
          "WAF-VERSION": "2.7.0.0"
        },
. . .
                }
      }
    ],
    "responseCode": "SUCCESS",
    "count": 1
  }
```

# Tags

# **Create Tag**

/qps/rest/2.0/create/am/tag

[POST]

Create a new tag and possibly child tags.

Permissions required - Managers with full scope, other users must have these permissions: Access Permission "API Access", Tag Permission "Create User Tag", Tag Permission "Modify Dynamic Tag Rules" (to create a dynamic tag)

Note: Provider name is mandatory in case of Cloud Asset tag.

Sample 1 - Create new tag with 3 child tags

### **API request**

```
curl -u "USERNAME:PASSWORD" -H "Content-type: text/xml" -X "POST" --
data-binary @-
"https://qualysapi.qualys.com/qps/rest/2.0/create/am/tag" < file.xml
Note: "file.xml" contains the request POST data.
```

### **Request POST data**

```
<?xml version="1.0" encoding="UTF-8" ?>
<ServiceRequest>
<data>
<Tag>
<name>Parent Tag</name>
<ruleType>Groovy</ruleType>
<ruleText>if(asset.getAssetType()!=Asset.AssetType.HOST) return
false;
return asset.hasVulnsWithSeverity(4,5)</ruleText>
<created>2014-02-06T19:14:50Z</created>
<modified>2014-02-06T19:14:50Z</modified>
```

```
<color>#FFFFF</color>
      <children>
        <set>
          <TagSimple>
            <name>Child 1</name>
          </TagSimple>
          <TagSimple>
            <name>Child 2</name>
          </TagSimple>
          <TagSimple>
            <name>Child 3</name>
          </TagSimple>
        </set>
      </children>
    </Tag>
  </data>
</ServiceRequest>
```

```
<?xml version="1.0" encoding="UTF-8"?>
<ServiceResponse xmlns:xsi="http://www.w3.org/2001/XMLSchema-instance"</pre>
xsi:noNamespaceSchemaLocation="https://qualysapi.qualys.com/qps/xsd/2.
0/am/tag.xsd">
  <responseCode>SUCCESS</responseCode>
  <count>1</count>
  <data>
    <Tag>
      <id>1589217</id>
      <name>Parent Tag</name>
      <created>2014-02-06T19:14:50Z</created>
      <modified>2014-02-06T19:14:50Z</modified>
      <color>#FFFFF</color>
      <ruleText>if(asset.getAssetType()!=Asset.AssetType.HOST) return
false;
return asset.hasVulnsWithSeverity(4,5)</ruleText>
      <ruleType>GROOVY</ruleType>
      <children>
        <list>
          <TagSimple>
            <id>1</id>
            <name>Child 1</name>
          </TagSimple>
          <TagSimple>
```

```
<id>2</id>
<name>Child 2</name>
</TagSimple>
<TagSimple>
<id>3</id>
<name>Child 3</name>
</TagSimple>
</list>
</children>
</Tag>
</data>
</ServiceResponse>
<responseCode>SUCCESS</responseCode>
```

### Sample 2 - Create an asset tag and assign criticality score

#### **API** request

curl -n -u "USERNAME:PASSWORD" -H "content-type: text/xml"-X "POST" --"https://qualysapi.qualys.com/rest/2.0/create/am/tag" < file.xml Note: "file.xml" contains the request POST data.

#### Request POST data

```
<Tag>
<id>7824612</id>
<name>critical_3</name>
<created>2021-06-08T13:09:00Z</created>
<modified>2021-06-08T13:09:00Z</modified>
<color>#FFFFF</color>
<criticalityScore>3</criticalityScore>
</Tag>
</data>
</ServiceResponse>
```

Sample 3 - Create a dynamic tag using rule engine GLOBAL\_ASSET\_VIEW

The <ruletype> implies with the Asset Inventory Rule in the Cloud Platform user interface.

#### **API** request

```
curl --location --request "POST"
--header 'Authorization: Basic cXVheXNfY2YyOlFhdGVtcEAxMjM='
--header 'Content-Type: application/xml'
--data-raw
"https://qualysapi.qualys.com/rest/2.0/create/am/tag" < file.xml
Note: "file.xml" contains the request POST data.</pre>
```

#### Request POST data

```
<?xml version="1.0" encoding="UTF-8"?>
```

Tags

```
<ServiceResponse xmlns:xsi="http://www.w3.org/2001/XMLSchema-instance"</pre>
xsi:noNamespaceSchemaLocation="https://qualysapi.qualys.com/qps/xsd/2.
0/am/tag.xsd">
    <responseCode>SUCCESS</responseCode>
    <count>1</count>
    <data>
        <Tag>
            <id>22450446</id>
            <name>Create_Tag_OperatingSystemLifecycleStageEOL1</name>
            <created>2022-12-15T05:13:57Z</created>
            <modified>2022-12-15T05:13:57Z</modified>
            <color>#FFFFFF</color>
            <ruleText>operatingSystem.lifecycle.stage:`EOL`</ruleText>
              <ruleType>GLOBAL ASSET VIEW</ruleType>
        </Tag>
    </data>
      </ServiceResponse>
```

Sample 4 - Create TagSet with ruleText

Prerequisite- Full or Trial CSAM subscription.

**Permissions-** Managers with full scope and other users will have the following permissions:-

- API Access
- Create User Tag
- Modify Dynamic Tag Rules

#### **API** request

```
curl -u "USERNAME:PASSWORD" -H "Content-type: text/xml" -X "POST" --
data-binary @- "qualys_base_url/qps/rest/2.0/create/am/tag/" <
file.xml
```

Note: "file.xml" contains the request POST data.

### **Request POST data**

<?xml version="1.0" encoding="UTF-8" ?>

```
<ServiceRequest>
    <data>
        <Tag>
         <name>public-tagset-05 </name>
         <ruleType>TAG SET</ruleType>
         <ruleText> <![CDATA[<?xml version="1.0" encoding="UTF-8"
standalone="yes"?></ruleText>
         <TAG_SET_TAG>
             <INCLUDE TAG>
                <TAG LIST>
                   <Tag>
                     <PARENT>18890412</PARENT>
                      <CHILD></CHILD>
                    </Tag>
                   <Tag>
                      <PARENT>18890012</PARENT>
                      <CHILD></CHILD>
                   </Tag>
              </TAG LIST>
                 <SCOPE>ANY</SCOPE>
                 </INCLUDE TAG>
                 <EXCLUDE TAG>
              <TAG LIST/>
                 <SCOPE>ANY</SCOPE>
                 </EXCLUDE_TAG>
       </TAG SET TAG>]]>
       </ruleText>
       </Tag>
 </data>
</ServiceRequest>
```

Tags

```
<created>2022-12-15T05:13:57Z</created>
            <modified>2022-12-15T05:13:57Z</modified>
            <ruleText><?xml version="1.0" encoding="UTF-8"
standalone="yes"?></ruleText>
        <TAG_SET_TAG>
            <INCLUDE TAG>
               <TAG LIST>
                 <Tag>
                     <PARENT>24571221</PARENT>
                     <CHILD>24571222</CHILD>
                 </Tag>
                 <Tag>
                     <PARENT>23828415</PARENT>
                     <CHILD>23769612</CHILD>
                 </Tag>
               </TAG LIST>
             <SCOPE>ANY</SCOPE>
             <INCLUDE_TAG>
             <EXCLUDE TAG>
               <TAG LIST>
                   <Tag>
                      <PARENT>21536012</PARENT>
                      <CHILD></CHILD>
                   </Tag>
                   <Tag>
                     <PARENT>23191819</PARENT>
                     <CHILD></CHILD>
                  </Tag>
               </TAG LIST>
               <SCOPE>ANY</SCOPE>
             </EXCLUDE TAG>
          </TAG_SET_TAG>]]>
         </ruleText>
         </Tag>
         </data>
         </ServiceResponse>
```

# XSD

<platform API server>/qps/xsd/2.0/am/tag.xsd

Get to know Groovy

Check out the following article on our Community to learn how to create asset tags using the Groovy programming language. You'll also get several Groovy rule examples that you can start using today.

Create Asset Tags using Groovy

# Update Tag

/qps/rest/2.0/update/am/tag/<id>

/qps/rest/2.0/update/am/tag

[POST]

Update fields for a tag and collections of tags.

Permissions required - Managers with full scope, other users must have these permissions: Access Permission "API Access", Tag Permission "Create User Tag", Tag Permission "Modify Dynamic Tag Rules" (to create a dynamic tag)

**Note**: You can change the criticality score from tags, but it doesn't get applied immediately to assets. The changed criticality score gets applied only after the next scan.

## **Input Parameters**

Using the NOT EQUALS operator for updating tags could result in accidental update of unknown tags without any warning. To prevent accidental updates of unknown tags, we do not support NOT EQUALS operator for update actions.

Note: Provider name cannot be updated.

<u>Click here for available operators</u>

| Parameter        | Description                                                                                                    |
|------------------|----------------------------------------------------------------------------------------------------|
| name             | (Text) Name of the tag                                                                                                    |
| criticalityScore | (Keyword) Update the asset criticality score for a tag<br>between 1 to 5 with 1 being the lowest and 5 being the<br>highest. |
| ruleType         | (Text) STATIC, GROOVY, OS_REGEX,                                                                                             |

|          | NETWORK_RANGE, NAME_CONTAINS,<br>INSTALLED_SOFTWARE, OPEN_PORTS, VULN_EXIST,<br>ASSET_SEARCH, CLOUD_ASSET,<br>BUSINESS_INFORMATION, GLOBAL_ASSET_VIEW,<br>NETWORK_RANGE, TAG_SET |
|----------|----------------------------------------------------------------------------------------------------|
| ruleText | (Text) Define the criteria for the rule                                                                                                    |
| color    | Text formatted as #FFFFFF where F can be any value between 0-9 and A-F                                                                                                    |

Sample 1 - Rename parent tag, remove some child tags

#### **API** request

```
curl -u "USERNAME:PASSWORD" -H "Content-type: text/xml" -X "POST" --
data-binary @-
"https://qualysapi.qualys.com/qps/rest/2.0/update/am/tag/12345"
< file.xml
Note: "file.xml" contains the request POST data.
```

#### **Request POST data**

```
<?xml version="1.0" encoding="UTF-8" ?>
<ServiceRequest>
<data>
<Tag>
<name>Parent Tag (Updated)</name>
<children>
<remove>
<TagSimple><id>123</id></TagSimple>
<TagSimple><id>456</id></TagSimple>
</remove>
</children>
</Tag>
</data>
</ServiceRequest>
```

#### Response

<?xml version="1.0" encoding="UTF-8"?>

```
<ServiceResponse xmlns:xsi="http://www.w3.org/2001/XMLSchema-instance"</pre>
xsi:noNamespaceSchemaLocation="https://qualysapi.qualys.com/qps/xsd/2.
0/am/tag.xsd">
  <responseCode>SUCCESS</responseCode>
  <count>1</count>
  <data>
    <Tag>
      <id>12345</id>
      <name>Tag</name>
      <created>2014-02-06T19:14:50Z</created>
      <modified>2014-02-06T19:14:50Z</modified>
      <color>#FFFFF</color>
      <ruleText>asset.installedSoftwares.contains { it.name ==
"Windows" }</ruleText>
      <ruleType>GROOVY</ruleType>
      <children>
        <list>
          <TagSimple>
            <id>1</id>
            <name>Child 1</name>
          </TagSimple>
          <TagSimple>
            <id>2</id>
            <name>Child 2</name>
          </TagSimple>
          <TagSimple>
            <id>3</id>
            <name>Child 3</name>
          </TagSimple>
          <TagSimple>
            <id>123</id>
            <name>Linked Child 1</name>
          </TagSimple>
          <TagSimple>
            <id>456</id>
            <name>Linked Child 2</name>
          </TagSimple>
        </list>
      </children>
    </Tag>
  </data>
</ServiceResponse>
 <responseCode>SUCCESS</responseCode>
```

Sample 2 - Update an asset tag with criticality score and tag ID in URL

#### **API** request

```
curl -n -u "USERNAME:PASSWORD" -H "content-type: text/xml"-X "POST" --
"https://qualysapi.qualys.com/rest/2.0/update/am/tag/11175413" <
file.xml
Note: "file.xml" contains the request POST data.
```

#### **Request POST data**

Sample 3 - Update the tag color, rule text, rule type, child tag

### **API** request

```
curl -n -u "USERNAME:PASSWORD" -H "content-type: text/xml"-X "POST" --
"https://qualysapi.qualys.com/rest/2.0/update/am/tag/19237412" <
file.xml
Note: "file.xml" contains the request POST data.</pre>
```

#### Request POST data

```
<?xml version="1.0" encoding="UTF-8" ?>
<ServiceRequest>
   <data>
     <Tag>
         <color>#FFFFF</color>
         <ruleType>ASSET SEARCH</ruleType>
         <ruleText>&lt;?xml version="1.0" encoding="UTF-
8"?><TAG_CRITERIA&gt;&lt;NETBIOS&gt;
<SEARCH TYPE&gt;BEGINNING&lt;/SEARCH TYPE&gt;&lt;SEARCH TERM&gt;tes
t</SEARCH_TERM&gt; &lt;/NETBIOS&gt;&lt;/TAG_CRITERIA&gt;</ruleText>
           <children>
                <set>
                    <TagSimple>
                        <name>Child</name>
                    </TagSimple>
                </set>
            </children>
      </Tag>
   </data>
</ServiceRequest
```

Tags

</Tag> </data> </ServiceResponse>

# Sample 4 - Update dynamic tag using rule engine GLOBAL\_ASSET\_VIEW

### **API** request

```
curl --location --request "POST"
--header 'Authorization: Basic cXVheXNfY2YyOlFhdGVtcEAxMjM='
--header 'Content-Type: application/xml'
--data-raw
"https://qualysapi.qualys.com/rest/2.0/create/am/tag/22446888" <
file.xml
Note: "file.xml" contains the request POST data.</pre>
```

### **Request POST data**

```
<?xml version="1.0" encoding="UTF-8" ?>
<ServiceRequest>
<data>
<Tag>
<name>Create_Tag_OperatingSystemLifecycleStageEOL1</name>
<ruleType>GLOBAL_ASSET_VIEW</ruleType>
<ruleText>operatingSysteem.name:"Linux"</ruleText>
</Tag>
</data>
</ServiceRequest
```

</ServiceResponse>

## Sample 5 - Update TagSet with ruleText

#### **API** request

```
curl -u "USERNAME:PASSWORD" -H "Content-type: text/xml" -X "POST" --
data-binary @-
"qualys_base_url/qps/rest/2.0/update/am/tag/25681813"
< file.xml>
Note: "file.xml" contains the request POST data.
```

#### **Request POST data**

```
<?xml version="1.0" encoding="UTF-8" ?>
<ServiceRequest>
   <data>
     <Tag>
         <ruleType>TAG SET</ruleType>
         <ruleText> <![CDATA[<?xml version="1.0" encoding="UTF-8"
standalone="yes"?></ruleText>
         <TAG SET TAG>
            <INCLUDE_TAG>
               <TAG LIST>
                 <Tag>
                     <PARENT>18890412</PARENT>
                     <CHILD></CHILD>
                 </Tag>
                 <Tag>
                     <PARENT>18890012</PARENT>
                     <CHILD></CHILD>
                 </Tag>
             </TAG LIST>
             <SCOPE>ANY</SCOPE>
       </INCLUDE TAG>
       <EXCLUDE TAG>
          <TAG LIST/>
          <SCOPE>ANY</SCOPE>
       </EXCLUDE TAG>
     </TAG SET_TAG>]]>
     </ruleText>
       </Tag>
       </data>
</ServiceRequest>
```

Tags

#### Response

#### **Updated XSD**

```
<schema xmlns="http://www.w3.org/2001/XMLSchema"</pre>
xmlns:tns="http://am.oxm.api.portal.qualys.com/v2"
targetNamespace="http://am.oxm.api.portal.qualys.com/v2"
elementFormDefault="qualified">
<complexType name="TagSimple">
<sequence>
<element name="id" type="long"/>
<element name="name" type="string"/>
</sequence>
</complexType>
<simpleType name="TagRuleType">
<restriction base="string">
 <enumeration value="STATIC"/>
 <enumeration value="GROOVY"/>
 <enumeration value="OS REGEX"/>
 <enumeration value="NETWORK RANGE"/>
 <enumeration value="NETWORK RANGE ENHANCED"/>
 <enumeration value="NAME_CONTAINS"/>
 <enumeration value="INSTALLED SOFTWARE"/>
 <enumeration value="OPEN PORTS"/>
 <enumeration value="VULN EXIST"/>
 <enumeration value="ASSET SEARCH"/>
 <enumeration value="CLOUD ASSET"/>
 <enumeration value="BUSINESS INFORMATION"/>
 <enumeration value="GLOBAL ASSET VIEW"/>
 <enumeration value="TAG SET"/>
 </restriction>
</simpleType>
```
...
</complexContent>
</complexType>
</schema>

XSD

<platform API server>/qps/xsd/2.0/am/tag.xsd

# Search Tags

/qps/rest/2.0/search/am/tag

[POST]

Returns a list of tags that match the provided criteria.

Pagination - A maximum of 100 tags are returned by default. To customize this specify a "preferences" tag in the POST body of your request.

Limit your results - Use the optional "fields" parameter to limit the amount of information returned for the tag. <u>Learn more</u>

Permissions required - Managers with full scope, other users must have Access Permission "API Access"

Searchable Fields

Click here for available operators

| Parameter        | Description                                                                                                    |
|------------------|----------------------------------------------------------------------------------------------------|
| id (Integer)     |                                                                                                    |
| name (Text)      |                                                                                                    |
| parent (Integer) |                                                                                                    |
| ruleType         | GROOVY, OS_REGEX, NETWORK_RANGE,<br>NAME_CONTAINS, INSTALLED_SOFTWARE,<br>OPEN_PORTS, VULN_EXIST, ASSET_SEARCH,<br>CLOUD_ASSET, BUSINESS_INFORMATION |
| provider         | EC2, AZURE, GCP, IBM, OCI, Alibaba                                                                                                    |
| color            | Text formatted as #FFFFFF where F can be any value                                                                                                   |

Tags

#### between 0-9 and A-F

## Sample 1 - Find tags with groovy script rules

#### **API** request

```
curl -u "USERNAME:PASSWORD" -H "content-type: text/xml" -X "POST" --
data-binary @-
"https://qualysapi.qualys.com/qps/rest/2.0/search/am/tag" < file.xml
Note: "file.xml" contains the request POST data.
```

#### **Request POST data**

```
<ServiceRequest>
<filters>
<Criteria field="ruleType" operator="EQUALS">GROOVY</Criteria>
</filters>
</ServiceRequest>
```

```
<?xml version="1.0" encoding="UTF-8"?>
<ServiceResponse xmlns:xsi="http://www.w3.org/2001/XMLSchema-instance"</pre>
xsi:noNamespaceSchemaLocation="https://qualysapi.qualys.com/qps/xsd/2.
0/am/tag.xsd">
  <responseCode>SUCCESS</responseCode>
  <count>2</count>
  <hasMoreRecords>true</hasMoreRecords>
  <lastId>10449935</lastId>
  <data>
    <Tag>
      <id>12345</id>
      <name>Tag</name>
      <created>2014-02-06T19:14:50Z</created>
      <modified>2014-02-06T19:14:50Z</modified>
      <color>#FF0000</color>
      <ruleText>asset.installedSoftwares.contains { it.name ==
"Windows" }</ruleText>
      <ruleType>GROOVY</ruleType>
      <children>
        <list>
```

Tags

```
<SimpleTag>
                <id>123</id>
                <name>Red</name>
            </SimpleTag>
        <list>
     </children>
   </Tag>
   <Tag>
     <id>12346</id>
     <name>Another Red Tag</name>
     <created>2014-02-06T19:14:50Z</created>
      <modified>2014-02-06T19:14:50Z</modified>
     <color>#FF0000</color>
      <ruleText>asset.installedSoftwares.contains { it.name ==
"Windows" }</ruleText>
      <ruleType>GROOVY</ruleType>
     <children>
        <list>
            <SimpleTag>
                <id>123</id>
                <name>Red</name>
            </SimpleTag>
        <list>
     </children>
   </Tag>
 </data>
</ServiceResponse>
<responseCode>SUCCESS</responseCode>
```

## Sample 2 - Search an asset tag with criticality score

#### **API** request

```
curl -n -u "USERNAME:PASSWORD" -H "content-type: text/xml"-X "POST" --
"https://qualysapi.qualys.com/rest/2.0/search/am/tag" < file.xml
Note: "file.xml" contains the request POST data.
```

#### Request POST data

```
<ServiceRequest>
<filters>
<Criteria field="criticalityScore"
operator="EQUALS">
3</Criteria>
```

```
</filters> </ServiceRequest>
```

#### Response

```
<?xml version="1.0" encoding="UTF-8"?>
<ServiceResponse xmlns:xsi="http://www.w3.org/2001/XMLSchema-instance"</pre>
xsi:noNamespaceSchemaLocation="https://qualysapi.qualys.com/qps/rest/2
.0/search/am/tag">
    <responseCode>SUCCESS</responseCode>
    <count>1</count>
    <hasMoreRecords>false</hasMoreRecords>
    <data>
        <Tag>
            <id>7824612</id>
            <name>critical 3</name>
            <created>2021-06-08T13:09:00Z</created>
            <modified>2021-06-08T13:09:00Z</modified>
            <color>#FFFFF</color>
            <criticalityScore>3</criticalityScore>
        </Tag>
    </data>
      </ServiceResponse>
```

## XSD

<platform API server>/qps/xsd/2.0/am/tag.xsd

# **Count Tags**

/qps/rest/2.0/count/am/tag

[POST]

Count all the children of a tag.

Permissions required - Managers with full scope, other users must have Access Permission "API Access"

Available Fields

Click here for available operators

| Parameter        | Description                                                                                                    |
|------------------|----------------------------------------------------------------------------------------------------|
| id (Integer)     |                                                                                                    |
| name (Text)      |                                                                                                    |
| parent (Integer) |                                                                                                    |
| ruleType         | STATIC, GROOVY, OS_REGEX, NETWORK_RANGE,<br>NAME_CONTAINS, INSTALLED_SOFTWARE,<br>OPEN_PORTS, VULN_EXIST, ASSET_SEARCH,<br>CLOUD_ASSET |
| provider         | EC2, AZURE, GCP, IBM, OCI                                                                                                    |
| color            | Text formatted as #FFFFFF where F can be any value between 0-9 and A-F                                                                 |

Sample - Get count of all children of tag ID

#### **API** request

Tags

```
curl -u "USERNAME:PASSWORD" -H "content-type: text/xml" -X "POST"
--data-binary @-
"https://qualysapi.qualys.com/qps/rest/2.0/count/am/tag" < file.xml
Note: "file.xml" contains the request POST data.</pre>
```

#### **Request POST data**

```
<ServiceRequest>
<filters>
<Criteria field="parent" operator="EQUALS">12345</Criteria>
</filters>
</ServiceRequest>
```

#### Response

XSD

<platform API server>/qps/xsd/2.0/am/tag.xsd

# **Delete Tag**

/qps/rest/2.0/delete/am/tag/<id>

/qps/rest/2.0/delete/am/tag

[POST]

Delete one or more tags.

Click here for available operators

Using the NOT EQUALS operator for deleting tags could result in accidental deletion of unknown tags without any warning. To prevent accidental deletion of unknown tags, we do not support NOT EQUALS operator for delete actions.

Permissions required - Managers with full scope, other users must have these permissions: Access Permission "API Access" and Tag Permission "Delete User Tag"

Sample - Delete tag

#### **API request**

```
curl -u "USERNAME:PASSWORD" -H "content-type: text/xml" -X "POST" --
data-binary @-
"https://qualysapi.qualys.com/qps/rest/2.0/delete/am/tag/12345"
```

</data> </ServiceResponse> <responseCode>SUCCESS</responseCode>

## XSD

<platform API server>/qps/xsd/2.0/am/tag.xsd

# Evaluate Tag (Deprecated)

/qps/rest/2.0/evaluate/am/tag/<id>

/qps/rest/2.0/evaluate/am/tag

[POST]

The Evaluate Tag API is now deprecated. The API was available for subscriptions that support Dynamic tagging and forced re-evaluation of one or more tags. However, now tags are automatically queued for evaluation when their dynamic rule is updated or a new dynamic tag is created from the Qualys Cloud Platform user-interface..

Note: Auto-revaluation is not supported while creating tags via API.

Sample - Deprecation Message for Evaluation API

#### **API** request

```
curl -u "USERNAME:PASSWORD" -H "content-type: text/xml" -X "POST" --
data-binary @-
"https://qualysapi.qualys.com/qps/rest/2.0/evaluate/am/tag"
Note: "file.xml" contains the request POST data.
```

#### **Request POST data**

```
<?xml version="1.0" encoding="UTF-8" ?>
<ServiceRequest>
<filters>
<Criteria field="ruleType" operator="EQUALS">Sample</Criteria>
</filters>
</ServiceRequest>
```

```
<?xml version="1.0" encoding="UTF-8"?>
<ServiceResponse xmlns:xsi="http://www.w3.org/2001/XMLSchema-instance"
xsi:noNamespaceSchemaLocation="https://qualysapi.qualys.com/qps/xsd/2.
0/am/tag.xsd">
```

Tags

<responseCode>INVALID\_REQUEST</responseCode>
 <responseErrorDetails>
 <errorMessage>Invalid Request</errorMessage>
 <errorResolution>Evaluate tag using API is no more supported, now
tags are automatically queued for evaluation when their dynamic rule
is updated or a new dynamic tag is created, please contact support
for more info.</errorResolution>
 </responseErrorDetails>

</ServiceResponse>

## XSD

<platform API server>/qps/xsd/2.0/am/tag.xsd

# List Users with their tags

#### /qps/rest/1.0/{action}/admin/user

Get information on users along with their tags to the authorized user. Currently, we support three actions for the users: search, count, and get details of a user.

Permissions required - Managers with full scope, other users must have Access Permission "API Access"

Search users

Search for users by using different filters for user ID, username, email, tags, and module names. If no filter is specified, all users in the user's scope are listed.

Method: POST

XSD: user.xsd

#### **API** request

```
curl -u "USERNAME:PASSWORD" -H "content-type: text/xml" -X "POST"
--data-binary @-
"https://qualysapi.qualys.com/qps/rest/1.0/search/admin/user" <
file.xml
Note: "file.xml" contains the request POST data.</pre>
```

#### **Request POST data**

```
<ServiceRequest>
<filters>
<Criteria field="username" operator="CONTAINS">10</Criteria>
</filters>
</ServiceRequest>
```

```
<?xml version="1.0" encoding="UTF-8"?>
```

```
<ServiceResponse xmlns:xsi="http://www.w3.org/2001/XMLSchema-instance"</pre>
xsi:noNamespaceSchemaLocation="https://qualysapi.qualys.com/qps/xsd/1.
0/admin/user.xsd">
    <responseCode>SUCCESS</responseCode>
    <count>1</count>
    <hasMoreRecords>false</hasMoreRecords>
    <data>
        <User>
            <id>3989626</id>
            <username>user js10</username>
                <firstName><![CDATA[John]]></firstName>
                <lastName><![CDATA[Smith]]></lastName>
            <emailAddress>john.smith@afco.com</emailAddress>
            <tags>
                <count>1</count>
                <list>
                    <Tag>
                         <id>8721654</id>
                         <name>
                             <![CDATA[Unassigned Business Unit]]>
                         </name>
                    </Tag>
                </list>
            </tags>
            <modules>
                <count>5</count>
                <list>
                    <Module>QWEB PCI</Module>
                    <Module>WAS</Module>
                    <Module>ADMIN</Module>
                    <Module>ASSET MANAGEMENT</Module>
                    <Module>QWEB VM</Module>
                </list>
            </modules>
        </User>
    </data>
</ServiceResponse>
  <responseCode>SUCCESS</responseCode>
```

#### Count users

Returns the total number of users in the user's scope.

Method: POST

XSD: user.xsd

#### **API** request

```
curl -u "USERNAME:PASSWORD" -H "content-type: text/xml" -X "POST"
--data-binary @-
"https://qualysapi.qualys.com/qps/rest/1.0/count/admin/user" <
file.xml
Note: "file.xml" contains the request POST data.</pre>
```

#### Request POST data

```
<ServiceRequest>
<filters>
<Criteria field="username" operator="CONTAINS">10</Criteria>
</filters>
</ServiceRequest>
```

#### XML output

#### Get user details

View details for a user in the user's scope. You can use search action to find a user ID to use as input.

Method: GET, POST

XSD: user.xsd

#### **API** request

curl -u "USERNAME:PASSWORD" " -X GET -H "Content-type: text/xml"

Tags

```
"https://qualysapi.qualys.com/qps/rest/1.0/get/admin/user/3989626" < file.xml
```

#### XML output

```
<?xml version="1.0" encoding="UTF-8"?>
<ServiceResponse xmlns:xsi="http://www.w3.org/2001/XMLSchema-instance"</pre>
xsi:noNamespaceSchemaLocation="https://qualysapi.qualys.com/qps/xsd/1.
0/admin/user.xsd">
    <responseCode>SUCCESS</responseCode>
    <count>1</count>
    <data>
        <User>
            <id>3989626</id>
             <username>user js10</username>
                <firstName><![CDATA[John]]></firstName>
                <lastName><![CDATA[Smith]]></lastName>
            <emailAddress>john.smith@afco.com</emailAddress>
            <tags>
                <count>1</count>
                <list>
                    <Tag>
                         <id>8721654</id>
                         <name>
                             <![CDATA[Unassigned Business Unit]]>
                         </name>
                     </Tag>
                </list>
            </tags>
            <modules>
                <count>5</count>
                <list>
                     <Module>WAS</Module>
                     <Module>ADMIN</Module>
                     <Module>QWEB PCI</Module>
                     <Module>ASSET_MANAGEMENT</Module>
                     <Module>QWEB_VM</Module>
                </list>
            </modules>
        </User>
    </data>
</ServiceResponse>
 <responseCode>SUCCESS</responseCode>
```

# **Tag Fields**

| Name                   | Description                                                                                                    |
|------------------------|----------------------------------------------------------------------------------------------------|
| parentTagId            | (integer)                                                                                                    |
| color                  | (text)                                                                                                    |
| ruleText               | (text)                                                                                                    |
| ruleType               | (text) GROOVY, OS_REGEX,<br>NETWORK_RANGE, NAME_CONTAINS,<br>INSTALLED_SOFTWARE, OPEN_PORTS,<br>VULN_EXIST, ASSET_SEARCH,<br>CLOUD_ASSET |
| provider               | (text)                                                                                                    |
| srcAssetGroupId        | (integer)                                                                                                    |
| srcBusinessUnitId      | (integer)                                                                                                    |
| srcOperatingSystemName | (text)                                                                                                    |
| children               | (TagSimpleQList)                                                                                                    |
| description            | (text)                                                                                                    |
| Read only fields       |                                                                                                    |
| created                | (date)                                                                                                    |
| modified               | (date)                                                                                                    |

Associations

TagSimpleQList - Asset tags on the associated asset. This collection to be added to and removed from is provided as a tag ID wrapped in a TagSimple element

| TagSimple     |                 |
|---------------|-----------------|
| id (long)     | tag primary key |
| name (string) | tag name        |

# Get Tag Info

/qps/rest/2.0/get/am/tag/<id>

[GET]

Returns a single tag by ID.

Limit your results - Use the optional "fields" parameter to limit the amount of information returned for the tag. <u>Learn more</u>

Permissions required - Managers with full scope, other users must have Access Permission "API Access"

Sample - Fetch tag

#### **API** request

```
curl -n -u "USERNAME:PASSWORD"
"https://qualysapi.qualys.com/qps/rest/2.0/get/am/tag/12345"
```

```
<?xml version="1.0" encoding="UTF-8"?>
<ServiceResponse xmlns:xsi="http://www.w3.org/2001/XMLSchema-instance"</pre>
xsi:noNamespaceSchemaLocation="https://qualysapi.qualys.com/qps/xsd/2.
0/am/tag.xsd">
  <responseCode>SUCCESS</responseCode>
  <count>1</count>
  <data>
    <Tag>
      <id>12345</id>
      <name>Test Tag</name>
      <created>2014-02-06T19:14:50Z</created>
      <modified>2014-02-06T19:14:50Z</modified>
      <color>#FFFFF</color>
      <ruleText>asset.installedSoftwares.contains { it.name ==
"Windows" }</ruleText>
      <ruleType>GROOVY</ruleType>
      <children>
        <list/>
```

</children> </Tag> </data> </ServiceResponse> <responseCode>SUCCESS</responseCode>

XSD

<platform API server>/qps/xsd/2.0/am/tag.xsd

# Host Assets

# Get Host Asset Info

/qps/rest/2.0/get/am/hostasset/<id>

[GET]

Returns a single host asset by ID. This API returns additional EC2 metadata of Amazon EC2 hosts when inventoried using the Qualys EC2 Connector.

Limit your results - Use the optional "fields" parameter to limit the amount of information returned for the host asset. Learn more about limiting your results

Permissions required - Managers with full scope. Other users must have requested asset in their scope and these permissions: Access Permission "API Access" and Asset Management Permission "Read Asset"

Sample - Fetch host asset ID and list details

#### **API** request

```
curl -n -u "USERNAME:PASSWORD"
"https://qualysapi.qualys.com/qps/rest/2.0/get/am/hostasset/84021"
```

```
<created>2018-09-12T06:21:54Z</created>
            <modified>2018-09-13T01:14:34Z</modified>
            <type>HOST</type>
            <tags>
                <list>
                    <TagSimple>
                        <id>7539414</id>
                        <name>Cloud Agent</name>
                    </TagSimple>
                </list>
            </tags>
            <sourceInfo>
                <list>
                    <AssetSource/>
                </list>
            </sourceInfo>
            <gwebHostId>18903</gwebHostId>
            <os>Microsoft Windows XP Professional 5.1.2600 Service
Pack 3 Build 2600</os>
            <dnsHostName>XPSP2-32-27-145</dnsHostName>
            <netbiosName>XPSP2-32-27-145</netbiosName>
            <address>10.10.23.245</address>
            <trackingMethod>QAGENT</trackingMethod>
            <manufacturer>VMware, Inc.</manufacturer>
            <model>VMware Virtual Platform</model>
            <totalMemory>2047</totalMemory>
            <timezone>-07:00</timezone>
            <biosDescription>INTEL - 6040000</biosDescription>
            <openPort>
                <list>
                    <HostAssetOpenPort>
                        <port>1900</port>
                        <protocol>UDP</protocol>
                    </HostAssetOpenPort>
                    <HostAssetOpenPort>
                        <port>7055</port>
                        <protocol>TCP</protocol>
                    </HostAssetOpenPort>
                </list>
            </openPort>
            <software>
                <list>
                    <HostAssetSoftware>
```

Qualys Asset Management & Tagging API Host Assets

```
<name>Security Update for Windows XP
(KB2347290)</name>
                        <version>1</version>
                    </HostAssetSoftware>
                    <HostAssetSoftware>
                        <name>Security Update for Windows XP
(KB950974)</name>
                        <version>1</version>
                    </HostAssetSoftware>
                </list>
            </software>
            <vuln>
                <list>
                    <HostAssetVuln>
                        <qid>118956</qid>
                      <hostInstanceVulnId>296963</hostInstanceVulnId>
                        <firstFound>2016-02-12T08:42:43Z</firstFound>
                        <lastFound>2016-02-13T01:13:04Z</lastFound>
                    </HostAssetVuln>
                    <HostAssetVuln>
                        <qid>119053</qid>
                        <hostInstanceVulnId>296965</hostInstanceVulnId
>
                        <firstFound>2016-02-12T08:42:43Z</firstFound>
                        <lastFound>2016-02-13T01:13:04Z</lastFound>
                    </HostAssetVuln>
                </list>
            </vuln>
            <processor>
                <list>
                    <HostAssetProcessor>
                        <name>Intel Celeron processor</name>
                        <speed>2799</speed>
                    </HostAssetProcessor>
                </list>
            </processor>
            <volume>
                <list>
                    <HostAssetVolume>
                        <name>A:</name>
                        <size>0</size>
                        <free>0</free>
```

Qualys Asset Management & Tagging API Host Assets

```
</HostAssetVolume>
                    <HostAssetVolume>
                        <name>C:</name>
                        <size>16106090496</size>
                        <free>2418925568</free>
                    </HostAssetVolume>
                </list>
            </volume>
            <account>
                <list>
                    <HostAssetAccount>
                        <username>Administrator</username>
                    </HostAssetAccount>
                    <HostAssetAccount>
                        <username>Guest</username>
                    </HostAssetAccount>
                </list>
            </account>
            <networkInterface>
                <list>
                    <HostAssetInterface>
                        <hostname>XPSP2-32-27-145</hostname>
                        <interfaceName>VMware Accelerated AMD PCNet
Adapter - Packet Scheduler Miniport</interfaceName>
                        <macAddress>00:50:56:A9:46:72</macAddress>
                        <type>LOCAL</type>
                        <address>10.10.23.245</address>
                        <gatewayAddress>10.10.23.1</gatewayAddress>
                    </HostAssetInterface>
                </list>
            </networkInterface>
        </HostAsset>
    </data>
</ServiceResponse>
```

Sample - Fetch host asset ID of AWS EC2 asset and list asset details

Tags for the EC2 asset appear in the <Ec2AssetSourceSimple> element.

#### **API** request

curl -n -u "USERNAME:PASSWORD"
"https://qualysapi.qualys.com/qps/rest/2.0/get/am/hostasset/709838"

#### XML output

```
<?xml version="1.0" encoding="UTF-8"?>
<ServiceResponse xmlns:xsi="http://www.w3.org/2001/XMLSchema-instance"</pre>
xsi:noNamespaceSchemaLocation="https://qualysapi.qualys.com/qps/xsd/2.
0/am/hostasset.xsd">
    <responseCode>SUCCESS</responseCode>
    <count>1</count>
    <data>
        <HostAsset>
            <id>709838</id>
            <name>my-ec2-target</name>
            <created>2017-07-27T18:14:28Z</created>
            <modified>2017-07-27T18:21:31Z</modified>
            <type>HOST</type>
            <tags>
                <list/>
            </tags>
            <sourceInfo>
                <list>
                     <Ec2AssetSourceSimple>
                         <firstDiscovered>2017-07-
27T18:14:28Z</firstDiscovered>
                         <lastUpdated>2017-07-
27T19:51:03Z</lastUpdated>
                         <assetId>709838</assetId>
                         <ec2InstanceTags>
                             <tags>
                                 <list>
                                     <EC2Tags>
                                         <key>Department</key>
                                         <value>Security</value>
                                     </EC2Tags>
                                     <EC2Tags>
                                         <key>Owner</key>
                                         <value>Jason Kim</value>
                                     </EC2Tags>
                                     <EC2Tags>
                                         <key>Email</key>
                                     <value>jkim@acme.com</value>
                                     </EC2Tags>
                                     <EC2Tags>
                                         <key>JIRA</key>
                                         <value>POR-6719</value>
                                     </EC2Tags>
```

Qualys Asset Management & Tagging API Host Assets

<EC2Tags> <key>Name</key> <value>my-ec2-target</value> </EC2Tags> <EC2Tags> <key>Lifecycle</key> <value>20171231</value> </EC2Tags> </list> </tags> </ec2InstanceTags> <availabilityZone>us-east-1e</availabilityZone> <instanceId>i-023b166432b1c7afc</instanceId> <instanceType>t2.medium</instanceType> <createdDate>2017-07-27T19:58:34Z</createdDate> <instanceState>STOPPED</instanceState> <groupId>sg-6b619117</groupId> <groupName>default</groupName> <spotInstance>true</spotInstance> <accountId>205767712438</accountId> <subnetId>subnet-7bbbcd56</subnetId> <vpcId>vpc-2da7154b</vpcId> <region>us-east-1</region> <zone>VPC</zone> <imageId>ami-22ce4934</imageId> <publicIpAddress>127.0.0.1</publicIpAddress> <privateIpAddress>10.97.15.117</privateIpAddre SS> <monitoringEnabled>false</monitoringEnabled> </Ec2AssetSourceSimple> </list> </sourceInfo> <qwebHostId>12864</qwebHostId> <os>Linux</os> <address>10.97.15.117</address> <trackingMethod>INSTANCE ID</trackingMethod> <openPort> <list/> </openPort> <software> <list/> </software>

```
<vuln>
                <list/>
            </vuln>
            <processor>
                <list/>
            </processor>
            <volume>
                <list/>
            </volume>
            <account>
                <list/>
            </account>
            <networkInterface>
                <list>
                     <HostAssetInterface>
                         <interfaceId>eni-09f901fe</interfaceId>
                         <interfaceName>Primary network
interface</interfaceName>
                         <type>PRIVATE</type>
                         <address>10.97.15.117</address>
                     </HostAssetInterface>
                </list>
            </networkInterface>
        </HostAsset>
    </data>
</ServiceResponse>
```

Sample - Fetch host asset ID with docker information

Tags for the docker information appear in the <dockerInfo> element.

#### **API** request

```
curl -n -u "USERNAME:PASSWORD"
"https://qualysapi.qualys.com/qps/rest/2.0/get/am/hostasset/7727721"
```

#### XML output

```
<data>
        <HostAsset>
            <id>7727721</id>
            <name>10.113.198.121</name>
            <created>2018-06-15T11:51:26Z</created>
            <modified>2018-06-15T11:51:26Z</modified>
            <type>HOST</type>
            <tags>
                <list>
                    <TagSimple>
                         <id>8910214</id>
                         <name>SSD27701</name>
                    </TagSimple>
                    <TagSimple>
                         <id>9252992</id>
                         <name>All data1</name>
                    </TagSimple>
                </list>
            </tags>
            <qwebHostId>707520</qwebHostId>
            <lastVulnScan>2018-06-15T11:48:58Z</lastVulnScan>
            <os>CentOS Linux 7.2.1511</os>
            <address>10.113.198.121</address>
            <trackingMethod>IP</trackingMethod>
            <openPort>
                <list>
                    <HostAssetOpenPort>
                         <port>8080</port>
                         <protocol>TCP</protocol>
                         <serviceId>1180</serviceId>
                         <serviceName>HyperText Transport
                            Protocol</serviceName>
                    </HostAssetOpenPort>
                </list>
            </openPort>
            <vuln>
                <list>
                    <HostAssetVuln>
                         <qid>45038</qid>
                         <hostInstanceVulnId>151189845</hostInstanceVul
nId>
                         <firstFound>2018-06-15T11:48:58Z</firstFound>
                         <lastFound>2018-06-15T11:48:58Z</lastFound>
                    </HostAssetVuln>
```

```
</list>
            </vuln>
            <networkInterface>
                <list>
                    <HostAssetInterface>
                        <type>LOCAL</type>
                        <address>10.113.198.121</address>
                    </HostAssetInterface>
                </list>
            </networkInterface>
            <isDockerHost>true</isDockerHost>
              <dockerInfo>
                <dockerVersion>18.06.0-ce-rc1</dockerVersion>
                <noOfContainers>1</noOfContainers>
                <noOfImages>2</noOfImages>
              </dockerInfo>
         </HostAsset>
    </data>
</ServiceResponse>
```

## Sample - Get information for assets in your AWS Cloud

#### **API** request

```
curl -n -u "USERNAME:PASSWORD"
"https://qualysapi.qualys.com/qps/rest/2.0/get/am/hostasset/13236173"
```

```
<Ec2AssetSourceSimple>
                        <assetId>13236173</assetId>
                        <type>EC 2</type>
                        <firstDiscovered>2019-11-
12T10:46:30Z</firstDiscovered>
                        <lastUpdated>2020-01-
07T06:20:12Z</lastUpdated>
                        <reservationId>r-
03ca004864372ef32</reservationId>
                        <availabilityZone>us-west-
2a</availabilityZone>
                        <instanceId>i-0edf6a42bb540f885</instanceId>
                        <instanceType>t1.micro</instanceType>
                        <createdDate>2020-01-
07T09:09:21Z</createdDate>
                        <instanceState>STOPPED</instanceState>
                        <groupId>sg-7493f147</groupId>
                        <groupName>Red Hat Enterprise Linux -RHEL- 6-
6-5 GA-AutogenByAWSMP-1</groupName>
                        <spotInstance>false</spotInstance>
                        <accountId>XXXXXXXXXXXX/accountId>
                        <region>us-west-2</region>
                        <zone>Classic</zone>
                        <imageId>ami-7df0bd4d</imageId>
                        <monitoringEnabled>false</monitoringEnabled>
                    </Ec2AssetSourceSimple>
                </list>
            </sourceInfo>
        </Asset>
    </data>
</ServiceResponse>
```

## Sample - Get information for assets in your Azure Cloud

#### **API** request

curl -n -u "USERNAME:PASSWORD"
"https://qualysapi.qualys.com/qps/rest/2.0/get/am/hostasset/13511567"

```
<?xml version="1.0" encoding="UTF-8"?>
```

Qualys Asset Management & Tagging API Host Assets

```
<ServiceResponse xmlns:xsi="http://www.w3.org/2001/XMLSchema-instance"</pre>
xsi:noNamespaceSchemaLocation="https://qualysapi.qualys.com/qps/xsd/2.
0/am/hostasset.xsd">
  <responseCode>SUCCESS</responseCode>
    <count>1</count>
    <data>
        <Asset>
            <id>13511567</id>
            <name>VJ-WIndows</name>
            <created>2019-11-27T06:07:16Z</created>
            <modified>2020-01-07T06:21:29Z</modified>
            <type>HOST</type>
            <tags>
                <list>
                     <TagSimple>
                         <id>107258219</id>
                         <name>Azure</name>
                     </TagSimple>
                </list>
            </tags>
            <sourceInfo>
                <list>
                     <AzureAssetSourceSimple>
                         <assetId>13511567</assetId>
                         <type>AZURE</type>
                         <firstDiscovered>2019-11-
27T06:07:20Z</firstDiscovered>
                         <lastUpdated>2020-01-
07T06:21:29Z</lastUpdated>
                         <azureVmTags>
                             <tags>
                                 <list>
                                     <AzureTags>
                                         <key>Owner</key>
                                          <value>John Doe</value>
                                     </AzureTags>
                                     <AzureTags>
                                          <key>Department</key>
                                          <value>Engineering</value>
                                     </AzureTags>
                                 </list>
                             </tags>
                         </azureVmTags>
                         <name>VJ-WIndows</name>
```

```
<location>centralindia</location>
                        <vmSize>Standard A3</vmSize>
                        <vmId>b3fdb9ed-2564-4eaa-9e1b-
7aeb6c196c92</vmId>
                        <offer>Windows-10</offer>
                        <state>RUNNING</state>
                        <state>SUCCEEDED</state>
                        <publisher>MicrosoftWindowsDesktop</publisher>
                        <version>latest</version>
                        <osType>Windows</osType>
                        <subnet>default</subnet>
                        <subscriptionId>XXXXXXXX-XXXX-XXXX-XXXX-XXXX-
XXXXXXXXXXXX</subscriptionId>
                        <resourceGroupName>DefaultResourceGroup-
CIN</resourceGroupName>
                        <macAddress>00-0D-3A-F0-98-3F</macAddress>
                        <publicIpAddress>52.172.151.254</publicIpAddre
ss>
                        <privateIpAddress>10.0.0.5</privateIpAddress>
                        <virtualNetwork>CV-VirtualMachines-RG-
vnet</virtualNetwork>
                    </AzureAssetSourceSimple>
                </list>
            </sourceInfo>
        </Asset>
    </data>
</ServiceResponse>
```

#### Sample - Get information for assets in your GCP Cloud

#### **API** request

```
curl -n -u "USERNAME:PASSWORD"
"https://qualysapi.qualys.com/qps/rest/2.0/get/am/hostasset/13511567"
```

```
<?xml version="1.0" encoding="UTF-8"?>
<ServiceResponse xmlns:xsi="http://www.w3.org/2001/XMLSchema-instance"
xsi:noNamespaceSchemaLocation="https://qualysapi.qualys.com/qps/xsd/2.
0/am/hostasset.xsd">
<responseCode>SUCCESS</responseCode>
        <count>1</count>
        <data>
```

```
<Asset>
            <id>13569298</id>
            <name>gcp-1-quays-aw8 0</name>
            <created>2019-12-02T09:32:45Z</created>
            <modified>2020-01-02T07:03:03Z</modified>
            <type>HOST</type>
            <tags>
                <list>
                     <TagSimple>
                         <id>106777848</id>
                         <name>Cloud Agent</name>
                     </TagSimple>
                     <TagSimple>
                         <id>107007013</id>
                         <name>gcp</name>
                     </TagSimple>
                </list>
            </tags>
            <sourceInfo>
                <list>
                     <GcpAssetSourceSimple>
                         <assetId>13569298</assetId>
                         <type>GCP</type>
                         <firstDiscovered>2019-12-
02T09:32:46Z</firstDiscovered>
                         <lastUpdated>2019-12-
02T09:32:46Z</lastUpdated>
                         <instanceId>2152878541443265280</instanceId>
                         <hostname>gcp-1-quays-aw8.c.qvsa-
dev.internal</hostname>
                         <machineType>n1-standard-1</machineType>
                         <imageId>projects/centoscloud/global/images/ce
ntos-6-v20191014</imageId>
                         <zone>us-central1-a</zone>
                         <projectIdNo>1035365309337</projectIdNo>
                         <state>RUNNING</state>
                         <projectId>test account</projectId></projectId>
                         <network>default</network>
                         <macAddress>42:01:0a:f0:00:a4</macAddress>
                         <publicIpAddress>34.67.172.38</publicIpAddress</pre>
>
                         <privateIpAddress>10.240.0.164</privateIpAddre
ss>
                     </GcpAssetSourceSimple>
```

```
<AssetSource/>
</list>
</sourceInfo>
</Asset>
</data>
```

Sample - Get host asset API returns criticality score for a host asset

#### **API** request

```
curl -n -u "USERNAME:PASSWORD" -H "content-type: text/xml"-X "GET" --
"https://qualysapi.qualys.com/rest/2.0/get/am/hostasset/3052446"
```

#### XML output

```
<?xml version="1.0" encoding="UTF-8"?>
<ServiceResponse xmlns:xsi="http://www.w3.org/2001/XMLSchema-instance"</pre>
xsi:noNamespaceSchemaLocation="https://qualysapi.qualys.com/qps/rest/2
.0/search/am/hostasset">
     <responseCode>SUCCESS</responseCode>
    <count>1</count>
    <data>
        <HostAsset>
            <id>3052446</id>
            <name>hkencrtest</name>
            <created>2020-02-06T09:29:23Z</created>
            <modified>2020-10-27T11:56:50Z</modified>
            <type>HOST</type>
            <tags>
                                </sourceInfo>
                 . . .
            <criticalityScore>2</criticalityScore>
            <os>Linux</os>
            <dnsHostName>hkencrtest</dnsHostName>
            <address>13.71.5.220</address>
            <trackingMethod>VIRTUAL MACHINE ID</trackingMethod>
            <networkInterface>
                 . . .
            </networkInterface>
            <isDockerHost>false</isDockerHost>
        </HostAsset>
    </data>
</ServiceResponse>
```

## Sample - Fetch HostAsset using BMC Helix Tracking Method

#### **API** request

```
curl -n -u "USERNAME:PASSWORD" -H "content-type: text/xml"-X "GET" --
"https://qualysapi.qualys.com/rest/2.0/get/am/hostasset/3052446"
```

#### XML output

```
<?xml version="1.0" encoding="UTF-8"?>
<ServiceResponse xmlns:xsi="http://www.w3.org/2001/XMLSchema-instance"</pre>
xsi:noNamespaceSchemaLocation="<qualys base url>/qps/xsd/2.0/am/hostas
set
.xsd">
      <responseCode>SUCCESS</responseCode>
      <count>1</count>
      <hasMoreRecords>false</hasMoreRecords>
      <data>
          <HostAsset>
              <id>XXXXXXXX</id>
              <name>teams-test</name>
              <created>2022-12-14T13:40:18Z</created>
              <modified>2022-12-14T16:34:34Z</modified>
              <type>HOST</type>
              <tags>
                  <list>
                     <TagSimple>
                         <id>XXXXXXXX</id>
                         <name>reeval-
asset.isContainerHost:false</name>
                     </TagSimple>
                     <TagSimple>
                         <id>XXXXXXXXX</id>
                         <name>Ani-All-AG-BU</name>
                    </TagSimple>
                 </list>
  </tags>
  <criticalityScore>5</criticalityScore>
  <qwebHostId>3120230</qwebHostId>
  <lastVulnScan>2022-04-02T00:39:36Z</lastVulnScan>
  <lastSystemBoot>2022-03-24T17:23:37Z</lastSystemBoot>
  <lastLoggedOnUser>US\t0031289</lastLoggedOnUser>
  <fqdn>teams-test</fqdn>
  <os>Windows 10 Pro 64 bit Edition Version 21H2 UBR 1586</os>
```

Qualys Asset Management & Tagging API Host Assets

```
<dnsHostName>teams-test</dnsHostName>
<netbiosName>C237288</netbiosName>
<address>10.x.x.x</address>
<trackingMethod>BMC Helix</trackingMethod>
<model>Latitude 5410</model>
<totalMemory>15980</totalMemory>
<biosDescription>Dell Inc. 1.2.16</biosDescription>
<openPort>
   <list>
      <HostAssetOpenPort>
          <port>57153</port>
          <protocol>UDP</protocol>
          <serviceName>TEAMS.EXE</serviceName>
     </HostAssetOpenPort>
     <HostAssetOpenPort>
          <port>53634</port>
          <protocol>UDP</protocol>
          <serviceName>SSDP DISCOVERY</serviceName>
          </HostAssetOpenPort>
  </list>
</openPort>
<software>
 <list>
     <HostAssetSoftware>
        <name>PuTTY release 0.76 (64-bit)</name>
        <version>0.76.0.0</version>
     </HostAssetSoftware>
     <HostAssetSoftware>
        <name>Mitel Connect</name>
        <version>214.100.1223.0</version>
     </HostAssetSoftware>
 </list>
</software>
<vuln>
<list>
    <HostAssetVuln>
       <qid>105241</qid>
       <hostInstanceVulnId>175973706</hostInstanceVulnId>
       <firstFound>2020-09-09T21:11:32Z</firstFound>
       <lastFound>2022-04-02T00:39:36Z</lastFound>
   </HostAssetVuln>
   <HostAssetVuln>
      <qid>45063</qid>
      <hostInstanceVulnId>175973709</hostInstanceVulnId>
```

```
<firstFound>2020-09-09T21:11:32Z</firstFound>
        <lastFound>2022-04-02T00:39:36Z</lastFound>
    </HostAssetVuln>
  </list>
  </vuln>
  <processor>
  <list>
   <HostAssetProcessor>
       <name>Intel64 Family 6 Model 142 Stepping 12</name>
    </HostAssetProcessor>
   <HostAssetProcessor>
       <name>Intel64 Family 6 Model 142 Stepping 12</name>
    </HostAssetProcessor>
  </list>
  </processor>
  <networkInterface>
   <list>
   <HostAssetInterface>
      <hostname>teams-test</hostname>
      <interfaceName>Intel(R) Wi-Fi 6 AX201 160MHz</interfaceName>
      <macAddress>xx:D9:AC:xx:CC:xx</macAddress>
      <address>1.2.3.4</address>
      <gatewayAddress>1.0.0.1</gatewayAddress>
   </HostAssetInterface>
   <HostAssetInterface>
      <hostname>teams-test</hostname>
      <interfaceName>Cisco AnyConnect Secure Mobility Client Virtual
Miniport Adapter for Windows x64</interfaceName>
      <macAddress>xx:05:xx:30:xx:xx</macAddress>
      <address>1.2.3.4</address>
   </HostAssetInterface>
  </list>
  </networkInterface>
      <isDockerHost>false</isDockerHost>
 </HostAsset>
 </data>
 </ServiceResponse>
 </ServiceResponse>
```

## XSD

<platform API server>/qps/xsd/2.0/am/hostasset.xsd
# **Create Host Asset**

/qps/rest/2.0/create/am/hostasset

[POST]

Create one or more host assets using writable fields and collections. It is a good idea to attach tags that will make new assets visible to the current user if that user does not have permission to see all assets. Otherwise users will not be able to see or modify the new assets until an administrator or process attaches the appropriate tags to them.

What's next? After you've created host assets you need to activate them to make them available for scanning and reporting. <u>Learn more on Activating</u> <u>Host Assets</u>

Permissions required - Managers with full scope. Other users must have these permissions: Access Permission "API Access" and Asset Management Permission "Create Asset".

We have restricted our asset create requests to static tags and have excluded dynamic tags. With this release, we will decline a request if the request contains TagSimple list having a dynamic tag for add/remove/set operation. The request is processed if it contains only static tags.

In case of the set operation, if the request includes static tags, then the existing static tags are removed and new static tags (specified in the request) are applied on that particular asset. All the existing system or dynamic tags are retained as is. You cannot add or remove dynamic tags manually.

Sample - Create new host asset with tags

## **API request**

```
curl -u "USERNAME:PASSWORD" -H "Content-type: text/xml" -X "POST" --
data-binary @-
"https://qualysapi.qualys.com/qps/rest/2.0/create/am/hostasset" <
file.xml
Note: "file.xml" contains the request POST data.
```

# **Request POST data**

```
<?xml version="1.0" encoding="UTF-8" ?>
<ServiceRequest>
  <data>
    <HostAsset>
      <name>My Windows Asset</name>
      <os>Windows 7</os>
      <dnsHostName>localhost</dnsHostName>
      <netbiosName>TEST</netbiosName>
      <netbiosNetworkId>10</netbiosNetworkId>
      <networkGuid>66bf43c8-7392-4257-b856-a320fde231eb</networkGuid>
      <address>127.0.0.1</address>
      <trackingMethod>IP</trackingMethod>
      <tags>
        <set>
          <TagSimple><id>12345</id></TagSimple>
          <TagSimple><id>54321</id></TagSimple>
        </set>
      </tags>
      <software>
        <set>
          <HostAssetSoftware>
            <name>Photoshop</name>
            <version>9</version>
          </HostAssetSoftware>
        </set>
      </software>
    </HostAsset>
  </data>
</ServiceRequest>
```

#### Response

```
<modified>2018-09-06T19:16:35Z</modified>
      <type>HOST</type>
      <tags>
        <list>
          <TagSimple>
            <id>12345</id>
            <name>Tag 1</name>
          </TagSimple>
          <TagSimple>
            <id>54321</id>
            <name>Tag 2</name>
          </TagSimple>
        </list>
      </tags>
      <sourceInfo>
        <list/>
      </sourceInfo>
      <os>Windows 7</os>
      <dnsHostName>localhost</dnsHostName>
      <netbiosName>TEST</netbiosName>
      <netbiosNetworkId>10</netbiosNetworkId>
      <networkGuid>66bf43c8-7392-4257-b856-a320fde231eb</networkGuid>
      <address>127.0.0.1</address>
      <trackingMethod>IP</trackingMethod>
      <openPort>
        <list/>
      </openPort>
      <software>
        <list/>
      </software>
      <vuln>
        <list/>
      </vuln>
    </HostAsset>
  </data>
</ServiceResponse>
```

# Sample - Bulk creation of assets

#### **API** request

```
curl -u "USERNAME:PASSWORD" -H "Content-type: text/xml" -X "POST" --
data-binary @-
```

"https://qualysapi.qualys.com/qps/rest/2.0/create/am/hostasset" <
file.xml
Note: "file.xml" contains the request POST data.</pre>

#### **Request POST data**

```
<?xml version="1.0" encoding="UTF-8" ?>
<ServiceRequest>
    <data>
        <HostAsset>
            <name>My Windows Asset</name>
            <os>Windows 8</os>
            <dnsHostName>localhost13</dnsHostName>
          <netbiosName>TEST</netbiosName>
          <netbiosNetworkId>10</netbiosNetworkId>
          <networkGuid>66bf43c8-7392-4257-b856-
a320fde231eb</networkGuid>
          <address>13.0.0.1</address>
          <trackingMethod>IP</trackingMethod>
            <software>
                <set>
                    <HostAssetSoftware>
                        <name>Photoshop</name>
                        <version>9</version>
                    </HostAssetSoftware>
                </set>
            </software>
        </HostAsset>
        <HostAsset>
            <name>My Windows Asset</name>
            <os>Windows 8</os>
            <dnsHostName>localhost14</dnsHostName>
          <netbiosName>TEST</netbiosName>
          <netbiosNetworkId>10</netbiosNetworkId>
          <networkGuid>66bf43c8-7392-4257-b856-
a320fde231eb</networkGuid>
          <address>14.0.0.1</address>
          <trackingMethod>IP</trackingMethod>
            <software>
                <set>
                    <HostAssetSoftware>
                        <name>Photoshop</name>
                        <version>9</version>
                    </HostAssetSoftware>
```

</set> </software> </HostAsset> </data> </ServiceRequest>

```
<?xml version="1.0" encoding="UTF-8"?>
<ServiceResponse
    xmlns:xsi="http://www.w3.org/2001/XMLSchema-instance"
xsi:noNamespaceSchemaLocation="https://qualysapi.qualys.com/qps/xsd/2.
0/am/hostasset.xsd">
    <responseCode>SUCCESS</responseCode>
    <count>2</count>
    <data>
        <HostAsset>
            <id>2899060</id>
            <name>My Windows Asset</name>
            <created>2016-04-01T16:57:50Z</created>
            <modified>2016-04-01T16:57:50Z</modified>
            <type>HOST</type>
            <tags>
                <list/>
            </tags>
            <sourceInfo>
                <list/>
            </sourceInfo>
            <os>Windows 8</os>
            <dnsHostName>localhost13</dnsHostName>
            <netbiosName>TEST</netbiosName>
            <netbiosNetworkId>10</netbiosNetworkId>
            <networkGuid>66bf43c8-7392-4257-b856-
a320fde231eb</networkGuid>
            <address>13.0.0.1</address>
            <trackingMethod>IP</trackingMethod>
            <openPort>
                <list/>
            </openPort>
            <software>
                <list>
                    <HostAssetSoftware>
                        <name>Photoshop</name>
                        <version>9</version>
```

```
</HostAssetSoftware>
                </list>
            </software>
            <vuln>
                <list/>
            </vuln>
            <processor>
                <list/>
            </processor>
            <volume>
                <list/>
            </volume>
            <account>
                <list/>
            </account>
            <networkInterface>
                <list>
                    <HostAssetInterface>
                         <hostname>localhost13</hostname>
                         <type>LOCAL</type>
                         <address>13.0.0.1</address>
                    </HostAssetInterface>
                </list>
            </networkInterface>
        </HostAsset>
        <HostAsset>
            <id>2899061</id>
            <name>My Windows Asset</name>
            <created>2016-04-01T16:57:51Z</created>
            <modified>2016-04-01T16:57:51Z</modified>
            <type>HOST</type>
            <tags>
                <list/>
            </tags>
            <sourceInfo>
                <list/>
            </sourceInfo>
            <os>Windows 8</os>
            <dnsHostName>localhost14</dnsHostName>
            <netbiosName>TEST</netbiosName>
            <netbiosNetworkId>10</netbiosNetworkId>
            <networkGuid>66bf43c8-7392-4257-b856-
a320fde231eb</networkGuid>
            <address>14.0.0.1</address>
```

```
<trackingMethod>IP</trackingMethod>
            <openPort>
                <list/>
            </openPort>
            <software>
                <list>
                    <HostAssetSoftware>
                         <name>Photoshop</name>
                         <version>9</version>
                    </HostAssetSoftware>
                </list>
            </software>
            <vuln>
                <list/>
            </vuln>
            <processor>
                <list/>
            </processor>
            <volume>
                <list/>
            </volume>
            <account>
                <list/>
            </account>
            <networkInterface>
                <list>
                     <HostAssetInterface>
                         <hostname>localhost14</hostname>
                         <type>LOCAL</type>
                         <address>14.0.0.1</address>
                    </HostAssetInterface>
                </list>
            </networkInterface>
        </HostAsset>
    </data>
</ServiceResponse>
```

# Sample - Create host asset with tags

#### **API** request

```
curl -u "USERNAME:PASSWORD" -H "content-type: text/xml" -X "POST" --
"https://qualysapi.qualys.com/qps/rest/2.0/create/am/hostasset"<
file.xml
```

## **Request POST data**

```
<?xml version="1.0" encoding="UTF-8" ?>
<ServiceRequest>
    <data>
        <HostAsset>
            <name>Windows 95</name>
            <tags>
             <add>
              <TagSimple><id>11175413</id></TagSimple>
             </add>
            </tags>
          <os>Windows 7</os>
           <dnsHostName>localhost</dnsHostName>
           <netbiosName>TEST</netbiosName>
           <netbiosNetworkId>10</netbiosNetworkId>
           <networkGuid>66bf43c8-7392-4257-b856-
a320fde231eb</networkGuid>
           <address>255.255.255.0</address>
          <trackingMethod>IP</trackingMethod>
            <software>
                <set>
                     <HostAssetSoftware>
                         <name>Photoshop</name>
                         <version>9</version>
                     </HostAssetSoftware>
                </set>
            </software>
        </HostAsset>
    </data>
</ServiceRequest>
```

```
<?xml version="1.0" encoding="UTF-8"?>
<<ServiceResponse xmlns:xsi="http://www.w3.org/2001/XMLSchema-
instance"
xsi:noNamespaceSchemaLocation="https://qualysapi.qualys.com/qps/xsd/2.
0/a
m/hostasset.xsd">
<responseCode>SUCCESS</responseCode>
<count>1</count>
<data>
<HostAsset>
<id>7992387</id>
```

```
<name>Windows 95</name>
            <created>2021-03-08T13:00:29Z</created>
            <modified>2021-03-08T13:00:29Z</modified>
            <type>HOST</type>
            <tags>
                <list>
                 <TagSimple>
                  <id>11175413</id>
                  <name>Static</name>
                 </TagSimple>
               </list>
            </tags>
            <os>Windows 7</os>
            <dnsHostName>localhost13</dnsHostName>
            <netbiosName>TEST</netbiosName>
            <netbiosNetworkId>10</netbiosNetworkId>
            <networkGuid>66bf43c8-7392-4257-b856-
a320fde231eb</networkGuid>
            <address>255.255.255.0</address>
            <trackingMethod>IP</trackingMethod>
            <software>
                <list>
                    <HostAssetSoftware>
                        <name>Photoshop</name>
                        <version>9</version>
                    </HostAssetSoftware>
                </list>
            </software>
            <networkInterface>
                <list>
                    <HostAssetInterface>
                        <hostname>localhost13</hostname>
                        <type>LOCAL</type>
                        <address>255.255.255.0</address>
                    </HostAssetInterface>
                </list>
            </networkInterface>
        </HostAsset>
    </data>
</ServiceResponse>
```

# XSD

<platform API server>/qps/xsd/2.0/am/hostasset.xsd

# **Update Host Asset**

/qps/rest/2.0/update/am/hostasset/<id>

/qps/rest/2.0/update/am/hostasset

[POST]

Update fields for a host asset and collections of host assets.

Using the NOT EQUALS operator for updating host assets could result in accidental update of unknown hosts assets without any warning. To prevent accidental updates of unknown host assets, we do not support NOT EQUALS operator for update actions.

Permissions required - Managers with full scope, other users must have the requested assets in their scope and these permissions: Access Permission "API Access" and Asset Management Permission "Update Asset".

We have restricted our asset update requests to static tags and have excluded dynamic tags. With this release, we will decline a request if the request contains TagSimple list having a dynamic tag for add/remove/set operation. The request is processed if it contains only static tags.

In case of the set operation, if the request includes static tags, then the existing static tags are removed and new static tags (specified in the request) are applied on that particular asset. All the existing system or dynamic tags are retained as is. You cannot add or remove dynamic tags manually.

Sample - Update some fields for host asset ID

# **API request**

```
curl -u "USERNAME:PASSWORD" -H "Content-type: text/xml" -X "POST" --
data-binary @-
"https://qualysapi.qualys.com/qps/rest/2.0/update/am/hostasset/12345"
< file.xml
Note: "file.xml" contains the request POST data.
```

# **Request POST data**

```
<?xml version="1.0" encoding="UTF-8" ?>
<ServiceRequest>
<Asset><data>
<HostAsset>
<name>Updated Name</name>
<os>WINDOWS 95</os>
<dnsHostName>win95.old.corp.net</dnsHostName>
</HostAsset>
</data>
</ServiceRequest>
```

#### Response

```
<?xml version="1.0" encoding="UTF-8"?>
<ServiceResponse xmlns:xsi="http://www.w3.org/2001/XMLSchema-instance"</pre>
xsi:noNamespaceSchemaLocation="https://qualysapi.qualys.com/qps/xsd/2.
0/am/hostasset.xsd">
  <responseCode>SUCCESS</responseCode>
  <count>1</count>
  <data>
    <HostAsset>
      <id>2020094</id>
      <name>Updated Name</name>
      <os>WINDOWS 95</os>
      <dnsHostName>win95.old.corp.net</dnsHostName>
      <created>2018-09-06T19:16:35Z</created>
      <modified>2018-09-06T19:16:35Z</modified>
      <type>HOST</type>
      <tags>
        <list />
      </tags>
      <sourceInfo>
        <list/>
      </sourceInfo>
      <netbiosName>TEST</netbiosName>
      <netbiosNetworkId>10</netbiosNetworkId>
      <networkGuid>66bf43c8-7392-4257-b856-a320fde231eb</networkGuid>
      <address>127.0.0.1</address>
      <trackingMethod>IP</trackingMethod>
      <openPort>
        <list/>
      </openPort>
      <software>
```

```
<list/>
</software>
<vuln>
<list/>
</vuln>
</vuln>
</HostAsset>
</data>
</ServiceResponse>
```

Sample - Update some fields for host assets that have names containing the word OLD

# **API** request

```
curl -u "USERNAME:PASSWORD" -H "Content-type: text/xml" -X "POST" --
data-binary @-
"https://qualysapi.qualys.com/qps/rest/2.0/update/am/hostasset" <
file.xml
Note: "file.xml" contains the request POST data.
```

## **Request POST data**

```
<?xml version="1.0" encoding="UTF-8" ?>
<ServiceRequest>
  <filters>
    <Criteria field="name" operator="CONTAINS">OLD</Criteria>
  </filters>
  <data>
    <HostAsset>
      <tags>
        <add>
          <TagSimple><id>12345</id></TagSimple>
        </add>
        <remove>
          <TagSimple><id>54321</id><TagSimple>
        </remove>
      </tags>
      <software>
        <set>
          <HostAssetSoftware>
            <name>Windows</name>
            <version>95</name>
          </HostAssetSoftware>
```

```
</set>
</set>
</set>
</software>
</openPort>
</add>
</torstAssetOpenPort>
</port>8080</port>
</protocol>TCP</protocol>
</HostAssetOpenPort>
</add>
</openPort>
</data>
</ServiceRequest>
```

```
<?xml version="1.0" encoding="UTF-8"?>
<ServiceResponse xmlns:xsi="http://www.w3.org/2001/XMLSchema-instance"</pre>
xsi:noNamespaceSchemaLocation="https://qualysapi.qualys.com/qps/xsd/2.
0/am/hostasset.xsd">
  <responseCode>SUCCESS</responseCode>
  <count>1</count>
  <data>
    <HostAsset>
      <id>2020094</id>
      <name>Updated Name</name>
      <os>WINDOWS 95</os>
      <dnsHostName>win95.old.corp.net</dnsHostName>
      <created>2014-02-06T19:16:35Z</created>
      <modified>2014-02-06T19:16:35Z</modified>
      <type>HOST</type>
      <tags>
        <list>
          <TagSimple>
            <id>12345</id>
            <name>Simple Tag 1</name>
          </TagSimple>
        </list>
      </tags>
      <sourceInfo>
        <list/>
      </sourceInfo>
      <netbiosName>TEST</netbiosName>
      <netbiosNetworkId>10</netbiosNetworkId>
```

```
<networkGuid>66bf43c8-7392-4257-b856-a320fde231eb</networkGuid>
      <address>127.0.0.1</address>
      <trackingMethod>IP</trackingMethod>
      <openPort>
        <list>
          <HostAssetOpenPort>
            <port>8080</port>
            <protocol>TCP</protocol>
          </HostAssetOpenPort>
        </list>
      </openPort>
      <software>
        <list>
          <HostAssetSoftware>
            <name>Windows</name>
            <version>95</version>
          </HostAssetSoftware>
        </list>
      </software>
      <vuln>
        <list/>
      </vuln>
    </HostAsset>
  </data>
</ServiceResponse>
```

# Sample - Request to add tags to a host asset

#### **API** request

```
curl -u "USERNAME:PASSWORD" -H "content-type: text/xml" -X "POST" --
"https://qualysapi.qualys.com/qps/rest/2.0/update/am/hostasset/3458268
"<
file.xml
```

Note: "file.xml" contains the request POST data.

#### **Request POST data**

<ServiceRequest> <data> <HostAsset> <tags><add> <TagSimple><id>11307825</id></TagSimple>

```
</add>
</tags>
</HostAsset>
</data>
</ServiceRequest>
```

#### Response

# Sample - Update HostAsset for BMC Helix

```
API request
<?xml version="1.0" encoding="UTF-8"?>
<ServiceRequest>
    <filters>
         <Criteria field="id" operator="IN">19059383
         </Criteria>
         </filters>
    <data>
     <HostAsset>
         <tags>
         <add>
              <TagSimple>
                   <id>87832867</id>
              </TagSimple>
         </add>
         </tags>
    </HostAsset>
     </data>
</ServiceRequest>
```

#### Response

## **XSD** Response

```
<?xml version="1.0" encoding="UTF-8"?>
<schema xmlns="http://www.w3.org/2001/XMLSchema"
targetNamespace="http://api.portal.qualys.com/v2"
xmlns:tns="http://api.portal.qualys.com/v2"
xmlns:common="http://api.portal.qualys.com/common"
elementFormDefault="gualified">
    <include schemaLocation="asset.xsd" />
    <include schemaLocation="asset common.xsd" />
   <include schemaLocation="agent source.xsd" />
    <import namespace="http://api.portal.qualys.com/common"</pre>
     schemaLocation="http://api.portal.qualys.com/common/qualys common
.xsd" />
    <simpleType name="AssetTrackingMethod">
   <restriction base="string">
     <enumeration value="PASSIVE SCANNER" />
     <enumeration value="GCP INSTANCE ID" />
     <enumeration value="SHODAN" />
     <enumeration value="PASSIVE SENSOR" />
     <enumeration value="EASM" />
     <enumeration value="ICS OCA" />
     <enumeration value="SERVICE NOW" />
     <enumeration value="ACTIVE DIRECTORY" />
     <enumeration value="BMC Helix" />
   </restriction>
   </simpleType>
   <complexType name="HostAssetOpenPort">
```

```
<sequence>
    <element name="port" type="integer" />
    <element name="protocol" minOccurs="0" type="tns:Protocol"/>
  </sequence>
 </complexType>
    <complexType name="HostAssetOpenPortQList">
  <sequence>
    <element name="count" type="int" maxOccurs="1" minOccurs="0"/>
  </sequence>
</complexType>
   <complexType name="HostAssetSoftware">
  <sequence>
   <element name="name" type="string" />
    <element name="version" type="string" default="unkown" />
  </sequence>
</complexType>
</schema>
```

# XSD

<platform API server>/qps/xsd/2.0/am/hostasset.xsd

# Search Host Assets

/qps/rest/2.0/search/am/hostasset

[POST]

Returns a list of host assets matching the provided criteria. Assets are returned when they are visible to the user (i.e. in the user's scope).

Pagination - A maximum of 100 host assets are returned by default. To customize this specify a "preferences" tag in the POST body of your request.

Limit your results - Use the optional "fields" parameter to limit the amount of information returned for each host asset. <u>Learn more about limiting your</u> <u>results</u>

Permissions required - Managers with full scope, other users must have these permissions: Access Permission "API Access" and Asset Management Permission "Read Asset"

# Searchable fields

# Click here for available operators

| Parameter                  | Description |
|----------------------------|-------------|
| qwebHostId                 | (integer)   |
| lastVulnScan               | (date)      |
| lastComplianceScan         | (date)      |
| informationGatheredUpdated | (date)      |
| OS                         | (text)      |

| dnsHostName       | (text)                                                                                                    |
|-------------------|----------------------------------------------------------------------------------------------------|
| address           | (text)                                                                                                    |
| vulnsUpdated      | (date)                                                                                                    |
| id                | (integer)                                                                                                    |
| name              | (text)                                                                                                    |
| created           | (date)                                                                                                    |
| type              | (text)                                                                                                    |
| netbiosName       | (string)                                                                                                    |
| netbiosNetworkID  | (text)                                                                                                    |
| networkGuid       | (text)                                                                                                    |
| trackingMethod    | (AssetTrackingMethod: NONE, ICS_OCA, IP,<br>DNSNAME, NETBIOS, INSTANCE_ID, QAGENT,<br>GCP_INSTANCE_ID (only for GCP instances),<br>SHODAN, PASSIVE_SENSOR, EASM,<br>WEBHOOK,ACTIVE_DIRECTORY,SERVICE_NOW,<br>BMC Helix |
| port              | (integer)                                                                                                    |
| installedSoftware | (text)                                                                                                    |
| tagName           | (text)                                                                                                    |
| tagld             | (integer)                                                                                                    |
| updated           | (date) Modified date in output.                                                                                                    |
|                   |                                                                                                    |

Assets with cloud agents

| activationKey                                                            | (string) Allowed operator: EQUALS                                                                                                    |
|--------------------------------------------------------------------------|----------------------------------------------------------------------------------------------------|
| agentConfigurationName                                                   | (string) Allowed operators: EQUALS, CONTAINS                                                                                                    |
| agentConfigurationId                                                     | (long) Allowed operator: EQUALS                                                                                                    |
| agentVersion                                                             | (string) Allowed operators: EQUALS, LESSER,<br>GREATER                                                                                                    |
| lastCheckedIn                                                            | (date) Allowed operators: EQUALS, LESSER,<br>GREATER                                                                                                    |
| cloudProviderType                                                        | (text) AWS, AZURE, IBM, OCI, GCP, Alibaba                                                                                                    |
| EC2 assets                                                               |                                                                                                    |
| region                                                                   | (text) Specify the region code for the AWS region.                                                                                                    |
|                                                                          |                                                                                                    |
|                                                                          | For example, ap-northeast-1, us-east-2, eu-west-3, etc.                                                                                                    |
| vpcld                                                                    | For example, ap-northeast-1, us-east-2, eu-west-3, etc.<br>(text) The ID of your Amazon VPC.                                                                                                    |
| vpcld<br>imageld                                                         | For example, ap-northeast-1, us-east-2, eu-west-3, etc.<br>(text) The ID of your Amazon VPC.<br>(text) ID of the Amazon Machine Image (AMI).                                                                                                    |
| vpcld<br>imageld<br>instanceld                                           | For example, ap-northeast-1, us-east-2, eu-west-3,<br>(text) The ID of your Amazon VPC.<br>(text) ID of the Amazon Machine Image (AMI).<br>(text) EC2 Instance ID.                                                                                                    |
| vpcld<br>imageld<br>instanceld<br>accountld                              | For example, ap-northeast-1, us-east-2, eu-west-3,<br>etc.(text) The ID of your Amazon VPC.(text) ID of the Amazon Machine Image (AMI).(text) EC2 Instance ID.(text) Amazon account ID.                                                                                                    |
| vpcId<br>imageId<br>instanceId<br>accountId<br>instanceState             | For example, ap-northeast-1, us-east-2, eu-west-3,<br>etc.(text) The ID of your Amazon VPC.(text) ID of the Amazon Machine Image (AMI).(text) EC2 Instance ID.(text) Amazon account ID.(text) EC2 Instance state. For example, PENDING,<br>RUNNING, TERMINATED, STOPPED, etc.                                                                                     |
| vpcld<br>imageld<br>instanceld<br>accountld<br>instanceState<br>subnetld | For example, ap-northeast-1, us-east-2, eu-west-3,<br>etc.(text) The ID of your Amazon VPC.(text) ID of the Amazon Machine Image (AMI).(text) EC2 Instance ID.(text) Amazon account ID.(text) EC2 Instance state. For example, PENDING,<br>PUNNING, TERMINATED, STOPPED, etc.(text) ID of the subnet where your instance is<br>located (when Amazon VPC is used). |

| awsTagKey   | (text) EC2 instance tags. For example, Owner,<br>Department, Email, Lifecycle, Name, etc. |
|-------------|-------------------------------------------------------------------------------------------|
| awsTagValue | (text) Values for the AWS Tag keys.                                                       |

For EC2 assets, apart from instanceState, awsTagKey, and awsTagValue, all other parameters are case sensitive. All EC2 parameters support text input with EQUALS operator. Additionally, the instanceState parameter supports EQUALS, NOT EQUALS. The awsTagKey and awsTagValue parameters support EQUALS, CONTAINS.

| Alibaba Assets  |                                                                                                    |
|-----------------|----------------------------------------------------------------------------------------------------|
| aliHostName     | (string) The hostname of the instance. For example: iZa2djeoxsg0wxcophdfaxZ                                                                                                    |
| alilmageId      | (string) The Id of the image used during the instance creation process. For example:                                                                                                    |
|                 | ubuntu_14_0405_64_20G_alibase_20170824.vhd                                                                                                    |
| aliInstanceId   | (string) The ID of the instance. For example: i-<br>a2djeoxsg0wxcophdfax                                                                                                    |
| aliMacAddress   | (string) The MAC address of the instance. If the<br>instance has multiple network interface<br>controllers (NICs), only the MAC address of eth0<br>is displayed. For example: 00:16:3e:0f:XX:XX |
| aliNetworkType  | The network type of the instance. Only instances that reside in virtual private clouds (VPCs) are supported. For example: vpc                                                                   |
| aliInstanceType | (string) The type of the instance. For example:<br>ecs.g6e.large                                                                                                    |
| aliAccountId    | (text) The Id of the Alibaba cloud account to<br>which the instance belongs. For example:<br>1609****                                                                                           |

| aliPrivatelp          | (string) The private IPv4 address assigned to the NIC. For example: 192.168.XX.XX                                               |
|-----------------------|----------------------------------------------------------------------------------------------------|
| aliPublicIp           | (string) The public IPv4 address of the instance.<br>For example: 149.xx.xx.xx                                                  |
| aliRegion             | (text) The region to which the instance belongs.<br>For example: ap-south-1                                                     |
| aliZone               | (string) The zone to which the instance belongs.                                                                                |
| aliVpcCIDR            | (integer) The CIDR block of the VPC that an instance is in. For example: 172.xx.0.xx/16                                         |
| aliVpcId              | (string) The Id of the virtual private cloud (VPC)<br>to which the instance belongs. For example: vpc-<br>a2d6pc0293vvdadd5yikj |
| aliSerialNumber       | (string) The serial number of the instance. For example: 12tre43e6r-3er4-er43-rtg4-89r76t45                                     |
| alivSwitchId          | (string) The Id of the switch to which the instance<br>is connected. For example: vsw-<br>a2d5goa9k20sqx1m05hdd                 |
| alivSwitchCIDR        | (integer) The CIDR block of the switch to which<br>the instance is connected. For example:<br>192.168.XX.XX/24                  |
| aliNetworkInterfaceId | (string) The identifier of the NIC. For example:<br>eni-a2d39qixai21eetux572                                                    |
| alidnsServer          | (integer) The Domain Name System (DNS)<br>configurations of the instance. For example:<br>100.xx.x.136                          |
| aliState              | (text) The state of the instance in Alibaba. Valid values: RUNNING, TERMINATED, STOPPED.                                        |

| Azure Assets      |                                                                                                    |
|-------------------|----------------------------------------------------------------------------------------------------|
| vmld              | (text) The ID of your VM instance.                                                                                                    |
| subscriptionId    | (text) Your unique Microsoft Azure subscription ID.                                                                                                    |
| location          | (text) Specify the location code for the Azure region.                                                                                                    |
|                   | For example, centralindia, westus2.                                                                                                    |
| state VM          | (keyword) The Instance state. You can specify<br>one of the following states:STARTING, RUNNING,<br>STOPPING, STOPPED, DEALLOCATED,<br>DEALLOCATING, DELETED. |
| subnet            | (text) ID of the subnet where your VM instance is located (when Azure VPC is used).                                                                          |
| resourceGroup     | (text) Type of the resource group to which the VM instance belongs.                                                                                          |
| resourceGroupName | (text) Name of the resource group type to which the VM instance belongs.                                                                                     |
| privatelpAddress  | (text) The private IP address of the VM instance.                                                                                                    |
| publicIpAddress   | (text) The public IP address of the VM instance.                                                                                                    |
| azureTagKey       | (text) VM instance tags. For example, Owner,<br>Department, Email, Lifecycle, Name, etc.                                                                     |
| azureTagValue     | (text) Values for the VM instance tag keys.                                                                                                    |
| imageOffer        | (text) Image offer of the VM instance.                                                                                                    |
| imageVersion      | (text) Image version of the VM instance.                                                                                                    |

| IBM                                  |                                                                                                 |  |
|--------------------------------------|-------------------------------------------------------------------------------------------------|--|
| ibmld                                | (value) The ID of your IBM resource.                                                            |  |
| ibmTagKey                            | (value) Tag key of the IBM resource.                                                            |  |
| ibmTagValue                          | (value) Value of the IBM resource tag.                                                          |  |
| datacenterId                         | (value) ID of the datacenter in which the IBM resource if located.                              |  |
| ibmLocation                          | (value) Name of datacenter in which the IBM resource if located.                                |  |
| Oracle Cloud Compute instances (OCI) |                                                                                                 |  |
| ocild                                | (string) The ID of your OCI.                                                                    |  |
| compartmentId                        | (string) The compartment ID of your OCI.                                                        |  |
| hostName                             | (string) OCI asset host name.                                                                   |  |
| ociTagKey                            | (string) OCI tags in lowercase. For example,<br>owner, department, email, lifecycle, name, etc. |  |
| ociTagValue                          | (string) Values for the OCI tag keys.                                                           |  |
| id                                   | (string) OCI asset ID.                                                                          |  |
| ociRegion                            | (text) Specify the region code for the OCI region.                                              |  |

Note: For Oracle Cloud Compute instances, ociTagKey, and ociTagValue, all other parameters are case sensitive. All parameters support text input with EQUALS operator. The ociTagKey and ociTagValue parameters support EQUALS, CONTAINS.

Sample - Search host assets

Find host assets with a Windows operating system that are tracked by Instance ID

## **API request**

```
curl -u "USERNAME:PASSWORD" -H "content-type: text/xml" -X "POST" --
data-binary @-
"https://qualysapi.qualys.com/qps/rest/2.0/search/am/hostasset" <
file.xml
Note: "file.xml" contains the request POST data.
```

## **Request POST data**

## Response

```
<?xml version="1.0" encoding="UTF-8"?>
<ServiceResponse xmlns:xsi="http://www.w3.org/2001/XMLSchema-instance"</pre>
xsi:noNamespaceSchemaLocation="https://qualysapi.qualys.com/qps/xsd/2.
0/am/hostasset.xsd">
  <responseCode>SUCCESS</responseCode>
  <count>1</count>
 <hasMoreRecords>true</hasMoreRecords>
 <lastId>5693290</lastId>
  <data>
    <HostAsset>
      <id>2020094</id>
      <name>Updated Name</name>
      <os>Windows</os>
      <dnsHostName>win95.old.corp.net</dnsHostName>
      <created>2018-09-06T19:16:35Z</created>
      <modified>2018-09-06T19:16:35Z</modified>
      <type>HOST</type>
      <tags>
        <list />
      </tags>
      <sourceInfo>
```

```
<list/>
     </sourceInfo>
     <netbiosName>TEST</netbiosName>
      <netbiosNetworkId>10</netbiosNetworkId>
      <networkGuid>66bf43c8-7392-4257-b856-
       a320fde231eb</networkGuid>
      <address>127.0.0.1</address>
      <trackingMethod>INSTANCE ID</trackingMethod>
      <openPort>
        <list/>
     </openPort>
     <software>
        <list/>
     </software>
     <vuln>
        <list/>
      </vuln>
   </HostAsset>
 </data>
</ServiceResponse>
```

# Sample - Find cloud agents with a specific agent version

#### **API** request

```
curl -u fo_username:password -X POST -H "X-Requested-With: curl" -H
"Content-Type: text/xml" -H "Cache-Control: no-cache" --data-binary
@host_asset_search.xml
"http://qualysapi.qualys.com/qps/rest/2.0/search/am/hostasset/"
```

#### **Request POST data**

```
<?xml version="1.0" encoding="UTF-8" ?>
<ServiceRequest>
<filters>
<Criteria field="agentVersion"
operator="EQUALS">1.4.5.168</Criteria>
<Criteria field="tagName" operator="EQUALS">Cloud
Agent</Criteria>
</filters>
</ServiceRequest>
```

#### Response

```
<?xml version="1.0" encoding="UTF-8"?>
<ServiceResponse xmlns:xsi="http://www.w3.org/2001/XMLSchema-instance"</pre>
xsi:noNamespaceSchemaLocation="http://qualysapi.qualys.com/qps/xsd/2.0
/am/hostasset.xsd">
    <responseCode>SUCCESS</responseCode>
    <count>6</count>
    <hasMoreRecords>false</hasMoreRecords>
    <lastId>5693290</lastId>
    <data>
        <HostAsset>
            <id>3043442</id>
            <name>102115-M83</name>
            <created>2016-11-04T11:43:40Z</created>
            <modified>2016-11-08T22:35:53Z</modified>
            <type>HOST</type>
            <tags>
                <list>
                    <TagSimple>
                        <id>8832525</id>
                        <name>Cloud Agent</name>
                    </TagSimple>
                </list>
            </tags>
            <sourceInfo>
                <list>
                    <AssetSource/>
                </list>
            </sourceInfo>
            <gwebHostId>12688456922</gwebHostId>
            <dnsHostName>102115-M83</dnsHostName>
            <agentInfo>
                <agentVersion>1.4.5.168</agentVersion>
                <agentId>2e689bb2-53ab-4a58-be0a-
                 a7576964f310</agentId>
                <status>STATUS INACTIVE</status>
                <lastCheckedIn>2016-10-21T19:03:30Z</lastCheckedIn>
                <connectedFrom>10.100.11.163</connectedFrom>
                <chirpStatus>Manifest Downloaded</chirpStatus>
                <platform>Windows</platform>
                <agentConfiguration>
                    <id>8099</id>
                    <name>Initial Profile - SSN3</name>
                </agentConfiguration>
                <activationKey>
```

```
<activationId>3ae32b8d-a8cf-4c0e-a477-
                     86fad2dda4f4</activationId>
                     <title>harshal</title>
                </activationKey>
            </agentInfo>
            <netbiosName>102115-M83</netbiosName>
            <address>10.100.11.163</address>
            <trackingMethod>QAGENT</trackingMethod>
            <openPort>
                <list/>
            </openPort>
            <software>
                <list/>
            </software>
            <vuln>
                <list/>
            </vuln>
            <processor>
                <list/>
            </processor>
            <volume>
                <list/>
            </volume>
            <account>
                <list/>
            </account>
            <networkInterface>
                <list/>
            </networkInterface>
        </HostAsset>
    </data>
</ServiceResponse>
```

Sample - Find host assets with specific ID containing docker information

#### **API** request

```
curl -u "USERNAME:PASSWORD" -H "content-type: text/xml" -X "POST" --
data-binary @-
"https://qualysapi.qualys.com/qps/rest/2.0/search/am/hostasset" <
file.xml
Note: "file.xml" contains the request POST data.
```

# **Request POST data**

```
<?xml version="1.0" encoding="UTF-8"?>
<ServiceRequest>
<filters>
<Criteria field="id" operator="EQUALS">7727721</Criteria>
</filters>
</ServiceRequest>
```

```
<?xml version="1.0" encoding="UTF-8"?>
<ServiceResponse xmlns:xsi="http://www.w3.org/2001/XMLSchema-instance"</pre>
xsi:noNamespaceSchemaLocation=
"https://qualysapi.qualys.com/qps/xsd/2.0/am/hostasset.xsd">
    <responseCode>SUCCESS</responseCode>
    <count>1</count>
    <hasMoreRecords>false</hasMoreRecords>
    <lastId>5693290</lastId>
    <data>
        <HostAsset>
            <id>7727721</id>
            <name>10.113.198.121</name>
            <created>2018-06-15T11:51:26Z</created>
            <modified>2018-06-15T11:51:26Z</modified>
            <type>HOST</type>
            <tags>
                <list>
                    <TagSimple>
                        <id>8910214</id>
                         <name>SSD27701</name>
                    </TagSimple>
                    <TagSimple>
                         <id>9252992</id>
                         <name>All data1</name>
                    </TagSimple>
                </list>
            </tags>
            <qwebHostId>707520</qwebHostId>
            <lastVulnScan>2018-06-15T11:48:58Z</lastVulnScan>
            <os>CentOS Linux 7.2.1511</os>
            <address>10.113.198.121</address>
            <trackingMethod>IP</trackingMethod>
            <openPort>
                <list>
```

<HostAssetOpenPort> <port>8080</port> <protocol>TCP</protocol> <serviceId>1180</serviceId> <serviceName>HyperText Transport Protocol</serviceName> </HostAssetOpenPort> </list> </openPort> <vuln> <list> <HostAssetVuln> <qid>6</qid> <hostInstanceVulnId>151189838</hostInstanceVul nId> <firstFound>2018-06-15T11:48:58Z</firstFound> <lastFound>2018-06-15T11:48:58Z</lastFound> </HostAssetVuln> <HostAssetVuln> <qid>45038</qid> <hostInstanceVulnId>151189845</hostInstanceVul nId> <firstFound>2018-06-15T11:48:58Z</firstFound> <lastFound>2018-06-15T11:48:58Z</lastFound> </HostAssetVuln> </list> </vuln> <networkInterface> <list> <HostAssetInterface> <type>LOCAL</type> <address>10.113.198.121</address> </HostAssetInterface> </list> </networkInterface> <isDockerHost>true</isDockerHost> <dockerInfo> <dockerVersion>18.06.0-ce-rc1</dockerVersion> <noOfContainers>1</noOfContainers> <noOfImages>2</noOfImages> </dockerInfo> </HostAsset> </data> </ServiceResponse>

Sample - Find host assets with specific ID containing split manifest version information for VM, PC, or SCA

#### **API** request

```
curl -u "USERNAME:PASSWORD" -H "content-type: text/xml" -X "POST" --
data-binary @-
"https://qualysapi.qualys.com/qps/rest/2.0/search/am/hostasset" <
file.xml
Note: "file.xml" contains the request POST data.
```

## **Request POST data**

```
<?xml version="1.0" encoding="UTF-8"?>
<ServiceRequest>
<filters>
<Criteria field="id" operator="EQUALS">7866685</Criteria>
</filters>
</ServiceRequest>
```

```
<?xml version="1.0" encoding="UTF-8"?>
<ServiceResponse xmlns:xsi="http://www.w3.org/2001/XMLSchema-instance"</pre>
xsi:noNamespaceSchemaLocation="https://qualysapi.qualys.com/qps/xsd/2.
0/am/hostasset.xsd">
    <responseCode>SUCCESS</responseCode>
    <count>1</count>
    <hasMoreRecords>false</hasMoreRecords>
    <lastId>5693290</lastId>
    <data>
        <HostAsset>
            <id>7866685</id>
            <name>ip-172-31-3-82.ap-south-1.compute.internal</name>
            <created>2018-08-01T09:34:44Z</created>
            <modified>2018-08-10T08:39:49Z</modified>
            <type>HOST</type>
            <tags>
                <list>
                    <TagSimple>
                         <id>10125654</id>
                         <name>Cloud Agent</name>
                    </TagSimple>
                </list>
```

```
</tags>
            <sourceInfo>
                <list>
                    <AssetSource/>
                    <Ec2AssetSourceSimple>
                        <assetId>7866685</assetId>
                        <type>EC 2</type>
                        <firstDiscovered>2018-08-
01T09:34:45Z</firstDiscovered>
                        <lastUpdated>2018-08-
01T09:34:45Z</lastUpdated>
                        <reservationId>r-
0cd44450f874d4a08</reservationId>
                        <availabilityZone>ap-south-
1b</availabilityZone>
                        <privateDnsName>ip-172-31-3-82.ap-south-
1.compute.internal</privateDnsName>
                        <publicDnsName>ec2-13-232-170-59.ap-south-
1.compute.amazonaws.com</publicDnsName>
                        <localHostname>ip-172-31-3-82.ap-south-
1.compute.internal</localHostname>
                        <instanceId>i-0ce729520a8a7d696</instanceId>
                        <instanceType>t2.micro</instanceType>
                        <instanceState>RUNNING</instanceState>
                        <groupId>sg-608b270a</groupId>
                        <groupName>launch-wizard-4</groupName>
                        <spotInstance>false</spotInstance>
                        <accountId>383031258652</accountId>
                        <subnetId>subnet-5a0d6a17</subnetId>
                        <vpcId>vpc-39ccea50</vpcId>
                        <region>ap-south-1</region>
                        <zone>VPC</zone>
                        <imageId>ami-5b673c34</imageId>
                        <publicIpAddress>13.232.170.59</publicIpAddres
s>
                        <privateIpAddress>172.31.3.82</privateIpAddres
S>
                        <macAddress>0a:da:e8:58:09:fe</macAddress>
                        <monitoringEnabled>false</monitoringEnabled>
                    </Ec2AssetSourceSimple>
                </list>
            </sourceInfo>
            <qwebHostId>753424</qwebHostId>
```

```
<lastComplianceScan>2018-08-
10T00:25:12Z</lastComplianceScan>
            <lastVulnScan>2018-08-10T04:55:06Z</lastVulnScan>
            <lastSystemBoot>2018-08-01T09:23:42Z</lastSystemBoot>
            <lastLoggedOnUser>ec2-user</lastLoggedOnUser>
            <os>Red Hat Enterprise Linux Server 7.5</os>
            <dnsHostName>ip-172-31-3-82.ap-south-
1.compute.internal</dnsHostName>
            <agentInfo>
                <agentVersion>1.7.1.38</agentVersion>
                <agentId>66fb864e-9609-4324-8eec-
48ab6cb7f260</agentId>
                <status>STATUS ACTIVE</status>
                <lastCheckedIn>2018-08-10T08:39:42Z</lastCheckedIn>
                <connectedFrom>13.232.170.59</connectedFrom>
                <location>Mumbai,Maharashtra India</location>
                <locationGeoLatitude>18.975</locationGeoLatitude>
                <locationGeoLongtitude>72.8258</locationGeoLongtitude>
                <chirpStatus>Inventory Scan Complete</chirpStatus>
                <platform>Linux</platform>
                <activatedModule>AGENT VM</activatedModule>
                <manifestVersion>
                    <vm>VULNSIGS-VM-0.12.1.0-17</vm>
                    <pc>VULNSIGS-PC-0.17.0.0-27</pc>
                </manifestVersion>
                <agentConfiguration>
                    <id>514001</id>
                    <name>My Default</name>
                </agentConfiguration>
                <activationKey>
                    <activationId>f9391862-de71-4106-9478-
ca14042980dd</activationId>
                    <title>AWS</title>
                </activationKey>
            </agentInfo>
            <networkGuid>6b48277c-0742-61c1-82bb-
cac0f9c4094a</networkGuid>
            <address>13.232.170.59</address>
            <trackingMethod>QAGENT</trackingMethod>
            <totalMemory>990</totalMemory>
            <timezone>UTC</timezone>
            <openPort>
                <list>
                    <HostAssetOpenPort>
```

```
<port>323</port>
                         <protocol>UDP</protocol>
                     </HostAssetOpenPort>
. . .
                </list>
            </openPort>
            <software>
                <list>
                     <HostAssetSoftware>
                         <name>GeoIP</name>
                         <version>1.5.0-11.el7</version>
                     </HostAssetSoftware>
                     <HostAssetSoftware>
                         <name>NetworkManager</name>
                         <version>1.10.2-13.el7</version>
                     </HostAssetSoftware>
                     . . .
                </list>
            </software>
            <vuln>
                <list>
                     <HostAssetVuln>
                         <qid>370198</qid>
                         <hostInstanceVulnId>157377851</hostInstanceVul
nId>
                         <firstFound>2018-08-06T10:08:37Z</firstFound>
                         <lastFound>2018-08-10T04:55:06Z</lastFound>
                     </HostAssetVuln>
                     <HostAssetVuln>
                         <qid>370472</qid>
                         <hostInstanceVulnId>157377852</hostInstanceVul
nId>
                         <firstFound>2018-08-06T10:08:37Z</firstFound>
                         <lastFound>2018-08-10T04:55:06Z</lastFound>
                     </HostAssetVuln>
                     . . .
                </list>
            </vuln>
            <processor>
                <list>
                     <HostAssetProcessor>
                         <name>Intel(R) Xeon(R)</name>
                         <speed>2400</speed>
                     </HostAssetProcessor>
```

```
</list>
            </processor>
            <volume>
                <list>
                    <HostAssetVolume>
                         <name>/</name>
                         <size>10724814848</size>
                         <free>9259859968</free>
                     </HostAssetVolume>
                     . . .
                </list>
            </volume>
            <account>
                <list>
                    <HostAssetAccount>
                         <username>root</username>
                    </HostAssetAccount>
                     <HostAssetAccount>
                         <username>ec2-user</username>
                     </HostAssetAccount>
                </list>
            </account>
            <networkInterface>
                <list>
                    <HostAssetInterface>
                         <interfaceName>eth0</interfaceName>
                         <macAddress>0a:da:e8:58:09:fe</macAddress>
                         <type>LOCAL</type>
                         <address>fe80:0:0:0:8da:e8ff:fe58:9fe</address
                         <gatewayAddress>172.31.0.1</gatewayAddress>
                     </HostAssetInterface>
                     . . .
                </list>
            </networkInterface>
        </HostAsset>
    </data>
</ServiceResponse>
```

# Sample - Search host assets using EC2 attributes

## **API** request

>

curl -u "USERNAME:PASSWORD" -H "content-type: text/xml" -X "POST"

--data-binary @"https://qualysapi.qualys.com/qps/rest/2.0/search/am/hostasset" <
file.xml
Note: "file.xml" contains the request POST data.</pre>

#### **Request POST data**

```
<?xml version="1.0" encoding="UTF-8"?>
<ServiceRequest>
<filters>
<Criteria field="region" operator="EQUALS">ap-northeast-
1</Criteria>
<Criteria field="vpcId" operator="EQUALS">vpc-98a11ffd</Criteria>
<Criteria field="accountId"
operator="EQUALS">205767712438</Criteria>
<Criteria field="privateDnsName" operator="EQUALS">ip-172-30-1-
133.ap-
northeast-1.compute.internal</Criteria>
</filters>
</ServiceRequest>
```

```
<?xml version="1.0" encoding="UTF-8"?>
<ServiceResponse xmlns:xsi="http://www.w3.org/2001/XMLSchema-instance"</pre>
xsi:noNamespaceSchemaLocation="https://qualysapi.qualys.com/qps/xsd/2.
0/am/hostasset.xsd">
    <responseCode>SUCCESS</responseCode>
    <count>1</count>
    <hasMoreRecords>false</hasMoreRecords>
    <lastId>5693290</lastId>
    <data>
        <HostAsset>
            <id>1553126</id>
            <name>ip-172-30-1-133</name>
            <created>2018-12-03T09:10:18Z</created>
            <modified>2018-12-08T10:14:40Z</modified>
            <type>HOST</type>
            <tags>
                <list>
                    <TagSimple>
                         <id>7977614</id>
                         <name>Cloud Agent</name>
                    </TagSimple>
```
```
</list>
            </tags>
            <sourceInfo>
                <list>
                    <AssetSource/>
                    <Ec2AssetSourceSimple>
                        <assetId>1553126</assetId>
                        <type>EC 2</type>
                        <firstDiscovered>2018-12-
                           03T09:10:18Z</firstDiscovered>
                        <lastUpdated>2018-12-
03T09:10:18Z</lastUpdated>
                        <reservationId>r-
08a2a6ee33b3acd9f</reservationId>
                        <availabilityZone>ap-northeast-
                            1b</availabilityZone>
                        <privateDnsName>ip-172-30-1-133.ap-northeast-
                            1.compute.internal</privateDnsName>
                        <localHostname>ip-172-30-1-133.ap-northeast-
                            1.compute.internal</localHostname>
                        <instanceId>i-07081d0a8ab051d80</instanceId>
                        <instanceType>t2.micro</instanceType>
                        <instanceState>RUNNING</instanceState>
                        <proupId>sg-9a08a0e3</proupId>
                        <proupName>launch-wizard-12</proupName>
                        <accountId>205767712438</accountId>
                        <subnetId>subnet-5c198e2b</subnetId>
                        <vpcId>vpc-98a11ffd</vpcId>
                        <region>ap-northeast-1</region>
                        <zone>VPC</zone>
                        <imageId>ami-92df37ed</imageId>
                        <publicIpAddress>13.113.179.242</publicIpAddre
SS>
                        <privateIpAddress>172.30.1.133</privateIpAddre
ss>
                        <macAddress>06:c2:ed:39:19:98</macAddress>
                    </Ec2AssetSourceSimple>
                </list>
            </sourceInfo>
            <gwebHostId>294355</gwebHostId>
            <lastComplianceScan>2018-12-
08T01:45:34Z</lastComplianceScan>
            <lastVulnScan>2018-12-08T07:14:58Z</lastVulnScan>
            <lastSystemBoot>2018-05-25T06:06:35Z</lastSystemBoot>
```

Host Assets

```
<lastLoggedOnUser>ec2-user</lastLoggedOnUser>
            <os>Amazon Linux 2018.03</os>
            <dnsHostName>ip-172-30-1-133</dnsHostName>
            <agentInfo>
                <agentVersion>2.3.0.20</agentVersion>
                <agentId>f6e1a6be-a99a-4d79-a5b1-
f339aeaf8095</agentId>
                <status>STATUS INACTIVE</status>
                <lastCheckedIn>2018-12-08T07:15:20Z</lastCheckedIn>
                <connectedFrom>13.113.179.242</connectedFrom>
                <location>Tokyo,Tokyo Japan</location>
                <locationGeoLatitude>35.685</locationGeoLatitude>
                <locationGeoLongtitude>139.7514</locationGeoLongtitude
>
                <chirpStatus>Inventory Scan Complete</chirpStatus>
                <platform>Linux</platform>
                <activatedModule>AGENT VM,AGENT PC,FIM</activatedModul
e>
                <manifestVersion>
                    <vm>VULNSIGS-VM-0.19.0.0-34</vm>
                    <pc>VULNSIGS-PC-0.19.0.0-34</pc>
                </manifestVersion>
                <agentConfiguration>
                    <id>166800</id>
                    <name>27-March</name>
                </agentConfiguration>
                <activationKey>
                    <activationId>8d988825-5685-4dcf-8d14-
                      0fde25eab037</activationId>
                    <title>september-2018</title>
                </activationKey>
            </agentInfo>
            <networkGuid>6b48277c-0742-61c1-82bb-
               cac0f9c4094a</networkGuid>
            <address>13.113.179.242</address>
            <trackingMethod>QAGENT</trackingMethod>
            <totalMemory>987</totalMemory>
            <timezone>UTC</timezone>
            <openPort>
                <list>
                    <HostAssetOpenPort>
                        <port>57091</port>
                        <protocol>UDP</protocol>
                    </HostAssetOpenPort>
```

. . . </list> </openPort> <software> <list> <HostAssetSoftware> <name>acl</name> <version>2.2.49-6.11.amzn1</version> </HostAssetSoftware> . . . </list> </software> <vuln> <list> <HostAssetVuln> <qid>38582</qid> <hostInstanceVulnId>88353071</hostInstanceVuln Id> <firstFound>2018-12-03T22:07:32Z</firstFound> <lastFound>2018-12-08T07:14:58Z</lastFound> </HostAssetVuln> . . . </list> </vuln> <processor> <list> <HostAssetProcessor> <name>Intel(R) Xeon(R)</name> <speed>2400</speed> </HostAssetProcessor> </list> </processor> <volume> <list> <HostAssetVolume> <name>/dev</name> <size>506937344</size> <free>506880000</free> </HostAssetVolume> . . . </list> </volume> <account> <list>

```
<HostAssetAccount>
                        <username>root</username>
                    </HostAssetAccount>
                    <HostAssetAccount>
                        <username>ec2-user</username>
                    </HostAssetAccount>
                </list>
            </account>
            <networkInterface>
                <list>
                    <HostAssetInterface>
                        <hostname>ip-172-30-1-133</hostname>
                        <interfaceName>eth0 Link
encap</interfaceName>
                        <macAddress>06:C2:ED:39:19:98</macAddress>
                        <type>LOCAL</type>
                        <address>172.30.1.133</address>
                        <gatewayAddress>172.30.1.1</gatewayAddress>
                    </HostAssetInterface>
                  . . .
                </list>
            </networkInterface>
            <isDockerHost>false</isDockerHost>
        </HostAsset>
    </data>
</ServiceResponse>
```

Sample - Search host assets using Alibaba attributes

#### **API** request

```
curl -u "USERNAME:PASSWORD" -H "content-type: text/xml" -X "POST" --
databinary
@- "https://qualysapi.qualys.com/qps/rest/2.0/search/am/hostasset"
< file.xml
Note: "file.xml" contains the request POST data.
```

#### **Request POST data**

```
<ServiceRequest>
<filters>
<Criteria field="aliInstanceId" operator="EQUALS">i-
2vc9f0kid1ljxld3harf</Criteria>
```

#### XML output

```
<?xml version="1.0" encoding="UTF-8"?>
<ServiceResponse xmlns:xsi="http://www.w3.org/2001/XMLSchema-instance"</pre>
xsi:noNamespaceSchemaLocation="https://qualysapi.qualys.com/qps/xsd/2.
0/a
m/hostasset.xsd">
    <responseCode>SUCCESS</responseCode>
  <count>1</count>
  <hasMoreRecords>false</hasMoreRecords>
<data>
  <HostAsset>
  <id>22156587</id>
  <name>alibaba cloud 2.1903</name>
  <created>2023-02-28T07:18:21Z</created>
  <modified>2023-02-28T15:10:48Z</modified>
  <type>HOST</type>
  <tags>
    <list>
       <TagSimple>
           <id>22852814</id>
           <name>DynTag-06-01</name>
       </TagSimple>
       <TagSimple>
           <id>21233812</id>
           <name>My Tag</name>
       </TagSimple>
       <TagSimple>
           <id>16541442</id>
           <name>Cloud Agent</name>
       </TagSimple>
    </list>
 </tags>
<sourceInfo>
   <list>
   <AssetSource/>
       <AlibabaAssetSourceInfoSimple>
```

<assetId>21897147</assetId> <type>ALIBABA</type> <firstDiscovered>2023-02-21T11:54:39Z</firstDiscovered> <lastUpdated>2023-03-06T11:41:20Z</lastUpdated> <hostName>iZ2vc9f0kid1ljxld3harfZ</hostName> <imageId>aliyun 2 1903 x64 20G alibase 20220727.vhd</imageI</pre> d> <instanceId>i-2vc9f0kid1ljxld3harf</instanceId> <macAddress>00:16:xx:xx:b2:xx</macAddress> <networkType>vpc</networkType> <instanceType>ecs.t5-lc1m2.small</instanceType> <accountId>XXXXXXXXXXXXXXXXX/accountId> <privateIp>172.xx.xx.xx</privateIp> <publicIp>47.xx.xx.241</publicIp> <region>cn-chengdu</region> <zone>cn-chengdu-a</zone> <vpcCidr>172.xx.0.0/12</vpcCidr> <vpcId>vpc-2vcoalvud4d8dgzvtw617</vpcId> <serialNumber>c6452655-5895-44a6-863c8e8512d1ddc1</serialNumber> <vSwitchId>vsw-2vcne3n3wxdptf8gwvagw</vSwitchId> <vSwitchCIDR>172.xx.xx.0/xx</vSwitchCIDR> <networkInterfaceId>eni-2vc2sges56b6pv6vf40c</networkInterfaceId> <dnsServer>100.xx.xx.100.xx.xx/dnsServer> <state>RUNNING</state> </AlibabaAssetSourceInfoSimple> <AssetSource/> </list> </sourceInfo> <qwebHostId>3223441</qwebHostId> <fqdn>alibaba cloud X.XXXX</fqdn> <os>Microsoft Windows 10 Microsoft Windows 10 Pro 10.0.17134 Build 17134 Microsoft Windows 10 Pro 10.0.18362 Build 18362</os> <dnsHostName>alibaba cloud 2.1903</dnsHostName> <agentInfo> <agentVersion>4.7.14.0</agentVersion> <agentId>bbbc2bf1-0907-4cee-9a89-9836ddcfde36</agentId> <status>STATUS ACTIVE</status> <lastCheckedIn>2023-02-28T07:22:53Z</lastCheckedIn> <connectedFrom>10.xx.xx</connectedFrom> <chirpStatus>Provisioned</chirpStatus> <platform>Windows</platform>

```
<activatedModule>AGENT VM,AGENT PM,ICS,AGENT PC,IOC,FIM,AGENT LC<</pre>
/activatedModule>
     <agentConfiguration/>
     <activationKey>
        <activationId>4ffcecd6-a1f1-4a0b-ad50-
c19168fea23d</activationId>
        <title>UPDATE1</title>
      </activationKey>
  </agentInfo>
  <netbiosName>alibaba cloud 2.1903</netbiosName>
  <networkGuid>6b48277c-0742-61c1-82bbcac0f9c4094a</networkGuid>
  <address>10.xx.215.xx</address>
  <trackingMethod>QAGENT</trackingMethod>
  <isDockerHost>false</isDockerHost>
  </HostAsset>
 </data>
</ServiceResponse>
```

Sample - Search host assets using Azure attributes

#### **API** request

```
curl -u "USERNAME:PASSWORD" -H "content-type: text/xml" -X "POST"
--data-binary @-
"https://qualysapi.qualys.com/qps/rest/2.0/search/am/hostasset" <
file.xml
Note: "file.xml" contains the request POST data.</pre>
```

#### **Request POST data**

#### XML output

```
<?xml version="1.0" encoding="UTF-8"?>
```

Qualys Asset Management & Tagging API Host Assets

```
<ServiceResponse xmlns:xsi="http://www.w3.org/2001/XMLSchema-instance"</pre>
xsi:noNamespaceSchemaLocation="https://qualysapi.qualys.com/qps/xsd/2.
0/am/hostasset.xsd">
    <responseCode>SUCCESS</responseCode>
  <count>9</count>
  <hasMoreRecords>false</hasMoreRecords>
  <lastId>5693290</lastId>
  <data>
    <HostAsset>
      <id>2584223</id>
      <name>user_john</name>
      <created>2019-03-04T13:12:30Z</created>
      <modified>2019-03-07T13:37:02Z</modified>
      <type>HOST</type>
      <tags>
        <list>
          <TagSimple>
            <id>7517812</id>
            <name>Sample Tag</name>
          </TagSimple>
        </list>
      </tags>
      <sourceInfo>
        <list>
          <AzureAssetSourceSimple>
            <assetId>2545223</assetId>
            <type>AZURE</type>
            <firstDiscovered>2019-03-04T13:13:59Z</firstDiscovered>
            <lastUpdated>2019-05-09T08:51:37Z</lastUpdated>
            <azureVmTags>
              <tags>
                <list>
                  <AzureTags>
                    <key>Owner</key>
                    <value>John</value>
                  </AzureTags>
                </list>
              </tags>
            </azureVmTags>
            <name>sample resource</name>
            <location>centralindia</location>
            <vmSize>Standard B1s</vmSize>
            <vmId>399af5dc-c32a-4c40-95a5-c6ed0e786430</vmId>
            <offer>CentOS</offer>
```

```
<state>SUCCEEDED</state>
            <state>DELETED</state>
            <publisher>OpenLogic</publisher>
            <version>latest</version>
            <osType>Linux</osType>
            <subnet>default</subnet>
            <subscriptionId>XXXXXXXX-XXXX-XXXX-XXXX-XXXX-
XXXXXXXXXXXX</subscriptionId>
         <resourceGroupName>sample resource group name</resourceGroupN
ame>
            <privateIpAddress>172.17.1.5</privateIpAddress>
          </AzureAssetSourceSimple>
        </list>
      </sourceInfo>
      <gwebHostId>41049</gwebHostId>
      <fqdn>sample resource fqdn</fqdn>
      <os>Linux</os>
      <dnsHostName>sample_resource_dns</dnsHostName>
      <trackingMethod>VIRTUAL MACHINE ID</trackingMethod>
      <networkInterface>
        <list>
          <HostAssetInterface>
            <type>PRIVATE</type>
            <address>172.16.1.4</address>
          </HostAssetInterface>
        </list>
      </networkInterface>
      <isDockerHost>false</isDockerHost>
    </HostAsset>
  </data>
</ServiceResponse>
```

# Sample - Search host asset API returns criticality score for a host asset

## **API request**

curl -n -u "USERNAME:PASSWORD" -H "content-type: text/xml"-X "POST" --"https://qualysapi.qualys.com/rest/2.0/search/am/hostasset" < file.xml Note: "file.xml" contains the request POST data.

## Request POST data

```
<?xml version="1.0" encoding="UTF-8"?>
<ServiceResponse xmlns:xsi="http://www.w3.org/2001/XMLSchema-instance"</pre>
xsi:noNamespaceSchemaLocation="https://qualysapi.qualys.com/qps/rest/2
.0/search/am/hostasset">
    <responseCode>SUCCESS</responseCode>
    <count>1</count>
    <hasMoreRecords>false</hasMoreRecords>
<data>
    <HostAsset>
    <id>3052446</id>
    <name>hkencrtest</name>
    <created>2020-02-06T09:29:23Z</created>
    <modified>2020-10-27T11:56:50Z</modified>
    <type>HOST</type>
    <tags>
        <list>
            <TagSimple>
                <id>13309029</id>
                <name>test-name-tagk8s</name>
        </TagSimple>
        <name>hkencrtest</name>
        <location>centralindia</location>
        <vmSize>Standard B1ls</vmSize>
        <vmId>bdb01734-17de-4a8b-a846-1fdc0c4ebd90</vmId>
        <offer>UbuntuServer</offer>
        <state>DELETED</state>
        <publisher>Canonical</publisher>
        <version>latest</version>
        <osType>Linux</osType>
        <subnet>default</subnet>
        <subscriptionId>9de9e0a7-4f67-4812-917d-
2246853844e1</subscriptionId>
        <resourceGroupName>hktest10</resourceGroupName>
```

```
<macAddress>00-0D-3A-3E-2A-EE</macAddress>
<publicIpAddress>13.71.5.220</publicIpAddress>
<privateIpAddress>172.16.0.4</privateIpAddress>
</AzureAssetSourceSimple>
</list>
</sourceInfo>
<criticalityScore>2</criticalityScore>
<fqdn>hkencrtest</fqdn>
```

## Sample - Searching IBM assets in your account

#### **API** request

```
curl -u "USERNAME:PASSWORD" -H "content-type: text/xml" -X "POST"
--data-binary @-
"https://qualysapi.qualys.com/qps/rest/2.0/search/am/hostasset" <
file.xml
Note: "file.xml" contains the request POST data.</pre>
```

#### **Request POST data**

```
<?xml version="1.0" encoding="UTF-8"?>
<ServiceRequest>
<filters>
<Criteria field="ibmId" operator="EQUALS">64486457</Criteria>
</filters>
</ServiceRequest>
```

#### XML output

```
<type>HOST</type>
            <sourceInfo>
                <list>
                    <IBMAssetSourceSimple>
                        <assetId>1940247</assetId>
                        <type>IBM</type>
                        <ibmId>64486457</ibmId>
                        <location>wdc07</location>
                        <datacenterId>2017603</datacenterId>
                        <deviceName>&guot;sme-centos01.Qualys-
                           Inc.cloud"</deviceName>
                        <publicVlan>1330,1234</publicVlan>
                        <domain>Qualys-Inc.cloud</domain>
                        <privateVlan>1473,1474,1500</privateVlan>
                        <publicIpAddress>10.10.10.111</publicIpAddress
                        <privateIpAddress>10.10.10.111</privateIpAddre
ss>
                    </IBMAssetSourceSimple>
                    <AssetSource/>
                </list>
            </sourceInfo>
            <qwebHostId>27103</qwebHostId>
            <lastSystemBoot>2018-11-01T18:44:32Z</lastSystemBoot>
            <lastLoggedOnUser>root</lastLoggedOnUser>
            <domain>WORKGROUP</domain>
            <fqdn>sme-win01.Qualys-Inc.cloud.WORKGROUP</fqdn>
            <os>CentOS Linux 7.5.1804</os>
            <dnsHostName>sme-win01.Qualys-Inc.cloud</dnsHostName>
            <agentInfo>
                <agentVersion>2.1.0.494</agentVersion>
                <agentId>6710851f-1d18-4b2a-ac05-
ea972e10ebb5</agentId>
                <status>STATUS ACTIVE</status>
                <lastCheckedIn>2021-11-08T03:48:10Z</lastCheckedIn>
                <connectedFrom>10.10.10.111</connectedFrom>
                <chirpStatus>Inventory Scan Complete</chirpStatus>
                <platform>Windows</platform>
                <activatedModule>AGENT PC</activatedModule>
                <agentConfiguration>
                    <id>10001</id>
                    <name>Suspend SelfPatch</name>
                </agentConfiguration>
                <activationKey>
```

>

```
<activationId>28cf22f0-89a4-459c-b9ae-
                         bc661901c4ff</activationId>
                     <title>Accuracy T34 PC Windows</title>
                </activationKey>
            </agentInfo>
            <address>10.10.10.111</address>
            <trackingMethod>QAGENT</trackingMethod>
            <manufacturer>Xen</manufacturer>
            <model>HVM domU</model>
            <totalMemory>986</totalMemory>
            <timezone>-05:00</timezone>
            <biosDescription>Xen 4.7.5-1.21
08/13/2018</biosDescription>
            <openPort>
                <list>
                    <HostAssetOpenPort>
                         <port>5353</port>
                         <protocol>UDP</protocol>
                     </HostAssetOpenPort>
                     . . .
                </list>
            </openPort>
            <software>
                <list>
                    <HostAssetSoftware>
                         <name>cronie-anacron</name>
                         <version>1.4.11-19.el7</version>
                     </HostAssetSoftware>
                     <HostAssetSoftware>
                         <name>groff-base</name>
                         <version>1.22.2-8.el7</version>
                     </HostAssetSoftware>
                     . . .
                </list>
            </software>
            <processor>
                <list>
                    <HostAssetProcessor>
                         <name>Intel(R) Xeon(R) Gold 6130</name>
                         <speed>2100</speed>
                     </HostAssetProcessor>
                </list>
            </processor>
            <volume>
```

```
<list>
                     <HostAssetVolume>
                         <name>/</name>
                         <size>24694149120</size>
                         <free>22382100480</free>
                     </HostAssetVolume>
                     . . .
                 </list>
            </volume>
            <account>
                 <list>
                     <HostAssetAccount>
                         <username>root</username>
                     </HostAssetAccount>
                     . . .
                 </list>
            </account>
            <networkInterface>
                 <list>
                     <HostAssetInterface>
                         <interfaceName>eth1</interfaceName>
                         <macAddress>06:d2:2b:49:8d:9e</macAddress>
                         <type>LOCAL</type>
                         <address>fe80:0:0:0:4d2:2bff:fe49:8d9e</addres</pre>
s>
                         <gatewayAddress>169.61.80.145</gatewayAddress>
                     </HostAssetInterface>
                   . . .
                 </list>
            </networkInterface>
            <isDockerHost>false</isDockerHost>
        </HostAsset>
    </data>
</ServiceResponse>
```

Sample - Search HostAsset using BMC Helix tracking Method

## **API request**

```
curl --location --request POST '/qps/rest/2.0/search/am/hostasset/' \
--header 'Authorization: Basic cXVheXNfY2YyOlFhdGVtcEAxMjM=' \
header 'Content-Type: application/xml' \
--data-raw '
BMC Helix '
```

#### XML output

```
<?xml version="1.0" encoding="UTF-8"?>
<ServiceResponse xmlns:xsi="http://www.w3.org/2001/XMLSchema-instance"</pre>
xsi:noNamespaceSchemaLocation="<qualys base url>/qps/xsd/2.0/am/hostas
set
.xsd">
      <responseCode>SUCCESS</responseCode>
      <count>1</count>
      <hasMoreRecords>false</hasMoreRecords>
      <data>
           <HostAsset>
              <id>XXXXXXXXX</id>
              <name>teams-test</name>
              <created>2022-12-14T13:40:18Z</created>
              <modified>2022-12-14T16:34:34Z</modified>
              <type>HOST</type>
              <tags>
                   <list>
                        <TagSimple>
                            <id>XXXXXXXX</id>
                             <name>reeval-
asset.isContainerHost:false</name>
                        </TagSimple>
                        <TagSimple>
                             <id>XXXXXXXXX</id>
                             <name>Ani-All-AG-BU</name>
                        </TagSimple>
                   </list>
             </tags>
             <criticalityScore>5</criticalityScore>
             <qwebHostId>3120230</qwebHostId>
             <lastVulnScan>2022-04-02T00:39:36Z</lastVulnScan>
             <lastSystemBoot>2022-03-24T17:23:37Z</lastSystemBoot>
             <lastLoggedOnUser>US\t0031289</lastLoggedOnUser>
             <fqdn>teams-test</fqdn>
             <os>Windows 10 Pro 64 bit Edition Version 21H2 UBR
1586</os>
             <dnsHostName>teams-test</dnsHostName>
             <netbiosName>C237288</netbiosName>
             <address>10.x.x.x</address>
             <trackingMethod>BMC Helix</trackingMethod>
             <model>Latitude 5410</model>
             <totalMemory>15980</totalMemory>
             <biosDescription>Dell Inc. 1.2.16</biosDescription>
```

```
<openPort>
               <list>
                  <HostAssetOpenPort>
                        <port>57153</port>
                        <protocol>UDP</protocol>
                        <serviceName>TEAMS.EXE</serviceName>
                   </HostAssetOpenPort>
                    <HostAssetOpenPort>
                         <port>53634</port>
                         <protocol>UDP</protocol>
                         <serviceName>SSDP
                         DISCOVERY</serviceName>
                    </HostAssetOpenPort>
                </list>
      </openPort>
      <software>
             <list>
                <HostAssetSoftware>
                    <name>PuTTY release 0.76 (64-bit)</name>
                    <version>0.76.0.0</version>
               </HostAssetSoftware>
               <HostAssetSoftware>
                   <name>Mitel Connect</name>
                   <version>214.100.1223.0</version>
              </HostAssetSoftware>
            </list>
     </software>
     <vuln>
     <list>
      <HostAssetVuln>
         <qid>105241</qid>
         <hostInstanceVulnId>175973706</hostInstanceVulnId>
         <firstFound>2020-09-09T21:11:32Z</firstFound>
         <lastFound>2022-04-02T00:39:36Z</lastFound>
      </HostAssetVuln>
      <HostAssetVuln>
        <qid>45063</qid>
        <hostInstanceVulnId>175973709</hostInstanceVulnId>
        <firstFound>2020-09-09T21:11:32Z</firstFound>
        <lastFound>2022-04-02T00:39:36Z</lastFound>
     </HostAssetVuln>
 </list>
</vuln>
<processor>
```

```
<list>
          <HostAssetProcessor>
           <name>Intel64 Family 6 Model 142 Stepping 12</name>
          </HostAssetProcessor>
          <HostAssetProcessor>
           <name>Intel64 Family 6 Model 142 Stepping 12</name>
          </HostAssetProcessor>
      </list>
      </processor>
      <networkInterface>
      <list>
         <HostAssetInterface>
           <hostname>teams-test</hostname>
           <interfaceName>Intel(R) Wi-Fi 6 AX201
160MHz</interfaceName>
           <macAddress>xx:D9:AC:xx:CC:xx</macAddress>
           <address>1.2.3.4</address>
           <gatewayAddress>1.0.0.1</gatewayAddress>
       </HostAssetInterface>
       <HostAssetInterface>
          <hostname>teams-test</hostname>
          <interfaceName>Cisco AnyConnect Secure Mobility Client
Virtual Miniport Adapter for Windows x64</interfaceName>
          <macAddress>xx:05:xx:30:xx:xx</macAddress>
          <address>1.2.3.4</address>
      </HostAssetInterface>
     </list>
     </networkInterface>
     <isDockerHost>false</isDockerHost>
 </HostAsset>
 </data>
</ServiceResponse>
```

# XSD

<platform API server>/qps/xsd/2.0/am/hostasset.xsd

# **Count Host Assets**

/qps/rest/2.0/count/am/hostasset

[POST]

Returns the number of host assets that match the provided criteria. A host asset is counted when the asset is visible to the user (i.e. it is in the user's scope).

Permissions required - Managers with full scope. Other users must have these permissions: Access Permission "API Access" and Asset Management Permission "Read Asset"

# Searchable fields

# <u>Click here for available operators</u>

| Parameter                  | Description |
|----------------------------|-------------|
| qwebHostId                 | (integer)   |
| lastVulnScan               | (date)      |
| lastComplianceScan         | (date)      |
| informationGatheredUpdated | (date)      |
| OS                         | (text)      |
| dnsHostName                | (text)      |
| address                    | (text)      |
| vulnsUpdated               | (date)      |

| id                | (integer)                                                    |
|-------------------|--------------------------------------------------------------|
| name              | (text)                                                       |
| created           | (date)                                                       |
| type              | (text)                                                       |
| netbiosName       | (string)                                                     |
| netbiosNetworkID  | (text)                                                       |
| networkGuid       | (text)                                                       |
| trackingMethod    | (keyword) NONE, IP, DNSNAME,<br>NETBIOS, INSTANCE_ID, QAGENT |
| port              | (integer)                                                    |
| installedSoftware | (text)                                                       |
| tagName           | (text)                                                       |
| tagld             | (integer)                                                    |
| update            | (date)                                                       |

# Sample - Count host assets

# **API request**

```
curl -u "USERNAME:PASSWORD" -X POST --data-binary @-
https://qualysapi.qualys.com/qps/rest/2.0/count/am/hostasset -H
vContent-Type: application/xml" < file.xml
Note: "file.xml" contains the request POST data.
```

# Request POST data

```
<?xml version="1.0" encoding="UTF-8" ?>
<ServiceRequest>
<filters>
<Criteria field="os" operator="EQUALS">Windows</Criteria>
</filters>
</ServiceRequest>
```

## Response

# XSD

<platform API server>/qps/xsd/2.0/am/hostasset.xsd

# **Delete Host Asset**

/qps/rest/2.0/delete/am/hostasset/<id>

/qps/rest/2.0/delete/am/hostasset

[POST]

Delete one or more host assets.

Using the NOT EQUALS operator for deleting host assets could result in accidental deletion of unknown host assets without any warning. To prevent accidental deletion of unknown host assets, we do not support NOT EQUALS operator for delete actions.

Permissions required - Managers with full scope. Other users must have these permissions: Access Permission "API Access" and Asset Management Permission "Delete Asset".

Sample - Delete host assets with the tag "To Delete"

# **API request**

```
curl -u "USERNAME:PASSWORD" -H "content-type: text/xml" -X "POST" --
data-binary @-
"https://qualysapi.qualys.com/qps/rest/2.0/delete/am/hostasset" <
file.xml
Note: "file.xml" contains the request POST data.
```

# **Request POST data**

```
<?xml version="1.0" encoding="UTF-8" ?>
<ServiceRequest>
<filters>
<Criteria field="tagName" operator="EQUALS">To
Delete</Criteria>
</filters>
</ServiceRequest>
```

# XSD

<platform API server>/qps/xsd/2.0/am/hostasset.xsd

# Activate Host Asset

/qps/rest/2.0/activate/am/hostasset/<id>?module=QWEB\_VM

/qps/rest/2.0/activate/am/hostasset?module=QWEB\_VM

/qps/rest/2.0/activate/am/hostasset/<id>?module=QWEB\_PC

/qps/rest/2.0/activate/am/hostasset?module=QWEB\_PC

/qps/rest/2.0/activate/am/hostasset/<id>?module=QWEB\_SCA

/qps/rest/2.0/activate/am/hostasset?module=QWEB\_SCA

/qps/rest/2.0/activate/am/hostasset/<id>?module=CERTVIEW

/qps/rest/2.0/activate/am/hostasset?module=CERTVIEW

[POST]

Activate one or more assets to make them available in your account for scanning and reporting. You'll want to activate newly created hosts to make them available in the Vulnerability Management (VM) module and/or the Policy Compliance (PC) module.

Permissions required - Users with full scope. Other users must have requested assets in their scope and Access Permission "API Access".

Searchable fields

Click here for available operators

| Parameter    | Description |
|--------------|-------------|
| qwebHostId   | (integer)   |
| lastVulnScan | (date)      |

| lastComplianceScan         | (date)                                                       |
|----------------------------|--------------------------------------------------------------|
| informationGatheredUpdated | (date)                                                       |
| OS                         | (text)                                                       |
| dnsHostName                | (text)                                                       |
| address                    | (text)                                                       |
| vulnsUpdated               | (date)                                                       |
| id                         | (integer)                                                    |
| name                       | (text)                                                       |
| created                    | (date)                                                       |
| type                       | (text)                                                       |
| netbiosName                | (string)                                                     |
| netbiosNetworkID           | (text)                                                       |
| networkGuid                | (text)                                                       |
| trackingMethod             | (keyword) NONE, IP, DNSNAME,<br>NETBIOS, INSTANCE_ID, QAGENT |
| port                       | (integer)                                                    |
| installedSoftware          | (text)                                                       |
| tagName                    | (text)                                                       |
| tagld                      | (integer)                                                    |
| update                     | (date)                                                       |

# Sample - Activate host assets for PC

#### **API request**

```
curl -u "USERNAME:PASSWORD" -H "content-type: text/xml" -X "POST" --
data-binary @-
"https://qualysapi.qualys.com/qps/rest/2.0/activate/am/hostasset?modul
e=QWEB_PC" < file.xml
Note: "file.xml" contains the request POST data.
```

#### **Request POST data**

```
<?xml version="1.0" encoding="UTF-8" ?>
<ServiceRequest>
<filters>
<Criteria field="tagName" operator="EQUALS">Azure-static-
tag</Criteria>
</filters>
</ServiceRequest>
```

```
<?xml version="1.0" encoding="UTF-8"?>
<ServiceResponse xmlns:xsi="http://www.w3.org/2001/XMLSchema-instance"</pre>
xsi:noNamespaceSchemaLocation="https://qualysapi.qualys.com/qps/xsd/2.
0/am/hostasset.xsd">
  <responseCode>SUCCESS</responseCode>
  <count>1</count>
  <data>
    <HostAsset>
      <id>15127499</id>
      <name>Sample Host asset</name>
      <created>2020-07-09T06:38:09Z</created>
      <modified>2020-08-05T19:00:23Z</modified>
      <type>HOST</type>
      <tags>
        <list>
          <TagSimple>
            <id>110494212</id>
            <name>Azure-static-tag</name>
          </TagSimple>
          <TagSimple>
```

```
<id>111047644</id>
          </TagSimple>
          <TagSimple>
            <id>111051812</id>
          </TagSimple>
        </list>
      </tags>
      <sourceInfo>
        <list>
          <AzureAssetSourceSimple>
            <assetId>15127499</assetId>
            <type>AZURE</type>
            <firstDiscovered>2020-07-09T06:38:09Z</firstDiscovered>
            <lastUpdated>2020-08-05T18:54:41Z</lastUpdated>
            <name>Sample Host asset</name>
            <location>westus2</location>
            <vmSize>Standard B1ms</vmSize>
            <vmId>0cfb7bd7-0baa-46c5-b0ca-a7440b10bee6</vmId>
            <offer>CentOS</offer>
            <state>DEALLOCATED</state>
            <publisher>OpenLogic</publisher>
            <version>latest</version>
            <osType>Linux</osType>
            <subnet>default</subnet>
            <subscriptionId>XXXXXXXX-XXXX-XXXX-XXXX-XXXX-
XXXXXXXXXXXX</subscriptionId>
            <resourceGroupName>sample resourcegroup</resourceGroupName
>
            <macAddress>00-0D-3A-C4-8F-3F</macAddress>
            <privateIpAddress>172.16.7.5</privateIpAddress>
          </AzureAssetSourceSimple>
        </list>
      </sourceInfo>
      <qwebHostId>3906594</qwebHostId>
      <os>Linux</os>
      <dnsHostName>TestNullPointer-MN</dnsHostName>
      <address>172.16.7.5</address>
      <trackingMethod>VIRTUAL MACHINE ID</trackingMethod>
      <networkInterface>
        <list>
          <HostAssetInterface>
            <hostname>TestNullPointer-MN</hostname>
            <type>PRIVATE</type>
            <address>172.16.7.5</address>
```

```
</HostAssetInterface>
</list>
</networkInterface>
</HostAsset>
</data>
</ServiceResponse>
```

XSD

<platform API server>/qps/xsd/2.0/am/hostasset.xsd

# **Host Asset Fields**

| Name               | Description                                                                                                    |
|--------------------|----------------------------------------------------------------------------------------------------|
| OS                 | (string)                                                                                                    |
| dnsHostName        | (string)                                                                                                    |
| netbiosName        | (string)                                                                                                    |
| netbiosNetworkId   | (integer)                                                                                                    |
| networkGuid        | (uuid)                                                                                                    |
| address            | (string)                                                                                                    |
| trackingMethod     | (AssetTrackingMethod: NONE, ICS_OCA, IP,<br>DNSNAME, NETBIOS, INSTANCE_ID,<br>QAGENT, GCP_INSTANCE_ID (only for GCP<br>instances), SHODAN, PASSIVE_SENSOR,<br>EASM |
| openPort           | (HostAssetOpenPortQList)                                                                                                    |
| software           | (HostAssetSoftwareQList)                                                                                                    |
| Read only fields   |                                                                                                    |
| qwebHostId         | (long)                                                                                                    |
| lastVulnScan       | (date)                                                                                                    |
| lastComplianceScan | (date)                                                                                                    |
| vulnsUpdated       | (date)                                                                                                    |

| information Gathered Updated | (date)                                                                   |
|------------------------------|--------------------------------------------------------------------------|
| account                      | (HostAssetAccount)                                                       |
| biosDescription              | (string)                                                                 |
| manufacturer                 | (string)                                                                 |
| model                        | (string)                                                                 |
| networkInterface             | (HostAssetInterface)                                                     |
| processor                    | (HostAssetProcessor)                                                     |
| timezone                     | (string)                                                                 |
| totalMemory                  | (long)                                                                   |
| volume                       | (HostAssetVolume)                                                        |
| EC2 fields                   |                                                                          |
| region                       | (text) Specify the region code for the AWS region.                       |
|                              | For example, ap-northeast-1, us-east-2, eu-<br>west-3, etc.              |
| vpcld                        | (text) The ID of your Amazon VPC.                                        |
| imageld                      | (text) ID of the Amazon Machine Image (AMI).                             |
| instanceId                   | (text) EC2 Instance ID.                                                  |
| accountId                    | (text) Amazon account ID.                                                |
| instanceState                | (text) EC2 Instance state. For example,<br>PENDING, RUNNING, TERMINATED, |

|                 | STOPPED, etc.                                                                                                    |
|-----------------|----------------------------------------------------------------------------------------------------|
| subnetId        | (text) ID of the subnet where your instance is located (when Amazon VPC is used).                                                                            |
| privateDnsName  | (text) The private DNS name of the instance.                                                                                                    |
| awsTagKey       | (text) EC2 instance tags. For example, Owner,<br>Department, Email, Lifecycle, Name, etc.                                                                    |
| created         | (date) When the asset is created.                                                                                                    |
| firstdiscovered | (date) When Qualys runs to connector and the asset gets discovered                                                                                           |
| createdDate     | (date) It is the launch date of an instance from the cloud.                                                                                                  |
| Azure Assets    |                                                                                                    |
| vmld            | (text) The ID of your VM instance.                                                                                                    |
| subscriptionId  | (text) Your unique Microsoft Azure subscription ID.                                                                                                    |
| location        | (text) Specify the location code for the Azure region.                                                                                                    |
|                 | For example, centralindia, westus2.                                                                                                    |
| state VM        | (keyword) The Instance state. You can specify<br>one of the following states:STARTING,<br>RUNNING, STOPPING, STOPPED,<br>DEALLOCATED, DEALLOCATING, DELETED. |
| subnet          | (text) ID of the subnet where your VM instance is located (when Azure VPC is used).                                                                          |
| resourceGroup   | (text) Type of the resource group to which                                                                                                    |

the VM instance belongs.

| resourceGroupName | (text) Name of the resource group type to which the VM instance belongs.                 |
|-------------------|------------------------------------------------------------------------------------------|
| privatelpAddress  | (text) The private IP address of the VM instance.                                        |
| publicIpAddress   | (text) The public IP address of the VM instance.                                         |
| azureTagKey       | (text) VM instance tags. For example, Owner,<br>Department, Email, Lifecycle, Name, etc. |
| azureTagValue     | (text) Values for the VM instance tag keys.                                              |
| imageOffer        | (text) Image offer of the VM instance.                                                   |
| imageVersion      | (text) Image version of the VM instance.                                                 |

# Associations

HostAssetOpenPortQList - Open ports (HostAssetOpenPortList) detected or explicitly added to the asset. This collection is keyed off of the port and protocol.

| Element  |                           |
|----------|---------------------------|
| port     | integer                   |
| protocol | protocol (TCP, UDP, ICMP) |
| Element  |                           |

| serviceId intege | er |
|------------------|----|
|------------------|----|

# serverName string (name of the service detected on the port - read only)

HostAssetSoftwareQList - A list of software (HostAssetSoftware) installed on the machine, keyed on the name.

| Element |        |
|---------|--------|
| name    | string |
| version | string |

HostAssetVulnQList - A list of vulnerabilities detected on the host. Only vulnerabilities flagged as found will be returned. More detailed information about each detected vulnerability can be obtained from the HostInstanceVuln resource, cross referenced by the hostInstanceVulnId field. The HostInstanceVuln can also be used to find previously detected vulnerabilities that are currently marked as not found.

| Element            |      |
|--------------------|------|
| qid                | long |
| hostInstanceVulnID | long |
| firstFound         | date |
| lastFound          | date |

# Assets

# Get Asset Info

/qps/rest/2.0/get/am/asset/<id>

[GET]

Returns a single asset by ID.

Limit your results - Use the optional "fields" parameter to limit the amount of information returned for the host asset. <u>Learn more about limiting your results</u>

Permissions required - Managers with full scope. Other users must have requested asset in their scope and these permissions: Access Permission "API Access" and Asset Management Permission "Read Asset"

Sample - Fetch asset ID and list details

# **API** request

```
curl -n -u "USERNAME:PASSWORD"
"https://qualysapi.qualys.com/qps/rest/2.0/get/am/asset/12345"
```

```
<type>HOST</type>
<tags>
<list>
<TagSimple>
<id>12345</id>
<name>Tag 1</name>
</TagSimple>
<id>54321</id>
<name>Tag 2</name>
</TagSimple>
</list>
</tags>
</Asset>
</data>
```

# Sample - Get information for assets in your AWS Cloud

## **API** request

```
curl -n -u "USERNAME:PASSWORD"
"https://qualysapi.qualys.com/qps/rest/2.0/get/am/asset/13236173"
```

```
<?xml version="1.0" encoding="UTF-8"?>
<ServiceResponse xmlns:xsi="http://www.w3.org/2001/XMLSchema-instance"</pre>
xsi:noNamespaceSchemaLocation="https://qualysapi.qualys.com/qps/xsd/2.
0/am/asset.xsd">
  <responseCode>SUCCESS</responseCode>
    <count>1</count>
    <data>
        <Asset>
            <id>13236173</id>
            <name>MHCSTRHEL6-2</name>
            <created>2019-11-12T10:46:30Z</created>
            <modified>2020-01-07T06:26:41Z</modified>
            <type>HOST</type>
            <sourceInfo>
                <list>
                    <Ec2AssetSourceSimple>
                         <assetId>13236173</assetId>
                         <type>EC 2</type>
```

```
<firstDiscovered>2019-11-
12T10:46:30Z</firstDiscovered>
                        <lastUpdated>2020-01-
07T06:20:12Z</lastUpdated>
                        <reservationId>r-
03ca004864372ef32</reservationId>
                        <availabilityZone>us-west-
2a</availabilityZone>
                        <instanceId>i-0edf6a42bb540f885</instanceId>
                        <instanceType>t1.micro</instanceType>
                        <createdDate>2020-01-
07T09:09:21Z</createdDate>
                        <instanceState>STOPPED</instanceState>
                        <groupId>sg-7493f147</groupId>
                        <groupName>Red Hat Enterprise Linux -RHEL- 6-
6-5 GA-AutogenByAWSMP-1</groupName>
                        <spotInstance>false</spotInstance>
                        <accountId>XXXXXXXXXXX/accountId>
                        <region>us-west-2</region>
                        <zone>Classic</zone>
                        <imageId>ami-7df0bd4d</imageId>
                        <monitoringEnabled>false</monitoringEnabled>
                    </Ec2AssetSourceSimple>
                </list>
            </sourceInfo>
        </Asset>
    </data>
</ServiceResponse>
```

# Sample - Get information for assets in your Azure Cloud

# **API** request

curl -n -u "USERNAME:PASSWORD"
"https://qualysapi.qualys.com/qps/rest/2.0/get/am/asset/13511567"

```
<data>
        <Asset>
            <id>13511567</id>
            <name>VJ-WIndows</name>
            <created>2019-11-27T06:07:16Z</created>
            <modified>2020-01-07T06:21:29Z</modified>
            <type>HOST</type>
            <tags>
                <list>
                    <TagSimple>
                        <id>107258219</id>
                         <name>Azure</name>
                    </TagSimple>
                </list>
            </tags>
            <sourceInfo>
                <list>
                    <AzureAssetSourceSimple>
                         <assetId>13511567</assetId>
                         <type>AZURE</type>
                         <firstDiscovered>2019-11-
27T06:07:20Z</firstDiscovered>
                         <lastUpdated>2020-01-
07T06:21:29Z</lastUpdated>
                         <name>VJ-WIndows</name>
                         <location>centralindia</location>
                         <vmSize>Standard A3</vmSize>
                         <vmId>b3fdb9ed-2564-4eaa-9e1b-
7aeb6c196c92</vmId>
                         <offer>Windows-10</offer>
                         <state>RUNNING</state>
                         <publisher>MicrosoftWindowsDesktop</publisher>
                         <version>latest</version>
                         <osType>Windows</osType>
                         <subnet>default</subnet>
                         <subscriptionId>XXXXXXXX-XXXX-XXXX-XXXX-XXXX-
XXXXXXXXXXXXX</subscriptionId>
                         <resourceGroupName>DefaultResourceGroup-
CIN</resourceGroupName>
                         <macAddress>00-0D-3A-F0-98-3F</macAddress>
                         <publicIpAddress>52.172.151.254</publicIpAddre
ss>
                         <privateIpAddress>10.0.0.5</privateIpAddress>
                    </AzureAssetSourceSimple>
```
```
</list>
   </sourceInfo>
   </Asset>
   </data>
</ServiceResponse>
```

# Sample - Get information for assets in your GCP Cloud

#### **API** request

```
curl -n -u "USERNAME:PASSWORD"
"https://qualysapi.qualys.com/qps/rest/2.0/get/am/asset/13511567"
```

```
<?xml version="1.0" encoding="UTF-8"?>
<ServiceResponse xmlns:xsi="http://www.w3.org/2001/XMLSchema-instance"</pre>
xsi:noNamespaceSchemaLocation="https://qualysapi.qualys.com/qps/xsd/2.
0/am/asset.xsd">
<responseCode>SUCCESS</responseCode>
    <count>1</count>
    <data>
        <Asset>
            <id>13569298</id>
            <name>gcp-1-quays-aw8 0</name>
            <created>2019-12-02T09:32:45Z</created>
            <modified>2020-01-02T07:03:03Z</modified>
            <type>HOST</type>
            <tags>
                <list>
                    <TagSimple>
                         <id>106777848</id>
                         <name>Cloud Agent</name>
                    </TagSimple>
                    <TagSimple>
                         <id>107007013</id>
                         <name>gcp</name>
                    </TagSimple>
                </list>
            </tags>
            <sourceInfo>
                <list>
                    <GcpAssetSourceSimple>
                         <assetId>13569298</assetId>
```

Assets

```
<type>GCP</type>
                        <firstDiscovered>2019-12-
02T09:32:46Z</firstDiscovered>
                        <lastUpdated>2019-12-
02T09:32:46Z</lastUpdated>
                        <instanceId>2152878541443265280</instanceId>
                        <hostname>gcp-1-quays-aw8.c.qvsa-
dev.internal</hostname>
                        <machineType>n1-standard-1</machineType>
                        <zone>us-central1-a</zone>
                        <projectIdNo>1035365309337</projectIdNo>
                        <state>RUNNING</state>
                        <projectId>test account</projectId>
                        <network>default</network>
                        <macAddress>42:01:0a:f0:00:a4</macAddress>
                        <publicIpAddress>34.67.172.38</publicIpAddress
>
                        <privateIpAddress>10.240.0.164</privateIpAddre
SS>
                    </GcpAssetSourceSimple>
                    <AssetSource/>
                </list>
            </sourceInfo>
        </Asset>
    </data>
</ServiceResponse>
```

# Sample - Get asset API returns criticality score for an asset

#### **API** request

```
curl -n -u "USERNAME:PASSWORD" -H "content-type: text/xml"-X "GET" --
"https://qualysapi.qualys.com/rest/2.0/get/am/asset/3052446"
```

Assets

```
<id>3052446</id>
</reated>2020-02-06T09:29:23Z</created>
</modified>2020-10-27T11:56:50Z</modified>
<type>HOST</type>
<tags>
<list>
...
</sourceInfo>
<criticalityScore>2</criticalityScore>
</Asset>
</data>
</ServiceResponse>
```

# Sample - Get Asset using Custom Attributes

#### **API** request

curl -u "USERNAME:PASSWORD" -H "content-type: text/xml"-X "GET" --"https://qualysapi.qualys.com/rest/2.0/get/am/asset/xxxxxx"

```
<?xml version="1.0" encoding="UTF-8"?>
<ServiceResponse xmlns:xsi="http://www.w3.org/2001/XMLSchema-instance"</pre>
xsi:noNamespaceSchemaLocation="https://qualysapi.qualys.com/qps/rest/2
.0/am/asset">
     <responseCode>SUCCESS</responseCode>
<count>1</count>
<data>
    <Asset>
        <id>xxxxx</id>
        <name>test1</name>
        <created>2022-10-20T08:24:41Z</created>
        <modified>2023-01-16T22:18:58Z</modified>
       <type>HOST</type>
       <tags>
          <list>
<TagSimple>
<id>xxxxx</id>
<name>update-ats-847-specific-ag-bu</name>
</TagSimple>
</list>
</tags>
```

Qualys Asset Management & Tagging API Assets

| <customattr:< th=""><th>ibutes&gt;</th></customattr:<> | ibutes>                          |
|--------------------------------------------------------|----------------------------------|
| <                                                      | list>                            |
| <(                                                     | CustomAttribute>                 |
| <                                                      | <pre>key&gt;department</pre>     |
| <>                                                     | value>Engineering                |
| <,                                                     | /CustomAttribute>                |
| • • •                                                  |                                  |
| <,                                                     | /sourceInfo>                     |
| < (                                                    | <pre>criticalityScore&gt;5</pre> |
| <td>et&gt;</td>                                        | et>                              |
|                                                        |                                  |
| <td>sponse&gt;</td>                                    | sponse>                          |
|                                                        |                                  |

# XSD

<platform API server>/qps/xsd/2.0/am/asset.xsd

# **Update Asset**

/qps/rest/2.0/update/am/asset/<id>

/qps/rest/2.0/update/am/asset

[POST]

Update fields for an asset and collections of assets. Only the name and tags can be modified.

Using the NOT EQUALS operator for updating assets could result in accidental update of unknown assets without any warning. To prevent accidental updates of unknown assets, we do not support NOT EQUALS operator for update actions.

Permissions required - Managers with full scope, other users must have the requested assets in their scope and these permissions: Access Permission "API Access" and Asset Management Permission "Update Asset".

We have restricted our asset update requests to static tags and have excluded dynamic tags. With this release, we will decline a request if the request contains TagSimple list having a dynamic tag for add/remove/set operation. The request is processed if it contains only static tags.

In case of the set operation, if the request includes static tags, then the existing static tags are removed and new static tags (specified in the request) are applied on that particular asset. All the existing system or dynamic tags are retained as is. You cannot add or remove dynamic tags manually.

Sample - Update asset and give it another name

# **API request**

```
curl -u "USERNAME:PASSWORD" -H "Content-type: text/xml" -X "POST" --
data-binary @-
"https://qualysapi.qualys.com/qps/rest/2.0/update/am/asset/12345" <
file.xml
Note: "file.xml" contains the request POST data.
```

#### **Request POST data**

#### Response

</ServiceResponse>

```
<?xml version="1.0" encoding="UTF-8"?>
<ServiceResponse xmlns:xsi="http://www.w3.org/2001/XMLSchema-instance"</pre>
xsi:noNamespaceSchemaLocation="https://qualysapi.qualys.com/qps/xsd/2.
0/am/asset.xsd">
  <responseCode>SUCCESS</responseCode>
  <count>1</count>
  <data>
    <Asset>
      <id>12345</id>
      <name>Updated Name</name>
      <created>2014-02-06T19:16:35Z</created>
      <modified>2014-02-06T19:16:35Z</modified>
      <type>HOST</type>
      <tags>
        <list>
          <TagSimple>
            <id>12345</id>
            <name>Tag 1</name>
          </TagSimple>
          <TagSimple>
            <id>54321</id>
            <name>Tag 2</name>
          </TagSimple>
        </list>
      </tags>
    </Asset>
  </data>
```

Sample - Update tags that have tag names containing the word DELETED

#### **API** request

```
curl -u "USERNAME:PASSWORD" -H "Content-type: text/xml" -X "POST" --
data-binary @-
"https://qualysapi.qualys.com/qps/rest/2.0/update/am/asset" < file.xml
Note: "file.xml" contains the request POST data.
```

#### **Request POST data**

#### XML output

```
<?xml version="1.0" encoding="UTF-8"?>
<ServiceResponse xmlns:xsi="http://www.w3.org/2001/XMLSchema-instance"</pre>
xsi:noNamespaceSchemaLocation="https://qualysapi.qualys.com/qps/xsd/2.
0/am/asset.xsd">
  <responseCode>SUCCESS</responseCode>
  <count>1</count>
  <data>
    <Asset>
      <id>543</id>
      <name>Old Asset (DELETED)</name>
      <created>2014-02-06T19:16:35Z</created>
      <modified>2014-02-06T19:16:35Z</modified>
      <type>HOST</type>
      <tags>
        <list>
            <TagSimple>
                <id>12345</id>
                <name>Tag 1</name>
```

```
</TagSimple>
</list>
</tags>
</Asset>
</data>
</ServiceResponse>
```

# Sample - Update the asset with tags

#### **API** request

```
curl -u "USERNAME:PASSWORD" -H "content-type: text/xml" -X "POST" --
"https://qualysapi.qualys.com/qps/rest/2.0/update/am/asset"< file.xml
Note: "file.xml" contains the request POST data.
```

#### **Request POST data**

```
<?xml version="1.0" encoding="UTF-8" ?>
<ServiceRequest>
<filters>
<Criteria field="id" operator="IN">8006386</Criteria>
<filters>
<data>
<Asset>
<tags>
<add>
<TagSimple><id>13745031</id></TagSimple>
<add>
</tags>
</Asset>
</Asset>
</Asset>
</ServiceRequest>
```

#### XML output

</Asset> </data> </ServiceResponse>

XSD

<platform API server>/qps/xsd/2.0/am/asset.xsd

# **Search Assets**

/qps/rest/2.0/search/am/asset

# [POST]

Returns a list of assets matching the provided criteria. Assets are returned when they are visible to the user (i.e. in the user's scope).

Pagination - A maximum of 100 host assets are returned by default. To customize this specify a "preferences" tag in the POST body of your request.

Limit your results - Use the optional "fields" parameter to limit the amount of information returned for each host asset. <u>Learn more about limiting your</u> <u>results</u>

Permissions required - Managers with full scope, other users must have these permissions: Access Permission "API Access" and Asset Management Permission "Read Asset"

# Searchable fields

# Click here for available operators

| Parameter | Description                                                |
|-----------|------------------------------------------------------------|
| id        | (integer)                                                  |
| name      | (text)                                                     |
| created   | (date)                                                     |
| updated   | (date)                                                     |
| type      | (keyword) UNKOWN, HOST, SCANNER,<br>WEBAPP, MALWARE_DOMAIN |

Qualys Asset Management & Tagging API Assets

| tagName                                                                      | (text) Parent tags of the tag will also match |
|------------------------------------------------------------------------------|-----------------------------------------------|
| tagld                                                                        | (text) Parent tags of the tag will also match |
| customAttributes.key<br>(available only for<br>CSAM License<br>Subscriber)   | (string)                                      |
| customAttributes.value<br>(available only for<br>CSAM License<br>Subscriber) | (string)                                      |

Sample - Find an asset with a particular tag

#### **API** request

```
curl -u "USERNAME:PASSWORD" -H "content-type: text/xml" -X "POST" --
data-binary @-
"https://qualysapi.qualys.com/qps/rest/2.0/search/am/asset" < file.xml</pre>
```

#### Request POST data

```
<lastId>5693290</lastId>
  <data>
    <Asset>
      <id>543</id>
      <name>Old Asset (To Delete)</name>
      <created>2014-02-06T19:16:35Z</created>
      <modified>2014-02-06T19:16:35Z</modified>
      <type>HOST</type>
      <tags>
        <list>
            <TagSimple>
                <id>12345</id>
                <name>Tag 1</name>
            </TagSimple>
        </list>
      </tags>
    </Asset>
  </data>
</ServiceResponse>
```

# Sample - Search asset API returns criticality score for an asset

#### **API** request

```
curl -n -u "USERNAME:PASSWORD" -H "content-type: text/xml"-X "POST" --
"https://qualysapi.qualys.com/rest/2.0/search/am/asset" < file.xml
Note: "file.xml" contains the request POST data.
```

#### **Request POST data**

# Sample - Search Asset using Custom Attribute

#### **API** request

curl -X "POST"
'https://qualysapi.qualys.com/qps/rest/2.0/search/am/asset' < file.xml
Note: "file.xml" contains the request POST data.</pre>

#### **Request POST data**

```
<Asset>
    <id>3052446</id>
    <name>test1</name>
    <created>2020-02-06T09:29:23Z</created>
    <modified>2020-10-27T11:56:50Z</modified>
    <type>HOST</type>
  <tags>
  <list>
  <TagSimple>
 <id>xxxxx</id>
    <name>update-ats-847-specific-ag-bu</name>
    </TagSimple>
    </list>
    </tags>
<customAttributes>
          <list>
          <CustomAttribute>
          <key>department</key>
          <value>Engineering</key>
          </CustomAttribute>
• • •
          </sourceInfo>
          <criticalityScore>5</criticalityScore>
      </Asset>
   </data>
</ServiceResponse>
    </Asset>
</data>
</ServiceResponse>
```

# XSD

<platform API server>/qps/xsd/2.0/am/asset.xsd

# **Count Assets**

# /qps/rest/2.0/count/am/asset

# [POST]

Returns the number of assets that match the provided criteria. A host asset is counted when the asset is visible to the user (i.e. in the user's scope).

Permissions required - Managers with full scope. Other users must have these permissions: Access Permission "API Access" and Asset Management Permission "Read Asset"

# Searchable fields

# Click here for available operators

| Parameter | Description                                                |
|-----------|------------------------------------------------------------|
| id        | (integer)                                                  |
| name      | (text)                                                     |
| created   | (date)                                                     |
| updated   | (date)                                                     |
| type      | (keyword) UNKOWN, HOST, SCANNER, WEBAPP,<br>MALWARE_DOMAIN |
| tagName   | (text) Parent tags of the tag will also match              |
| tagld     | (text) Parent tags of the tag will also match              |

Sample - Count assets with tag name "To Delete"

#### **API** request

curl -u "USERNAME:PASSWORD"
"https://qualysapi.qualys.com/qps/rest/2.0/count/am/asset" < file.xml
Note: "file.xml" contains the request POST data.</pre>

#### Request POST data

```
<ServiceRequest>

<filters>

<Criteria field="tagName" operator="EQUALS">To

Delete</Criteria>

</filters>

</ServiceRequest>
```

#### Response

# XSD

<platform API server>/qps/xsd/2.0/am/asset.xsd

# **Delete Asset**

/qps/rest/2.0/delete/am/asset/<id>

/qps/rest/2.0/delete/am/asset

[POST]

Delete one or more assets.

Using the NOT EQUALS operator for deleting assets could result in accidental deletion of unknown assets without any warning. To prevent accidental deletion of unknown assets, we do not support NOT EQUALS operator for delete actions.

Permissions required - Managers with full scope. Other users must have these permissions: Access Permission "API Access" and Asset Management Permission "Delete Asset".

Searchable fields

# Click here for available operators

| Parameter | Description                                                |
|-----------|------------------------------------------------------------|
| id        | (integer)                                                  |
| name      | (text)                                                     |
| created   | (date)                                                     |
| updated   | (date)                                                     |
| type      | (keyword) UNKOWN, HOST, SCANNER, WEBAPP,<br>MALWARE_DOMAIN |
| tagName   | (text) Parent tags of the tag will also match              |

tagld (text) Parent tags of the tag will also match

Sample - Delete assets with a particular tag name

#### API request

```
curl -u "USERNAME:PASSWORD" -H "content-type: text/xml" -X "POST" --
data-binary @-
"https://qualysapi.qualys.com/qps/rest/2.0/delete/am/asset" < file.xml
Note: "file.xml" contains the request POST data.
```

#### **Request POST data**

#### Response

# XSD

<platform API server>/qps/xsd/2.0/am/asset.xsd

# **Activate Asset**

/qps/rest/2.0/activate/am/asset/<id>?module=QWEB\_VM

/qps/rest/2.0/activate/am/asset?module=QWEB\_VM

/qps/rest/2.0/activate/am/asset/<id>?module=QWEB\_PC

/qps/rest/2.0/activate/am/asset?module=QWEB\_PC

/qps/rest/2.0/activate/am/asset/<id>?module=QWEB\_SCA

/qps/rest/2.0/activate/am/asset?module=QWEB\_SCA

/qps/rest/2.0/activate/am/asset/<id>?module=CERTVIEW

/qps/rest/2.0/activate/am/asset?module=CERTVIEW

[POST]

Activate one or more assets to make them available in your account for scanning and reporting. You'll want to activate newly created hosts to make them available in the Vulnerability Management (VM) module, Policy Compliance (PC) module, Security Configuration Assessment (SCA) module, or CertView module.

Permissions required - Users with full scope. Other users must have requested assets in their scope and Access Permission "API Access".

Searchable fields

Click here for available operators

| Parameter | Description |
|-----------|-------------|
| id        | (integer)   |
| name      | (text)      |

| created | (date)                                                     |
|---------|------------------------------------------------------------|
| updated | (date)                                                     |
| type    | (keyword) UNKOWN, HOST, SCANNER, WEBAPP,<br>MALWARE_DOMAIN |
| tagName | (text) Parent tags of the tag will also match              |
| tagld   | (text) Parent tags of the tag will also match              |

# Samples

Sample - Activate assets with the tag "Export to VM"

Sample - Activate assets for PC module

Sample - Activate assets for SCA module

Sample - Activate assets for CertView module

# Sample - Activate assets with the tag "Export to VM"

#### API request

```
curl -u "USERNAME:PASSWORD" -H "content-type: text/xml" -X "POST" --
data-binary @-
"https://qualysapi.qualys.com/qps/rest/2.0/activate/am/asset?module=QW
EB_VM" < file.xml
Note: "file.xml" contains the request POST data.
```

#### Request POST data

```
<ServiceRequest>

<filters>

<Criteria field="tagName" operator="EQUALS">Export to

VM</Criteria>

</filters>

</ServiceRequest>
```

Assets

```
<?xml version="1.0" encoding="UTF-8"?>
<ServiceResponse xmlns:xsi="http://www.w3.org/2001/XMLSchema-instance"</pre>
xsi:noNamespaceSchemaLocation="https://qualysapi.qualys.com/qps/xsd/2.
0/am/asset.xsd">
  <responseCode>SUCCESS</responseCode>
  <count>1</count>
  <data>
    <Asset>
      <id>1972521</id>
      <name>Test Asset</name>
      <created>2013-12-11T05:12:45Z</created>
      <modified>2014-02-04T23:55:54Z</modified>
      <type>HOST</type>
      <tags>
        <list>
            <SimpleTag>
                <id>12345</id>
                <name>Export to VM</name>
            </SimpleTag>
        <list>
      </tags>
      <sourceInfo>
        <list>
          <Ec2AssetSourceSimple>
            <firstDiscovered>2014-02-06T19:14:50Z</firstDiscovered>
            <lastUpdated>2014-02-06T19:14:50Z</lastUpdated>
            <assetId>1972521</assetId>
            <availabilityZone>us-east</availabilityZone>
            <privateDnsName>ip-10-90-0-73.qualys.com</privateDnsName>
            <instanceId>i-8b545eef</instanceId>
            <instanceType>t1.micro</instanceType>
            <imageId>ami-03ad6e6a</imageId>
            <privateIpAddress>127.0.0.1</privateIpAddress>
            <monitoringEnabled>false</monitoringEnabled>
          </Ec2AssetSourceSimple>
        </list>
      </sourceInfo>
      <openPort>
        <list/>
      </openPort>
      <software>
        <list/>
      </software>
```

```
<vuln>
<list/>
</vuln>
</Asset>
</data>
</ServiceResponse>
```

# Sample - Activate assets for PC module

#### **API** request

```
curl -u "USERNAME:PASSWORD" -H "content-type: text/xml" -X "POST" --
data-binary @-
"https://qualysapi.qualys.com/qps/rest/2.0/activate/am/asset?module=QW
EB_VM" < file.xml
Note: "file.xml" contains the request POST data.
```

#### **Request POST data**

```
<ServiceRequest>
<filters>
<Criteria field="state"
operator="EQUALS">DEALLOCATED</Criteria>
</filters>
</ServiceRequest>
```

```
<?xml version="1.0" encoding="UTF-8"?>
<ServiceResponse xmlns:xsi="http://www.w3.org/2001/XMLSchema-instance"</pre>
xsi:noNamespaceSchemaLocation="https://qualysapi.qualys.com/qps/xsd/2.
0/am/asset.xsd">
  <responseCode>SUCCESS</responseCode>
<count>1</count>
  <data>
    <Asset>
      <id>15057806</id>
      <name>asset for pc</name>
      <created>2020-07-01T00:04:04Z</created>
      <modified>2020-07-26T00:07:26Z</modified>
      <type>HOST</type>
      <tags>
        <list>
          <TagSimple>
```

```
<id>110494212</id>
            <name>Azure-static-tag</name>
          </TagSimple>
        </list>
      </tags>
      <sourceInfo>
        <list>
          <AzureAssetSourceSimple>
            <assetId>15057806</assetId>
            <type>AZURE</type>
            <firstDiscovered>2020-07-01T00:04:07Z</firstDiscovered>
            <lastUpdated>2020-07-25T22:59:59Z</lastUpdated>
            <name>asset for pc</name>
            <location>eastus</location>
            <vmSize>Standard A1</vmSize>
            <vmId>ffc23409-2433-4ca7-b832-033ef231f235</vmId>
            <offer>CentOS</offer>
            <state>DEALLOCATED</state>
            <publisher>OpenLogic</publisher>
            <version>latest</version>
            <osType>Linux</osType>
            <subnet>subnet-2849</subnet>
            <subscriptionId>XXXXXXXX-XXXX-XXXX-XXXX-XXXX-
XXXXXXXXXXXX</subscriptionId>
            <resourceGroupName>DefaultResourceGroup-
EUS</resourceGroupName>
            <macAddress>00-0D-3A-54-1B-AA</macAddress>
            <privateIpAddress>10.95.0.158</privateIpAddress>
          </AzureAssetSourceSimple>
        </list>
      </sourceInfo>
    </Asset>
  </data>
</ServiceResponse>
```

Sample - Activate assets for SCA module

# **API** request

```
curl -u "USERNAME:PASSWORD" -H "content-type: text/xml" -X "POST" --
data-binary @-
"https://qualysapi.qualys.com/qps/rest/2.0/activate/am/asset?module=QW
EB_SCA" < file.xml
Note: "file.xml" contains the request POST data.
```

Assets

#### **Request POST data**

```
<?xml version="1.0" encoding="UTF-8"?>
<ServiceResponse xmlns:xsi="http://www.w3.org/2001/XMLSchema-instance"</pre>
xsi:noNamespaceSchemaLocation="https://qualysapi.qualys.com/qps/xsd/2.
0/am/asset.xsd">
  <responseCode>SUCCESS</responseCode>
<count>1</count>
  <data>
    <Asset>
      <id>15057806</id>
      <name>sample azure asset</name>
      <created>2020-07-01T00:04:04Z</created>
      <modified>2020-07-26T00:09:27Z</modified>
      <type>HOST</type>
      <tags>
        <list>
          <TagSimple>
            <id>110494212</id>
            <name>Azure-static-tag</name>
          </TagSimple>
        </list>
      </tags>
      <sourceInfo>
        <list>
          <AzureAssetSourceSimple>
            <assetId>15057806</assetId>
            <type>AZURE</type>
            <firstDiscovered>2020-07-01T00:04:07Z</firstDiscovered>
            <lastUpdated>2020-07-25T22:59:59Z</lastUpdated>
            <name>sample azure asset</name>
            <location>eastus</location>
            <vmSize>Standard A1</vmSize>
            <vmId>ffc23409-2433-4ca7-b832-033ef231f235</vmId>
            <offer>CentOS</offer>
            <state>DEALLOCATED</state>
```

```
<publisher>OpenLogic</publisher>
            <version>latest</version>
            <osType>Linux</osType>
            <subnet>subnet-2849</subnet>
            <subscriptionId>XXXXXXXX-XXXX-XXXX-XXXX-XXXX-
XXXXXXXXXXXX</subscriptionId>
            <resourceGroupName>DefaultResourceGroup-
EUS</resourceGroupName>
            <macAddress>00-0D-3A-54-1B-AA</macAddress>
            <privateIpAddress>10.95.0.158</privateIpAddress>
          </AzureAssetSourceSimple>
        </list>
      </sourceInfo>
    </Asset>
  </data>
</ServiceResponse>
```

Sample - Activate assets for CertView module

#### **API** request

```
curl -u "USERNAME:PASSWORD" -H "content-type: text/xml" -X "POST" --
data-binary @-
"https://qualysapi.qualys.com/qps/rest/2.0/activate/am/asset/15057806?
module=CERTVIEW" < file.xml
Note: "file.xml" contains the request POST data.
```

#### **Request POST data**

```
<data>
    <Asset>
      <id>15057806</id>
      <name>Sample asset</name>
      <created>2020-07-01T00:04:04Z</created>
      <modified>2020-07-26T00:11:16Z</modified>
      <type>HOST</type>
      <tags>
        <list>
          <TagSimple>
            <id>110878225</id>
            <name>activation test tag</name>
          </TagSimple>
          <TagSimple>
            <id>110494212</id>
            <name>Azure-static-tag</name>
          </TagSimple>
        </list>
      </tags>
      <sourceInfo>
        <list>
          <AzureAssetSourceSimple>
            <assetId>15057806</assetId>
            <type>AZURE</type>
            <firstDiscovered>2020-07-01T00:04:07Z</firstDiscovered>
            <lastUpdated>2020-07-25T22:59:59Z</lastUpdated>
            <name>Sample asset</name>
            <location>eastus</location>
            <vmSize>Standard A1</vmSize>
            <vmId>ffc23409-2433-4ca7-b832-033ef231f235</vmId>
            <offer>CentOS</offer>
            <state>DEALLOCATED</state>
            <publisher>OpenLogic</publisher>
            <version>latest</version>
            <osType>Linux</osType>
            <subnet>subnet-2849</subnet>
            <subscriptionId>XXXXXXXX-XXXX-XXXX-XXXX-XXXX-
XXXXXXXXXXXX</subscriptionId>
            <resourceGroupName>DefaultResourceGroup-
EUS</resourceGroupName>
            <macAddress>00-0D-3A-54-1B-AA</macAddress>
            <privateIpAddress>10.95.0.158</privateIpAddress>
          </AzureAssetSourceSimple>
        </list>
```

</sourceInfo> </Asset> </data> </ServiceResponse>

XSD

<platform API server>/qps/xsd/2.0/am/asset.xsd

# **Asset Fields**

| Name       | Description                                                |
|------------|------------------------------------------------------------|
| name       | (text)                                                     |
| tags       | (string)                                                   |
| id         | (long)                                                     |
| created    | (date)                                                     |
| modified   | (date)                                                     |
| type       | (keyword) UNKOWN, HOST, SCANNER, WEBAPP,<br>MALWARE_DOMAIN |
| sourceInfo | (AssetSourceQList)                                         |

# Associations

TagSimpleQList - Asset tags on the associated asset. This collection to be added to and removed from by providing a tag ID wrapped in a TagSimple element.

| TagSimple |                        |
|-----------|------------------------|
| id        | long (tag primary key) |
| name      | string (tag name)      |

AssetSourceQList - Source information for the associated asset. At the moment this is used exclusively for assets that are in Amazon EC2 but may

contain additional types in the future. As such, elements will always be of type Ec2AssetSourceSimple.

| Element           | Description                                                                                               |
|-------------------|----------------------------------------------------------------------------------------------------|
| availabilityZone  | (string)                                                                                                  |
| privateDnsName    | (string)                                                                                                  |
| publicDnsName     | (string)                                                                                                  |
| instanceID        | (string)                                                                                                  |
| instanceType      | (string)                                                                                                  |
| imageID           | (string)                                                                                                  |
| publicIpAddress   | (string)                                                                                                  |
| privatelpAddress  | (string)                                                                                                  |
| monitoringEnabled | (boolean)                                                                                                 |
| instanceState     | (AssetSourceStateCode: PENDING, RUNNING,<br>SHUTTING_DOWN, TERMINATED, STOPPING,<br>STOPPED, UNSUPPORTED) |

# Host Instance Vulnerability data

# Get Vulnerability Info

/qps/rest/2.0/get/am/hostinstancevuln/<id>

[GET]

Returns a single host instance vulnerability data by ID.

Limit your results - Use the optional "fields" parameter to limit the amount of information returned for the host instance vulnerability. <u>Learn more about</u> <u>limiting your results</u>

Permissions required - Managers with Full Scope. Users without Full Scope must have these account settings: 1) scope includes the requested asset, and 2) permissions include: Access Permission "API Access" and Asset Management Permission "Read Asset".

Sample - Fetch a host instance vulnerability

# **API request**

```
curl -n -u "USERNAME:PASSWORD"
"https://qualysapi.qualys.com/qps/rest/2.0/get/am/hostinstancevuln/123
45"
```

Qualys Asset Management & Tagging API Host Instance Vulnerability data

```
<hostAssetId>1543621</hostAssetId>
<qid>38167</qid>
<port>25</port>
<ssl>true</ssl>
<found>true</found>
<ignored>false</ignored>
<disabled>false</disabled>
<updated>2012-10-19T21:56:23Z</updated>
<protocol>TCP</protocol>
<source>HOST</source>
</HostInstanceVuln>
</data>
</ServiceResponse>
```

# XSD

<platform API server>/qps/xsd/2.0/am/hostinstancevuln.xsd

# Search Vulnerabilities

/qps/rest/2.0/search/am/hostinstancevuln

# [POST]

Returns a list of host instance vulnerabilities that match the provided criteria. These vulnerabilities are returned when the hosts are visible to the user (i.e. in the user's scope).

Limit your results - Use the optional "fields" parameter to limit the amount of information returned for each vulnerability. <u>Learn more about limiting your</u> <u>results</u>

Pagination - A maximum of 100 instances are returned by default. To customize this specify a "preferences" tag in the POST body of your request.

Permissions required - Managers with Full Scope. Users without Full Scope must have these account settings: 1) scope includes the requested asset, and 2) permissions include: Access Permission "API Access" and Asset Management Permission "Read Asset".

# Searchable fields

#### Click here for available operators

| Parameter   | Description                                                                                |
|-------------|--------------------------------------------------------------------------------------------|
| id          | (long) The primary host instance vulnerability key.                                        |
| hostAssetId | (long) The ID of the host asset where the vulnerability was found.                         |
| created     | (date) The date the vulnerability was added to the KnowledgeBase.                          |
| found       | (boolean) Set to true if the QID was detected on the host by the latest scan of that host. |

# Qualys Asset Management & Tagging API Host Instance Vulnerability data

| firstFound  | (date) The date/time the vulnerability was first detected on the host.                                                                                                    |
|-------------|----------------------------------------------------------------------------------------------------|
| lastfound   | (date) The most recent date/time the vulnerability was detected on the host.                                                                                                    |
| lastScanned | (date) The most recent date/time the vulnerability was tested for the host.                                                                                                    |
| qid         | (long) The Qualys vulnerability ID of the vulnerability.                                                                                                    |
| disabled    | (boolean) Set to true if the QID is marked as disabled<br>in your subscription. Set to false if the QID is not<br>marked disabled.                                                             |
| fqdn        | (string) The fully qualified domain name of the host.                                                                                                    |
| ssl         | (boolean) Set to true if the vulnerability was detected<br>over SSL. Set to false if the vulnerability was not<br>detected over SSL. This element is not returned for<br>information gathered. |
| updated     | (date) The last date/time the vulnerability data was updated for the host.                                                                                                    |
| ignored     | (boolean) Set to true if the QID/host/port is marked as ignored in your subscription. Set to false if the QID/host/port is not marked ignored.                                                 |
| protocol    | (string) The protocol the vulnerability was detected on. TCP, UDP, ICMP.                                                                                                    |
| port        | (integer) The port number the vulnerability was detected on.                                                                                                    |
| source      | (string) The vulnerability source. HOST, ORACLE,<br>HSSQL, OTHER.                                                                                                    |

# Sample - Search vulnerability instances

Find all vulnerabilities that were previously detected on a host, and that have since been resolved

#### **API request**

```
curl -u "USERNAME:PASSWORD" -H "content-type: text/xml" -X "POST" --
data-binary @-
"https://qualysapi.qualys.com/qps/rest/2.0/search/am/hostinstancevuln"
<file.xml
Note: file.xml contains the request POST data
```

#### **Request POST data**

```
<?xml version="1.0" encoding="UTF-8"?>
<ServiceResponse xmlns:xsi="http://www.w3.org/2001/XMLSchema-instance"</pre>
xsi:noNamespaceSchemaLocation="https://qualysapi.qualys.com/qps/xsd/2.
0/am/hostinstancevuln.xsd">
  <responseCode>SUCCESS</responseCode>
  <count>1</count>
  <data>
    <HostInstanceVuln>
      <id>9534081</id>
      <hostAssetId>12345</hostAssetId>
      <qid>38167</qid>
      <port>25</port>
      <ssl>true</ssl>
      <found>true</found>
      <ignored>false</ignored>
      <disabled>false</disabled>
      <updated>2012-10-19T21:56:23Z</updated>
      <protocol>TCP</protocol>
      <source>HOST</source>
```

</HostInstanceVuln> </data> </ServiceResponse>

XSD

<platform API server>/qps/xsd/2.0/am/hostinstancevuln.xsd

# **Count Vulnerabilities**

/qps/rest/2.0/count/am/hostinstancevuln

# [GET]

Returns the number of host instance vulnerabilities that match the provided criteria. A host instance vulnerability is counted when the asset visible to the user (i.e. it is in the user's scope).

Permissions required - Managers with Full Scope. Users without Full Scope must have these account settings: 1) scope includes the requested asset, and 2) permissions include: Access Permission "API Access" and Asset Management Permission "Read Asset".

Sample - Count vulnerabilities on assets

Count the number of host instance vulnerabilities across all visible assets

#### **API** request

```
curl -u "USERNAME:PASSWORD"
"https://qualysapi.qualys.com/qps/rest/2.0/count/am/hostinstancevuln"<
file.xml
Note: file.xml contains the request POST data</pre>
```

#### **Request POST data**

```
<ServiceRequest>

<filters>

<Criteria field="found" operator="EQUALS">true</Criteria>

</filters>

</ServiceRequest>
```
<count>1</count> </ServiceResponse>

XSD

<platform API server>/qps/xsd/2.0/am/hostinstancevuln.xsd

# Host Instance Vulnerability Fields

| Field name  | Description                                                                                                    |
|-------------|----------------------------------------------------------------------------------------------------|
| id          | (long) The primary host instance vulnerability key.                                                                                                    |
| hostAssetId | (long) The ID of the host asset where the vulnerability was found.                                                                                                    |
| created     | (date) The date the vulnerability was added to the<br>KnowledgeBase.                                                                                                    |
| found       | (boolean) Set to true if the QID was detected on the host by the latest scan of that host.                                                                                                    |
| firstFound  | (date) The date/time the vulnerability was first detected on the host.                                                                                                    |
| lastfound   | (date) The most recent date/time the vulnerability was detected on the host.                                                                                                    |
| lastScanned | (date) The most recent date/time the vulnerability was tested for the host.                                                                                                    |
| qid         | (long) The Qualys vulnerability ID of the vulnerability.                                                                                                    |
| disabled    | (long) Set to true if the QID is marked as disabled in<br>your subscription. Set to false if the QID is not marked<br>disabled.                                                                |
| fqdn        | (string) The fully qualified domain name of the host.                                                                                                    |
| ssl         | (boolean) Set to true if the vulnerability was detected<br>over SSL. Set to false if the vulnerability was not<br>detected over SSL. This element is not returned for<br>information gathered. |

Qualys Asset Management & Tagging API Host Instance Vulnerability data

| updated  | (date) The last date/time the vulnerability data was updated for the host.                                                                     |
|----------|----------------------------------------------------------------------------------------------------|
| ignored  | (boolean) Set to true if the QID/host/port is marked as ignored in your subscription. Set to false if the QID/host/port is not marked ignored. |
| protocol | The protocol the vulnerability was detected on (TCP, UDP, ICMP).                                                                               |
| port     | (integer) The port number the vulnerability was detected on.                                                                                   |
| source   | The vulnerability source (HOST, ORACLE, HSSQL, OTHER).                                                                                         |

# Asset Data Connector

# **Get Connector Info**

/qps/rest/2.0/get/am/assetdataconnector/<id>

[GET]

Returns a single asset data connector by ID.

Limit your results - Use the optional "fields" parameter to limit the amount of information returned for the asset data connector. <u>Learn more about limiting</u> your results

Permissions required - Managers with Full Scope.

Sample - Fetch asset data connector info

#### **API request**

```
curl -n -u "USERNAME:PASSWORD"
"https://qualysapi.qualys.com/qps/rest/2.0/get/am/assetdataconnector/1
2345"
```

```
<lastSync>2014-11-26T08:44:05Z</lastSync>
      <lastError>Invalid EC2 AuthRecord</lastError>
      <connectorState>ERROR</connectorState>
      <type>AWS</type>
      <defaultTags>
        <list>
          <TagSimple>
            <id>1</id>
            <name>EC2</name>
          </TagSimple>
        </list>
      </defaultTags>
      <activation>
        <ActivationModule>VM</ActivationModule>
      </activation>
    </AssetDataConnector>
  </data>
</ServiceResponse>
```

# XSD

<platform API server>/qps/xsd/2.0/am/asset\_data\_connector.xsd

# **Update Connector**

/qps/rest/2.0/update/am/assetdataconnector

/qps/rest/2.0/update/am/assetdataconnector/<id>

[GET]

Updates writable fields and collections. Only the name and tags can be modified.

Using the NOT EQUALS operator for updating connectors could result in accidental update of unknown connectors without any warning. To prevent accidental updates of unknown connectors, we do not support NOT EQUALS operator for update actions.

Permissions required - Managers with Full Scope.

Sample 1 - Change asset data connector name

Change the name of the asset data connector with ID 12345 and add a tag with the ID of 1 to the defaultTags collection

### **API** request

```
</defaultTags>
</AssetDataConnector>
</data>
</ServiceRequest>
```

#### Response

```
<?xml version="1.0" encoding="UTF-8"?>
<ServiceResponse xmlns:xsi="http://www.w3.org/2001/XMLSchema-</pre>
instance"
xsi:noNamespaceSchemaLocation="https://qualysapi.qualys.com/qps/xs
d/2.0/am/asset data connector.xsd">
   <responseCode>SUCCESS</responseCode>
   <count>1</count>
  <hasMoreRecords>false</hasMoreRecords>
  <data>
    <AssetDataConnector>
      <id>12345</id>
      <name>External VPC</name>
      <lastSync>2014-11-26T08:44:05Z</lastSync>
      <lastError />
      <connectorState>SUCCESS</connectorState>
      <type>AWS</type>
      <defaultTags>
        <list>
          <TagSimple>
            <id>11751040</id>
            <name>EC2</name>
          </TagSimple>
        </list>
      </defaultTags>
      <activation>
        <ActivationModule>VM</ActivationModule>
      </activation>
    </AssetDataConnector>
  </data>
</ServiceResponse>
```

# Sample 2 - Add a tag to connectors

Add a tag to all asset data connectors who's names contain External

#### **API request**

```
curl -u "USERNAME: PASSWORD" -H "Content-type: text/xml" -X "POST" --
data-binary @-
"https://qualysapi.qualys.com/qps/rest/2.0/update/assetdataconnector/1
2345< file.xml
Request POST data (file.xml):
<?xml version="1.0" encoding="UTF-8" ?>
<ServiceRequest>
    <filters>
        <Criteria field="name" operator="CONTAINS">External</Criteria>
    <filters>
    <data>
        <Asset>
            <tags>
                <add>
                    <TagSimple><id>2</id></TagSimple>
                <add>
            </tags>
        </Asset>
    </data>
</ServiceRequest>
```

#### XML output

```
<?xml version="1.0" encoding="UTF-8"?>
<ServiceResponse xmlns:xsi="http://www.w3.org/2001/XMLSchema-instance"</pre>
xsi:noNamespaceSchemaLocation="https://qualysapi.qualys.com/qps/xsd/2.
0/am/asset_data_connector.xsd">
  <responseCode>SUCCESS</responseCode>
  <count>13</count>
  <hasMoreRecords>false</hasMoreRecords>
  <data>
    <AssetDataConnector>
      <id>12345</id>
      <name>External VPC</name>
      <lastSync>2014-11-26T08:44:05Z</lastSync>
      <lastError />
      <connectorState>SUCCESS</connectorState>
      <type>AWS</type>
      <defaultTags>
        <list>
          <TagSimple>
            <id>2</id>
            <name>External</name>
```

```
</TagSimple>

</list>

</defaultTags>

<activation>

<ActivationModule>VM</ActivationModule>

</activation>

</AssetDataConnector>

...

</data>

</ServiceResponse>
```

XSD

<platform API server>/qps/xsd/2.0/am/asset\_data\_connector.xsd

# Search Connectors

/qps/rest/2.0/search/am/assetdataconnector

# [POST]

Returns a list of asset data connectors that match the provided criteria.

Limit your results - Use the optional "fields" parameter to limit the amount of information returned for each asset data connector. <u>Learn more about limiting</u> <u>your results</u>

Pagination - A maximum of 100 instances are returned by default. To customize this specify a "preferences" tag in the POST body of your request.

Permissions required - Managers with Full Scope.

### Searchable fields

#### Click here for available operators

| Parameter      | Description                                                                                                    |
|----------------|----------------------------------------------------------------------------------------------------|
| id             | (long) Primary key                                                                                                    |
| name           | (string)                                                                                                    |
| description    | (string)                                                                                                    |
| lastSynch      | (date)                                                                                                    |
| lastError      | (string)                                                                                                    |
| connectorState | (Keyword) (AssetDataConnectorState) PENDING,<br>SUCCESS, ERROR, QUEUED, RUNNING,<br>PROCESSING, FINISHED_SUCCESS,<br>FINISHED_ERRORS, DISABLED, INCOMPLETE, not |

writeable.

| activation       | (Keyword) VM, PC, SCA, CERTVIEW                                                                                        |
|------------------|----------------------------------------------------------------------------------------------------|
| defaultTags.name | (Text) The name of a tag in the defaultTags collection                                                                 |
| defaultTag       | (Integer) The ID of a tag in the defaultTags collection                                                                |
| disabled         | (boolean) Whether execution of the connector is disabled (YES). If disabled the connector will not synchronize assets. |

Sample - Find all asset data connectors with tag name USA

#### **API** request

```
curl -u "USERNAME:PASSWORD" -H "content-type: text/xml" -X "POST" --
data-binary @-
"https://qualysapi.qualys.com/qps/rest/2.0/search/am/assetdataconnecto
r" < file.xml
Note: file.xml contains request POST data
```

#### **Request POST data**

```
<data>
    <AssetDataConnector>
      <id>12345</id>
      <name>DB1</name>
      <awsAccountId>205767712438</awsAccountId>
      <lastSync>2014-11-26T08:44:05Z</lastSync>
      <lastError />
      <connectorState>SUCCESS</connectorState>
      <type>AWS</type>
      <defaultTags>
        <list>
          <TagSimple>
            <id>3</id>
            <name>USA</name>
          </TagSimple>
        </list>
      </defaultTags>
      <activation>
        <ActivationModule>VM</ActivationModule>
        <ActivationModule>PC</ActivationModule>
      </activation>
    </AssetDataConnector>
  </data>
</ServiceResponse>
```

# XSD

<platform API server>/qps/xsd/2.0/am/asset\_data\_connector.xsd

# **Count Connectors**

/qps/rest/2.0/count/am/assetdataconnector

# [POST]

Returns the number of asset data connectors that match the provided criteria.

Permissions required - Managers with Full Scope.

Sample - Count connectors

Count the number of asset data connectors with the tag name USA

#### **API request**

<platform API server>/qps/xsd/2.0/am/asset\_data\_connector.xsd

# **Delete Connector**

/qps/rest/2.0/delete/am/assetdataconnector

/qps/rest/2.0/delete/am/assetdataconnector/<id>

[POST]

Delete one or more asset data connectors.

Using the NOT EQUALS operator for deleting connectors could result in accidental deletion of unknown connectors without any warning. To prevent accidental deletion of unknown connectors, we do not support NOT EQUALS operator for delete actions.

Permissions required - Managers with Full Scope.

Sample 1 - Delete a single asset data connector

#### **API** request

```
curl -n -u "USERNAME:PASSWORD"
"https://qualysapi.qualys.com/qps/rest/2.0/delete/am/assetdataconnecto
r/12345"
```

Sample 2 - Delete several asset data connectors tagged with the To Delete tag

#### **API** request

#### XML output

# XSD

<platform API server>/qps/xsd/2.0/am/asset\_data\_connector.xsd

# **Run Connector**

/qps/rest/2.0/run/am/assetdataconnector

/qps/rest/2.0/run/am/assetdataconnector/<id>

[POST]

Request that one or more asset data connectors are run. The connectors may be run immediately, or queued to run when there is capacity. The response will almost always indicate that the connector is pending. Use GET calls to monitor the status of connectors.

Permissions required - Managers with Full Scope.

Sample 1 - Run a single connector

#### **API request**

```
curl -n -u "USERNAME:PASSWORD"
"https://qualysapi.qualys.com/qps/rest/2.0/run/am/assetdataconnector/1
2345"
```

```
<?xml version="1.0" encoding="UTF-8"?>
<ServiceResponse xmlns:xsi="http://www.w3.org/2001/XMLSchema-instance"</pre>
xsi:noNamespaceSchemaLocation="https://qualysapi.qualys.com/xsd/2.0/am
/asset data connector.xsd">
  <responseCode>SUCCESS</responseCode>
  <count>1</count>
  <hasMoreRecords>false</hasMoreRecords>
  <data>
    <AssetDataConnector>
      <id>12345</id>
      <name>DB1</name>
      <lastSync>2014-11-26T08:44:05Z</lastSync>
      <lastError />
      <connectorState>SUCCESS</connectorState>
      <type>AWS</type>
      <defaultTags>
```

```
<list>
<TagSimple>
<id>3</id>
<name>USA</name>
</TagSimple>
</list>
</defaultTags>
<activation>
<ActivationModule>VM</ActivationModule>
<ActivationModule>PC</ActivationModule>
</activation>
</AssetDataConnector>
</data>
</ServiceResponse>
```

#### Sample 2 - Re-run all errored connectors

#### **API** request

XSD

<platform API server>/qps/xsd/2.0/am/asset\_data\_connector.xsd

# **Connector Fields**

| Description                                                                                                    | Writable                                                                                                    |
|----------------------------------------------------------------------------------------------------|----------------------------------------------------------------------------------------------------|
| (long) Primary key, not<br>writeable                                                                                                    | No                                                                                                    |
| (string)                                                                                                    | Yes                                                                                                    |
| (string)                                                                                                    | Yes                                                                                                    |
| (date) Last synch date, not<br>writeable                                                                                                    | No                                                                                                    |
| (string) Last error, not<br>writeable                                                                                                    | No                                                                                                    |
| (AssetDataConnectorState)<br>PENDING, SUCCESS,<br>ERROR, QUEUED,<br>RUNNING, PROCESSING,<br>FINISHED_SUCCESS,<br>FINISHED_ERRORS,<br>DISABLED, INCOMPLETE,<br>not writeable | Νο                                                                                                    |
| (AssetDataConnectorType)<br>AWS, not writeable                                                                                                    | No                                                                                                    |
| (TagSimpleQList) Tags<br>applied to any asset<br>discovered by the<br>connector                                                                                             | Yes                                                                                                    |
| (List <activationmodule>)<br/>Assets discovered by the<br/>connector will be activated</activationmodule>                                                                   | Yes                                                                                                    |
|                                                                                                    | Description(long) Primary key, not<br>writeable(string)(string)(date) Last synch date, not<br>writeable(string) Last error, not<br>writeable(AssetDataConnectorState)<br>SUNNING, PROCESSING,<br>SINSHED_SUCCESS,<br>SINSHED_SUCCESS<br>NOT writeable(AssetDataConnectorType)<br>alson writeable(AssetDataConnectorType)<br>SUNNING, PROCESSING,<br>SINSHED_SUCCESS,<br>SINSHED_SUCCESS,<br> |

|              | for the modules specified                                                                                                    |     |
|--------------|----------------------------------------------------------------------------------------------------|-----|
| disabled     | (boolean) Whether<br>execution of the connector<br>is disabled (YES). If<br>disabled the connector will<br>not synchronize assets. | Yes |
| awsAccountId | The AWS account ID an asset data connector is connecting to.                                                                       | No  |

### Associations

TagSimpleQList - Asset tags to be applied to assets found by the connector. This collection to be added to and removed from by providing a tag ID wrapped in a TagSimple element.

| TagSimple |                    |
|-----------|--------------------|
| id        | (long) Primary key |
| name      | (string) Tag name  |

# AWS Asset Data Connector 2.0

# Get AWS Connector Info

/qps/rest/2.0/get/am/awsassetdataconnector/<id>

[GET]

Returns a single AWS connector by ID.

Limit your results - Use the optional "fields" parameter to limit the amount of information returned for the AWS connector. <u>Learn more about limiting your results</u>

Permissions required - Managers with full scope.

Sample 1 - Fetch the asset data connector with the ID 12345

#### **API request**

```
curl -n -u "USERNAME:PASSWORD"
"https://qualysapi.qualys.com/qps/rest/2.0/get/am/awsassetdataconnecto
r/12345"
```

```
<lastSync>2014-11-26T09:27:48Z</lastSync>
      <lastError>Invalid EC2 AuthRecord</lastError>
      <connectorState>ERROR</connectorState>
      <type>AWS</type>
      <defaultTags>
        <list>
          <TagSimple>
            <id>1</id>
            <name>EC2</name>
          </TagSimple>
        </list>
      </defaultTags>
      <activation>
        <list>
           <ActivationModule>VM</ActivationModule>
           <ActivationModule>CLOUDVIEW</ActivationModule>
        </list>
      </activation>
            <arn>arn:aws:iam::205767712433:role/qualys-demo-
account</arn>
           <externalId>pod13-xxxxx-xxxxx/externalId>
      <endpoints>
        <list/>
      </endpoints>
      <allRegions>true</allRegions>
    </AwsAssetDataConnector>
  </data>
</ServiceResponse>
```

Sample 2 - Fetch the EC2 connector information with the ID 78801, that has CertView module activated.

#### **API** request

```
curl -n -u "USERNAME:PASSWORD"
"https://qualysapi.qualys.com/qps/rest/2.0/get/am/awsassetdataconnecto
r/78801"
```

```
<?xml version="1.0" encoding="UTF-8"?>
<ServiceResponse xmlns:xsi="http://www.w3.org/2001/XMLSchema-instance"
xsi:noNamespaceSchemaLocation="http://v-
```

```
qps1.dev.qualys.com:8080/portal-
api/xsd/2.0/am/asset data connector.xsd">
    <responseCode>SUCCESS</responseCode>
    <count>1</count>
    <data>
        <AssetDataConnector>
            <id>78801</id>
            <name>cv</name>
            <awsAccountId>383031258652</awsAccountId>
            <lastSync>2019-02-12T23:58:05Z</lastSync>
            <connectorState>FINISHED SUCCESS</connectorState>
            <type>AWS</type>
            <activation>
                <list>
                    <ActivationModule>CERTVIEW</ActivationModule>
                    <ActivationModule>VM</ActivationModule>
                </list>
            </activation>
            <disabled>false</disabled>
            <isGovCloudConfigured>false</isGovCloudConfigured>
            <isChinaConfigured>false</isChinaConfigured>
        </AssetDataConnector>
    </data>
</ServiceResponse>
```

### Sample 3 - Get connector details

Here's how to get details on a connector using GET request. This connector is using ARN. For more information on ARN authentication, refer to <u>Support for</u> <u>Cross-Account Role Authentication</u>.

#### **API** request

```
curl -n -u "USERNAME:PASSWORD"
"https://qualysapi.qualys.com/qps/rest/2.0/get/am/awsassetdataconn
ector/19201"
```

```
<?xml version="1.0" encoding="UTF-8"?>
<ServiceResponse xmlns:xsi="http://www.w3.org/2001/XMLSchema-instance"
xsi:noNamespaceSchemaLocation="http://qualysapi.qualys.com/qps/xsd/2.0
/am
/aws_asset_data_connector.xsd"> responseCode>SUCCESS</responseCode>
```

```
<count>1</count>
   <data>
      <AwsAssetDataConnector>
      <id>19201</id>
      <name>user_john</name>
      <awsAccountId>205767712438</awsAccountId>
      <lastSync>2018-02-15T12:51:00Z</lastSync>
      <connectorState>FINISHED SUCCESS</connectorState>
      <type>AWS</type>
      <defaultTags>
         <list/>
      </defaultTags>
      <activation>
        <list>
           <ActivationModule>CLOUDVIEW</ActivationModule>
        </list>
      </activation>
      <disabled>false</disabled>
      <isGovCloudConfigured>false</isGovCloudConfigured>
      <arn>arn:aws:iam::205767712438:role/qualys dev test</arn>
      <externalId>pod13-xxxxx-xxxxx</externalId>
      <qualysAwsAccountId>383031258652</qualysAwsAccountId>
      <endpoints>
      <list>
      <AwsEndpointSimple>
         <regionCode>ap-south-1</regionCode>
         </AwsEndpointSimple>
      </list>
      </endpoints>
     <allRegions>false</allRegions>
     </AwsAssetDataConnector>
   </data>
</ServiceResponse>
```

# XSD

<platform API server>/qps/xsd/2.0/am/aws\_asset\_data\_connector.xsd

# **Create AWS Connector**

/qps/rest/2.0/create/am/awsassetdataconnector

### [POST]

Creates an AWS asset data connector.

disabled (boolean) is used to disable an EC2 connector. This parameter can be set for a "create" or "update" request. When set to "true" the connector is disabled and will not run.

- If a single connector is run and it is disabled an error is returned.

- If multiple connectors are run and all are disabled an error is returned.

- If multiple connectors are run and some are disabled, only connectors that are enabled will run.

Permissions required - Managers with full scope.

Sample 1 - Create new AWS asset data connector

#### **API** request

```
curl -u "USERNAME:PASSWORD" -H "Content-type: text/xml" -X "POST" --
data-binary @-
"https://qualysapi.qualys.com/qps/rest/2.0/create/am/awsassetdataconne
ctor" < file.xml
Note: file.xml contains request POST data
```

#### Request POST data

```
<set>
<TagSimple>
<id>xxxxxxx/id>
</TagSimple>
</set>
</defaultTags>
<activation>
<set>
<ActivationModule>VM</ActivationModule>
</set>
</activation>
<allRegions>true</allRegions>
</AwsAssetDataConnector>
</data>
</ServiceRequest>
```

#### Response

```
<?xml version="1.0" encoding="UTF-8"?>
<ServiceResponse xmlns:xsi="http://www.w3.org/2001/XMLSchema-instance"</pre>
xsi:noNamespaceSchemaLocation="https://qualysapi.p13.eng.sjc01.qualys.
com/qps/xsd/2.0/am/aws asset data connector.xsd">
    <responseCode>SUCCESS</responseCode>
    <count>1</count>
    <data>
        <AwsAssetDataConnector>
            <id>xxxxxx</id>
            <name>V2 Connector</name>
            <awsAccountId>xxxxxxxxxx</awsAccountId>
            <lastSync>2022-11-28T10:30:44Z</lastSync>
            <connectorState>QUEUED</connectorState>
            <type>AWS</type>
            <disabled>false</disabled>
            <isGovCloudConfigured>false</isGovCloudConfigured>
            <isChinaConfigured>false</isChinaConfigured>
            <arn>arn:aws:iam::xxxxxxxxxx:role/CloudView</arn>
            <externalId>pod13-xxxxxx-xxxxx</externalId>
            <qualysAwsAccountId>xxxxxxxxx</qualysAwsAccountId>
            <allRegions>true</allRegions>
        </AwsAssetDataConnector>
    </data>
</ServiceResponse>
```

Sample 2 - Create new AWS asset data connector in disabled state

#### **API** request

```
curl -u "USERNAME:PASSWORD" -H "Content-type: text/xml" -X "POST" --
data-binary @-
"https://qualysapi.qualys.com/qps/rest/2.0/create/am/awsassetdataconne
ctor" < file.xml
Note: file.xml contains request POST data
```

#### **Request POST data**

```
<?xml version="1.0" encoding="UTF-8" ?>
<ServiceRequest>
    <data>
       <AwsAssetDataConnector>
            <name>conn-disabled</name>
            <activation>
                <set>
                    <ActivationModule>VM</ActivationModule>
                    <ActivationModule>PC</ActivationModule>
                </set>
            </activation>
                 <arn>arn:aws:iam::205767712433:role/qualys-demo-
account</arn>
            <externalId>pod13-xxxxx-xxxxx/externalId>
            <isGovCloudConfigured>false</isGovCloudConfigured>
            <allRegions>true</allRegions>
            <disabled>true</disabled>
        </AwsAssetDataConnector>
    </data>
</ServiceRequest>
```

### XML output

```
<?xml version="1.0" encoding="UTF-8"?>
<ServiceResponse xmlns:xsi="http://www.w3.org/2001/XMLSchema-instance"
xsi:noNamespaceSchemaLocation="https://qualysapi.qualys.com/qps/xsd/2.
0/am/aws_asset_data-connector.xsd">
</exponseCode>SUCCESS</responseCode>
<count>1</count>
<data>
<AwsAssetDataConnector>
<id>254401</id>
<name>disabled-connector</name>
<connectorState>DISABLED</connectorState>
```

```
<type>AWS</type>
            <defaultTags>
                <list/>
            </defaultTags>
            <activation>
                <list>
                    <ActivationModule>VM</ActivationModule>
                    <ActivationModule>PC</ActivationModule>
                </list>
            </activation>
            <disabled>true</disabled>
            <isGovCloudConfigured>false</isGovCloudConfigured>
            <endpoints>
                <list>
                    <AwsEndpointSimple>
                         <regionCode>us-west-1</regionCode>
                    </AwsEndpointSimple>
                    <AwsEndpointSimple>
                        <regionCode>ap-northeast-1</regionCode>
                    </AwsEndpointSimple>
                    <AwsEndpointSimple>
                         <regionCode>eu-west-1</regionCode>
                    </AwsEndpointSimple>
. . .
                    <AwsEndpointSimple>
                         <regionCode>us-east-2</regionCode>
                    </AwsEndpointSimple>
                    <AwsEndpointSimple>
                         <regionCode>me-south-1</regionCode>
                    </AwsEndpointSimple>
                </list>
            </endpoints>
            <allRegions>true</allRegions>
        </AwsAssetDataConnector>
    </data>
</ServiceResponse>
```

Sample 3 - Create new AWS asset data connector to be available in the CloudView App

**API** request

```
curl -u "USERNAME:PASSWORD" -H "Content-type: text/xml" -X "POST" --
data-binary @-
"https://qualysapi.qualys.com/qps/rest/2.0/create/am/awsassetdataconne
ctor" < file.xml
Note: file.xml contains request POST data
```

#### **Request POST data**

```
<?xml version="1.0" encoding="UTF-8" ?>
<ServiceRequest>
<data>
<AwsAssetDataConnector>
<name>ARN Connector</name>
<arn>arn:aws:iam::205767712433:role/qualys-demo-account</arn>
<externalId>pod13-xxxxxx-xxxxx</externalId>
<allRegions>true</allRegions>
<useForCloudView>true</useForCloudView>
</AwsAssetDataConnector>
</data>
</ServiceRequest>
```

```
<?xml version="1.0" encoding="UTF-8"?>
<ServiceResponse xmlns:xsi="http://www.w3.org/2001/XMLSchema-instance"</pre>
xsi:noNamespaceSchemaLocation="https://qualysapi.qualys.com/qps/xsd/2.
0/am/aws asset data connector.xsd">''
    <responseCode>SUCCESS</responseCode>
    <count>1</count>
    <data>
        <AwsAssetDataConnector>
            <id>266408</id>
            <name>conn1</name>
            <awsAccountId> 205767712433</awsAccountId>
            <connectorState>QUEUED</connectorState>
            <type>AWS</type>
            <activation>
                <list>
                    <ActivationModule>CLOUDVIEW</ActivationModule>
                </list>
            </activation>
            <disabled>false</disabled>
            <isGovCloudConfigured>false</isGovCloudConfigured>
            <isChinaConfigured>false</isChinaConfigured>
```

```
<arn>arn:aws:iam::205767712433:role/qualys-demo-
account</arn>
           <externalId>pod13-xxxxx-xxxxx/externalId>
            <qualysAwsAccountId>205767712438</qualysAwsAccountId>
            <endpoints>
                <list>
                    <AwsEndpointSimple>
                        <regionCode>us-west-1</regionCode>
                    </AwsEndpointSimple>
                    <AwsEndpointSimple>
                        <regionCode>ap-northeast-1</regionCode>
                    </AwsEndpointSimple>
                   . . .
                </list>
            </endpoints>
            <allRegions>true</allRegions>
        </AwsAssetDataConnector>
    </data>
</ServiceResponse>
```

#### Sample 4 - Create connectors to include CERTVIEW module

#### **API** request

```
curl -u "USERNAME:PASSWORD" -H "content-type: text/xml" -X "POST" --
data-binary @-
"https://qualysapi.qualys.com/qps/rest/2.0/create/am/awsassetdataconne
ctor/" < file.xml
Note: file.xml contains request POST data
```

#### **Request POST data**

```
<?xml version="1.0" encoding="UTF-8" ?>
<ServiceRequest>
<data>
<AwsAssetDataConnector>
<name>ARN_Global</name>
<arn>arn:aws:iam::705355653965:role/Demo-PODs</arn>
<externalId>pod13-xxxxxx-xxxx</externalId>
<allRegions>true</allRegions>
<activation>
<set>
<ActivationModule>VM</ActivationModule>
<ActivationModule>CERTVIEW</ActivationModule>
```

```
</set>
</activation>
</AwsAssetDataConnector>
</data>
</ServiceRequest>
```

```
<?xml version="1.0" encoding="UTF-8"?>
<ServiceResponse xmlns:xsi="http://www.w3.org/2001/XMLSchema-instance"</pre>
xsi:noNamespaceSchemaLocation="https://qualysapi.qualys.com/qps/xsd/2.
0/am/aws asset data connector.xsd">
    <responseCode>SUCCESS</responseCode>
    <count>1</count>
    <data>
        <AwsAssetDataConnector>
            <id>566601</id>
            <name>ARN Global</name>
            <awsAccountId>705355653965</awsAccountId>
            <connectorState>QUEUED</connectorState>
            <type>AWS</type>
            <activation>
                <list>
                    <ActivationModule>CERTVIEW</ActivationModule>
                    <ActivationModule>VM</ActivationModule>
                </list>
            </activation>
            <disabled>false</disabled>
            <isGovCloudConfigured>false</isGovCloudConfigured>
            <isChinaConfigured>false</isChinaConfigured>
            <arn>arn:aws:iam::705355653965:role/Demo-PODs</arn>
            <externalId>pod13-xxxxxx-xxxxx</externalId>
            <qualysAwsAccountId>383031258652</qualysAwsAccountId>
            <endpoints>
                <list>
                    <AwsEndpointSimple>
                        <regionCode>us-west-1</regionCode>
                    </AwsEndpointSimple>
                    <AwsEndpointSimple>
                        <regionCode>ap-northeast-1</regionCode>
                    </AwsEndpointSimple>
                    <AwsEndpointSimple>
                        <regionCode>eu-west-1</regionCode>
                    </AwsEndpointSimple>
```

```
<AwsEndpointSimple>
                    <regionCode>eu-central-1</regionCode>
                </AwsEndpointSimple>
                <AwsEndpointSimple>
                    <regionCode>ap-southeast-1</regionCode>
                </AwsEndpointSimple>
                <AwsEndpointSimple>
                    <regionCode>us-east-1</regionCode>
                </AwsEndpointSimple>
                <AwsEndpointSimple>
                    <regionCode>ca-central-1</regionCode>
                </AwsEndpointSimple>
                <AwsEndpointSimple>
                    <regionCode>eu-west-2</regionCode>
                </AwsEndpointSimple>
                <AwsEndpointSimple>
                    <regionCode>ap-southeast-2</regionCode>
                </AwsEndpointSimple>
                <AwsEndpointSimple>
                    <regionCode>sa-east-1</regionCode>
                </AwsEndpointSimple>
                <AwsEndpointSimple>
                    <regionCode>ap-northeast-2</regionCode>
                </AwsEndpointSimple>
                <AwsEndpointSimple>
                    <regionCode>ap-south-1</regionCode>
                </AwsEndpointSimple>
                <AwsEndpointSimple>
                    <regionCode>us-west-2</regionCode>
                </AwsEndpointSimple>
                <AwsEndpointSimple>
                    <regionCode>us-east-2</regionCode>
                </AwsEndpointSimple>
                <AwsEndpointSimple>
                    <regionCode>eu-west-3</regionCode>
                </AwsEndpointSimple>
                <AwsEndpointSimple>
                    <regionCode>me-south-1</regionCode>
                </AwsEndpointSimple>
            </list>
        </endpoints>
        <allRegions>true</allRegions>
    </AwsAssetDataConnector>
</data>
```

#### </ServiceResponse>

Sample 5 - Create Connector with specific regions using V2 APIs

#### **API request**

```
curl -u "USERNAME:PASSWORD" -H "Content-type: text/xml" -X "POST"
--data-binary @-
"https://qualysapi.qualys.com/qps/rest/2.0/create/am/awsassetdataconne
ctor" < file.xml
Note: file.xml contains request POST data</pre>
```

### **Request POST data**

```
<?xml version="1.0" encoding="UTF-8" ?>
<ServiceRequest>
   <data>
        <AwsAssetDataConnector>
            <name>new connector</name>
            <arn>arn:aws:iam::XXXXXXXXXXXX:role/ARN UPGRADE</arn>
            <isGovCloudConfigured>false</isGovCloudConfigured>
            <defaultTags>
            <set>
            <TagSimple>
                <id>1</id>
            </TagSimple>
            </set>
            </defaultTags>
            <endpoints>
            <add>
                    <AwsEndpointSimple>
                        <regionCode>af-south-1</regionCode>
                        </AwsEndpointSimple>
                        <AwsEndpointSimple>
                        <regionCode>eu-south-1</regionCode>
                    </AwsEndpointSimple>
                </add>
            </endpoints>
            <activation>
                <set>
                <ActivationModule>VM</ActivationModule>
                </set>
            </activation>
            <externalId>pod13-xxxxx-xxxxx</externalId>
```

```
<allRegions>false</allRegions>
</AwsAssetDataConnector>
</data>
</ServiceRequest>
```

```
<?xml version="1.0" encoding="UTF-8"?>
<ServiceResponse xmlns:xsi="http://www.w3.org/2001/XMLSchema-instance"</pre>
xsi:noNamespaceSchemaLocation="https://qualysapi.qualys.com/qps/xsd/2.
0/am/aws asset data connector.xsd">
    <responseCode>SUCCESS</responseCode>
    <count>1</count>
    <data>
        <AwsAssetDataConnector>
            <id>1998946</id>
            <name>&amp;gt;new connector</name>
            <awsAccountId>XXXXXXXXXXX/awsAccountId>
            <lastSync>2023-01-13T10:52:17Z</lastSync>
            <connectorState>SUCCESS</connectorState>
            <type>AWS</type>
<defaultTags>
<list>
<TagSimple>
<id>1</id>
<name>EC2</name>
 </TagSimple>
</list>
</defaultTags>
            <activation>
                <set>
                    <ActivationModule>VM</ActivationModule>
                </set>
            </activation>
            <disabled>false</disabled>
            <isGovCloudConfigured>false</isGovCloudConfigured>
            <isChinaConfigured>false</isChinaConfigured>
            <arn>arn:aws:iam::XXXXXXXXXXX:role/ARN UPGRADE</arn>
            <externalId>pod13-xxxxxx-xxxxx</externalId>
            <qualysAwsAccountId>205767712438</qualysAwsAccountId>
            <allRegions>false</allRegions>
        </AwsAssetDataConnector>
    </data>
</ServiceResponse>
```

Sample 6 - Create AWS Gov Cloud Connector with specific regions using V2 APIs

#### **API** request

```
curl -u "USERNAME:PASSWORD" -H "Content-type: text/xml" -X "POST"
--data-binary @-
"https://qualysapi.qualys.com/qps/rest/2.0/create/am/awsassetdataconne
ctor" < file.xml
Note: file.xml contains request POST data</pre>
```

#### Request POST data

```
<?xml version="1.0" encoding="UTF-8" ?>
<ServiceRequest>
    <data>
        <AwsAssetDataConnector>
            <name>gov-cloud</name>
            <arn>arn:aws:iam::XXXXXXXXXXXX:role/GOV ARN</arn>
            <allRegions>false</allRegions>
            <isGovCloudConfigured>true</isGovCloudConfigured>
            <endpoints>
\langle add \rangle
                     <AwsEndpointSimple>
                         <regionCode>us-gov-west-1</regionCode>
                     </AwsEndpointSimple>
</add>
            </endpoints>
            <activation>
                <set>
<ActivationModule>VM</ActivationModule>
                </set>
            </activation>
            <externalId>pod13-xxxxx-xxxxx</externalId>
        </AwsAssetDataConnector>
    </data>
</ServiceRequest>
```

```
<?xml version="1.0" encoding="UTF-8"?>
<ServiceResponse xmlns:xsi="http://www.w3.org/2001/XMLSchema-instance"
xsi:noNamespaceSchemaLocation="https://qualysapi.qualys.com/qps/xsd/2.
0/am/aws_asset_data_connector.xsd">
```
```
<responseCode>SUCCESS</responseCode>
   <count>1</count>
   <data>
       <AwsAssetDataConnector>
           <id>2000148</id>
           <name>gov-cloud</name>
           <awsAccountId>XXXXXXXXXXX/awsAccountId>
           <lastSync>2023-01-13T11:03:53Z</lastSync>
           <connectorState>SUCCESS</connectorState>
           <type>AWS</type>
           <activation>
               <set>
                   <ActivationModule>VM</ActivationModule>
               </set>
           </activation>
           <disabled>false</disabled>
           <isGovCloudConfigured>true</isGovCloudConfigured>
           <isChinaConfigured>false</isChinaConfigured>
           <arn>arn:aws:iam::XXXXXXXXXXX:role/GOV ARN</arn>
           <externalId>pod13-xxxxx-xxxx
           <qualysAwsAccountId>XXXXXXXXXXX/qualysAwsAccountId>
           <allRegions>false</allRegions>
       </AwsAssetDataConnector>
   </data>
</ServiceResponse>
```

Sample 7 - Create AWS China Cloud Connector with specific regions using V2 APIs

#### **API** request

```
curl -u "USERNAME:PASSWORD" -H "Content-type: text/xml" -X "POST"
--data-binary @-
"https://qualysapi.qualys.com/qps/rest/2.0/create/am/awsassetdataconne
ctor" < file.xml
Note: file.xml contains request POST data</pre>
```

#### **Request POST data**

```
<?xml version="1.0" encoding="UTF-8" ?>
<ServiceRequest>
<data>
<AwsAssetDataConnector>
```

```
<name>cn-conn1</name>
            <arn>arn:aws:iam::XXXXXXXXXXX:role/CHINA ARN</arn>
            <allRegions>false</allRegions>
            <isChinaConfigured>true</isChinaConfigured>
            <endpoints>
            <add>
                    <AwsEndpointSimple>
                        <regionCode>cn-northwest-1</regionCode>
                    </AwsEndpointSimple>
            </add>
            </endpoints>
            <activation>
                <set>
                <ActivationModule>VM</ActivationModule>
                </set>
            </activation>
            <externalId>pod13-xxxxxx-xxxxx</externalId>
        </AwsAssetDataConnector>
    </data>
</ServiceRequest>
```

```
<?xml version="1.0" encoding="UTF-8"?>
<ServiceResponse xmlns:xsi="http://www.w3.org/2001/XMLSchema-instance"</pre>
xsi:noNamespaceSchemaLocation="https://qualysapi.qualys.com/qps/xsd/2.
0/am/aws asset data connector.xsd">
    <responseCode>SUCCESS</responseCode>
    <count>1</count>
    <data>
        <AwsAssetDataConnector>
            <id>2000149</id>
            <name>cn-conn1</name>
            <awsAccountId>XXXXXXXXXXX/awsAccountId>
            <lastSync>2023-01-13T11:03:53Z</lastSync>
            <connectorState>SUCCESS</connectorState>
            <type>AWS</type>
            <activation>
                <set>
                    <ActivationModule>VM</ActivationModule>
                </set>
            </activation>
            <disabled>false</disabled>
            <isGovCloudConfigured>false</isGovCloudConfigured>
```

```
<isChinaConfigured>true</isChinaConfigured>
        <arn>arn:aws:iam::XXXXXXXXX:role/CHINA_ARN</arn>
        <externalId>pod13-xxxxx-xxxxx</externalId>
        <qualysAwsAccountId>383031258652</qualysAwsAccountId>
        <allRegions>false</allRegions>
        </AwsAssetDataConnector>
        </data>
</ServiceResponse>
```

XSD

<platform API server>/qps/xsd/2.0/am/aws\_asset\_data-connector.xsd

# Support for AWS GovCloud

/qps/rest/2.0/create/am/awsassetdataconnector

### [POST]

Creates an AWS asset data connector for GovCloud regions: us-gov-west-1 and us-gov-east-1.

disabled (boolean) is used to disable an EC2 connector. This parameter can be set for a "create" or "update" request. When set to "true" the connector is disabled and will not run.

- If a single connector is run and it is disabled an error is returned.

- If multiple connectors are run and all are disabled an error is returned.

- If multiple connectors are run and some are disabled, only connectors that are enabled will run.

Permissions required - Managers with full scope.

Sample - Create new AWS asset data connector for GovCloud

#### **API request**

```
curl -u "USERNAME:PASSWORD" -H "Content-type: text/xml" -X "POST" --
data-binary @-
"https://qualysapi.qualys.com/qps/rest/2.0/create/am/awsassetdataconne
ctor" < file.xml
Note: file.xml contains request POST data
```

#### **Request POST data**

```
</ServiceRequest>
```

```
<?xml version="1.0" encoding="UTF-8"?>
<ServiceResponse xmlns:xsi="http://www.w3.org/2001/XMLSchema-instance"</pre>
xsi:noNamespaceSchemaLocation="https://qualysapi.qualys.com/qps/xsd/2.
0/am/aws asset data-connector.xsd">
    <responseCode>SUCCESS</responseCode>
    <count>1</count>
    <data>
        <AwsAssetDataConnector>
            <id>149008</id>
            <name>gov-cloud</name>
            <awsAccountId>205767712438</awsAccountId>
            <connectorState>PENDING</connectorState>
            <type>AWS</type>
            <defaultTags>
                <list/>
            </defaultTags>
            <activation>
                <list>
                    <ActivationModule>VM</ActivationModule>
                    <ActivationModule>PC</ActivationModule>
                </list>
            </activation>
            <disabled>false</disabled>
            <isGovCloudConfigured>true</isGovCloudConfigured>
            <endpoints>
                <list>
                    <AwsEndpointSimple>
                        <regionCode>us-gov-west-1</regionCode>
```

```
<regionCode>us-gov-east-1</regionCode>
</AwsEndpointSimple>
</list>
</endpoints>
<allRegions>false</allRegions>
</AwsAssetDataConnector>
</data>
</ServiceResponse>
```

XSD

<platform API server>/qps/xsd/2.0/am/aws\_asset\_data-connector.xsd

# Support for China Region

/qps/rest/2.0/create/am/awsassetdataconnector

### [POST]

Creates an AWS asset data connector for China regions: cn-north-1 and cnnorthwest-1.

You can easily scan EC2 instances included in the AWS China region for vulnerabilities and policy compliance using the Qualys Cloud Platform. You can create/update EC2 connectors to pull instance info from the China region, activate discovered instances for the VM, PC or SCA module, and scan them using our EC2 scan workflow.

isChinaConfigured (boolean) is used to enable the China region for an EC2connector using the AWS Asset Data Connector API (awsassetdataconnector). This parameter can be set for a "create" or "update" request, and is valid only when AWS China option is enabled for your subscription.

When isChinaConfigured is set to "true"

- The connector is configured to pull instance info from the China region only.
- The connector can't be configured with allRegions set to "true".

Permissions required - Managers with full scope.

Sample - Create new AWS asset data connector for China region

#### **API request**

```
curl -u "USERNAME:PASSWORD" -H "Content-type: text/xml" -X "POST"
--data-binary @-
"https://qualysapi.qualys.com/qps/rest/2.0/create/am/awsassetdataconne
ctor" < file.xml
Note: file.xml contains request POST data</pre>
```

#### Request POST data

```
<?xml version="1.0" encoding="UTF-8" ?>
<ServiceRequest>
  <data>
   <AwsAssetDataConnector>
       <name>cn-conn1</name>
                <arn>arn:aws:iam::205767712433:role/qualys-demo-
account</arn>
           <externalId>pod13-xxxxxx-xxxxx/externalId>
       <endpoints>
                 \langle add \rangle
                     <AwsEndpointSimple>
                         <regionCode>cn-north-1</regionCode>
                     </AwsEndpointSimple>
                     <AwsEndpointSimple>
                         <regionCode>cn-northwest-1</regionCode>
                     </AwsEndpointSimple>
              </add>
          </endpoints>
           <isChinaConfigured>true</isChinaConfigured>
       <disabled>false</disabled>
    </AwsAssetDataConnector>
  </data>
</ServiceRequest>
```

```
<?xml version="1.0" encoding="UTF-8"?>
<ServiceResponse xmlns:xsi="http://www.w3.org/2001/XMLSchema-instance"</pre>
xsi:noNamespaceSchemaLocation="https://qualysapi.qualys.com/qps/xsd/2.
0/am/aws asset data connector.xsd">
   <responseCode>SUCCESS</responseCode>
   <count>1</count>
     <data>
       <AwsAssetDataConnector>
           <id>136605</id>
            <name>cn-conn1</name>
            <awsAccountId>205767712438</awsAccountId>
             <connectorState>QUEUED</connectorState>
            <type>AWS</type>
           <defaultTags>
          <list/>
              </defaultTags>
              <activation>
          <list/>
```

```
</activation>
           <disabled>false</disabled>
             <isGovCloudConfigured>false</isGovCloudConfigured>
             <isChinaConfigured>true</isChinaConfigured>
              <arn>arn:aws:iam::205767712433:role/qualys-demo-
account</arn>
             <externalId>pod13-xxxxx-xxxx
           <endpoints>
         <list>
            <AwsEndpointSimple>
                 <regionCode>cn-north-1</regionCode>
             </AwsEndpointSimple>
             <AwsEndpointSimple>
                 <regionCode>cn-northwest-1</regionCode>
             </AwsEndpointSimple>
        </list>
        </endpoints>
       <allRegions>false</allRegions>
   </AwsAssetDataConnector>
   </data>
</ServiceResponse>
```

### XSD

<platform API server>/qps/xsd/2.0/am/aws\_asset\_data\_connector.xsd

# Support for Cross-Account Role Authentication

/qps/rest/2.0/create/am/awsassetdataconnector

[POST]

Creates an AWS asset data connector using Cross-Account Role Authentication.

Qualys supports the creation of EC2 connectors using a cross-account access role. This allows you to grant Qualys access to your AWS EC2 instances without sharing your AWS security credentials. Qualys will access your AWS EC2 instances by assuming the IAM role that you create in your AWS account.

To get started you'll need an IAM role created using your AWS account.You can update your existing EC2 connectors to now use cross-account access roles. Note that this migration of your existing EC2 connector to cross account role is unidirectional and cannot be reverted.

You can create only one connector for each unique AWS account. It's recommended that you merge multiple EC2 connectors into one by removing duplicate connectors before you upgrade to ARN.

Permissions required - Managers with full scope.

Sample 1 - Create a new connector

Create connector when you already have the ARN generated from your AWS account

#### **API** request

```
curl -u "USERNAME:PASSWORD" -H "Content-type: text/xml" -X "POST"
--data-binary @-
"https://qualysapi.qualys.com/qps/rest/2.0/create/am/awsassetdataconne
ctor" < file.xml
Note: "file.xml" contains the request POST data.</pre>
```

#### Request POST data

```
<?xml version="1.0" encoding="UTF-8" ?>
<ServiceRequest>
   <data>
     <AwsAssetDataConnector>
     <name>user_john</name>
     <arn>arn:aws:iam::705355653965:role/ARN UPGRADE</arn>
     <externalId>pod13-xxxxx-xxxx
     <endpoints>
        <add>
           <AwsEndpointSimple>
           <regionCode>ap-south-1</regionCode>
           </AwsEndpointSimple>
         </add>
     </endpoints>
     <disabled>false</disabled>
      </AwsAssetDataConnector>
   </data>
</ServiceRequest>
```

```
<?xml version="1.0" encoding="UTF-8"?>
<ServiceResponse xmlns:xsi="http://www.w3.org/2001/XMLSchema-instance"</pre>
xsi:noNamespaceSchemaLocation="http://qualysapi.qualys.com/qps/xsd/2.0
/am/aws_asset_data_connector.xsd">
<responseCode>SUCCESS</responseCode>
   <count>1</count>
      <data>
      <AwsAssetDataConnector>
         <id>19803</id>
         <name>user john</name>
         <awsAccountId>205767712438</awsAccountId>
         <connectorState>OUEUED</connectorState>
         <type>AWS</type>
         <defaultTags>
            <list/>
         </defaultTags>
         <activation>
            <list/>
         </activation>
         <disabled>false</disabled>
         <isGovCloudConfigured>false</isGovCloudConfigured>
         <isChinaConfigured>false</isChinaConfigured>
         <arn>arn:aws:iam::705355653965:role/ARN UPGRADE</arn>
```

```
<externalId>pod13-xxxxx-xxxxx</externalId>
<qualysAwsAccountId>383031258652</qualysAwsAccountId>
<endpoints>
<list>
<AwsEndpointSimple>
<regionCode>ap-south-1</regionCode>
</AwsEndpointSimple>
</list>
</list>
</endpoints>
<allRegions>false</allRegions>
<//AwsAssetDataConnector>
</data>
</ServiceResponse>
```

Sample 2 - Create a new connector when you want to provide the ARN later

If you have dependencies and cannot provide the ARN at the time of creation, you could always provide the ARN at a later stage. In this case, the AWS connector is created with an INCOMPLETE state.

#### **API request**

```
curl -u "USERNAME:PASSWORD" -H "Content-type: text/xml" -X "POST"
--data-binary @-
"https://qualysapi.qualys.com/qps/rest/2.0/create/am/awsassetdataconne
ctor" < file.xml</pre>
Note: "file.xml" contains the request POST data.
Request POST data (file.xml):
<?xml version="1.0" encoding="UTF-8"?>
<ServiceRequest>
   <data>
      <AwsAssetDataConnector>
         <name>user_john</name>
         <endpoints>
         < add >
         <AwsEndpointSimple>
         <regionCode>ap-south-1</regionCode>
         </AwsEndpointSimple>
         </add>
         </endpoints>
         <disabled>false</disabled>
         </AwsAssetDataConnector>
```

```
</data> </ServiceRequest>
```

#### XML output

```
<?xml version="1.0" encoding="UTF-8"?>
<ServiceResponse xmlns:xsi="http://www.w3.org/2001/XMLSchema-instance"</pre>
xsi:noNamespaceSchemaLocation="http://qualysapi.qualys.com/qps/xsd/2.0
/am/aws_asset_data_connector.xsd">
<responseCode>SUCCESS</responseCode>
   <count>1</count>
  <data>
   <AwsAssetDataConnector>
   <id>19201</id>
   <name>my-aws-connector</name>
   <awsAccountId>205767712438</awsAccountId>
   <connectorState>INCOMPLETE</connectorState>
   <type>AWS</type>
      <defaultTags>
      <list/>
      </defaultTags>
   <activation>
      <list/>
   </activation>
   <disabled>false</disabled>
   <isGovCloudConfigured>false</isGovCloudConfigured>
   <externalId>pod13-xxxxx-xxxxx/externalId>
   <qualysAwsAccountId>383031258652</qualysAwsAccountId>
   <endpoints>
   <list>
      <AwsEndpointSimple>
      <regionCode>ap-south-1</regionCode>
      </AwsEndpointSimple>
   </list>
   </endpoints>
   <allRegions>false</allRegions>
   </AwsAssetDataConnector>
   </data>
```

</ServiceResponse>

### XSD

<platform API server>/qps/xsd/2.0/am/aws\_asset\_data-connector.xsd

# **Update AWS Connector**

/qps/rest/2.0/update/am/awsassetdataconnector

/qps/rest/2.0/update/am/awsassetdataconnector/<id>

[POST]

Updates writable fields and collections.

Using the NOT EQUALS operator for updating AWS connectors could result in accidental update of unknown AWS connectors without any warning. To prevent accidental updates of unknown AWS connectors, we do not support NOT EQUALS operator for update actions.

Permissions required - Managers with full scope.

Sample 1 - Update AWS connector name

Change the name of an asset data connector with ID of 12345, add a tag with the ID of 1 to the defaultTags collection, and add us-east-1 as scanned region

#### **API request**

```
curl -u "USERNAME:PASSWORD" -H "Content-type: text/xml" -X "POST" --
data-binary @-
"https://qualysapi.qualys.com/qps/rest/2.0/update/am/awsassetdataconne
ctor/12345" < file.xml
Note: file.xml contains request POST data
```

#### **Request POST data**

```
<TagSimple>
                  <id>1</id>
                </TagSimple>
              </add>
            </defaultTags>
            <endpoints>
                <add>
                     <AwsEndpointSimple>
                         <regionCode>us-east-1</regionCode>
                     </AwsEndpointSimple>
                     <AwsEndpointSimple>
                         <regionCode>me-south-1</regionCode>
                     </AwsEndpointSimple>
                <add>
            <endpoints>
        </AwsAssetDataConnector>
    </data>
</ServiceRequest>
```

```
<?xml version="1.0" encoding="UTF-8"?>
<ServiceResponse xmlns:xsi="http://www.w3.org/2001/XMLSchema-instance"</pre>
xsi:noNamespaceSchemaLocation="https://qualysapi.qualys.com/qps/xsd/2.
0/am/aws_asset_data_connector.xsd">
  <responseCode>SUCCESS</responseCode>
  <count>1</count>
  <hasMoreRecords>false</hasMoreRecords>
  <data>
    <AssetDataConnector>
      <id>12345</id>
      <name>External VPC</name>
      <lastSync>2014-11-26T08:44:05Z</lastSync>
      <lastError />
      <connectorState>SUCCESS</connectorState>
      <type>AWS</type>
      <defaultTags>
        <list>
          <TagSimple>
            <id>1</id>
            <name>EC2</name>
          </TagSimple>
        </list>
      </defaultTags>
```

```
<activation>

<activationModule>VM</ActivationModule>
</activation>
<activation>
<activation>
<activation>
<atisabled>false</disabled>
<aisGovCloudConfigured>false</isGovCloudConfigured>
</AssetDataConnector>
</data>
</ServiceResponse>
```

Sample 2 - Update existing key-based connector to cross-account role

Here's how to update an existing connector to use a cross-access account role. You'll need the ARN generated from your AWS account. Note that this migration of your existing EC2 connector to cross account role is unidirectional and cannot be reverted.

#### **API** request

```
curl -u "USERNAME:PASSWORD" -H "Content-type: text/xml" -X "POST"
--data-binary @-
"https://qualysapi.qualys.com/qps/rest/2.0/update/am/awsassetdataconne
ctor/12345" < file.xml
Note: file.xml contains request POST data</pre>
```

#### Request POST data

```
<?xml version="1.0" encoding="UTF-8"?>
<ServiceResponse xmlns:xsi="http://www.w3.org/2001/XMLSchema-instance"
xsi:noNamespaceSchemaLocation="http://qualysapi.qualys.com/qps/xsd/2.0
/am/aws_asset_data_connector.xsd">
```

```
<responseCode>SUCCESS</responseCode>
<count>1</count>
<data>
<AwsAssetDataConnector>
<id>19201</id>
</AwsAssetDataConnector>
</data>
</ServiceResponse>
```

Sample 3 - Update existing AWS asset data connector to make it available in the CloudView App

Change the name of an asset data connector with ID of 12345, add a tag with the ID of 1 to the defaultTags collection, and add us-east-1 as scanned region

#### **API** request

```
curl -u "USERNAME:PASSWORD" -H "Content-type: text/xml" -X "POST" --
data-binary @-
"https://qualysapi.qualys.com/qps/rest/2.0/update/am/awsassetdataconne
ctor/266203" < file.xml
Note: file.xml contains request POST data
```

#### **Request POST data**

```
<AwsAssetDataConnector>
<id>266203</id>
</AwsAssetDataConnector>
</data>
</ServiceResponse>
```

Sample 4 - Update existing AWS asset data connector to include CertView module

Change the name of an asset data connector with ID of 12345, add a tag with the ID of 1 to the defaultTags collection, and add us-east-1 as scanned region

#### **API** request

```
curl -u "USERNAME:PASSWORD" -H "content-type: text/xml" -X "POST" --
data-binary @-
"https://qualysapi.qualys.com/qps/rest/2.0/update/am/awsassetdataconne
ctor/80201"
< file.xml
Note: file.xml contains request POST data
```

#### **Request POST data**

```
<?xml version="1.0" encoding="UTF-8" ?>
<ServiceRequest>
<data>
<AwsAssetDataConnector>
<name>new connector-edit</name>
<activation>
<add>
<ActivationModule>CERTVIEW</ActivationModule>
</add>
</activationModule>CERTVIEW</ActivationModule>
</add>
</activationActivationModule>
</add>
</activationActivationModule>
</add>
```

```
<?xml version="1.0" encoding="UTF-8"?>
<ServiceResponse xmlns:xsi="http://www.w3.org/2001/XMLSchema-instance"
xsi:noNamespaceSchemaLocation="http://v-
```

XSD

<platform API server>/qps/xsd/2.0/am/aws\_asset\_data\_connector.xsd

# Search AWS Connectors

/qps/rest/2.0/search/am/awsassetdataconnector

### [POST]

Returns a list of AWS connectors that match the provided criteria.

Limit your results - Use the optional "fields" parameter to limit the amount of information returned for each AWS connector. <u>Learn more about limiting your results</u>

Pagination - A maximum of 100 instances are returned by default. To customize this specify a "preferences" tag in the POST body of your request.

Permissions required - Managers with full scope.

### Searchable fields

#### Click here for available operators

| Parameter      | Description                                                                                                    |
|----------------|----------------------------------------------------------------------------------------------------|
| id             | (Integer) Primary key                                                                                                    |
| name           | (Text)                                                                                                    |
| description    | (Text)                                                                                                    |
| lastSync       | (Date)                                                                                                    |
| lastError      | (Text)                                                                                                    |
| connectorState | (Keyword) (AssetDataConnectorState) PENDING,<br>SUCCESS, ERROR, QUEUED, RUNNING,<br>PROCESSING, FINISHED_SUCCESS,<br>FINISHED_ERRORS, DISABLED, INCOMPLETE, not |

#### writeable

| activation       | (Keyword) VM, PC, SCA, CERTVIEW                                                                                        |
|------------------|----------------------------------------------------------------------------------------------------|
| defaultTags.name | (Text) The name of a tag in the defaultTags collection                                                                 |
| defaultTag       | (Integer) The ID of a tag in the defaultTags collection                                                                |
| allRegions       | (Boolean)                                                                                                    |
| serviceType      | (Keyword) EC2                                                                                                    |
| endpoint.region  | (Text) AWS region code                                                                                                 |
| disabled         | (Boolean) Whether execution of the connector is disabled (YES). If disabled the connector will not synchronize assets. |

Sample 1 - Find all asset data connectors with tag name USA

#### API request

curl -u "USERNAME:PASSWORD" -H "content-type: text/xml" -X "POST" -data-binary @-"https://qualysapi.qualys.com/qps/rest/2.0/search/am/awsassetdataconne ctor" < file.xml Note: file.xml contains request POST data

#### **Request POST data**

```
<?xml version="1.0" encoding="UTF-8"?>
<ServiceResponse xmlns:xsi="http://www.w3.org/2001/XMLSchema-instance"</pre>
xsi:noNamespaceSchemaLocation="https://qualysapi.qualys.com/xsd/2.0/am
/aws asset data connector.xsd">
  <responseCode>SUCCESS</responseCode>
  <count>13</count>
  <hasMoreRecords>false</hasMoreRecords>
  <data>
    <AwsAssetDataConnector>
      <id>12345</id>
      <name>NEW Connector</name>
      <awsAccountId>205767712438</awsAccountId>
      <lastSync>2014-11-26T09:27:48Z</lastSync>
      <lastError>Invalid EC2 AuthRecord</lastError>
      <connectorState>ERROR</connectorState>
      <type>AWS</type>
      <defaultTags>
        <list>
          <TagSimple>
            <id>1</id>
            <name>USA</name>
          </TagSimple>
        </list>
      </defaultTags>
      <activation/>
                <arn>arn:aws:iam::205767712433:role/qualys-demo-
account</arn>
           <externalId>pod13-xxxxxx-xxxxx</externalId>
      <endpoints>
        <list>
          <AwsEndpointSimple>
            <regionCode>us-east-1</regionCode>
          </AwsEndpointSimple>
        </list>
      </endpoints>
      <allRegions>false</allRegions>
    </AwsAssetDataConnector>
  </data>
</ServiceResponse>
```

Sample 2 - Search AWS asset data connectors that are made available in the CloudView App

#### **API** request

```
curl -u "USERNAME:PASSWORD" -H "content-type: text/xml" -X "POST" --
data-binary @-
"https://qualysapi.qualys.com/qps/rest/2.0/search/am/awsassetdataconne
ctor" < file.xml
Note: file.xml contains request POST data
```

#### Request POST data

```
<?xml version="1.0" encoding="UTF-8"?>
<ServiceResponse xmlns:xsi="http://www.w3.org/2001/XMLSchema-instance"</pre>
xsi:noNamespaceSchemaLocation="https://qualysapi.qualys.com/qps/xsd/2.
0/am/aws asset data connector.xsd">
    <responseCode>SUCCESS</responseCode>
    <count>1</count>
    <hasMoreRecords>false</hasMoreRecords>
    <data>
        <AwsAssetDataConnector>
            <id>266408</id>
            <name>conn1</name>
            <awsAccountId>205767712433</awsAccountId>
            <connectorState>QUEUED</connectorState>
            <type>AWS</type>
            <activation>
                <list>
                    <ActivationModule>CLOUDVIEW</ActivationModule>
                </list>
            </activation>
            <disabled>false</disabled>
            <isGovCloudConfigured>false</isGovCloudConfigured>
            <isChinaConfigured>false</isChinaConfigured>
            <arn> arn:aws:iam::205767712433:role/qualys-demo-
account</arn>
           <externalId>pod13-xxxxxx-xxxxx</externalId>
```

```
<qualysAwsAccountId>205767712438</qualysAwsAccountId>
            <endpoints>
                <list>
                    <AwsEndpointSimple>
                        <regionCode>us-west-1</regionCode>
                    </AwsEndpointSimple>
                    <AwsEndpointSimple>
                        <regionCode>ap-northeast-1</regionCode>
                    </AwsEndpointSimple>
                    <AwsEndpointSimple>
                    . . .
                </list>
            </endpoints>
            <allRegions>true</allRegions>
        </AwsAssetDataConnector>
    </data>
</ServiceResponse>
```

### XSD

<platform API server>/qps/xsd/2.0/am/aws\_asset\_data\_connector.xsd

## **Count AWS Connectors**

/qps/rest/2.0/count/am/awsassetdataconnector

#### [POST]

Returns the number of AWS connectors that match the provided criteria.

Permissions required - Managers with full scope.

Sample - Get count of AWS connectors

Count the number of AWS connectors with the tag name USA

#### **API request**

```
curl -u "USERNAME:PASSWORD"
"https://qualysapi.qualys.com/qps/rest/2.0/count/am/awsassetdataconnec
tor"< file.xml
Note: file.xml contains request POST data</pre>
```

#### **Request POST data**

XSD

<platform API server>/qps/xsd/2.0/am/aws\_asset\_data\_connector.xsd

# **Delete AWS Connector**

/qps/rest/2.0/delete/am/awsassetdataconnector

/qps/rest/2.0/delete/am/awsassetdataconnector/<id>

[POST]

Delete one or more AWS connectors.

Using the NOT EQUALS operator for deleting AWS connectors could result in accidental deletion of AWS connectors without any warning. To prevent accidental deletion of unknown AWS connectors, we do not support NOT EQUALS operator for delete actions.

Permissions required - Managers with full scope.

Sample 1 - Delete a single AWS connector

#### **API** request

```
curl -n -u "USERNAME:PASSWORD"
"https://qualysapi.qualys.com/qps/rest/2.0/delete/am/awsassetdataconne
ctor/12345"
```

#### Response

```
<?xml version="1.0" encoding="UTF-8"?>
<ServiceResponse xmlns:xsi="http://www.w3.org/2001/XMLSchema-instance"
xsi:noNamespaceSchemaLocation="https://qualysapi.qualys.com/qps/xsd/2.
0/am/aws_asset_data_connector.xsd">
</encodes/connector.xsd">
</encodes/connector.xsd">
</encodes/connector.xsd">
</encodes/connector.xsd">
</encodes/connector.xsd">
</encodes/connector.xsd">
</encodes/connector.xsd">
</encodes/connector.xsd">
</encodes/connector.xsd">
</encodes/connector.xsd">
</encodes/connector.xsd">
</encodes/connector.xsd">
</encodes/connector.xsd">
</encodes/connector.xsd">
</encodes/connector.xsd">
</encodes/connector.xsd">
</encodes/connector.xsd">
</encodes/connector.xsd">
</encodes/connector.xsd">
</encodes/connector.xsd">
</encodes/connector.xsd">
</encodes/connector.xsd">
</encodes/connector.xsd">
</encodes/connector.xsd">
</encodes/connector.xsd">
</encodes/connector.xsd">
</encodes/connector.xsd">
</encodes/connector.xsd">
</encodes/connector.xsd">
</encodes/connector.xsd">
</encodes/connector.xsd">
</encodes/connector.xsd">
</encodes/connector.xsd">
</encodes/connector.xsd">
</encodes/connector.xsd">
</encodes/connector.xsd">
</encodes/connector.xsd">
</encodes/connector.xsd">
</encodes/connector.xsd">
</encodes/connector.xsd">
</encodes/connector.xsd">
</encodes/connector.xsd">
</encodes/connector.xsd">
</encodes/connector.xsd">
</encodes/connector.xsd">
</encodes/connector.xsd">
</encodes/connector.xsd">
</encodes/connector.xsd">
</encodes/connector.xsd">
</encodes/connector.xsd">
</encodes/connector.xsd">
</encodes/connector.xsd">
</encodes/connector.xsd">
</encodes/connector.xsd">
</encodes/connector.xsd">
</encodes/connector.xsd">
</encodes/connector.xsd">
</encodes/connector.xsd"</encodes/connector.xsd">
</encodes/connector.xsd"</encodes/connector.xsd">
</encodes/connector.xsd"</encodes/connector.xsd">
</encodes/connector.xsd"</encodes/connector.xsd"</encodes/connector.xsd">
</encodes/connector.xsd"</encodes/connector.xsd"</encodes/connector.xsd"</encodes/connector.xsd"</encodes/connector.xsd"</e
```

Sample 2 - Delete several AWS connectors tagged with the To Delete tag

#### **API** request

```
curl -u "USERNAME:PASSWORD" -H "content-type: text/xml" -X "POST" --
data-binary @-
"https://qualysapi.qualys.com/qps/rest/2.0/delete/am/awsassetdataconne
ctor" < file.xml
Note: file.xml contains request POST data
```

#### Request POST data

```
<?xml version="1.0" encoding="UTF-8" ?>
<ServiceRequest>
<filters>
<Criteria field="tagName" operator="EQUALS">To
Delete</Criteria>
</filters>
</ServiceRequest>
```

#### Response

### XSD

<platform API server>/qps/xsd/2.0/am/aws\_asset\_data\_connector.xsd

# **Run AWS Connector**

/qps/rest/2.0/run/am/assetdataconnector

/qps/rest/2.0/run/am/assetdataconnector/<id>

[POST]

Request that one or more asset data connectors are run. The connectors may be run immediately, or queued to run when there is capacity. The response will almost always indicate that the connector is pending. Use GET calls to monitor the status of connectors.

Permissions required - Managers with full scope.

See <u>Run Connector</u>

# **AWS Connector Fields**

| Field name     | Description                                                                                                    | Writable |
|----------------|----------------------------------------------------------------------------------------------------|----------|
| id             | (long) Primary key, not<br>writeable                                                                                                    | No       |
| name           | (string)                                                                                                    | Yes      |
| description    | (string)                                                                                                    | Yes      |
| lastSynch      | (date) Last synch date, not<br>writeable                                                                                                    | No       |
| lastError      | (string) Last error, not<br>writeable                                                                                                    | No       |
| connectorState | (AssetDataConnectorState)<br>PENDING, SUCCESS,<br>ERROR, QUEUED,<br>RUNNING, PROCESSING,<br>FINISHED_SUCCESS,<br>FINISHED_ERRORS,<br>DISABLED, INCOMPLETE,<br>not writeable | Νο       |
| type           | (AssetDataConnectorType)<br>AWS, not writeable                                                                                                    | No       |
| defaultTags    | (TagSimpleQList) Tags<br>applied to any asset<br>discovered by the<br>connector                                                                                             | Yes      |
| activation     | (List <activationmodule>)<br/>Assets discovered by the<br/>connector will be activated</activationmodule>                                                                   | Yes      |

|                 | for the modules specified                                                                                                    |     |
|-----------------|----------------------------------------------------------------------------------------------------|-----|
| serviceType     | (AwsServiceType) EC2                                                                                                    | Yes |
| allRegions      | (boolean) If true the end<br>point's collection will be<br>ignored an all AWS regions<br>scanned                                   | Yes |
| disabled        | (boolean) Whether<br>execution of the connector<br>is disabled (YES). If<br>disabled the connector will<br>not synchronize assets. | Yes |
| arn             | Generated by AWS. Ensure<br>that you provide the same<br>ARN that is generated by<br>AWS.                                          | Yes |
| externalld      | Random string which is unique for each user.                                                                                       | Yes |
| awsAccountId    | The AWS account ID an<br>AWS asset data connector<br>is connecting to.                                                             | No  |
| useForCloudView | (boolean) If true the<br>connector is made<br>available in the CloudView<br>App.                                                   | Yes |

Associations

AwsEndointSimpleQList - A basic wrapper with one field: regionCode. This is the AWS region code, e.g. us-east-1.

# Azure Asset Data Connector 2.0

# **Get Azure Connector Info**

/qps/rest/2.0/get/am/azureassetdataconnector/<id>

[GET]

Returns a single Azure connector by ID.

Limit your results - Use the optional "fields" parameter to limit the amount of information returned for the Azure connector.

Permissions required - Managers with full scope.

Sample 1 - List (view) specific Azure Connector

#### **API** request

curl -n -u "USERNAME:PASSWORD"-H "Content-type: text/xml" -X "POST"
"https://qualysapi.qualys.com/qps/rest/2.0/get/am/azureassetdataconnec
tor/12345"

```
<?xml version="1.0" encoding="UTF-8"?>
<ServiceResponse xmlns:xsi="http://www.w3.org/2001/XMLSchema-instance"
xsi:noNamespaceSchemaLocation="https://qualysapi.qualys.com/qps/xsd/2.
0/am/azure_asset_data_connector.xsd">
</esponseCode>SUCCESS</responseCode>
<count>1</count>
<data>
<AzureAssetDataConnector>
<id>287603</id>
<name>My Azure connector</name>
<description>Sample Connector</description>
<lastSync>2019-05-25T03:28:03Z</lastSync>
<connectorState>FINISHED_SUCCESS</connectorState>
```

```
<type>AZURE</type>
     <defaultTags>
        <list>
         <TagSimple>
           <id>8523019</id>
           <name>azure static tag</name>
         </TagSimple>
        </list>
     </defaultTags>
     <disabled>false</disabled>
     <isGovCloudConfigured>false</isGovCloudConfigured>
     <authRecord>
        <applicationId>33333333-3333-3333-3333-
33333333333
        <directoryId>2222222-2222-2222-2222-
22222222222</directoryId>
        <subscriptionId>111111111-1111-1111-1111-
11111111111</subscriptionId>
     </authRecord>
   </AzureAssetDataConnector>
  </data>
</ServiceResponse>
```

### Sample 2 - List all Azure Connectors

#### **API** request

```
curl -n -u "USERNAME:PASSWORD" -H "Content-type: text/xml" -X "POST"
    "https://qualysapi.qualys.com/qps/rest/2.0/get/am/azureassetdataconne
ctor"
```

```
<description>Sample Connector</description>
            <lastSync>2019-05-27T06:26:29Z</lastSync>
            <connectorState>QUEUED</connectorState>
            <type>AZURE</type>
            <defaultTags>
                <list>
                    <TagSimple>
                        <id>8523019</id>
                        <name>azure static tag</name>
                    </TagSimple>
                </list>
            </defaultTags>
            <disabled>false</disabled>
            <isGovCloudConfigured>false</isGovCloudConfigured>
            <authRecord/>
        </AzureAssetDataConnector>
        <AzureAssetDataConnector>
            <id>289601</id>
            <name>Sample Azure Connector</name>
            <description>azure connector</description>
            <lastSync>2019-05-26T02:26:30Z</lastSync>
            <connectorState>QUEUED</connectorState>
            <type>AZURE</type>
            <defaultTags>
                <list>
                    <TagSimple>
                        <id>8523019</id>
                        <name>azure static tag</name>
                    </TagSimple>
                </list>
            </defaultTags>
            <disabled>false</disabled>
            <isGovCloudConfigured>false</isGovCloudConfigured>
            <authRecord/>
        </AzureAssetDataConnector>
    </data>
</ServiceResponse>
```

### XSD

<platform API server>/qps/xsd/2.0/am/azure\_asset\_data\_connector.xsd

# **Create Azure Connector**

/qps/rest/2.0/create/am/azureassetdataconnector

#### [POST]

Creates Azure asset data connector.

Permissions required - Managers with full scope.

Sample 1 - Create Azure connector

#### **API** request

```
curl -u "USERNAME:PASSWORD" -H "Content-type: text/xml" -X "POST" --
data-binary @-
"https://qualysapi.qualys.com/qps/rest/2.0/create/am/azureassetdatacon
nector" <file.xml
Note: file.xml contains request POST data
```

#### **Request POST data**

```
<ServiceRequest>
   <data>
       <AzureAssetDataConnector>
           <name>Azure Connector</name>
           <description>Sample Azure Connector</description>
           <defaultTags>
               <set>
                   <TagSimple>
                       <id>8523019</id>
                   </TagSimple>
               </set>
           </defaultTags>
           <disabled>false</disabled>
           <isGovCloudConfigured>false</isGovCloudConfigured>
           <authRecord>
               <applicationId>33333333-3333-3333-3333-
33333333333
```

#### XML output

```
<?xml version="1.0" encoding="UTF-8"?>
<ServiceResponse xmlns:xsi="http://www.w3.org/2001/XMLSchema-instance"</pre>
xsi:noNamespaceSchemaLocation="https://qualysapi.qualys.com/qps/xsd/2.
0/am/azure asset data connector.xsd">
  <responseCode>SUCCESS</responseCode>
  <count>1</count>
  <data>
    <AzureAssetDataConnector>
     <id>289201</id>
      <name>Azure Connector</name>
      <description>Sample Azure Connector</description>
      <connectorState>QUEUED</connectorState>
      <type>AZURE</type>
      <defaultTags>
        <list>
          <TagSimple>
            <id>8523019</id>
            <name>azure static tag</name>
          </TagSimple>
        </list>
      </defaultTags>
      <disabled>false</disabled>
      <isGovCloudConfigured>false</isGovCloudConfigured>
      <authRecord>
        <applicationId>33333333-3333-3333-3333-
33333333333
        <directoryId>2222222-2222-2222-2222-
22222222222</directoryId>
        <subscriptionId>11111111-1111-1111-1111-
11111111111</subscriptionId>
```
</authRecord> </AzureAssetDataConnector> </data> </ServiceResponse>

XSD

<platform API server>/qps/xsd/2.0/am/awsassetdataconnector.xsd

# **Update Azure Connector**

/qps/rest/2.0/update/am/azureassetdataconnector

/qps/rest/2.0/update/am/azureassetdataconnector/<id>

[POST]

Updates writable fields and collections.

Using the NOT EQUALS operator for updating Azure connectors could result in accidental update of unknown Azure connectors without any warning. To prevent accidental updates of unknown Azure connectors, we do not support NOT EQUALS operator for update actions.

Permissions required - Managers with full scope.

Sample 1 - Update Azure connector name

# **API** request

```
curl -u "USERNAME:PASSWORD" -H "Content-type: text/xml" -X "POST" --
data-binary @-
"https://qualysapi.qualys.com/qps/rest/2.0/update/am/azureassetdatacon
nector/12345" < file.xml
Note: file.xml contains request POST data
```

# **Request POST data**

XSD

<platform API server>/qps/xsd/2.0/am/azure\_asset\_data\_connector.xsd

# Search Azure Connectors

/qps/rest/2.0/search/am/azureassetdataconnector

# [POST]

Returns a list of Azure connectors that match the provided criteria.

Limit your results - Use the optional "fields" parameter to limit the amount of information returned for each AWS connector.

Pagination - A maximum of 100 instances are returned by default. To customize this specify a "preferences" tag in the POST body of your request.

Permissions required - Managers with full scope.

# Searchable fields

# Click here for available operators

| Parameter                  | Description                                                      |
|----------------------------|------------------------------------------------------------------|
| id (integer)               | The ID of the connector that you want to search.                 |
| name (Text)                | Name is the name for the connector you want to search.           |
| description<br>(Text)      | Description of the connector you want to search.                 |
| lastSync (Date)            | Last sync date of the connector                                  |
| type                       | (AssetDataConnectorType) Azure, not writeable                    |
| applicationId<br>(integer) | Unique identifier of the application you create on Azure portal. |

| directoryId<br>(integer)    | Unique identifier of your Azure Active Directory.       |
|-----------------------------|---------------------------------------------------------|
| activation                  | (Keyword) VM, PC, SCA, CERTVIEW                         |
| subscriptionId<br>(integer) | Unique identifier of your Microsoft Azure subscription. |

Sample 1 - Search Azure Connector using connector name

#### **API** request

```
curl -u "USERNAME:PASSWORD" -H "content-type: text/xml" -X "POST" --
data-binary @-
"https://qualysapi.qualys.com/qps/rest/2.0/search/am/azureassetdatacon
nector" <file.xml
Note: file.xml contains request POST data
```

#### **Request POST data**

```
<ServiceRequest>

<filters>

<Criteria field="name" operator="EQUALS">My Azure

connector</Criteria>

</filters>

</ServiceRequest>
```

```
<connectorState>QUEUED</connectorState>
            <type>AZURE</type>
            <defaultTags>
                <list>
                    <TagSimple>
                        <id>8523019</id>
                        <name>azure static tag</name>
                    </TagSimple>
                </list>
            </defaultTags>
            <disabled>false</disabled>
            <isGovCloudConfigured>false</isGovCloudConfigured>
            <authRecord/>
        </AzureAssetDataConnector>
    </data>
</ServiceResponse>
```

# Sample 2 - Search Azure Connector by subscription ID

#### **API** request

```
curl -u "USERNAME:PASSWORD" -H "content-type: text/xml" -X "POST" --
data-binary @-
"https://qualysapi.qualys.com/qps/rest/2.0/search/am/azureassetdatacon
nector" <file.xml
Note: file.xml contains request POST data
```

#### **Request POST data**

```
<count>1</count>
  <hasMoreRecords>false</hasMoreRecords>
  <data>
    <AzureAssetDataConnector>
      <id>289601</id>
      <name>My Sample Azure Connector</name>
      <description>sample connector</description>
      <lastSync>2019-05-26T02:26:30Z</lastSync>
      <connectorState>QUEUED</connectorState>
      <type>AZURE</type>
      <defaultTags>
        <list>
          <TagSimple>
            <id>8523019</id>
            <name>azure static tag</name>
          </TagSimple>
        </list>
      </defaultTags>
      <disabled>false</disabled>
      <isGovCloudConfigured>false</isGovCloudConfigured>
      <authRecord/>
    </AzureAssetDataConnector>
  </data>
</ServiceResponse>
```

# XSD

<platform API server>/qps/xsd/2.0/am/azure\_asset\_data\_connector.xsd

# **Delete Azure Connector**

/qps/rest/2.0/delete/am/azureassetdataconnector

/qps/rest/2.0/delete/am/azureassetdataconnector/<id>

[POST]

Delete one or more Azure connectors.

Using the NOT EQUALS operator for deleting Azure connectors could result in accidental deletion of Azure connectors without any warning. To prevent accidental deletion of unknown Azure connectors, we do not support NOT EQUALS operator for delete actions.

Permissions required - Managers with full scope.

Sample 1 - Delete Azure connector

#### **API** request

```
curl -n -u "USERNAME:PASSWORD"
"https://qualysapi.qualys.com/qps/rest/2.0/delete/am/azureassetdatacon
nector/289201"
```

XSD

<platform API server>/qps/xsd/2.0/am/azure\_asset\_data\_connector.xsd

# Connectors 3.0

# Connector APIs (3.0)

We have one centralized place for you to create connectors needed for AssetView and CloudView. The application named "Connectors" application.

We are introducing new APIs in Asset Management and Tagging application that can be used as new centralized APIs for AssetView and CloudView connectors. All the new APIs for connectors belong to version 3. The existing AssetView connector APIs (version 2) continue to work without any change. However, we plan to deprecate those version 2 APIs in the coming months.

We recommend you use the new APIs (version 3) for both AssetView and CloudView connectors. The Asset Management and Tagging APIs (version 3) is available to use.

AWS Connectors APIs 3.0

Azure Connectors APIs 3.0

GCP Connectors APIs 3.0

# **AWS Connectors 3.0**

AWS Connectors 3.0

We support the following operations for all AWS connectors in the Connectors application.

Create AWS Connector

Update AWS Connector

Run AWS Connector

Search AWS Connector

**Delete AWS Connector** 

Get AWS Connector Info

Get AWS Base Account

Download AWS CloudFormation Template

# Create AWS Connector 3.0

/qps/rest/3.0/create/am/awsassetdataconnector

# [POST]

Specify the connector details such as arn, externalld, and so on and create a new connector in the Connectors application.

Permissions required - Managers with full scope.

Input Parameter

| The ID of the connector that you want to update.                                                                                                    |
|----------------------------------------------------------------------------------------------------|
| Name of the connector you want to update.                                                                                                    |
| (TagSimpleQList) Tags applied to any asset discovered by the connector.                                                                                                    |
| (List <activationmodule>) Assets discovered<br/>by the connector is activated for the modules<br/>specified.</activationmodule>                                                                                                    |
| (boolean) If true, the end point's collection is ignored and all the AWS regions scanned.                                                                                                    |
| (boolean) Whether execution of the<br>connector is disabled. (YES). If disabled, the<br>connector does not synchronize assets. The<br>disabled (boolean) parameter is used to<br>disable a connector.<br>This parameter when set to "true" the |
|                                                                                                    |

|                                                 | connector is disabled and will not run.                                                                                                    |
|-------------------------------------------------|----------------------------------------------------------------------------------------------------|
|                                                 | - If a single connector is run and it is disabled an error is returned.                                                                                              |
|                                                 | - If multiple connectors are run and all are disabled an error is returned.                                                                                          |
|                                                 | - If multiple connectors are run and some are disabled, only connectors that are enabled will run.                                                                   |
| arn                                             | Generated by AWS. Ensure that you provide the same ARN that is generated by AWS.                                                                                     |
| externalId                                      | Random string which is unique for each user.                                                                                                    |
| runFrequency                                    | runFrequency for a connector decides the<br>rate at which the connector should poll the<br>cloud provider and fetch the data. Specified<br>in minutes.               |
| isRemediationEnabled                            | A flag to enable or disable remediation for the connector.                                                                                                    |
| connectorAppInfos.set.<br>ConnectorAppInfoQList | A mandatory parent parameter when you<br>need to provide the below parameter,<br>set.ConnectorAppInfo.                                                               |
| set.ConnectorAppInfo                            | It holds the list of list of ConnectorAppInfo<br>which includes App Name, identifiers and tag<br>details. Connector can one or more apps<br>from list [AI, CI, CSA]. |
|                                                 | Al-Asset Inventory, CI- Cloud Inventory, CSA-<br>Cloud Security Assessment                                                                                           |

Input Parameters for Cloud Perimeter Scan

You can secure publicly exposed cloud assets by enabling cloud perimeter scans for your connectors. Cloud perimeter scans use Qualys External Scanners (Internet Remote Scanners), located at the Qualys Cloud Platform.

You can automate asset discovery of Connectors and with the Cloud Perimeter Scan. This ensures all publicly-exposed assets have perimeter scans performed, based on configurations provided at Connector.

| Parameters                       | Description                                                                                                    |
|----------------------------------|----------------------------------------------------------------------------------------------------|
| isCPSEnabled                     | (optional) Set this flag to enable or disable cloud<br>perimeter scan for the AWS connector. (Note: If<br>isCPSEnabled flag is enabled, you need to provide the<br>following parameters for the Cloud Perimeter Scan).                                                                                                    |
| connectorScanSetting             | Tag to include cloud perimeter scan settings.                                                                                                    |
| is Custom Scan Config<br>Enabled | Use this flag to indicate the scan configuration to be used<br>for cloud perimeters scan. By default, this flag is disabled<br>and the global scan configuration is applied to the cloud<br>perimeter scan. To use custom scan configuration, you<br>need to enable this flag.                                               |
| optionProfileId                  | Specify the Option Profile Id. This Id is unique for every<br>user. You can fetch the option profile Id using the List VM<br>Option Profile API<br>(/api/2.0/fo/subscription/option_profile/vm/?action=list).<br>For more information on the how to fetch the option<br>profile Id, refer to Qualys API (VM, PC) User Guide. |
| recurrence                       | Specify if the scan should be scheduled on DAILY or WEEKLY basis.                                                                                                    |
| daysOfWeek                       | Specify the days when the scan should be scheduled. For<br>example, SUN, MON, TUE, WED, THU, FRI, SAT.Note: This<br>field is applicable only if the recurrence field is set to<br>WEEKLY.                                                                                                    |
| scanPrefix                       | Specify a prefix to be appended to the scan name. Once                                                                                                    |

|           | the cloud perimeter scan is triggered from the<br>Vulnerability Management application, the prefix is<br>appended to the scan name. The scan name is in following<br>format: <prefix>-<connectorid>-<timestamp></timestamp></connectorid></prefix> |
|-----------|----------------------------------------------------------------------------------------------------|
| startDate | Specify the start date of scan in mm/dd/yyyy format.                                                                                                    |
| startTime | Specify the start time of scan in HH:MM (24 hrs) format.                                                                                                    |
| timezone  | Specify the time zone for the cloud perimeter scan to be initiated.                                                                                                    |

Sample 1 - Create new AWS asset data connector

#### **API** request

```
curl -u "USERNAME:PASSWORD" -H "Content-type: text/xml" -X "POST" --
data-binary @-
"https://qualysapi.qualys.com/qps/rest/3.0/create/am/awsassetdataconne
ctor"
```

# **Request POST data**

```
<?xml version="1.0" encoding="UTF-8" ?>
<ServiceRequest>
    <data>
        <AwsAssetDataConnector>
            <name>Test AWSConnector API</name>
            <description>Connector created through API
automation</description>
            <defaultTags>
                <set>
                    <TagSimple>
                        <id>42458382</id>
                    </TagSimple>
                </set>
            </defaultTags>
            <activation>
                <set>
                    <ActivationModule>VM</ActivationModule>
```

<ActivationModule>CERTVIEW</ActivationModule> </set> </activation> <disabled>false</disabled> <arn>arn:aws:iam:::12345678911/role:testrole</arn> <externalId>POD-999999-11213331</externalId> <isGovCloudConfigured>false</isGovCloudConfigured> <isDeleted>true</isDeleted > <allRegions>true</allRegions> <runFrequency>300</runFrequency> <isRemediationEnabled>true</isRemediationEnabled> <connectorAppInfos> <set> <ConnectorAppInfoQList> <set> <ConnectorAppInfo> <name>AI</name> <identifier>arn:aws:iam:::12345678911/role :testrole</identifier> <tagId>42458382</tagId> </ConnectorAppInfo> </set> </ConnectorAppInfoQList> <ConnectorAppInfoQList> <set> <ConnectorAppInfo> <name>CI</name> <identifier>arn:aws:iam:::12345678911/role :testrole</identifier> <tagId>42458382</tagId> </ConnectorAppInfo> </set> </ConnectorAppInfoQList> <ConnectorAppInfoQList> <set> <ConnectorAppInfo> <name>CSA</name> <identifier>arn:aws:iam:::12345678911/role :testrole</identifier> <tagId>42458382</tagId> </ConnectorAppInfo> </set> </ConnectorAppInfoQList> </set>

```
</connectorAppInfos>
</AwsAssetDataConnector>
</data>
</ServiceRequest>
```

```
<?xml version="1.0" encoding="UTF-8"?>
<ServiceResponse xmlns:xsi="http://www.w3.org/2001/XMLSchema-instance"</pre>
xsi:noNamespaceSchemaLocation="https://qualysapi.qualys.com/qps/xsd/3.
0/am/awsassetdataconnector.xsd">
    <responseCode>SUCCESS</responseCode>
    <count>1</count>
    <data>
        <AwsAssetDataConnector>
            <id>xxxx</id>
            <name>Test AWSConnector API</name>
            <awsAccountId>xxxxxxx</awsAccountId>
            <description>Connector created through API
automation</description>
            <connectorState>QUEUED</connectorState>
            <type>AWS</type>
            <defaultTags>
                <list>
                    <TagSimple>
                        <id>xxxxxx</id>
                        <name>CV Automation Tag</name>
                    </TagSimple>
                </list>
            </defaultTags>
            <activation>
                <list>
                    <ActivationModule>CLOUDVIEW</ActivationModule>
                    <ActivationModule>CERTVIEW</ActivationModule>
                    <ActivationModule>VM</ActivationModule>
                </list>
            </activation>
            <disabled>false</disabled>
            <isGovCloudConfigured>false</isGovCloudConfigured>
            <isChinaConfigured>false</isChinaConfigured>
            <runFrequency>300</runFrequency>
            <isRemediationEnabled>true</isRemediationEnabled>
            <connectorAppInfos>
                <list>
```

<ConnectorAppInfoQList> <list> <ConnectorAppInfo> <name>CSA</name> <identifier>arn:aws:iam::xxxxxxxxxxr;r ole/CV UI TestPod</identifier> <tagId>20485923</tagId> <tagMetadata> <id>xxxxxxxxx/id> </tagMetadata> </ConnectorAppInfo> </list> </ConnectorAppInfoQList> <ConnectorAppInfoQList> <list> <ConnectorAppInfo> <name>AI</name> <identifier>arn:aws:iam::xxxxxxxxxxr;r ole/CV UI TestPod</identifier> <tagId>20485923</tagId> <tagMetadata> <id>xxxxxxxxxx/id> </tagMetadata> </ConnectorAppInfo> </list> </ConnectorAppInfoQList> <ConnectorAppInfoQList> <list> <ConnectorAppInfo> <name>CI</name> <identifier>arn:aws:iam::xxxxxxxxxxr:r ole/CV UI TestPod</identifier> <tagId>xxxxxxxx/tagId> <tagMetadata> <id>xxxxxxxxxx</id> </tagMetadata> </ConnectorAppInfo> </list> </ConnectorAppInfoQList> </list> </connectorAppInfos> <arn>arn:aws:iam::xxxxxxx:role/CV UI TestPod</arn> <externalId>POD-999999-11213331</externalId> <qualysAwsAccountId>xxxxxxxx/qualysAwsAccountId>

```
<allRegions>true</allRegions>
</AwsAssetDataConnector>
</data>
</ServiceResponse>
```

Sample 2: Create AWS Connector

## API Request (JSON)

```
curl -u "USERNAME:PASSWORD" -X "POST" --data-binary @-
"https://qualysapi.qualys.com/qps/rest/3.0/create/am/awsassetdataconne
ctor"
--header 'Accept: application/json'
```

#### Request POST Data (JSON)

```
{
  "ServiceRequest": {
    "data": {
      "AwsAssetDataConnector": {
        "name": "AWS Connector Via API",
        "description": "Connector created through API",
        "defaultTags": {
          "set": {
            "TagSimple": {
              "id": 42458382
            }
          }
        },
        "activation": {
          "set": {
            "ActivationModule": [
              "VM", "SCA"
            }
        },
        "disabled": false,
        "arn": "arn:aws:iam:::12345678911/role:testrole",
        "externalId": "POD-999999-11213331",
        "allRegions": true,
        "runFrequency": 240,
        "isRemediationEnabled": true,
        "connectorAppInfos": {
```

```
"set": {
            "ConnectorAppInfoQList": [
             {
                "set": {
                  "ConnectorAppInfo": {
                    "name": "AI",
                    "identifier":
"arn:aws:iam:::12345678911/role:testrole",
                     "tagId": 42458382
                  }
                }
              },
              {
                "set": {
                  "ConnectorAppInfo": {
                    "name": "CI",
                    "identifier":
"arn:aws:iam:::12345678911/role:testrole",
                    "tagId": 42458382
                  }
                }
              },
              {
                "set": {
                  "ConnectorAppInfo": {
                    "name": "CSA",
                    "identifier":
"arn:aws:iam:::12345678911/role:testrole",
                    "tagId": 42458382
                  }
               }
             }
           ]
         }
       }
     }
  }
 }
}
```

#### Response (JSON)

{

```
"ServiceResponse": {
```

```
"data": [
            {
                "AwsAssetDataConnector": {
                    "description": "Connector created through API",
                    "type": "AWS",
                    "name": "AWS Connector Via API",
                    "externalId": "POD-999999-11213331",
                    "isChinaConfigured": "false",
                    "disabled": "false",
                    "qualysAwsAccountId": "xxxxxxxxx",
                    "runFrequency": 240,
                    "id": xxxxxxx,
                    "connectorAppInfos": {
                         "list": [
                             {
                                 "ConnectorAppInfoQList": {
                                     "list": [
                                         {
                                              "ConnectorAppInfo": {
                                                  "tagMetadata": {
                                                      "id": xxxxxxx
                                                  },
                                                  "name": "AI",
                                                  "identifier":
"arn:aws:iam::xxxxxxxxxx:role/CV_UI_TestPod",
                                                  "tagId": xxxxxxx
                                             }
                                         }
                                     1
                                 }
                            },
                             {
                                 "ConnectorAppInfoQList": {
                                     "list": [
                                         {
                                              "ConnectorAppInfo": {
                                                  "tagMetadata": {
                                                      "id": xxxxxxx
                                                  },
                                                  "name": "CSA",
                                                  "identifier":
"arn:aws:iam::xxxxxxxxxx:role/CV_UI_TestPod",
                                                  "tagId": xxxxxxx
```

] } }, { "ConnectorAppInfoQList": { "list": [ { "ConnectorAppInfo": { "tagMetadata": { "id": xxxxxxx }, "name": "CI", "identifier": "arn:aws:iam::xxxxxxxx:role/CloudViewPOD1", "tagId": xxxxxxx } } ] } } ] }, "defaultTags": { "list": [ { "TagSimple": { "id": xxxxxxx, "name": "CV Automation Tag" } } ] }, "activation": { "ActivationModule": [ "CLOUDVIEW", "SCA", "VM" ] }, "isGovCloudConfigured": "false", "allRegions": "true", "connectorState": "QUEUED",

Sample 3: Create AWS Connector with Cloud Perimeter Scan Enabled

## **API Request**

```
curl -u "USERNAME:PASSWORD" -H "Content-type: text/xml" -X "POST" --
data-binary @-
"https://qualysapi.qualys.com/qps/rest/3.0/create/am/awsassetdataconne
ctor"
--header 'Accept: application/json'
```

# **Request POST data**

```
<?xml version="1.0" encoding="UTF-8" ?>
<ServiceRequest>
    <data>
   . . .
      <id>12345</id>
      <name>Sample Connector</name>
      <lastSync />
      <lastError />
      <connectorState>PENDING</connectorState>
      <type>AWS</type>
      <defaultTags>
        <list>
          <TagSimple>
            <id>1</id>
            <name>EC2</name>
          </TagSimple>
        </list>
      </defaultTags>
```

```
<activation>

<activationModule>VM</ActivationModule>
</activation>
<disabled>false</disabled>
<isGovCloudConfigured>false</isGovCloudConfigured>
<arn>arn:aws:iam:::12345678911/role:testrole</arn>
<externalId>POD-999999-11213331</externalId>
<endpoints>
<allst/>
</endpoints>
<allRegions>true</allRegions>
</AwsAssetDataConnector>
</data>
</ServiceRequest>
```

```
<?xml version="1.0" encoding="UTF-8"?>
<ServiceResponse xmlns:xsi="http://www.w3.org/2001/XMLSchema-instance"</pre>
xsi:noNamespaceSchemaLocation="https://qualysapi.qualys.com/qps/xsd/3.
0/am/aws asset data-connector.xsd">
  <responseCode>SUCCESS</responseCode>
  <isCPSEnabled>true</isCPSEnabled>
    <connectorScanSetting>
         <isCustomScanConfigEnabled>true</isCustomScanConfigEnabled>
     </connectorScanSetting>
     <connectorScanConfig>
     <set>
       <ConnectorScanConfiguration>
          <daysOfWeek>
          <set>
             <Day>SUN</Day>
             <Day>MON</Day>
             <Day>TUE</Day>
          </set>
          </daysOfWeek>
          <optionProfileId>2</optionProfileId>
          <recurrence>WEEKLY</recurrence>
          <scanPrefix>Scan aws 02</scanPrefix>
          <startDate>31/05/2022</startDate>
          <startTime>15:45</startTime>
          <timezone>Africa/Cairo</timezone>
     </ConnectorScanConfiguration>
```

```
</set>
</connectorScanConfig>
...
</data>
</ServiceResponse>
```

Sample 4: Create Connector with specific regions using V3 APIs (XML)

# **API Request**

```
curl -u "USERNAME:PASSWORD" -H "Content-type: text/xml" -X "POST" --
data-binary @-
"https://qualysapi.qualys.com/qps/rest/3.0/create/am/awsassetdataconne
ctor"
```

# **Request POST data**

```
<?xml version="1.0" encoding="UTF-8"?>
<ServiceResponse xmlns:xsi="http://www.w3.org/2001/XMLSchemainstance"</pre>
xsi:noNamespaceSchemaLocation="https://qualysapi.qualys.com/qps/xsd/
3.0/am/awsassetdataconnector.xsd">
<responseCode>SUCCESS</responseCode>
<count>1</count>
<data>
     <AwsAssetDataConnector>
          <id>xxxx</id>
          <name>Test AWSConnector API</name>
          <awsAccountId>xxxxxxx</awsAccountId>
          <description>Connector created through API
automation</description>
          <connectorState>SUCCESS</connectorState>
          <type>AWS</type>
          <defaultTags>
               <list>
                    <TagSimple>
                         <id>xxxxxx</id>
                         <name>CV_Automation_Tag</name>
                    </TagSimple>
               </list>
          </defaultTags>
```

```
<activation>
               <list>
                    <ActivationModule>CLOUDVIEW</ActivationModule>
                    <ActivationModule>CERTVIEW</ActivationModule>
                    <ActivationModule>VM</ActivationModule>
               </list>
          </activation>
          <disabled>false</disabled>
          <isGovCloudConfigured>false</isGovCloudConfigured>
          <isChinaConfigured>false</isChinaConfigured>
          <runFrequency>300</runFrequency>
          <isRemediationEnabled>true</isRemediationEnabled>
          <connectorAppInfos>
               <list>
                    <ConnectorAppInfoQList>
                         <list>
                              <ConnectorAppInfo>
                                    <name>CSA</name>
                                    <identifier>arn:aws:iam::xxxxxxxxx
x:role/CV UI TestPod</identifier>
                                    <tagId>20485923</tagId>
                                    <tagMetadata>
                                         <id>xxxxxxxxxxx</id>
                                    </tagMetadata>
                              </ConnectorAppInfo>
                         </list>
                    </ConnectorAppInfoQList>
                    <ConnectorAppInfoQList>
                         <list>
                               <ConnectorAppInfo>
                                    <name>AI</name>
                                    <identifier>arn:aws:iam::xxxxxxxxx
x:role/CV UI TestPod</identifier>
                                    <tagId>20485923</tagId>
                                    <tagMetadata>
                                         <id>xxxxxxxxxxx</id>
                                    </tagMetadata>
                              </ConnectorAppInfo>
                         </list>
                    </ConnectorAppInfoQList>
                    <ConnectorAppInfoQList>
                         <list>
                               <ConnectorAppInfo>
                                    <name>CI</name>
```

```
<identifier>arn:aws:iam::xxxxxxxxx
x:role/CV UI TestPod</identifier>
                                   <tagId>xxxxxxxx/tagId>
                                   <tagMetadata>
                                        <id>xxxxxxxxxx</id>
                                   </tagMetadata>
                              </ConnectorAppInfo>
                         </list>
                    </ConnectorAppInfoQList>
               </list>
          </connectorAppInfos>
          <arn>arn:aws:iam::xxxxxxx:role/CV UI TestPod</arn>
          <externalId>POD-999999-11213331</externalId>
          <qualysAwsAccountId>xxxxxxxx</qualysAwsAccountId>
          <allRegions>false</allRegions>
     </AwsAssetDataConnector>
```

</ServiceResponse>

Sample 5: Create Connector with specific regions using V3 APIs (JSON)

# **API Request**

```
curl -u "USERNAME:PASSWORD" -X "POST" --data-binary @-
"https://qualysapi.qualys.com/qps/rest/3.0/create/am/awsassetdataconne
ctor"
--header 'Accept: application/json'
```

# **Request POST data**

```
<{
    "ServiceRequest": {
        "data": {
            "AwsAssetDataConnector": {
                "name": "Test AWSConnector API",
                "description": "Connector created through API automation",
    "defaultTags": {
    "set": {
    "set": {
    "TagSimple": {
    "id": 42458382
    }
},
```

```
"activation": {
            "set": {
                "ActivationModule": [
                    "VM", "SCA"
                1
            }
        },
        "disabled": false,
        "arn": "arn:aws:iam::XXXXXXXXXXXX:role/ARN UPGRADE",
        "externalId": "US1-1368984-11213331",
        "allRegions": false,
        "endpoints": {
            "add": {
                "AwsEndpointSimple": [
                     "regionCode": "af-south-1"
                    },
                    {
                     "regionCode": "eu-south-1"
                1
            }
        },
        "runFrequency": 240,
        "isRemediationEnabled": true,
        "connectorAppInfos": {
          "set": {
            "ConnectorAppInfoQList": [
             {
                "set": {
                  "ConnectorAppInfo": {
                    "name": "AI",
                    "identifier":
"arn:aws:iam:::12345678911/role:testrole"
                  }
                },
                "set": {
                  "ConnectorAppInfo": {
                    "name": "CI",
                    "identifier":
"arn:aws:iam:::12345678911/role:testrole"
                  }
                },
                "set": {
```

```
"ConnectorAppInfo": {
    "name": "CSA",
    "identifier":
"arn:aws:iam:::12345678911/role:testrole"
    }
    }
    }
    }
  }
}
```

```
{
    "ServiceResponse": {
        "count": 1,
        "responseCode": "SUCCESS",
        "data": [
            {
                "AwsAssetDataConnector": {
                    "qualysAwsAccountId": "205767712438",
                    "isChinaConfigured": "false",
                    "runFrequency": 240,
                    "arn":
"arn:aws:iam::XXXXXXXXXXXX:role/ARN_UPGRADE",
                    "externalId": "US1-1368984-11213331",
                    "id": 1998546,
                    "name": "Test AWSConnector API",
                    "description": "Connector created through API
automation",
                    "connectorState": "QUEUED",
                    "disabled": "false",
                    "isInstantAssessmentEnabled": "false",
                    "awsAccountId": "",
                    "isGovCloudConfigured": "false",
                    "isCPSEnabled": "false",
                    "isRemediationEnabled": "true",
                    "allRegions": "false",
                    "activation": {
                        "ActivationModule": [
```

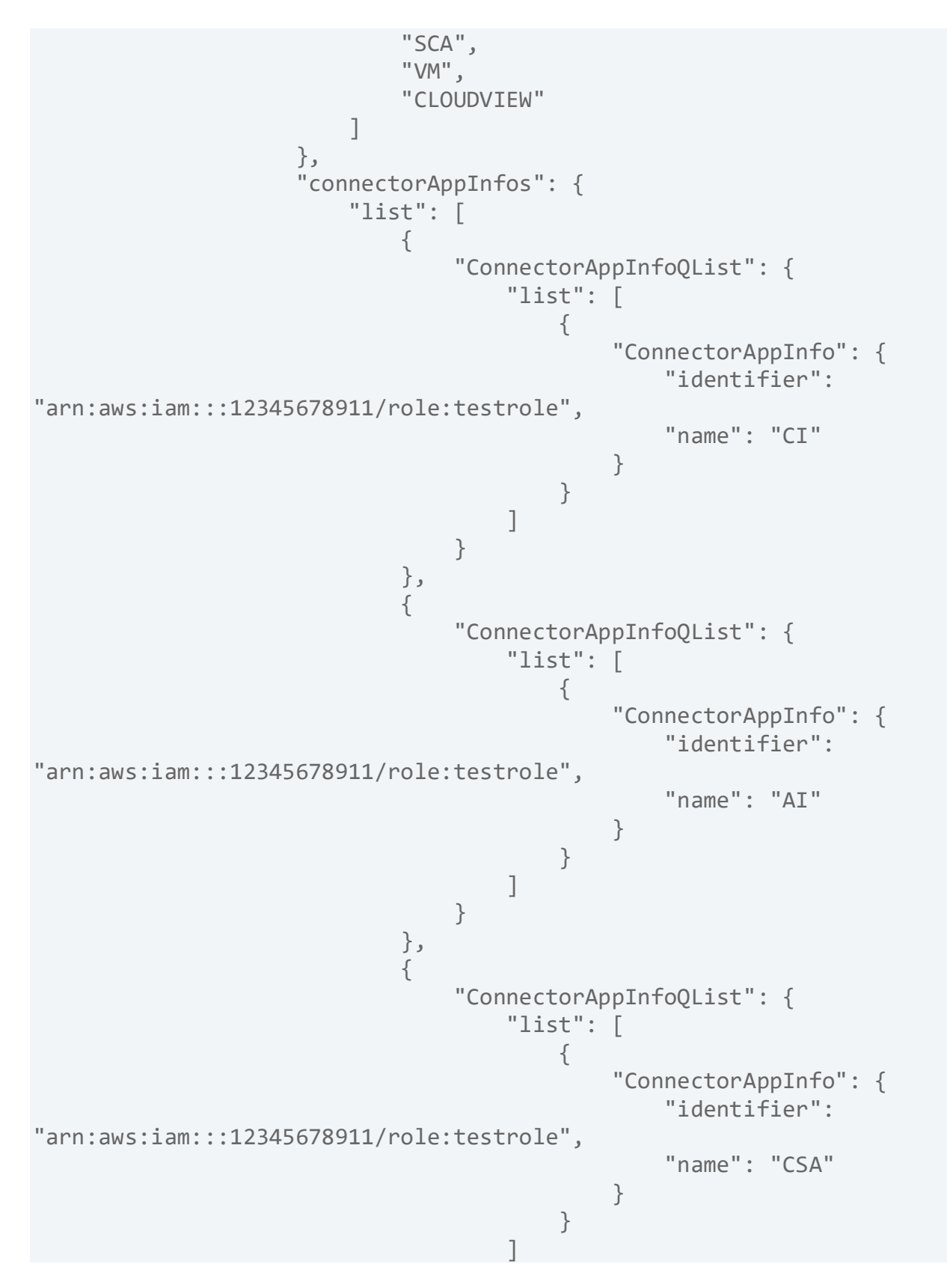

```
}
                              }
                         ]
                     },
                     "type": "AWS",
"defaultTags": {
"list": [
 {
"TagSimple": {
"id": 42458382,
"name": "CV_Automation_Tag"
}
}
]
}
                }
            }
        ]
   }
}
```

# Update AWS Connector 3.0

/qps/rest/3.0/update/am/awsassetdataconnector

/qps/rest/3.0/update/am/awsassetdataconnector/<id>

[POST]

You can update only those connectors that created in the Connector application. Specify the connector ID and you can then update details of the specified connector.

Using the NOT EQUALS operator for updating AWS connectors could result in accidental update of unknown AWS connectors without any warning. To prevent accidental updates of unknown AWS connectors, we do not support NOT EQUALS operator for update actions.

Permissions required - Managers with full scope.

Input Parameters

| Parameters  | Description                                                                                                    |
|-------------|----------------------------------------------------------------------------------------------------|
| name        | The ID of the connector that you want to update.                                                                                |
| description | Name of the connector you want to update.                                                                                       |
| defaultTags | (TagSimpleQList) Tags applied to any asset discovered by the connector.                                                         |
| activation  | (List <activationmodule>) Assets discovered<br/>by the connector is activated for the modules<br/>specified.</activationmodule> |
| allRegions  | (boolean) If true, the end point's collection is                                                                                |

|                                                 | ignored and all the AWS regions scanned.                                                                                                    |
|-------------------------------------------------|----------------------------------------------------------------------------------------------------|
| disabled                                        | (boolean) Whether execution of the connector is disabled (YES). If disabled, the connector does not synchronize assets.                                              |
| arn                                             | Generated by AWS. Ensure that you provide the same ARN that is generated by AWS.                                                                                     |
| externalId                                      | Random string which is unique for each user.                                                                                                    |
| runFrequency                                    | runFrequency for a connector decides the<br>rate at which the connector should poll the<br>cloud provider and fetch the data. Specified in<br>minutes.               |
| isRemediationEnabled                            | A flag to enable or disable remediation for the connector.                                                                                                    |
| connectorAppInfos.set.<br>ConnectorAppInfoQList | A mandatory parent parameter when you<br>need to provide the below parameter,<br>set.ConnectorAppInfo.                                                               |
| connectorAppInfos                               | It holds the list of list of ConnectorAppInfo<br>which includes App Name, identifiers and tag<br>details. Connector can one or more apps from<br>list [AI, CI, CSA]. |
|                                                 | AI-Asset Inventory, CI- Cloud Inventory, CSA-<br>Cloud Security Assessment                                                                                           |

Input Parameters for Cloud Perimeter Scan

You can secure publicly exposed cloud assets by enabling cloud perimeter scans for your connectors. Cloud perimeter scans use Qualys External Scanners (Internet Remote Scanners), located at the Qualys Cloud Platform.

You can automate asset discovery of Connectors and with the Cloud Perimeter Scan. This ensures all publicly-exposed assets have perimeter scans performed, based on configurations provided at Connector.

| Parameters                       | Description                                                                                                    |
|----------------------------------|----------------------------------------------------------------------------------------------------|
| isCPSEnabled                     | (optional) Set this flag to enable or disable cloud<br>perimeter scan for the AWS connector (Note: If<br>isCPSEnabled flag is enabled, you need to provide the<br>following parameters for the Cloud Perimeter Scan).                                                                                                    |
| connectorScanSetting             | Tag to include cloud perimeter scan settings.                                                                                                    |
| is Custom Scan Config<br>Enabled | Use this flag to indicate the scan configuration to be used<br>for cloud perimeters scan. By default, this flag is disabled<br>and the global scan configuration is applied to the cloud<br>perimeter scan.<br>To use custom scan configuration, you need to enable this<br>flag.                                            |
| optionProfileId                  | Specify the Option Profile Id. This Id is unique for every<br>user. You can fetch the option profile Id using the List VM<br>Option Profile API<br>(/api/2.0/fo/subscription/option_profile/vm/?action=list).<br>For more information on the how to fetch the option<br>profile Id, refer to Qualys API (VM, PC) User Guide. |
| recurrence                       | Specify if the scan should be scheduled on DAILY or WEEKLY basis.                                                                                                    |
| daysOfWeek                       | Specify the days when the scan should be scheduled. For<br>example, SUN, MON, TUE, WED, THU, FRI, SAT.<br>Note: This field is applicable only if the recurrence field is<br>set to WEEKLY.                                                                                                    |
| scanPrefix                       | Specify a prefix to be appended to the scan name. Once the cloud perimeter scan is triggered from the                                                                                                    |

|           | Vulnerability Management application, the prefix is<br>appended to the scan name. The scan name is in following<br>format:<br><prefix>-<connectorid>-<timestamp></timestamp></connectorid></prefix> |
|-----------|----------------------------------------------------------------------------------------------------|
| startDate | Specify the start date of scan in mm/dd/yyyy format.                                                                                                    |
| startTime | Specify the start time of scan in HH:MM (24 hrs) format.                                                                                                    |
| timezone  | Specify the time zone for the cloud perimeter scan to be initiated.                                                                                                    |

Sample 1 - Update AWS connector name

Change the name of an asset data connector with ID of 12345, add a tag with the ID of 1 to the defaultTags collection, and add us-east-1 as scanned region

# **API** request

```
curl -u "USERNAME:PASSWORD" -H "Content-type: text/xml" -X "POST" --
data-binary @-
"https://qualysapi.qualys.com/qps/rest/3.0/update/am/awsassetdataconne
ctor/XXXXX"
```

#### **Request POST data**

```
<ServiceRequest>

<data>

<AwsAssetDataConnector>

<name>AWSConnector API Updated</name>

<description>Updated Description Via API

Updated</description>

<defaultTags>

<set>

<TagSimple>

<id>42458382</id>

</TagSimple>

</set>

</defaultTags>
```

```
<activation>
                <set>
                <ActivationModule>VM</ActivationModule>
                </set>
            </activation>
            <allRegions>true</allRegions>
            <disabled>false</disabled>
            <runFrequency>120</runFrequency>
            <isRemediationEnabled>false</isRemediationEnabled>
            <arn>arn:aws:iam:::12345678911/role:testrole</arn>
            <externalId>POD-999999-11213331</externalId>
            <connectorAppInfos>
                <set>
                    <ConnectorAppInfoQList>
                        <set>
                             <ConnectorAppInfo>
                                 <name>AI</name>
                                 <identifier>arn:aws:iam:::12345678911/
role:testrole</identifier>
                                 <tagId>42458382</tagId>
                             </ConnectorAppInfo>
                        </set>
                        <set>
                             <ConnectorAppInfo>
                                 <name>CI</name>
                                 <identifier>arn:aws:iam:::12345678911/
role:testrole</identifier>
                                 <tagId>42458382</tagId>
                             </ConnectorAppInfo>
                        </set>
                        <set>
                             <ConnectorAppInfo>
                                 <name>CSA</name>
                                 <identifier>arn:aws:iam:::12345678911/
role:testrole</identifier>
                                 <tagId>42458382</tagId>
                             </ConnectorAppInfo>
                        </set>
                    </ConnectorAppInfoQList>
                </set>
        </connectorAppInfos>
        </AwsAssetDataConnector>
    </data>
</ServiceRequest>
```
#### Response

Sample 2 - Update AWS connector details

#### API Request (JSON)

```
curl -u "USERNAME:PASSWORD" -X "POST" --data-binary @-
"https://qualysapi.qualys.com/qps/rest/3.0/update/am/awsassetdataconne
ctor/XXXXX" --header 'Accept: application/json'
```

#### Request POST Data (JSON)

```
{
 "ServiceRequest": {
   "data": {
     "AwsAssetDataConnector": {
       "name": "AWSConnector API ",
       "description": "Updated Description Via API ",
       "defaultTags": {
         "set": {
           "TagSimple": {
             "id": 42458382
           }
         }
       },
       "activation": {
         "set": {
           "ActivationModule": [
               "SCA", "PC"
           }
       },
```

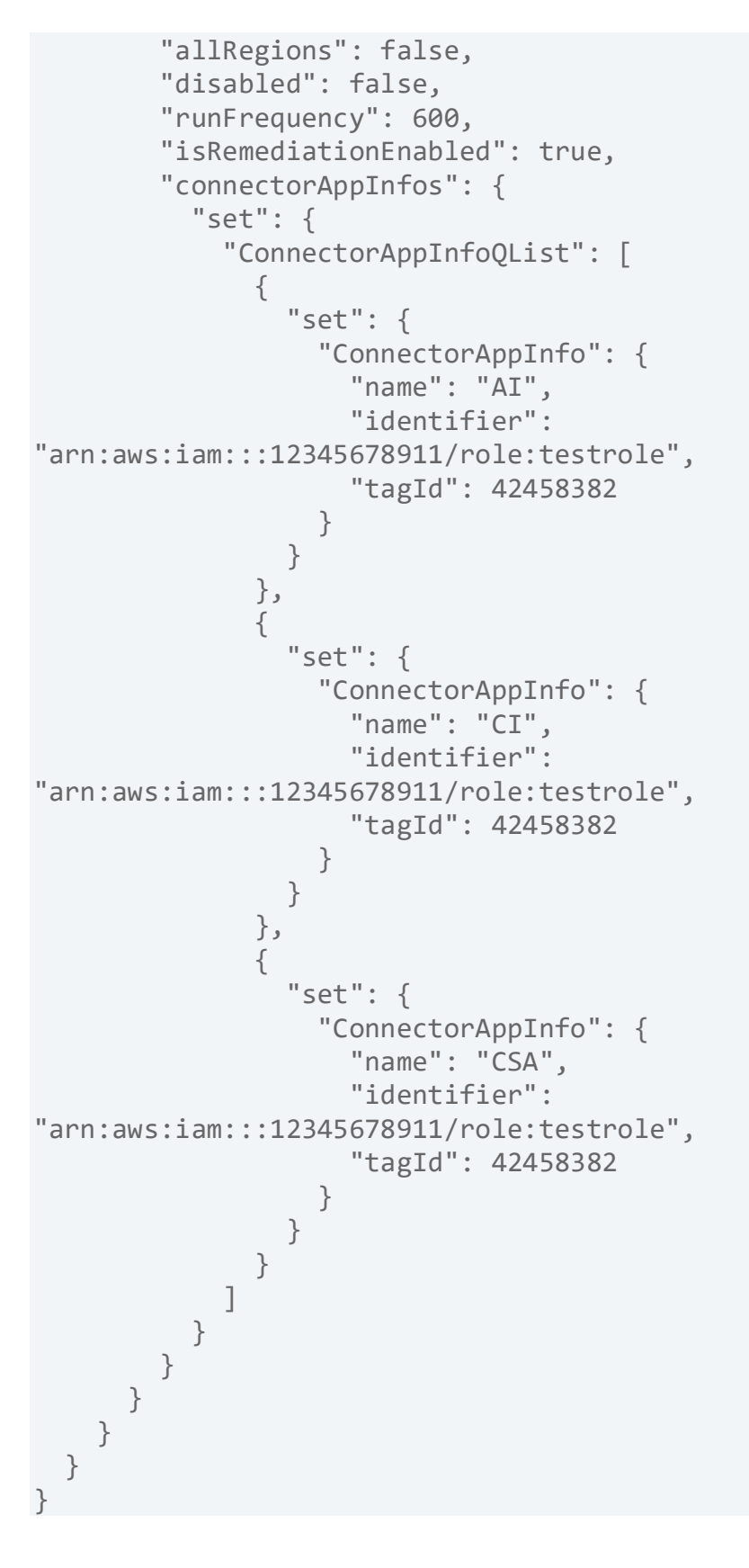

#### Response (JSON)

Sample 3 - Update AWS connector to enable Cloud Perimeter Scan

#### **API** request

```
curl -u "USERNAME:PASSWORD" -H "Content-type: text/xml" -X "POST" --
data-binary @-
"https://qualysapi.qualys.com/qps/rest/3.0/update/am/awsassetdataconne
ctor/"< file.xml</pre>
```

## **Request POST data**

```
<ServiceRequest>
    <data>
         . . .
      <isCPSEnabled>true</isCPSEnabled>
    <connectorScanSetting>
          <isCustomScanConfigEnabled>true</isCustomScanConfigEnabled>
    </connectorScanSetting>
    <connectorScanConfig>
          <set>
            <ConnectorScanConfiguration>
               <daysOfWeek>
                    <set>
                       <Day>SUN</Day>
                       <Day>MON</Day>
                       <Day>TUE</Day>
                    </set>
               </daysOfWeek>
               <optionProfileId>2</optionProfileId>
```

```
<recurrence>WEEKLY</recurrence>
               <scanPrefix>update scan prefix</scanPrefix>
               <startDate>31/05/2022</startDate>
               <startTime>15:45</startTime>
               <timezone>Africa/Cairo</timezone>
          </ConnectorScanConfiguration>
        </set>
     </connectorScanConfig>
   </data>
</ServiceRequest>
```

#### Response

```
<?xml version="1.0" encoding="UTF-8"?>
<ServiceResponse xmlns:xsi="http://www.w3.org/2001/XMLSchema-instance"</pre>
xsi:noNamespaceSchemaLocation="https://qualysapi.qualys.com/qps/xsd/3.
0/am/awsassetdataconnector.xsd">
    <responseCode>SUCCESS</responseCode>
    <count>1</count>
    <data>
        . . .
  <isCPSEnabled>true</isCPSEnabled>
    <connectorScanSetting>
          <isCustomScanConfigEnabled>true</isCustomScanConfigEnabled>
    </connectorScanSetting>
    <connectorScanConfig>
          <set>
            <ConnectorScanConfiguration>
               <daysOfWeek>
                    <set>
                        <Day>SUN</Day>
                        <Day>MON</Day>
                        <Day>TUE</Day>
                    </set>
               </daysOfWeek>
               <optionProfileId>2</optionProfileId>
               <recurrence>WEEKLY</recurrence>
               <scanPrefix>updated- AWS scan prefix</scanPrefix>
               <startDate>31/05/2022</startDate>
               <startTime>15:45</startTime>
               <timezone>Africa/Cairo</timezone>
          </ConnectorScanConfiguration>
```

```
</set>
```

</connectorScanConfig>

...
</data>

</ServiceResponse>

## Delete AWS Connector 3.0

/qps/rest/3.0/delete/am/awsassetdataconnector

/qps/rest/3.0/delete/am/awsassetdataconnector/<id>

[POST]

Delete one or more AWS connectors from the Connectors application.

Using the NOT EQUALS operator for deleting AWS connectors could result in accidental deletion of AWS connectors without any warning. To prevent accidental deletion of unknown AWS connectors, we do not support NOT EQUALS operator for delete actions.

Permissions required - Managers with full scope.

Sample 1 - Delete a single AWS connector

#### **API** request

```
curl -n -u "USERNAME:PASSWORD"
"https://qualysapi.qualys.com/qps/rest/3.0/delete/am/awsassetdataconne
ctor/12345"
```

#### Response

```
<?xml version="1.0" encoding="UTF-8"?>
<ServiceResponse xmlns:xsi="http://www.w3.org/2001/XMLSchema-instance"
xsi:noNamespaceSchemaLocation="https://qualysapi.qualys.com/qps/xsd/3.
0/am/aws_asset_data_connector.xsd">
</responseCode>SUCCESS</responseCode>
<count>1</count>
<data>
<AwsAssetDataConnector ><id>12345</id></AwsAssetDataConnector >
</data>
</ServiceResponse>
```

## API Request (JSON)

```
curl -n -u "USERNAME:PASSWORD"
"https://qualysapi.qualys.com/qps/rest/3.0/delete/am/awsassetdataconne
ctor/12345"
--header 'Accept: application/json'
--header 'Content-Type: application/json'
```

#### Response (JSON)

```
{
    "ServiceResponse": {
        "responseCode": "SUCCESS",
        "count": 1,
        "data": {
            "AwsAssetDataConnector ": {
               "id": 12345
            }
        }
    }
}
```

Sample 2 - Delete several AWS connectors tagged with the To Delete tag

## **API request**

```
curl -u "USERNAME:PASSWORD" -H "content-type: text/xml" -X "POST" --
data-binary @-
"https://qualysapi.qualys.com/qps/rest/3.0/delete/am/awsassetdataconne
ctor"
```

## **Request POST data**

```
<?xml version="1.0" encoding="UTF-8" ?>
<ServiceRequest>
<filters>
<Criteria field="tagName" operator="EQUALS">To
Delete</Criteria>
</filters>
</ServiceRequest>
```

#### Response

```
<?xml version="1.0" encoding="UTF-8"?>
```

# Qualys Asset Management & Tagging API

```
Connectors 3.0
```

</ServiceResponse>

#### API Request (JSON)

```
curl -u "USERNAME:PASSWORD" -X "POST" --data-binary @-
"https://qualysapi.qualys.com/qps/rest/3.0/delete/am/awsassetdataconne
ctor"
--header 'Accept: application/json'
```

#### Request POST Data (JSON)

## Response (JSON)

XSD

<platform API server>/qps/xsd/3.0/am/aws\_asset\_data\_connector.xsd

## Run AWS Connector 3.0

/qps/rest/3.0/run/am/awsassetdataconnector

/qps/rest/3.0/run/am/awsassetdataconnector/<id>

[POST]

We will now deprecate the API endpoint to run one or more AWS connectors from the CloudView application and introduce an alternative API in the Asset Management application. The run connector API will fetch the latest changes related to your connector.

Permissions required - Managers with full scope.

## API Request (JSON)

```
curl -n -u "USERNAME:PASSWORD"
"https://qualysapi.qualys.com/qps/rest/3.0/run/am/awsassetdataconnecto
r/<id>"
--header 'Accept: application/json'
--header 'Content-Type: application/json'
```

#### Response (JSON)

```
{
  "ServiceResponse": {
    "count": 1,
    "data": [
      {
        "AwsAssetDataConnector": {
          "connectorAppInfos": {
            "list": [
              {
                "ConnectorAppInfoQList": {
                   "list": [
                     {
                       "ConnectorAppInfo": {
                         "name": "CI",
                         "identifier":
"arn:aws:iam::xxxxxxxx:role/test-pod"
```

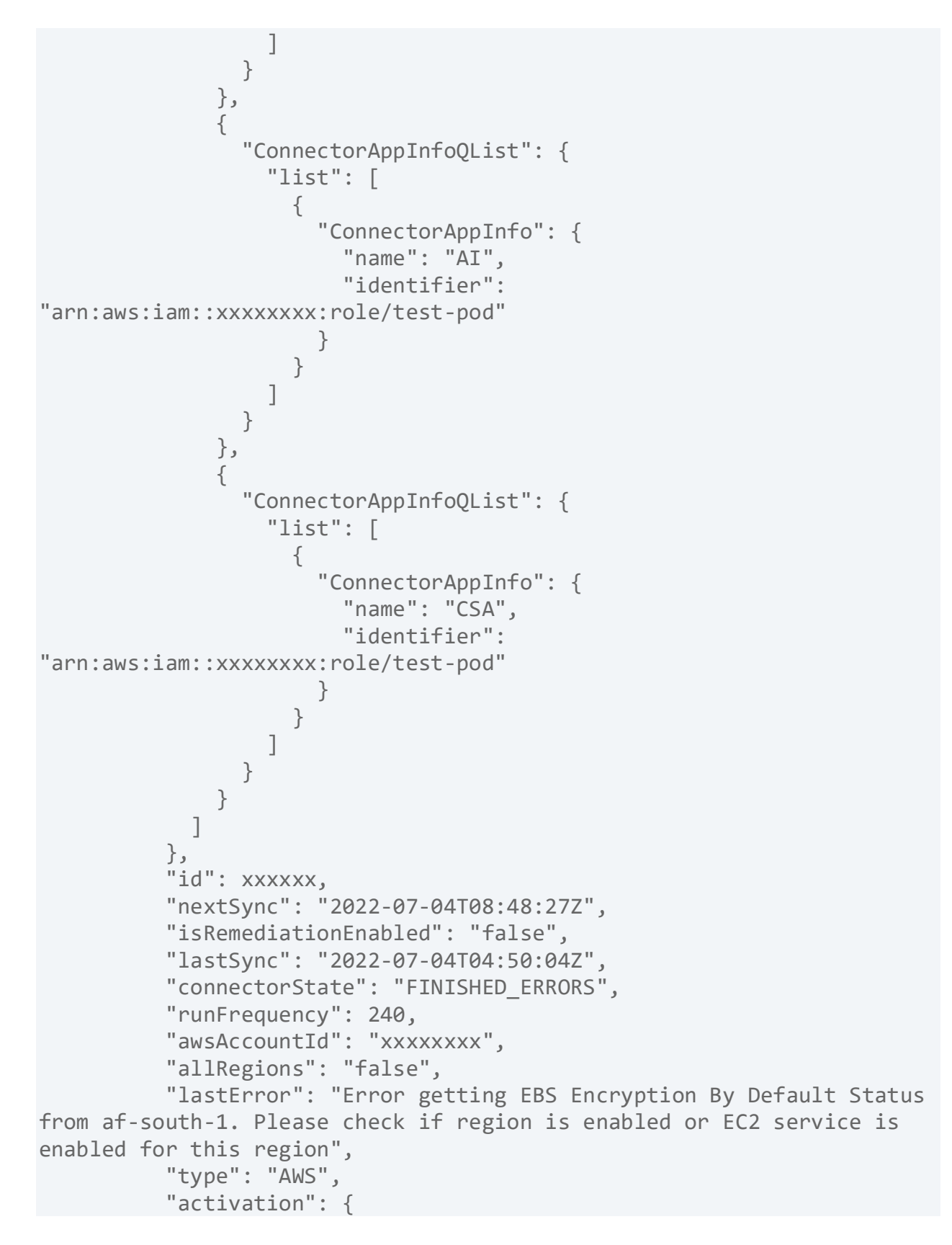

```
"ActivationModule": [
              "CLOUDVIEW"
            ]
          },
          "disabled": "false",
          "name": "sign",
          "isChinaConfigured": "false",
          "externalId": "pod-xxxxx-1662018652278",
          "cloudviewUuid": "xxxxx-85d6-xxxx-a779-4a7eb643444f",
          "isDeleted": "false",
          "isGovCloudConfigured": "false",
          "qualysAwsAccountId": "xxxxxxx",
          "description": "testing"
        }
      }
    ],
    "responseCode": "SUCCESS"
  }
}
```

## Search AWS Connector 3.0

## /qps/rest/3.0/search/am/awsassetdataconnector

Returns a list of AWS connectors in the user's account that match the provided criteria. Narrow down your search results using the parameters listed below.

Pagination - A maximum of 100 instances are returned by default. To customize this specify a "preferences" tag in the POST body of your request.

Input Parameter

| Parameters       | Description                                                                                                    |
|------------------|----------------------------------------------------------------------------------------------------|
| id               | The ID of the connector that you want to search.                                                                                                    |
| name             | Name of the connector you want to search.                                                                                                    |
| description      | Description of the connector you want to search.                                                                                                    |
| lastSync         | Last sync date of the connector.                                                                                                    |
| lastError        | Last error date of the connector.                                                                                                    |
| connectorState   | State of the connector. States include<br>PENDING, SUCCESS,ERROR, QUEUED,<br>RUNNING, PROCESSING,FINISHED_SUCCESS,<br>FINISHED_ERRORS, DISABLED,INCOMPLETE. |
| activation       | Activation of Qualys modules. Includes VM, PC, SCA, CERTVIEW.                                                                                               |
| defaultTags.name | The name of a tag in the defaultTags collection.                                                                                                    |

| defaultTag             | (Integer) The ID of a tag in the defaultTags collection.                                                                |
|------------------------|----------------------------------------------------------------------------------------------------|
| allRegions             | Whether all regions should be selected.                                                                                 |
| endpoint.region        | AWS region code.                                                                                                    |
| disabled               | (Boolean) Whether execution of the connector is disabled (YES). If disabled, the connector does not synchronize assets. |
| appCapability.name     | Connector application capability name.                                                                                  |
| appCapability.tag.name | Tag name associates with connector identifier.                                                                          |

Sample: Find all asset data connectors with tag name USA

#### **API** request

```
curl -u "USERNAME:PASSWORD" -H "Content-type: text/xml" -X "POST" --
data-binary @-
"https://qualysapi.qualys.com/qps/rest/3.0/search/am/awsassetdataconne
ctor"
```

#### **Request POST data**

```
<?xml version="1.0" encoding="UTF-8"?>
<ServiceRequest>
<filters>
<Criteria field="defaultTags.name" operator="EQUALS">USA</Criteria>
</filters>
</ServiceRequest>
```

#### Response

```
<?xml version="1.0" encoding="UTF-8"?>
```

Qualys Asset Management & Tagging API Connectors 3.0

```
<ServiceResponse xmlns:xsi="http://www.w3.org/2001/XMLSchema-instance"</pre>
xsi:noNamespaceSchemaLocation="https://qualysapi.qualys.com/qps/xsd/3.
0/am/awsassetdataconnector.xsd">
    <responseCode>SUCCESS</responseCode>
    <count>1</count>
    <hasMoreRecords>false</hasMoreRecords>
    <data>
        <AwsAssetDataConnector>
            <id>1680606</id>
            <name>AWSConnector API</name>
            <awsAccountId>xxxxxx</awsAccountId>
            <description>Connector created through API
automation</description>
            <lastSync>2022-04-30T11:58:06Z</lastSync>
            <connectorState>FINISHED SUCCESS</connectorState>
            <type>AWS</type>
            <defaultTags>
                <list>
                    <TagSimple>
                        <id>xxxxxxx</id>
                        <name>testpod</name>
                    </TagSimple>
                </list>
            </defaultTags>
            <activation>
                <list>
                    <ActivationModule>CLOUDVIEW</ActivationModule>
                    <ActivationModule>CERTVIEW</ActivationModule>
                    <ActivationModule>VM</ActivationModule>
                </list>
            </activation>
            <disabled>false</disabled>
            <isGovCloudConfigured>false</isGovCloudConfigured>
            <isChinaConfigured>false</isChinaConfigured>
            <runFrequency>240</runFrequency>
            <isRemediationEnabled>true</isRemediationEnabled>
            <connectorAppInfos>
                <list>
                    <ConnectorAppInfoQList>
                        <list>
                            <ConnectorAppInfo>
                                 <name>CSA</name>
                                 <identifier>arn:aws:iam::xxxxxxxx:role
```

/test pod</identifier>

```
<tagId>xxxxxx</tagId>
                                <tagMetadata>
                                    <id>xxxxxxx</id>
                                    <name>TestTag</name>
                                </tagMetadata>
                            </ConnectorAppInfo>
                        </list>
                    </ConnectorAppInfoQList>
                    <ConnectorAppInfoQList>
                        <list>
                            <ConnectorAppInfo>
                                <name>CI</name>
                                <identifier>arn:aws:iam::xxxxxxx:role
/test pod</identifier>
                                <tagId>xxxxxx</tagId>
                                <tagMetadata>
                                    <id>xxxxxxx</id>
                                    <name>TestTag</name>
                                </tagMetadata>
                            </ConnectorAppInfo>
                        </list>
                    </ConnectorAppInfoQList>
                    <ConnectorAppInfoQList>
                        <list>
                            <ConnectorAppInfo>
                                <name>AI</name>
                                <identifier>arn:aws:iam::xxxxxxx:role
/test pod</identifier>
                                <tagId>xxxxxx</tagId>
                                <tagMetadata>
                                    <id>xxxxxxx</id>
                                    <name>Tag123</name>
                                </tagMetadata>
                            </ConnectorAppInfo>
                        </list>
                    </ConnectorAppInfoQList>
                </list>
            </connectorAppInfos>
            <cloudviewUuid>xxxxxx-6726-xxxx-ad4c-
a5fb811a9d72</cloudviewUuid>
            <arn>arn:aws:iam::xxxxxxx:role/Saur_Test_04</arn>
            <externalId>pod13-xxxxx-xxxxx</externalId>
            <qualysAwsAccountId>xxxxxxx</qualysAwsAccountId>
            <allRegions>true</allRegions>
```

```
</AwsAssetDataConnector>
</data>
</ServiceResponse>
```

#### **API Request (JSON)**

```
curl -u "USERNAME:PASSWORD" -X "POST" --data-binary @-
"https://qualysapi.qualys.com/qps/rest/3.0/search/am/awsassetdataconne
ctor"
--header 'Accept: application/json'
--header 'Content-Type: application/json'
```

#### Request POST data (JSON)

```
{
"ServiceRequest": {
"filters": {
"Criteria": [
{
"field": "defaultTags.name",
"operator": "EQUALS",
"value": "USA"
}
]
}
```

#### Response (JSON)

```
"runFrequency": 240,
                     "id": 1680606,
                     "activation": {
                         "ActivationModule": [
                             "CLOUDVIEW",
                             "CERTVIEW",
                             "VM"
                         ]
                     },
                     "cloudviewUuid": "95c9c13b-6726-3ef1-ad4c-
a5fb811a9d72",
                     "type": "AWS",
                     "isGovCloudConfigured": "false",
                     "allRegions": "true",
                     "arn":
"arn:aws:iam::XXXXXXXXXXXX:role/sample user",
                     "connectorAppInfos": {
                         "list": [
                             {
                                  "ConnectorAppInfoQList": {
                                      "list": [
                                          {
                                              "ConnectorAppInfo": {
                                                   "name": "CSA",
                                                   "identifier":
"arn:aws:iam::XXXXXXXXXXXX:role/sample user",
                                                   "tagId": 123489465,
                                                   "tagMetadata": {
                                                       "id": 123489465,
                                                       "name":
"Sample tag"
                                                  }
                                              }
                                          }
                                      ]
                                 }
                             },
                             {
                     },
                     "isRemediationEnabled": "true"
                }
            }
        ],
```

```
"hasMoreRecords": "false",
    "responseCode": "SUCCESS",
    "count": 1
}
}
```

## Get AWS Connector Details 3.0

/qps/rest/3.0/get/am/awsassetdataconnector/<id>

We will now deprecate the old CloudView API endpoint for 'Get AWS connector Info' and an alternative API will be introduced in the Asset Management application. You can select whether the 'Get AWS Connector Info' API applies to AssetView and/or CloudView in the Connector application.

Permissions required - Managers with full scope.

Sample 1: Fetch the AWS connector with the ID 179407

#### **API Request (JSON)**

```
curl -n -u "USERNAME:PASSWORD"
"https://qualysapi.qualys.com/qps/rest/3.0/get/am/awsassetdataconnecto
r/179407"
--header 'Accept: application/json'
--header 'Content-Type: application/json'
```

## Response (JSON)

```
"ConnectorAppInfoQList": {
                  "list": [
                    {
                       "ConnectorAppInfo": {
                        "name": "AI",
                        "identifier":
"arn:aws:iam::xxxxxxx:role/Cloudview Test"
                      }
                    }
                  1
                }
              }
            1
          },
          "isGovCloudConfigured": "false",
          "connectorState": "FINISHED_SUCCESS",
          "allRegions": "false",
          "type": "AWS",
          "arn": "arn:aws:iam::xxxxxxx:role/Cloudview Test",
          "isDeleted": "false",
          "awsAccountId": "xxxxxxxx",
          "isRemediationEnabled": "false"
        }
      }
    ],
    "responseCode": "SUCCESS",
    "count": 1
  }
}
```

Sample 2: Get Details of AWS Connector with Cloud Perimeter Scan Enabled

#### **API Request (JSON)**

```
curl -n -u "USERNAME:PASSWORD"
"https://qualysapi.qualys.com/qps/rest/3.0/get/am/awsassetdataconnecto
r/179407"
--header 'Accept: application/json'
```

#### Response (JSON)

<ServiceResponse>

```
<data>
   . . .
      isCPSEnabled>true</isCPSEnabled>
      <connectorAppInfos>
        <list>
          <ConnectorAppInfoQList>
            <list>
              <ConnectorAppInfo>
                <name>AI</name>
                <identifier>arn:aws:iam::XXXXXXXXXXX:role/Sample-
IAMRole</identifier>
              </ConnectorAppInfo>
            </list>
          </ConnectorAppInfoQList>
        </list>
      </connectorAppInfos>
      <connectorScanSetting>
        <isCustomScanConfigEnabled>true</isCustomScanConfigEnabled>
      </connectorScanSetting>
      <connectorScanConfig>
        <list>
          <ConnectorScanConfiguration>
            <scanPrefix>AWS CPS 6/2/22</scanPrefix>
            <optionProfileId>2</optionProfileId>
            <recurrence>WEEKLY</recurrence>
            <startDate>MM/DD/YYYY</startDate>
            <startTime>HH:MM</startTime>
            <daysOfWeek>
              <list>
                <Day>SUN</Day>
                <Day>MON</Day>
                <Day>TUE</Day>
              </list>
            </daysOfWeek>
            <timezone>Africa/Cairo</timezone>
          </ConnectorScanConfiguration>
        </list>
. . .
  </data>
</ServiceResponse>
```

## Get AWS Base Account Id 3.0

/qps/rest/3.0/search/am/awsbaseaccount

/qps/rest/3.0/get/am/awsbaseaccount/<id>

Retrieve the base account details of a connector either by searching for name or id.

Permissions required - Managers with full scope.

Sample: Get Base Account with Name

#### **API** request

```
curl --location --request POST
'https://qualysapi.qualys.com/qps/rest/3.0/search/am/awsbaseaccount' \
```

#### Response (XML)

```
<?xml version="1.0" encoding="UTF-8"?>
<ServiceResponse xmlns:xsi="http://www.w3.org/2001/XMLSchema-instance"</pre>
xsi:noNamespaceSchemaLocation="https://qualysapi.qualys.com/qps/xsd/ve
rsion.xsd">
    <responseCode>SUCCESS</responseCode>
    <count>1</count>
    <hasMoreRecords>false</hasMoreRecords>
    <data>
        <globalAccountId>2057xxxx438</globalAccountId>
        <govAccountId>011xxxxx917</govAccountId>
        <chinaAccountId>011xxxx917</chinaAccountId>
        <customerGlobalAccount>false</customerGlobalAccount>
        <customerGovAccount>false</customerGovAccount>
        <customerChinaAccount>false</customerChinaAccount>
    </data>
</ServiceResponse>
```

#### API request(JSON)

```
curl --location --request POST
'https://qualysapi.qualys.com/qps/rest/3.0/search/am/awsbaseaccount' \
--header 'Accept: application/json' \
--header 'Content-Type: application/json' \
```

```
--header 'Authorization: Basic cWF0ZXNfZ2szNTpRQXRlbXBAMTIz' \
--header 'Cookie: JSESSIONID=8C54FD99F11E0DCACEF05D48ABDC350A
```

#### Response (JSON)

```
{
    "ServiceResponse": {
        "responseCode": "SUCCESS",
        "count": 1,
        "data": [
            {
                "globalAccountId": "2057xxxx438",
                "govAccountId": "011xxxxx917",
                "chinaAccountId": "011xxxx917",
                "customerGlobalAccount": "false",
                "customerGovAccount": "false",
                "customerChinaAccount": "false"
            }
        ],
        "hasMoreRecords": "false"
    }
```

## Get All Errors for AWS Connector 3.0

/qps/rest/3.0/search/am/assetdataconnectorerrors

Get the list of errors encountered when executing a connector in the connector application.

Permissions required - Managers with full scope.

Sample: Get all errors of connector

#### **API** request

```
curl -u "USERNAME:PASSWORD" -H "Content-type: application/json" -H
"Accept:
application/json" -X "POST" --data-binary @-
"https://qualysapi.qualys.com/qps/rest/3.0/search/am/assetdataconnecto
rerrors"
```

#### **Request POST data**

```
<?xml version="1.0" encoding="UTF-8"?>
<ServiceRequest>
<filters>
<Criteria field="id" operator="EQUALS">167405</Criteria>
</filters>
</ServiceRequest>
```

#### Response

<AssetDataConnectorErrors> <errorMessage>Error processing instance-id i-05012c5470e31894a, Error reference: 8a0a9084-7eba-4d73-8855lac223fd88db</errorMessage> <created>2022-05-23T10:10:12Z</created> </AssetDataConnectorErrors> <AssetDataConnectorErrors> <errorMessage>Error processing instance-id i-0be39baf8d595fedd, Error reference: 72a61d1d-f365-4527-92e3-07807737d2cb</errorMessage> <created>2022-05-23T10:10:12Z</created> </AssetDataConnectorErrors> <AssetDataConnectorErrors> <errorMessage>Error processing instance-id i-08cc2b4a5bef80d13, Error reference: 7757336e-a636-45a4-8907e134244ac42e</errorMessage> <created>2022-05-23T10:10:12Z</created> </AssetDataConnectorErrors> <AssetDataConnectorErrors> <errorMessage>Error processing instance-id i-0f9ff0ee787ec1554, Error reference: 7f7b7461-45f1-491c-8a5b-2a47542414fe</errorMessage> <created>2022-05-23T10:10:36Z</created> </AssetDataConnectorErrors> <AssetDataConnectorErrors> <errorMessage>Error processing instance-id i-05bcf1815e3326d29, Error reference: a034a6c8-ed66-44a6-9878-664c48cafa07</errorMessage> <created>2022-05-23T10:10:36Z</created> </AssetDataConnectorErrors> <AssetDataConnectorErrors> <errorMessage>Error processing instance-id i-030e059e876ce6848, Error reference: 92d1e044-7be9-4648-8486f12818f97ab1</errorMessage> <created>2022-05-23T10:10:36Z</created> </AssetDataConnectorErrors> <AssetDataConnectorErrors> <errorMessage>Error processing instance-id i-0c7416add8f64cfff, Error reference: 602f12cc-d8f5-439e-91e8e07b57d2192d</errorMessage> <created>2022-05-23T10:11:00Z</created> </AssetDataConnectorErrors> <AssetDataConnectorErrors>

<errorMessage>Processing error while evaluating control: LAMBDA. Please contact support</errorMessage> <created>2022-05-23T10:10:13Z</created> </AssetDataConnectorErrors> <AssetDataConnectorErrors> <errorMessage>Error getting EBS Encryption By Default Status from af-south-1. Please check if region is enabled or EC2 service is enabled for this region</errorMessage> <created>2022-05-23T10:09:43Z</created> </AssetDataConnectorErrors> <AssetDataConnectorErrors> <errorMessage>Error getting EBS Encryption By Default Status from eu-south-1. Please check if region is enabled or EC2 service is enabled for this region</errorMessage> <created>2022-05-23T10:09:32Z</created> </AssetDataConnectorErrors> <AssetDataConnectorErrors> <errorMessage>com.amazonaws.AmazonServiceException: AWS was not able to validate the provided access credentials (Service: AmazonEC2; Status Code: 401; Error Code: AuthFailure; Request ID: 5a5ac505-b83c-4681-84a4-3c39b1383bb9)</errorMessage> <created>2022-05-23T10:09:08Z</created> </AssetDataConnectorErrors> </data> </ServiceResponse>

#### API request(JSON)

```
curl -u "USERNAME:PASSWORD" -X "POST" --data-binary @-
"https://qualysapi.qualys.com/qps/rest/3.0/search/am/assetdataconnecto
rerrors"
--header 'Accept: application/json'
--header 'Content-Type: application/json'
```

#### Request POST data(JSON)

```
{
    "ServiceRequest": {
        "filters": {
            "Criteria": [
            {
               "field": "id",
               "operator": "EQUALS",
               "value": "1xxxxxx"
```

] } }

#### Response(JSON)

}

```
"ServiceResponse": {
    "responseCode": "SUCCESS",
    "count": 11,
    "hasMoreRecords": false,
    "data": {
      "AssetDataConnectorErrors": [
          "errorMessage": "Error processing instance-id i-
05012c5470e31894a, Error reference:\n8a0a9084-7eba-4d73-8855-
1ac223fd88db",
          "created": "2022-05-23T10: 10: 12Z"
        },
        {
          "errorMessage": "Error processing instance-id i-
0be39baf8d595fedd, Error reference:\n72a61d1d-f365-4527-92e3-
07807737d2cb",
          "created": "2022-05-23T10: 10: 12Z"
        },
        {
          "errorMessage": "Error processing instance-id i-
08cc2b4a5bef80d13, Error reference:\n7757336e-a636-45a4-8907-
e134244ac42e",
          "created": "2022-05-23T10: 10: 12Z"
        },
          "errorMessage": "Error processing instance-id i-
0f9ff0ee787ec1554, Error reference:\n7f7b7461-45f1-491c-8a5b-
2a47542414fe",
          "created": "2022-05-23T10: 10: 36Z"
        },
          "errorMessage": "Error processing instance-id i-
05bcf1815e3326d29, Error reference:\na034a6c8-ed66-44a6-9878-
664c48cafa07",
```

```
"created": "2022-05-23T10: 10: 36Z"
        },
        {
          "errorMessage": "Error processing instance-id i-
030e059e876ce6848, Error reference:\n92d1e044-7be9-4648-8486-
f12818f97ab1",
          "created": "2022-05-23T10: 10: 36Z"
        },
          "errorMessage": "Error processing instance-id i-
0c7416add8f64cfff, Error reference:\n602f12cc-d8f5-439e-91e8-
e07b57d2192d",
         "created": "2022-05-23T10: 11: 00Z"
        },
          "errorMessage": "Processing error while evaluating control:
LAMBDA. Please contact\nsupport",
         "created": "2022-05-23T10: 10: 13Z"
        },
          "errorMessage": "Error getting EBS Encryption By Default
Status from af-south-1.\nPlease check if region is enabled or EC2
service is enabled for this region",
         "created": "2022-05-23T10: 09: 43Z"
        },
          "errorMessage": "Error getting EBS Encryption By Default
Status from eu-south-1.\nPlease check if region is enabled or EC2
service is enabled for this region",
         "created": "2022-05-23T10: 09: 32Z"
        },
          "errorMessage": "com.amazonaws.AmazonServiceException: AWS
was not able to validate\nthe provided access credentials (Service:
AmazonEC2; Status Code: 401; Error Code:\nAuthFailure; Request ID:
5a5ac505-b83c-4681-84a4-3c39b1383bb9)",
          "created": "2022-05-23T10: 09: 08Z"
        }
     }
 }
```

Download AWS CloudFormation Template 3.0

/qps/rest/3.0/download/am/awscloudformationtemplate

[POST]

Returns a AWS CloudFormation template based on AI or CI/CSA capability.

Permissions required - Managers with full scope.

Sample: Download AWS CloudFormation template for AI

#### API request(JSON)

```
curl -n -u "USERNAME:PASSWORD"
"https://qualysapi.qualys.com/qps/rest/3.0/download/am/awscloudformati
ontemplate"
--header 'Accept: application/json'
--header 'Content-Type: application/json'
```

## Request POST data(JSON)

#### Response(JSON)

{

```
"AWSTemplateFormatVersion": "2010-09-09",
```

```
"Description": " IAM Role for Qualys EC2 Connector to fetch
instances",
  "Outputs": {
    "RoleARN": {
      "Description": "The ARN of the role that can be assumed by the
Qualys EC2 Connector",
      "Value": {
        "Fn::GetAtt": [
          "QualysRole",
          "Arn"
        1
      }
    }
  },
  "Resources": {
    "QualysRole": {
      "Type": "AWS:::IAM::Role",
      "Properties": {
        "RoleName": "Role_For_QualysEC2Connector",
        "AssumeRolePolicyDocument": {
          "Version": "2012-10-17",
          "Statement": [
            {
              "Sid": "".
              "Effect": "Allow",
              "Principal": {
                "AWS": "arn:aws:iam::xxxxxxx:root"
              },
              "Action": "sts:AssumeRole",
              "Condition": {
                "StringEquals": {
                   "sts:ExternalId": "p19-1234-12129126127"
                }
              }
            }
          1
        },
        "Policies": [
          {
            "PolicyDocument": {
              "Version": "2012-10-17",
              "Statement": [
                {
                  "Sid": "",
```

```
"Effect": "Allow",
    "Action": [
        "ec2:DescribeInstances",
        "ec2:DescribeAddresses",
        "ec2:DescribeImages"
      ],
      "Resource": "*"
      }
      ]
      },
      "PolicyName": "IAM_Policy_For_EC2Connector"
      }
      ]
      }
      }
      }
}
```

## **Azure Connectors 3.0**

Azure Connectors 3.0

We support the following operations for all Microsoft Azure connectors in the Connectors application.

Create Azure Connector

Update Azure Connector

Run Azure Connector

Search Azure Connector

**Delete Azure Connector** 

Get Azure Connector Info

## Create Azure Connector 3.0

/qps/rest/3.0/create/am/azureassetdataconnector

[POST]

Specify the connector details such as application Id, authenticationKey, description, directoryId, name, and subscription Id of your Azure account and create a new connector in the Connectors application.

Permissions required - Managers with full scope.

Input Parameter

| Parameters  | Description                                                                                                    |
|-------------|----------------------------------------------------------------------------------------------------|
| id          | The ID of the connector that you want to create.                                                                                                    |
| name        | Name of the connector you want to create.                                                                                                    |
| description | Description of the connector you want to create.                                                                                                    |
| defaultTags | (TagSimpleQList) Tags applied to any asset discovered by the connector.                                                                                         |
| activation  | (List <activationmodule>) Assets discovered<br/>by the connector is activated for the modules<br/>specified.</activationmodule>                                 |
| authRecord  | (AzureAuthRecordSimple) The Azure<br>authentication record the connector uses to<br>connect to Azure. When writing/updating it is<br>looked up by the ID field. |
| disabled    | (boolean) Whether execution of the                                                                                                    |

|                                                 | connector is disabled                                                                                                    |
|-------------------------------------------------|----------------------------------------------------------------------------------------------------|
|                                                 | (YES). If disabled, the connector does not synchronize assets.                                                                                                    |
| applicationId                                   | Unique identifier of the application you create on Azure portal.                                                                                                    |
| directoryId                                     | Unique identifier of your Azure Active<br>Directory.                                                                                                    |
| subscriptionId                                  | Unique identifier of your Microsoft Azure subscription.                                                                                                    |
| authenticationKey                               | The secret key generated after you provide permission to the application to access the Windows Azure Service.                                                                                                    |
| connectorAppInfos.set.<br>ConnectorAppInfoQList | A mandatory parent parameter when you<br>need to provide the below parameter,<br>set.ConnectorAppInfo.                                                                                                    |
| connectorAppInfos                               | It holds the list of list of ConnectorAppInfo<br>which includes App Name, identifiers and tag<br>details. Connector can one or more apps from<br>list [AI, CI, CSA].<br>AI-Asset Inventory, CI- Cloud Inventory, CSA-<br>Cloud Security Assessment |
| runFrequency                                    | runFrequency for a connector decides the<br>rate at which the connector should poll the<br>cloud provider and fetch the data. Specified in<br>minutes.                                                                                             |
| isRemediationEnabled                            | A flag to enable or disable remediation for the connector.                                                                                                    |

Input Parameters for Cloud Perimeter Scan

You can secure publicly exposed cloud assets by enabling cloud perimeter scans for your connectors. Cloud perimeter scans use Qualys External Scanners (Internet Remote Scanners), located at the Qualys Cloud Platform.

You can automate asset discovery of Connectors and with the Cloud Perimeter Scan. This ensures all publicly-exposed assets have perimeter scans performed, based on configurations provided at Connector.

| Parameters                    | Description                                                                                                    |
|-------------------------------|----------------------------------------------------------------------------------------------------|
| isCPSEnabled                  | (optional) Set this flag to enable or disable cloud<br>perimeter scan for the AWS connector (Note: If<br>isCPSEnabled flag is enabled, you need to provide the<br>below parameters for the Cloud Perimeter Scan).                                                                                                    |
| connectorScanSetting          | Tag to include cloud perimeter scan settings.                                                                                                    |
| isCustomScanConfig<br>Enabled | Use this flag to indicate the scan configuration to be used<br>for cloud perimeters scan. By default, this flag is disabled<br>and the global scan configuration is applied to the cloud<br>perimeter scan.<br>To use custom scan configuration, you need to enable this<br>flag.                                            |
| optionProfileId               | Specify the Option Profile Id. This Id is unique for every<br>user. You can fetch the option profile Id using the List VM<br>Option Profile API<br>(/api/2.0/fo/subscription/option_profile/vm/?action=list).<br>For more information on the how to fetch the option<br>profile Id, refer to Qualys API (VM, PC) User Guide. |
| recurrence                    | Specify if the scan should be scheduled on DAILY or WEEKLY basis.                                                                                                    |
| daysOfWeek                    | Specify the days when the scan should be scheduled. For example, SUN, MON, TUE, WED, THU, FRI, SAT.<br>Note: This field is applicable only if the recurrence field is                                                                                                    |
|            | set to WEEKLY.                                                                                                    |
|------------|----------------------------------------------------------------------------------------------------|
| scanPrefix | Specify a prefix to be appended to the scan name. Once<br>the cloud perimeter scan is triggered from the<br>Vulnerability Management application, the prefix is<br>appended to the scan name. The scan name is in following<br>format:<br><prefix>-<connectorid>-<timestamp></timestamp></connectorid></prefix> |
| startDate  | Specify the start date of scan in mm/dd/yyyy format.                                                                                                    |
| startTime  | Specify the start time of scan in HH:MM (24 hrs) format.                                                                                                    |
| timezone   | Specify the time zone for the cloud perimeter scan to be initiated.                                                                                                    |

Sample 1 - Create Azure connector

### **API** request

```
curl -u "USERNAME:PASSWORD" -H "Content-type: text/xml" -X "POST" -
data-binary
@"https://qualysapi.qualys.com/qps/rest/3.0/create/am/azureassetdataco
nnector"
```

## **Request POST data**

```
<?xml version="1.0" encoding="UTF-8" ?>
<ServiceRequest>
<data>
<AzureAssetDataConnector>
<name>Azure Connector Via API</name>
<description>Sample Azure Connector API</description>
<defaultTags>
<set>
<TagSimple>
<id>123488470</id>
</TagSimple>
</set>
</defaultTags>
```

```
<activation>
            <set>
            <ActivationModule>VM</ActivationModule>
            <ActivationModule>CERTVIEW</ActivationModule>
            <ActivationModule>SCA</ActivationModule>
            </set>
        </activation>
      <disabled>false</disabled>
      <runFrequency>240</runFrequency>
      <isRemediationEnabled>true</isRemediationEnabled>
      <isGovCloudConfigured>false</isGovCloudConfigured>
      <authRecord>
        <applicationId>xxxxxxx-694d-xxxx-ae0b-
d2bd14d1a4d7</applicationId>
        <directoryId>xxxxxxx-65ab-xxxx-9e5b-
1ea02d3d94eb</directoryId>
        <subscriptionId>xxxxxxx-4f67-xxxx-917d-
2246853844e1</subscriptionId>
        <authenticationKey>02LCb8/RCn0lbGj6xxxxxxxnoH01rog=</authenti</pre>
cationKey>
      </authRecord>
      <connectorAppInfos>
        <set>
          <ConnectorAppInfoQList>
            <set>
              <ConnectorAppInfo>
                <name>AI</name>
                <identifier>xxxxxxx-4f67-xxxx-917d-
2246853844e1</identifier>
                <tagId>123489465</tagId>
              </ConnectorAppInfo>
            </set>
          </ConnectorAppInfoQList>
          <ConnectorAppInfoQList>
            <set>
              <ConnectorAppInfo>
                <name>CI</name>
                <identifier>xxxxxxx-4f67-xxxx-917d-
2246853844e1</identifier>
                <tagId>123489465</tagId>
              </ConnectorAppInfo>
            </set>
          </ConnectorAppInfoQList>
          <ConnectorAppInfoQList>
```

### XML output

```
<?xml version="1.0" encoding="UTF-8"?>
<ServiceResponse xmlns:xsi="http://www.w3.org/2001/XMLSchema-instance"</pre>
xsi:noNamespaceSchemaLocation="https://qualysapi.qualys.com/qps/xsd/3.
0/am/azureassetdataconnector.xsd">
    <responseCode>SUCCESS</responseCode>
    <count>1</count>
    <data>
        <AzureAssetDataConnector>
            <id>1672602</id>
            <name>Azure Connector Via API</name>
            <description>Sample Azure Connector API</description>
            <connectorState>QUEUED</connectorState>
            <type>AZURE</type>
            <disabled>false</disabled>
            <isGovCloudConfigured>false</isGovCloudConfigured>
            <runFrequency>240</runFrequency>
            <isRemediationEnabled>true</isRemediationEnabled>
            <connectorAppInfos>
                <list>
                    <ConnectorAppInfoQList>
                        <list>
                             <ConnectorAppInfo>
                                 <name>CI</name>
                                 <identifier>xxxxxxxx-4f67-xxxx-917d-
2246853844e1</identifier>
                                 <tagId>123xxx65</tagId>
                                 <tagMetadata>
```

<id>123xxx65</id> </tagMetadata> </ConnectorAppInfo> </list> </ConnectorAppInfoQList> <ConnectorAppInfoQList> <list> <ConnectorAppInfo> <name>CSA</name> <identifier>xxxxxxx-4f67-xxxx-917d-2246853844e1</identifier> <tagId>123489465</tagId> <tagMetadata> <id>123489465</id> </tagMetadata> </ConnectorAppInfo> </list> </ConnectorAppInfoQList> <ConnectorAppInfoQList> <list> <ConnectorAppInfo> <name>AI</name> <identifier>xxxxxxx-4f67-xxxx-917d-2246853844e1</identifier> <tagId>123489465</tagId> <tagMetadata> <id>123489465</id> </tagMetadata> </ConnectorAppInfo> </list> </ConnectorAppInfoQList> </list> </connectorAppInfos> <authRecord/> </AzureAssetDataConnector> </data> </ServiceResponse>

Sample 2 - Create Azure connector

API Request (JSON)

```
curl -u "USERNAME:PASSWORD" -X "POST" -data-binary
@"https://qualysapi.qualys.com/qps/rest/3.0/create/am/azureassetdataco
nnector"
--header 'Accept: application/json'
```

```
Request POST Data (JSON)
```

{

```
"ServiceRequest": {
 "data": {
    "AzureAssetDataConnector": {
      "name": "Azure Connector Via API",
      "description": "Sample Azure Connector API",
      "defaultTags": {
        "set": {
          "TagSimple": {
            "id": 123488470
          }
        }
     },
      "activation": {
        "set": {
          "ActivationModule": [
            "VM",
            "CERTVIEW",
            "SCA"
          ]
       }
      },
      "disabled": false,
      "runFrequency": 240,
      "isRemediationEnabled": true,
      "isGovCloudConfigured": false,
      "authRecord": {
        "applicationId": "xxxxxxx-694d-xxxx-ae0b-d2bd14d1a4d7",
        "directoryId": "xxxxxxx-65ab-xxxx-9e5b-1ea02d3d94eb",
        "subscriptionId": "xxxxxxx-4f67-xxxx-917d-2246853844e1"
        "authenticationKey": "02LCb8/RCn0lbGj6xxxxxxxnoH01rog="
     },
      "connectorAppInfos": {
        "set": {
          "ConnectorAppInfoQList": [
            {
              "set": {
```

```
"ConnectorAppInfo": {
                    "name": "AI",
                     "identifier": "xxxxxxx-4f67-xxxx-917d-
2246853844e1",
                    "tagId": 123489465
                  }
                }
              },
{
                "set": {
                  "ConnectorAppInfo": {
                    "name": "CI",
                     "identifier": "xxxxxxx-4f67-xxxx-917d-
2246853844e1",
                    "tagId": 123489465
                  }
                }
              },
              {
                "set": {
                  "ConnectorAppInfo": {
                    "name": "CSA",
                     "identifier": "xxxxxxx-4f67-xxxx-917d-
2246853844e1",
                    "tagId": 123489465
                  }
                }
              }
            ]
         }
       }
     }
   }
 }
}
```

### Response (JSON)

"name": "Azure Connector Via API", "authRecord": {}, "connectorAppInfos": { "list": [ { "ConnectorAppInfoQList": { "list": [ { "ConnectorAppInfo": { "name": "AI", "identifier": "xxxxxxxx-4f67-xxxx-917d-2246853844e1", "tagId": 123489465, "tagMetadata": { "id": 123489465 } } } ] } }, { "ConnectorAppInfoQList": { "list": [ { "ConnectorAppInfo": { "name": "CSA", "identifier": "xxxxxxxx-4f67-xxxx-917d-2246853844e1", "tagId": 123489465, "tagMetadata": { "id": 123489465 } } } ] } }, { "ConnectorAppInfoQList": { "list": [ { "ConnectorAppInfo": { "name": "CI",

```
"identifier":
"xxxxxxxx-4f67-xxxx-917d-2246853844e1",
                                                  "tagId": 123489465,
                                                  "tagMetadata": {
                                                      "id": 123489465
                                                  }
                                             }
                                         }
                                     ]
                                }
                             }
                         1
                    },
                    "isGovCloudConfigured": "false",
                    "connectorState": "OUEUED",
                    "type": "AZURE",
                    "disabled": "false",
                    "runFrequency": 240,
                    "isRemediationEnabled": "true",
                    "id": 1672601
                }
            }
        ],
        "responseCode": "SUCCESS",
        "count": 1
    }
```

Sample 3 - Create Azure connector with Cloud Perimeter Scan Enabled

## **API** request

```
curl -u "USERNAME:PASSWORD" -H "Content-type: text/xml" -X "POST" -
data-binary
@"https://qualysapi.qualys.com/qps/rest/3.0/create/am/azureassetdataco
nnector"
```

## **Request POST data**

```
<?xml version="1.0" encoding="UTF-8" ?>
<ServiceRequest>
<data>
...
<isCPSEnabled>true</isCPSEnabled>
```

```
<authRecord>
                <applicationId>33333333-3333-3333-3333-
33333333333
                <directoryId>2222222-2222-2222-
22222222222</directoryId>
                <subscriptionId>11111111-1111-1111-1111-
11111111111</subscriptionId>
                <authenticationKey>02LCb8/RCn0lbGj6xc0GQPZlYG2z85aSmCx
noH01rog=</authenticationKey>
            </authRecord>
     <connectorScanSetting>
               <isCustomScanConfigEnabled>true</isCustomScanConfigEnab</pre>
led>
     </connectorScanSetting>
     <connectorScanConfig>
          <set>
            <ConnectorScanConfiguration>
               <daysOfWeek>
                    <set>
                       <Day>SUN</Day>
                       <Day>MON</Day>
                       <Day>TUE</Day>
                    </set>
               </davsOfWeek>
               <optionProfileId>2</optionProfileId>
               <recurrence>WEEKLY</recurrence>
               <scanPrefix>Scan azure 01</scanPrefix>
               <startDate>31/05/2022</startDate>
               <startTime>15:45</startTime>
               <timezone>Africa/Cairo</timezone>
          </ConnectorScanConfiguration>
        </set>
        </connectorScanConfig>
        </AzureAssetDataConnector>
    </data>
</ServiceRequest>
```

### XML output

```
. . .
  <isCPSEnabled>true</isCPSEnabled>
<connectorScanSetting>
     <isCustomScanConfigEnabled>true</isCustomScanConfigEnabled>
     </connectorScanSetting>
<connectorScanConfig>
     <set>
       <ConnectorScanConfiguration>
     <daysOfWeek>
          <set>
             <Day>SUN</Day>
             <Day>MON</Day>
             <Day>TUE</Day>
          </set>
     </daysOfWeek>
     <optionProfileId>2</optionProfileId>
     <recurrence>WEEKLY</recurrence>
     <scanPrefix>Scan azure 01</scanPrefix>
     <startDate>31/05/2022</startDate>
     <startTime>15:45</startTime>
     <timezone>Africa/Cairo</timezone>
     </ConnectorScanConfiguration>
   </set>
        </connectorScanConfig>
  </data>
</ServiceResponse>
```

XSD

<platform API server>/qps/xsd/3.0/am/awsassetdataconnector.xsdre.

# Update Azure Connector 3.0

/qps/rest/3.0/update/am/azureassetdataconnector

/qps/rest/3.0/update/am/azureassetdataconnector/<id>

[POST]

Specify the connector ID and the details of the connector that you would want to update in the request. Your connector details get updated.

Using the NOT EQUALS operator for updating Azure connectors could result in accidental update of unknown Azure connectors without any warning. To prevent accidental updates of unknown Azure connectors, we do not support NOT EQUALS operator for update actions.

Permissions required - Managers with full scope.

Input Parameters

| Parameters  | Description                                                                                                    |
|-------------|----------------------------------------------------------------------------------------------------|
| name        | The ID of the connector that you want to update.                                                                                                    |
| description | Name of the connector you want to update.                                                                                                    |
| defaultTags | (TagSimpleQList) Tags applied to any asset discovered by the connector.                                                                                         |
| activation  | (List <activationmodule>) Assets discovered<br/>by the connector is activated for the modules<br/>specified.</activationmodule>                                 |
| authRecord  | (AzureAuthRecordSimple) The Azure<br>authentication record the connector uses to<br>connect to Azure. When writing/updating it is<br>looked up by the ID field. |

| disabled                                        | (boolean) Whether execution of the connector is disabled (YES). If disabled, the connector does not synchronize assets.                                               |
|-------------------------------------------------|----------------------------------------------------------------------------------------------------|
| runFrequency                                    | runFrequency for a connector decides the<br>rate at which the connector should poll the<br>cloud provider and fetch the data specified in<br>minutes.                 |
| isRemediationEnabled                            | A flag to enable or disable remediation for the connector.                                                                                                    |
| connectorAppInfos.set.<br>ConnectorAppInfoQList | A mandatory parent parameter when you<br>need to provide the below parameter,<br>set.ConnectorAppInfo.                                                                |
| connectorAppInfos                               | It holds the list of list of ConnectorAppInfo<br>which includes App. Name, identifiers and tag<br>details. Connector can one or more apps from<br>list [AI, CI, CSA]. |
|                                                 | AI-Asset Inventory, CI- Cloud Inventory, CSA-<br>Cloud Security Assessment                                                                                            |

Input Parameters for Cloud Perimeter Scan

You can secure publicly exposed cloud assets by enabling cloud perimeter scans for your connectors. Cloud perimeter scans use Qualys External Scanners (Internet Remote Scanners), located at the Qualys Cloud Platform.

You can automate asset discovery of Connectors and with the Cloud Perimeter Scan. This ensures all publicly-exposed assets have perimeter scans performed, based on configurations provided at Connector.

| Parameters   | Description                                                                                        |
|--------------|----------------------------------------------------------------------------------------------------|
| isCPSEnabled | (optional) Set this flag to enable or disable cloud perimeter scan for the AWS connector (Note: If |

|                               | isCPSEnabled flag is enabled, you need to provide the below parameters for the Cloud Perimeter Scan).                                                                                                    |
|-------------------------------|----------------------------------------------------------------------------------------------------|
| connectorScanSetting          | Tag to include cloud perimeter scan settings.                                                                                                    |
| isCustomScanConfig<br>Enabled | Use this flag to indicate the scan configuration to be used<br>for cloud perimeters scan. By default, this flag is disabled<br>and the global scan configuration is applied to the cloud<br>perimeter scan.<br>To use custom scan configuration, you need to enable this<br>flag.                                            |
| optionProfileId               | Specify the Option Profile Id. This Id is unique for every<br>user. You can fetch the option profile Id using the List VM<br>Option Profile API<br>(/api/2.0/fo/subscription/option_profile/vm/?action=list).<br>For more information on the how to fetch the option<br>profile Id, refer to Qualys API (VM, PC) User Guide. |
| recurrence                    | Specify if the scan should be scheduled on DAILY or WEEKLY basis.                                                                                                    |
| daysOfWeek                    | Specify the days when the scan should be scheduled. For<br>example, SUN, MON, TUE, WED, THU, FRI, SAT.<br>Note: This field is applicable only if the recurrence field is<br>set to WEEKLY.                                                                                                    |
| scanPrefix                    | Specify a prefix to be appended to the scan name. Once<br>the cloud perimeter scan is triggered from the<br>Vulnerability Management application, the prefix is<br>appended to the scan name. The scan name is in following<br>format:<br><prefix>-<connectorid>-<timestamp></timestamp></connectorid></prefix>              |
| startDate                     | Specify the start date of scan in mm/dd/yyyy format.                                                                                                    |

| startTime | Specify the start time of scan in HH:MM (24 hrs) format.            |
|-----------|---------------------------------------------------------------------|
| timezone  | Specify the time zone for the cloud perimeter scan to be initiated. |

Sample 1 - Update Azure connector name

### **API** request

```
curl -u "USERNAME:PASSWORD" -H "Content-type: text/xml" -X "POST" --
data-binary @-
"https://qualysapi.qualys.com/qps/rest/3.0/update/am/azureassetdatacon
nector/12345"
```

### Request POST data

```
<?xml version="1.0" encoding="UTF-8" ?>
<root>
<ServiceRequest>
<data>
<AzureAssetDataConnector>
<id>2004</id>
<name>Azure Connector</name>
<description>Updated Description Via API New1</description>
<defaultTags>
<set>
<TagSimple>
<id>123488470</id>
</TagSimple>
</set>
</defaultTags>
<activation>
<set>
<ActivationModule>VM</ActivationModule>
</set>
</activation>
<authRecord>
<applicationId>xxxxxxx-694d-xxxx-ae0b-d2bd14d1a4d7</applicationId>
<directoryId>xxxxxxx-65ab-xxxx-9e5b-1ea02d3d94eb</directoryId>
<subscriptionId>xxxxxxxx-4f67-xxxx-917d-2246853844e1</subscriptionId>
<authenticationKey>02LCb8/RCn0lbGj6xxxxxxnoH01rog=</authenticationKe</pre>
y>
```

```
</authRecord>
<disabled>false</disabled>
<runFrequency>300</runFrequency>
<isRemediationEnabled>true</isRemediationEnabled>
<connectorAppInfos>
<set>
<ConnectorAppInfoQList>
<set>
<ConnectorAppInfo>
<name>CSA</name>
<identifier>xxxxxxxx4f67-xxxx-917d-2246853844e1</identifier>
<tagId>123489465</tagId>
</ConnectorAppInfo>
</set>
</ConnectorAppInfoQList>
</set>
</connectorAppInfos>
</AzureAssetDataConnector>
</data>
</ServiceRequest>
</root>
```

### Response

Sample 2 - Update Azure connector details

### **API Request (JSON)**

```
curl -u "USERNAME:PASSWORD" -X "POST" --data-binary @-
"https://qualysapi.qualys.com/qps/rest/3.0/update/am/azureassetdatacon
nector/12345"
--header 'Accept: application/json'
```

## **Request POST Data (JSON)**

```
{
  "ServiceRequest": {
    "data": {
      "AzureAssetDataConnector": {
        "id": 2004,
        "name": "Azure Connector",
        "description": "Updated Description Via API New1",
        "defaultTags": {
          "set": {
            "TagSimple": {
              "id": 123488470
            }
          }
        },
        "activation": {
          "set": {
            "ActivationModule": "VM"
          }
        },
        "authRecord": {
          "applicationId": "f076c321-694d-4929-ae0b-d2bd14d1a4d7",
          "directoryId": "ff4e2413-65ab-4dc2-9e5b-1ea02d3d94eb",
          "subscriptionId": "9de9e0a7-4f67-4812-917d-2246853844e1",
          "authenticationKey":
"02LCb8/RCn0lbGj6xc0GQPZlYG2z85aSmCxnoH01rog="
        },
        "disabled": false,
        "runFrequency": 300,
        "isRemediationEnabled": true,
        "connectorAppInfos": {
          "set": {
            "ConnectorAppInfoQList": {
              "set": {
                "ConnectorAppInfo": {
                  "name": "AI",
                  "identifier": "9de9e0a7-4f67-4812-917d-
2246853844e1",
                  "tagId": 123489465
                }
              }
            },
            "ConnectorAppInfoQList": {
              "set": {
```

```
"ConnectorAppInfo": {
                  "name": "CI",
                  "identifier": "9de9e0a7-4f67-4812-917d-
2246853844e1",
                  "tagId": 123489465
                }
              }
            },
            "ConnectorAppInfoQList": {
              "set": {
                "ConnectorAppInfo": {
                  "name": "CSA",
                  "identifier": "9de9e0a7-4f67-4812-917d-
2246853844e1",
                  "tagId": 123489465
                }
             }
           }
         }
       }
     }
   }
 }
}
```

## Response (JSON)

Sample 3 - Update Azure connector to enable Cloud Perimeter Scan

### **API** request

```
curl -u "USERNAME:PASSWORD" -H "Content-type: text/xml" -X "POST" --
data-binary @-
"https://qualysapi.qualys.com/qps/rest/3.0/update/am/azureassetdatacon
nector/12345"
--header 'Accept: application/json'
```

### **Request POST data**

```
<?xml version="1.0" encoding="UTF-8" ?>
<ServiceRequest>
    <data>
   . . .
      <isCPSEnabled>true</isCPSEnabled>
       <connectorScanSetting>
                 <isCustomScanConfigEnabled>true</isCustomScanConfigEn</pre>
abled>
     </connectorScanSetting>
     <connectorScanConfig>
     <set>
       <ConnectorScanConfiguration>
          <daysOfWeek>
          <set>
             <Day>SUN</Day>
             <Day>MON</Day>
             <Day>TUE</Day>
          </set>
          </daysOfWeek>
          <optionProfileId>2</optionProfileId>
          <recurrence>WEEKLY</recurrence>
          <scanPrefix>update azure 01</scanPrefix>
          <startDate>31/05/2022</startDate>
          <startTime>15:45</startTime>
          <timezone>Africa/Cairo</timezone>
     </ConnectorScanConfiguration>
        </set>
        </connectorScanConfig>
```

</ServiceRequest>

### Response

```
<?xml version="1.0" encoding="UTF-8"?>
```

```
<ServiceResponse xmlns:xsi="http://www.w3.org/2001/XMLSchema-instance"</pre>
xsi:noNamespaceSchemaLocation="https://qualysapi.qualys.com/qps/xsd/3.
0/am/aws asset data-connector.xsd">
  <responseCode>SUCCESS</responseCode>
. . .
  <isCPSEnabled>true</isCPSEnabled>
    <connectorScanSetting>
          <isCustomScanConfigEnabled>true</isCustomScanConfigEnabled>
    </connectorScanSetting>
    <connectorScanConfig>
          <set>
            <ConnectorScanConfiguration>
               <daysOfWeek>
                     <set>
                        <Day>SUN</Day>
                        <Day>MON</Day>
                        <Day>TUE</Day>
                     </set>
               </daysOfWeek>
               <optionProfileId>2</optionProfileId>
               <recurrence>WEEKLY</recurrence>
               <scanPrefix>updated- AWS scan prefix</scanPrefix>
               <startDate>31/05/2022</startDate>
               <startTime>15:45</startTime>
               <timezone>Africa/Cairo</timezone>
          </ConnectorScanConfiguration>
        </set>
     </connectorScanConfig>
. . .
  </data>
</ServiceResponse>
```

XSD

<platform API server>/qps/xsd/3.0/am/azure\_asset\_data\_connector.xsd

Delete Azure Connector 3.0

/qps/rest/3.0/delete/am/azureassetdataconnector

/qps/rest/3.0/delete/am/azureassetdataconnector/<id>

[POST]

Delete one or more Azure connectors.

Using the NOT EQUALS operator for deleting Azure connectors could result in accidental deletion of Azure connectors without any warning. To prevent accidental deletion of unknown Azure connectors, we do not support NOT EQUALS operator for delete actions.

Permissions required - Managers with full scope.

Sample 1 - Delete Azure connector

# **API** request

```
curl -n -u "USERNAME:PASSWORD"
"https://qualysapi.qualys.com/qps/rest/3.0/delete/am/azureassetdatacon
nector/289201"
```

# Response

# API request(JSON)

Qualys Asset Management & Tagging API

Connectors 3.0

```
curl -n -u "USERNAME:PASSWORD"
"https://qualysapi.qualys.com/qps/rest/3.0/delete/am/azureassetdatacon
nector/289201"
--header 'Accept: application/json'
--header 'Content-Type: application/json'
```

# Response(JSON)

XSD

<platform API server>/qps/xsd/3.0/am/azure\_asset\_data\_connector.xsd

# Run Azure Connector 3.0

/qps/rest/3.0/run/am/azureassetdataconnector

/qps/rest/3.0/run/am/azureassetdataconnector/<id>

[POST]

API to run the Azure connector. The connectors may be run immediately or queued to run when there is capacity. The run connector API will fetch the latest changes related to your connector.

Permissions required - Managers with full scope.

## API request(XML)

```
curl -n -u "USERNAME:PASSWORD"
"https://qualysapi.qualys.com/qps/rest/3.0/run/am/azureassetdataconnec
tor/<id>"
```

## Response(XML)

```
<?xml version="1.0" encoding="UTF-8"?>
<ServiceResponse>
<responseCode>SUCCESS</responseCode>
<count>1</count>
<data>
<AzureAssetDataConnector>
<nextSync>2022-06-30T18:51:02Z</nextSync>
<connectorAppInfos>
<list>
<ConnectorAppInfoQList>
<list>
<ConnectorAppInfo>
<name>CI</name>
<identifier>f076c321-694d-4929-ae0b-d2bd14d1a4d7</identifier>
</ConnectorAppInfo>
</list>
</ConnectorAppInfoQList>
</list>
<list>
<ConnectorAppInfoQList>
```

<list> <ConnectorAppInfo> <name>CSA</name> <identifier>f076c321-694d-4929-ae0b-d2bd14d1a4d7</identifier> </ConnectorAppInfo> </list> </ConnectorAppInfoQList> </list> <list> <ConnectorAppInfoQList> <list> <ConnectorAppInfo> <name>AI</name> <identifier>f076c321-694d-4929-ae0b-d2bd14d1a4d7</identifier> </ConnectorAppInfo> </list> </ConnectorAppInfoQList> </list> </connectorAppInfos> <disabled>false</disabled> <id>842602</id> <connectorState>FINISHED SUCCESS</connectorState> <name>Azure Connector Via API Updated12</name> <isRemediationEnabled>true</isRemediationEnabled> <lastSync>2022-06-30T15:06:02Z</lastSync> <runFrequency>240</runFrequency> <authRecord> <authenticationKey>02LCb8/RCn0lbGj6xcOGQPZlYG2z85aSmCxnoH01rog=</authe</pre> nticationKey> <applicationId>f076c321-694d-4929-ae0b-d2bd14d1a4d7</applicationId> <directoryId>ff4e2413-65ab-4dc2-9e5b-1ea02d3d94eb</directoryId> <subscriptionId>9de9e0a7-4f67-4812-917d-2246853844e1</subscriptionId> </authRecord> <cloudviewUuid>2ad0a7a1-f881-330c-b5d7-c5c1faddfa39</cloudviewUuid> <isDeleted>false</isDeleted> <isGovCloudConfigured>false</isGovCloudConfigured> <type>AZURE</type> <activation> <ActivationModule>CLOUDVIEW</ActivationModule> </activation> <subscriptionName>cvtest</subscriptionName> <description>Sample Azure Connector API Updated</description> </AzureAssetDataConnector> </data>

</ServiceResponse>

# API request(JSON)

```
curl -n -u "USERNAME:PASSWORD"
"https://qualysapi.qualys.com/qps/rest/3.0/run/am/azureassetdataconnec
tor/<id>"
--header 'Accept: application/json'
--header 'Content-Type: application/json'
```

# Response(JSON)

```
{
    "ServiceResponse": {
        "responseCode": "SUCCESS",
        "count": 1,
        "data": [
            {
                 "AzureAssetDataConnector": {
                     "nextSync": "2022-06-30T18:51:02Z",
                     "connectorAppInfos": {
                         "list": [
                             {
                                  "ConnectorAppInfoQList": {
                                      "list": [
                                          {
                                              "ConnectorAppInfo": {
                                                  "name": "CI",
                                                  "identifier":
"xxxxxxxx-694d-xxxx-ae0b-d2bd14d1a4d7"
                                              }
                                          }
                                      ]
                                 }
                             },
                             {
                                  "ConnectorAppInfoQList": {
                                      "list": [
                                          {
                                              "ConnectorAppInfo": {
                                                   "name": "CSA",
```

"identifier": "xxxxxxxx-694d-xxxx-ae0b-d2bd14d1a4d7" } } ] } }, { "ConnectorAppInfoQList": { "list": [ { "ConnectorAppInfo": { "name": "AI", "identifier": "xxxxxxxx-694d-xxxx-ae0b-d2bd14d1a4d7" } } 1 } } 1 }, "disabled": "false", "id": 842602, "connectorState": "FINISHED\_SUCCESS", "name": "Azure Connector Via API Updated12", "isRemediationEnabled": "true", "lastSync": "2022-06-30T15:06:02Z", "runFrequency": 240, "authRecord": { "authenticationKey": "02LCb8/RCn0lbGj6xxxxxxxnoH01rog=", "applicationId": "xxxxxxxx-694d-xxxx-ae0bd2bd14d1a4d7", "directoryId": "xxxxxxx-65ab-xxxx-9e5b-1ea02d3d94eb", "subscriptionId": "xxxxxxxx-4f67-xxxx-917d-2246853844e1" }, "cloudviewUuid": "xxxxxxxx-f881-xxxx-b5d7c5c1faddfa39", "isDeleted": "false", "isGovCloudConfigured": "false", "type": "AZURE",

```
"activation": {
    "ActivationModule": [
    "CLOUDVIEW"
    ]
    },
    "subscriptionName": "cvtest",
    "description": "Sample Azure Connector API
Updated"
    }
    }
}
```

# Search Azure Connector 3.0

/qps/rest/3.0/search/am/azureassetdataconnector

Returns a list of Azure connectors that match the provided criteria.

Limit your results -Narrow down your search results using the parameters listed below.

Pagination - A maximum of 100 instances are returned by default. To customize this specify a "preferences" tag in the POST body of your request.

Input Parameters

| Parameters               | Description                                                                                                    |
|--------------------------|----------------------------------------------------------------------------------------------------|
| id                       | The ID of the connector that you want to search.                                                                                                    |
| name                     | Name is the name for the connector you want to search.                                                                                                    |
| description              | Description of the connector you want to search.                                                                                                    |
| lastSync                 | Last sync date of the connector                                                                                                    |
| connectorState           | State of the connector. States include<br>PENDING, SUCCESS, ERROR, QUEUED,<br>RUNNING, PROCESSING,<br>FINISHED_SUCCESS, FINISHED_ERRORS,<br>DISABLED, INCOMPLETE. |
| Туре                     | Type of connector- Azure                                                                                                    |
| authrecord.applicationId | Unique identifier of the application you create on Azure portal.                                                                                                  |

| authrecord.directoryId    | Unique identifier of your Azure Active<br>Directory.                                                                             |
|---------------------------|----------------------------------------------------------------------------------------------------|
| activation                | Activation of Qualys modules. Includes VM,<br>PC, SCA, CERTVIEW                                                                  |
| authrecord.subscriptionId | Unique identifier of your Microsoft Azure subscription.                                                                          |
| appCapability.name        | Connector application capability name                                                                                            |
| appCapability.tag.name    | Tag name associates with Connector identifier.                                                                                   |
| disabled                  | (boolean) Whether execution of the<br>connector is disabled<br>(YES). If disabled, the connector does not<br>synchronize assets. |
| defaultTags.name          | The name of a tag in the defaultTags collection.                                                                                 |
| defaultTag                | (Integer) The ID of a tag in the defaultTags collection.                                                                         |
| lastError                 | Last error date of the connector.                                                                                                |

Sample: Search Azure connector name

### **API** request

```
curl -u "USERNAME:PASSWORD" -H "content-type: text/xml" -X "POST" --
data-binary @-
"https://qualysapi.qualys.com/qps/rest/3.0/search/am/azureassetdatacon
nector"
```

### Request POST data (XML)

```
<?xml version="1.0" encoding="UTF-8" ?>
<root>
<ServiceRequest>
<filters>
<Criteria>
<field>id</field>
<operator>EQUALS</operator>
<value>xxxxx</value>
</Criteria>
<Criteria>
<field>name</field>
<operator>EQUALS</operator>
<value>Azure Connector Via API</value>
</Criteria>
<Criteria>
<field>description</field>
<operator>EQUALS</operator>
<value>Sample Azure Connector API</value>
</Criteria>
<Criteria>
<field>connectorState</field>
<operator>EQUALS</operator>
<value>FINISHED_SUCCESS</value>
</Criteria>
<Criteria>
<field>lastSync</field>
<operator>EQUALS</operator>
<value>2022-05-27T13:48:17Z</value>
</Criteria>
<Criteria>
<field>type</field>
<operator>EQUALS</operator>
<value>AZURE</value>
</Criteria>
<Criteria>
<field>activation</field>
<operator>EQUALS</operator>
<value>PC</value>
</Criteria>
<Criteria>
```

```
<field>authRecord.applicationId</field>
<operator>EQUALS</operator>
<value>xxxxxxxx-694d-xxxx-ae0b-d2bd14d1a4d7</value>
</Criteria>
<Criteria>
<field>authRecord.directoryId</field>
<operator>EQUALS</operator>
<value>xxxxxxxx-65ab-xxxx-9e5b-1ea02d3d94eb</value>
</Criteria>
<Criteria>
<field>authRecord.subscriptionId</field>
<operator>EQUALS</operator>
<value>xxxxxxxx-4f67-xxxx-917d-2246853844e1</value>
</Criteria>
<Criteria>
<field>appCapability.name</field>
<operator>EQUALS</operator>
<value>CSA</value>
</Criteria>
<Criteria>
<field>appCapability.tag.name</field>
<operator>EQUALS</operator>
<value>QATag</value>
</Criteria>
<Criteria>
<field>disabled</field>
<operator>EQUALS</operator>
<value>false</value>
</Criteria>
<Criteria>
<field>defaultTags.name</field>
<operator>EQUALS</operator>
<value>QATag</value>
</Criteria>
<Criteria>
<field>defaultTags</field>
<operator>EQUALS</operator>
<value>123442387</value>
</Criteria>
<Criteria>
<field>lastError</field>
<operator>EQUALS</operator>
<value>2022-04-28T19:05:04Z</value>
</Criteria>
```

</filters> </ServiceRequest> </root>

#### Response (XML)

```
<?xml version="1.0" encoding="UTF-8" ?>
<ServiceResponse>
<responseCode>SUCCESS</responseCode>
<count>1</count>
<data>
<AzureAssetDataConnector>
<nextSync>2022-06-30T18:51:02Z</nextSync>
<connectorAppInfos>
<list>
<ConnectorAppInfoQList>
<list>
<ConnectorAppInfo>
<name>CI</name>
<identifier>xxxxxxxx-694d-xxxx-ae0b-d2bd14d1a4d7</identifier>
</ConnectorAppInfo>
</list>
</ConnectorAppInfoQList>
</list>
<list>
<ConnectorAppInfoQList>
<list>
<ConnectorAppInfo>
<name>CSA</name>
<identifier>xxxxxxxx-694d-xxxx-ae0b-d2bd14d1a4d7</identifier>
</ConnectorAppInfo>
</list>
</ConnectorAppInfoQList>
</list>
<list>
<ConnectorAppInfoQList>
<list>
<ConnectorAppInfo>
<name>AI</name>
<identifier>xxxxxxx-694d-xxxx-ae0b-d2bd14d1a4d7</identifier>
</ConnectorAppInfo>
</list>
</ConnectorAppInfoQList>
```

```
</list>
</connectorAppInfos>
<disabled>false</disabled>
<id>842602</id>
<connectorState>QUEUED</connectorState>
<name>Azure Connector Via API Updated12</name>
<isRemediationEnabled>true</isRemediationEnabled>
<lastSync>2022-06-30T14:51:14Z</lastSync>
<runFrequency>240</runFrequency>
<authRecord>
<authenticationKey>02LCb8/RCn0xxxxxx85aSmCxnoH01rog=</authenticationK</pre>
ev>
<applicationId>xxxxxxx-694d-xxxx-ae0b-d2bd14d1a4d7</applicationId>
<directoryId>xxxxxxx-65ab-xxxx-9e5b-1ea02d3d94eb</directoryId>
<subscriptionId>9de9e0a7-4f67-4812-917d-2246853844e1</subscriptionId>
</authRecord>
<cloudviewUuid>xxxxxxx-f881-xxxx-b5d7-c5c1faddfa39</cloudviewUuid>
<isDeleted>false</isDeleted>
<isGovCloudConfigured>false</isGovCloudConfigured>
<type>AZURE</type>
<activation>
<ActivationModule>CLOUDVIEW</ActivationModule>
</activation>
<subscriptionName>cvtest</subscriptionName>
<description>Sample Azure Connector API Updated</description>
</AzureAssetDataConnector>
</data>
<hasMoreRecords>false</hasMoreRecords>
</ServiceResponse>
```

### **API Request (JSON)**

```
curl -u "USERNAME:PASSWORD" -X "POST" --
data-binary @-
"https://qualysapi.qualys.com/qps/rest/3.0/search/am/azureassetdatacon
nector"
--header 'Accept: application/json'
--header 'Content-Type: application/json'
```

#### Request POST Data (JSON)

```
{
    "ServiceRequest": {
        "filters": {
```

"Criteria": [ { "field" : "id","operator" : "EQUALS","value" : "842602"}, { "field" : "name", "operator" : "EQUALS", "value" : "Azure Connector Via API"}, { "field" : "description", "operator" : "EQUALS", "value" : "Sample Azure Connector API" }, { "field" : "connectorState", "operator" : "EQUALS", "value" : "FINISHED\_SUCCESS" }, { "field" : "lastSync", "operator" : "EQUALS", "value" : "2022-05-27T13:48:17Z" }, { "field" : "type", "operator" : "EQUALS", "value" : "AZURE" }, { "field" : "activation", "operator" : "EQUALS", "value" : "PC" }, { "field" : "authRecord.applicationId", "operator" : "EQUALS", "value" : "xxxxxxx-694d-xxxx-ae0b-d2bd14d1a4d7" }, { "field" : "authRecord.directoryId", "operator" : "EQUALS", "value" : "xxxxxxx-65ab-xxxx-9e5b-1ea02d3d94eb" }, { "field" : "authRecord.subscriptionId", "operator" : "EQUALS", "value" : "xxxxxxx-4f67-xxxx-917d-2246853844e1" }, "field" : "appCapability.name", "operator" : "EQUALS","value": "CSA" }, { "field": "appCapability.tag.name","operator": "EQUALS","value" : "QATag" }, "field" : "disabled", "operator" : "EQUALS", "value" : "false" }, "field" : "defaultTags.name", "operator" : "EOUALS","value" : "QATag" }, "field" : "defaultTags", "operator" : { "EQUALS", "value" : "123442387" }, "field" : "lastError", "operator" : { "EQUALS", "value" : "2022-04-28T19:05:04Z" } } }

#### Response (JSON)

```
{
    "ServiceResponse": {
        "responseCode": "SUCCESS",
```

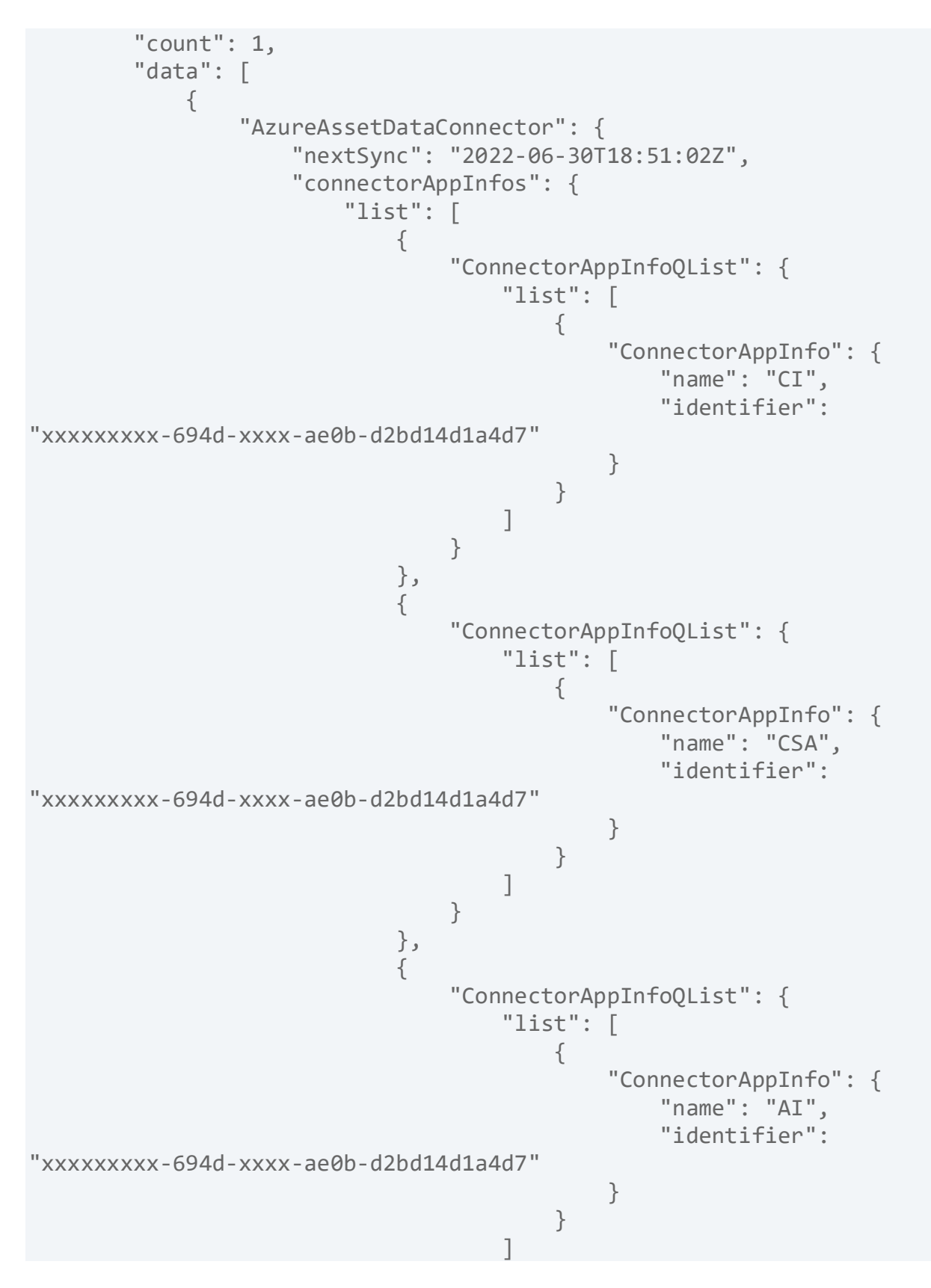

```
}
                        1
                    },
                    "disabled": "false",
                    "id": 842602,
                    "connectorState": "QUEUED",
                    "name": "Azure Connector Via API Updated12",
                    "isRemediationEnabled": "true",
                    "lastSync": "2022-06-30T14:51:14Z",
                    "runFrequency": 240,
                    "authRecord": {
                        "authenticationKey":
"02LCb8/RCn0lbGxxxxxG2z85aSmCxnoH01rog=",
                        "applicationId": "xxxxxxxx-694d-xxxx-ae0b-
d2bd14d1a4d7",
                        "directoryId": "xxxxxxxx-65ab-xxxx-9e5b-
1ea02d3d94eb",
                        "subscriptionId": "xxxxxxxx-4f67-xxxx-917d-
2246853844e1"
                    },
                    "cloudviewUuid": "xxxxxxxx-f881-xxxx-b5d7-
c5c1faddfa39",
                    "isDeleted": "false",
                    "isGovCloudConfigured": "false",
                    "type": "AZURE",
                    "activation": {
                        "ActivationModule": [
                            "CLOUDVIEW"
                        1
                    },
                    "subscriptionName": "cvtest",
                    "description": "Sample Azure Connector API
Updated"
                }
            }
        ],
        "hasMoreRecords": "false"
    }
```

Get Azure Connector Info 3.0

/qps/rest/3.0/get/am/azureassetdataconnector/<id>

View details for a connector which is in the user's scope. Specify the connector ID and fetch the details of the connector.

Permissions required - Managers with full scope.

Sample: List (view) specific Azure Connector Id 166007

### API request(JSON)

```
curl -u "USERNAME:PASSWORD"-X "POST" --data-binary @-
"https://qualysapi.qualys.com/qps/rest/3.0/search/am/azureassetdatacon
nector"
--header 'Accept: application/json'
--header 'Content-Type: application/json'
```

# Response(JSON)

```
{
    "ServiceResponse": {
        "responseCode": "SUCCESS",
        "count": 1,
        "data": [
            {
                 "AzureAssetDataConnector": {
                     "nextSync": "2022-06-30T20:03:28Z",
                     "connectorAppInfos": {
                         "list": [
                             {
                                  "ConnectorAppInfoQList": {
                                      "list": [
                                          {
                                              "ConnectorAppInfo": {
                                                  "name": "CI",
                                                  "identifier":
"xxxxxxxx-694d-xxxx-ae0b-d2bd14d1a4d7"
                                              }
                                          }
                                      ]
```
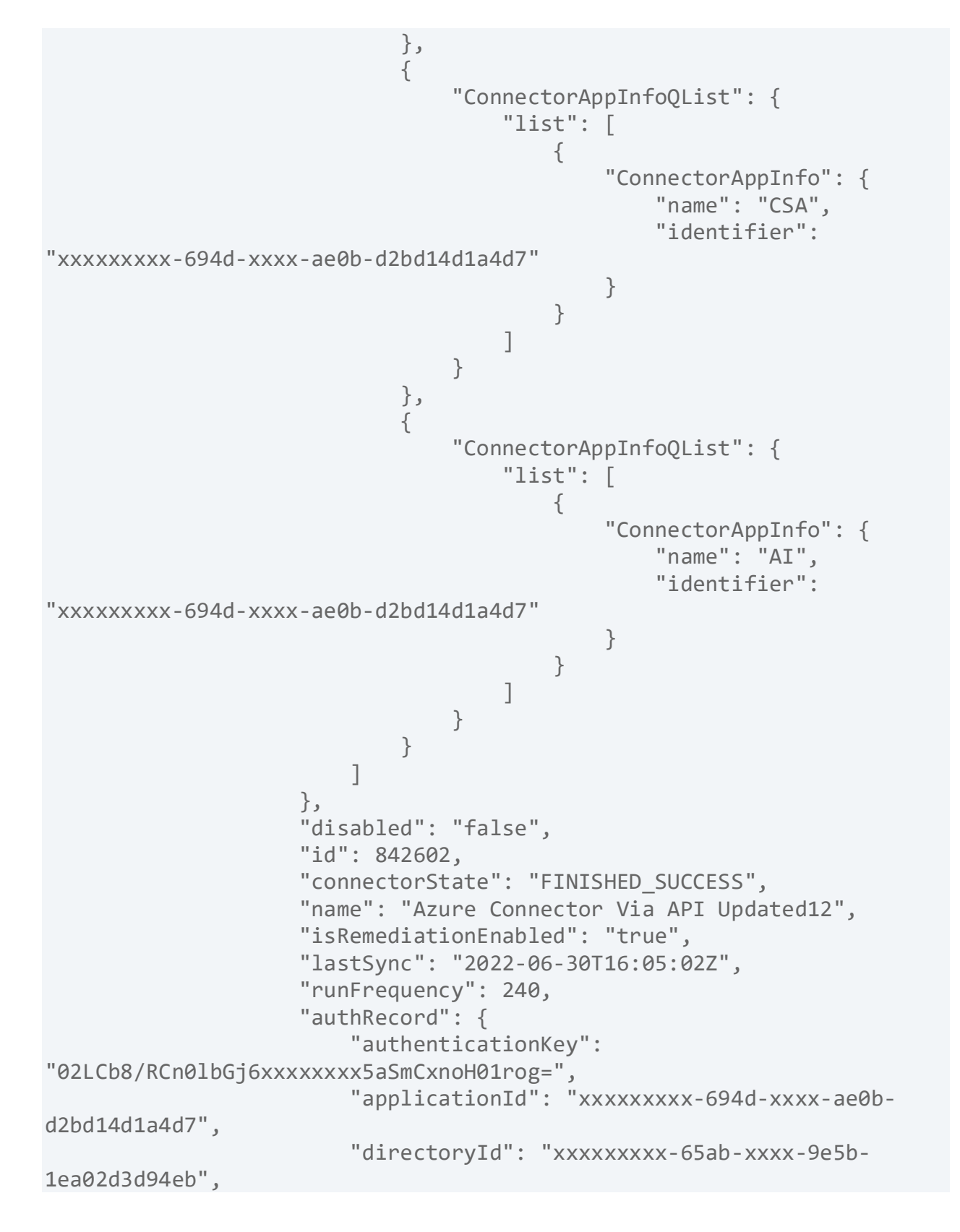

```
"subscriptionId": "xxxxxxx-4f67-xxxx-917d-
2246853844e1"
                    },
                    "cloudviewUuid": "xxxxxxxx-f881-xxxx-b5d7-
c5c1faddfa39",
                    "isDeleted": "false",
                    "isGovCloudConfigured": "false",
                    "type": "AZURE",
                    "activation": {
                        "ActivationModule": [
                            "CLOUDVIEW"
                        1
                    },
                    "subscriptionName": "cvtest",
                    "description": "Sample Azure Connector API
Updated"
                }
           }
        ]
    }
}
```

# **GCP Connectors 3.0**

GCP Connectors 3.0

We support the following operations for all GCP connectors in the Connectors application.

Create GCP Connector 3.0

Update GCP Connector 3.0

Run GCP Connector 3.0

Search GCP Connector 3.0

Delete GCP Connector 3.0

Get GCP Connector Info 3.0

Get All Errors of GCP Connector 3.0

# Create GCP Connector 3.0

/qps/rest/3.0/create/am/gcpassetdataconnector

## [POST]

Specify the connector details such as name, description, polling frequency, project ID and upload the configuration (JSON) file and create a new connector in the Connectors application.

Permissions required - Managers with full scope.

Input Parameters

| Parameters  | Description                                                                                                    |
|-------------|----------------------------------------------------------------------------------------------------|
| id          | The ID of the connector that you want to create.                                                                                                    |
| name        | Name ofthe connector you want to create.                                                                                                    |
| description | Description of the connector you want to create.                                                                                                    |
| type        | Type of connector - GCP.                                                                                                    |
| authRecord  | (GCPAuthRecordSimple) The GCP<br>authentication record the connector uses to<br>connect to GCP. When writing/updating it is<br>looked up by the ID field. |
| allRegions  | (boolean) If true, the end point's collection is ignored an all GCP regions scanned.                                                                      |
| disabled    | (boolean) Whether execution of the<br>connector is disabled (YES). If disabled, the<br>connector does not synchronize assets.                             |

| runFrequency                                    | runFrequency for a connector decides the<br>rate at which the connector should poll the<br>cloud provider and fetch the data specified in<br>minutes.                                                                                              |
|-------------------------------------------------|----------------------------------------------------------------------------------------------------|
| isRemediationEnabled                            | A flag to enable or disable remediation for the connector.                                                                                                    |
| connectorAppInfos.set.<br>ConnectorAppInfoQList | A mandatory parent parameter when you<br>need to provide the below parameter,<br>set.ConnectorAppInfo.                                                                                                    |
| set.ConnectorAppInfos                           | It holds the list of list of ConnectorAppInfo<br>which includes App Name, identifiers and tag<br>details. Connector can one or more apps from<br>list [AI, CI, CSA].<br>AI-Asset Inventory, CI- Cloud Inventory, CSA-<br>Cloud Security Assessment |

Sample: Create a new GCP connector

#### API request

```
curl -u "USERNAME:PASSWORD" -H "Content-type: text/xml" -X "POST" --
data-binary @-
"https://qualysapi.qualys.com/qps/rest/3.0/create/am/gcpassetdataconne
ctor"
```

#### **Request POST data**

<ConnectorAppInfoQList> <set> <ConnectorAppInfo> <name>CSA</name> <identifier>my-project-151366xxxx9</identifier> <tagId>123489465</tagId> </ConnectorAppInfo> </set> </ConnectorAppInfoQList> <ConnectorAppInfoQList> <set> <ConnectorAppInfo> <name>CI</name> <identifier>my-project-151366xxxx9</identifier> <tagId>123489465</tagId> </ConnectorAppInfo> </set> </ConnectorAppInfoQList> </set> </connectorAppInfos> <runFrequency>240</runFrequency> <isDeleted>false</isDeleted> <isGovCloudConfigured>false</isGovCloudConfigured> <isRemediationEnabled>true</isRemediationEnabled> <name>Test GCP connector</name> <authRecord> <projectId>my-project-1513669048551</projectId></projectId> <auth provider x509 cert url>https://www.googleapis.co m/oauth2/v1/certs</auth provider x509 cert url> <auth uri>https://accounts.google.com/o/oauth2/auth</a</pre> uth uri> <client\_email>crm-70975@my-project-1513669048551.iam.gserviceaccount.com</client email> <client id>105994049705415737317</client id> <client x509 cert url>https://www.googleapis.com/robot /v1/metadata/x509/crm-70975%40my-project-1513669048551.iam.gserviceaccount.com</client x509 cert url> <private\_key>----BEGIN PRIVATE KEY----MIIEvgIBADANBgkqhkiG9w0BAQEFAASCBKgwggSkAgEAAoIBAQC64ocFtknagk8N 4iQd9lhhHXGo8JLVgqSru08ebxa002+ps8PPukPuAS9IazPrNjdyndVezOClANJu xj3NhAOQ5xHTANFQH33CXcrxhoNKvdQLIxg0wH8HS94wCOvvDU7wKuOdkfSdLE6Z a3FM7v2J5iZgC2QgF/stwl13pLszLsOyOuJlMiiV4nYBUMbQrZr8sJvbSBoiEXVt

uri>

```
<type>service_account</type>
</authRecord>
</GcpAssetDataConnector>
</data>
</ServiceRequest>
```

#### Response

```
<?xml version="1.0" encoding="UTF-8" ?>
<ServiceResponse>
    <responseCode>SUCCESS</responseCode>
    <count>1</count>
    <data>
        <GcpAssetDataConnector>
            <nextSync>2022-06-30T16:38:21Z</nextSync>
            <connectorAppInfos>
                <list>
                    <ConnectorAppInfoQList>
                         <list>
                             <ConnectorAppInfo>
                                 <name>CSA</name>
                                 <identifier>my-project-
151366xxxx1</identifier>
                             </ConnectorAppInfo>
                         </list>
                    </ConnectorAppInfoQList>
                </list>
                <list>
                    <ConnectorAppInfoQList>
                         <list>
                             <ConnectorAppInfo>
                                 <name>CI</name>
```

```
<identifier>my-project-
151366xxxx1</identifier>
                            </ConnectorAppInfo>
                        </list>
                    </ConnectorAppInfoQList>
                </list>
            </connectorAppInfos>
            <disabled>false</disabled>
            <id>842873</id>
            <connectorState>FINISHED SUCCESS</connectorState>
            <name>sign</name>
            <isRemediationEnabled>true</isRemediationEnabled>
            <authRecord>
                <projectId>my-project-151366xxxx1</projectId>
            </authRecord>
            <lastSync>2022-06-30T13:21:57Z</lastSync>
            <runFrequency>240</runFrequency>
            <cloudviewUuid>xxxxxxx-2007-xxxx-adab-
9db19bd5fdb9</cloudviewUuid>
            <isDeleted>false</isDeleted>
            <isGovCloudConfigured>false</isGovCloudConfigured>
            <description>testing</description>
        </GcpAssetDataConnector>
    </data>
</ServiceResponse>
```

# API Request (JSON)

```
curl -u "USERNAME:PASSWORD"-X "POST" --
data-binary @-
"https://qualysapi.qualys.com/qps/rest/3.0/create/am/gcpassetdataconne
ctor"
--header 'Accept: application/json'
--header 'Content-Type: application/json'
```

## Request POST Data (JSON)

"set": { "ConnectorAppInfoQList": [ { "set": { "ConnectorAppInfo": [ { "name": "CSA", "identifier": "my-project-151366xxxx9", "tagId": 123489465 } 1 } }, { "set": { "ConnectorAppInfo": [ { "name": "CI", "identifier": "my-project-151366xxxx9", "tagId": 123489465 } 1 } } ] } }, "runFrequency": 240, "isDeleted": "false", "isGovCloudConfigured": "false", "isRemediationEnabled": "true", "name": "Test GCP connector", "authRecord": { "projectId": "my-project-1513669048551", "auth provider x509 cert url": "https://www.googleapis.com/oauth2/v1/certs", "auth uri": "https://accounts.google.com/o/oauth2/auth", "client\_email": "crm-70975@my-project-1513669048551.iam.gserviceaccount.com", "client\_id": "105994049705415737317",

Connectors 3.0

```
"client x509 cert url":
"https://www.googleapis.com/robot/v1/metadata/x509/crm-70975%40my-
project-1513669048551.iam.gserviceaccount.com",
                    "private key": "----BEGIN PRIVATE KEY-----
\nMIIEvgIBADANBgkqhkiG9w0BAQEFAASCBKgwggSkAgEAAoIBAQC64ocFtknagk8NU7st
wl13pLszLsOyOuJlMiiV4
nYBUMbQrZr8sJvbSBoiEXVt\nenk4Dm2a6khRdRFsa9d9g3Z0t2GyXT3ln8KEAdn8plUu1
C6WIHg9HJtYi3ib/4bn\n
2tahZ/T5C6BQk+3B38xsnsAJ0TfZFE+xW8mLVMCJRGkPf4sMMP/h9oZbjFdZvf4K\nGE95
3kjFAgMBAAECggEAHEY19eYGpe
3FnpzaaIMTCgNHjo8Xm7KtHoBdWDh\nrDruYtPLXBQMrJPPYTfBG8fKG3bJKAeJFvfbrAa
lvqBasMa24Scvm8AWl+bDeztm\nJjIEFokpUJwAb3ufb6aZRl4v
yQKBgQDZC72Ddcs9AZ+0v/CYWB27Qm06bQ8m/p6D3lnKSlyBV5AoGBAMHf\nhszib0RzKu
EdjE3MIKoMstWxFLACV42pccpyBaLMHawLpNQJVdNQUo+EJZIFPhwF\nbTVIvThGy7+Wmn
u608SN6hyDG+tX9V6DgrwBkQWbVZGf9wv6dKbth9dvnIdlACDv
\nm94RPIQteQmamx2T90t+djTTNKNpHdHLwOKYNTbRAoGBALMpb9z3MsEckgNJAF3P\ny0
pko3GuZx4nq3f20oADxsYfwRjJ5ZfchKbW/rE0IcK0enw3sEHlcFFHgcvMSnr4\nHl0zCZ
6uq9rEytwXtM3JKf3ywIH6AzAdkw4s/AVQmk3ejSJkRzx1y8FRPNeJjSzm\n5WqpzucZNt
GdP2UoMMGIv/ig\n----END PRIVATE KEY-----\n",
                    "private key id":
"9f0f1f305cd1124c8c75f9a900695e7dd7bcaad4",
                    "token uri":
"https://oauth2.googleapis.com/token",
                    "type": "service account"
            }
        }
    }
}
```

#### **Response (JSON)**

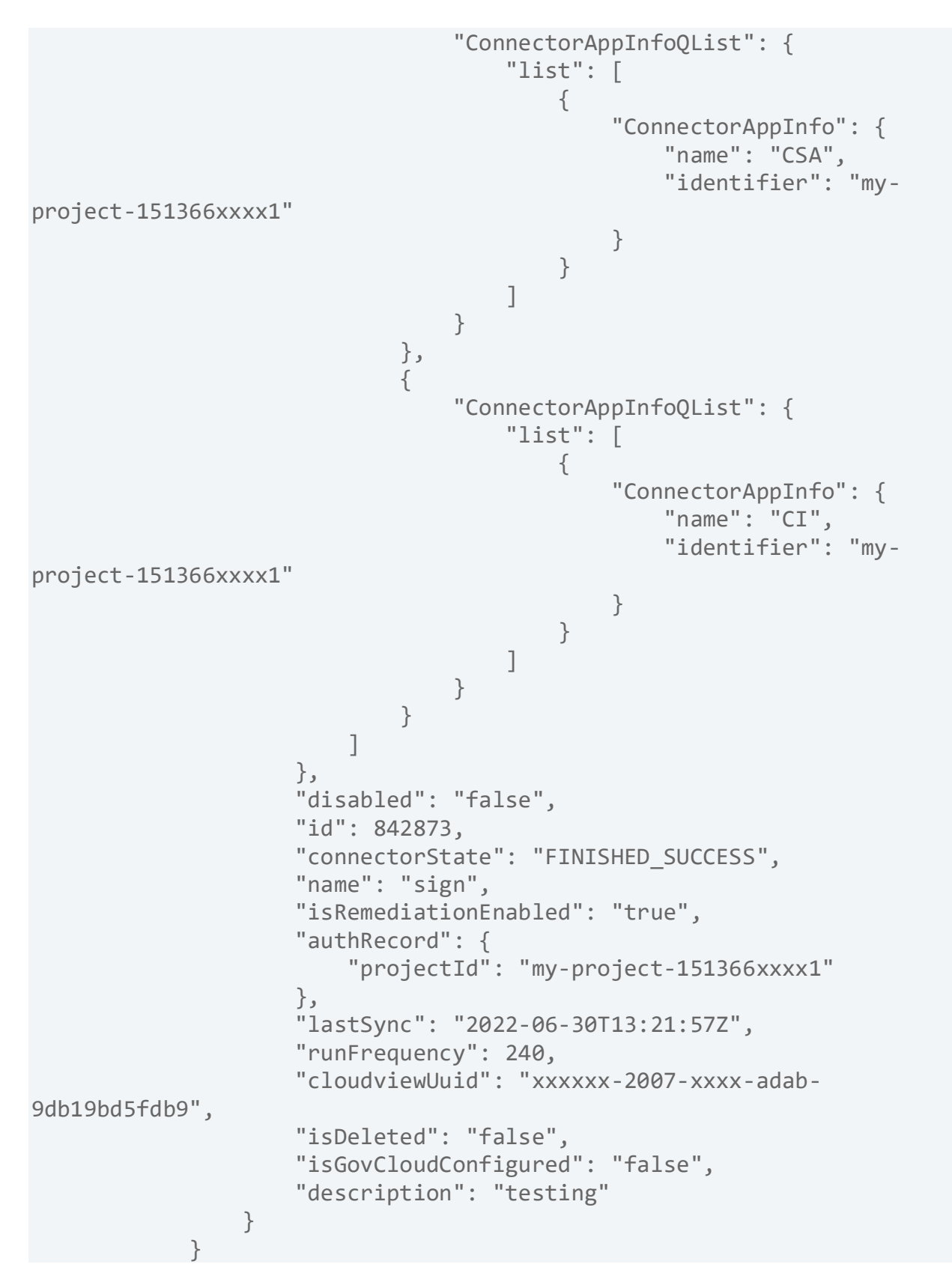

] } Update GCP Connector 3.0

/qps/rest/3.0/update/am/gcpassetdataconnector

/qps/rest/3.0/update/am/gcpassetdataconnector/<id>

# [POST]

Specify the connector ID and the details to be updated to update details of the specified connector.

Permissions required - Managers with full scope.

Input Parameters

| Parameters           | Description                                                                                                    |
|----------------------|----------------------------------------------------------------------------------------------------|
| name                 | The ID of the connector that you want to update.                                                                                                    |
| description          | Name of the connector you want to update.                                                                                                    |
| authRecord           | (AzureAuthRecordSimple) The GCP<br>authentication record the connector uses to<br>connect to GCP. When writing/updating it is<br>looked up by the ID field. |
| disabled             | (boolean) Whether execution of the connector<br>is disabled (YES). If disabled the connector<br>does not synchronize assets.                                |
| runFrequency         | runFrequency for a connector decides the rate<br>at which the connector should poll the cloud<br>provider and fetch the data specified in<br>minutes.       |
| isRemediationEnabled | A flag to enable or disable remediation for the                                                                                                    |

|                   | connector.                                                                                                    |
|-------------------|----------------------------------------------------------------------------------------------------|
| connectorAppInfos | It holds the list of list of ConnectorAppInfo<br>which includes App Name, identifiers and tag<br>details. Connector can one or more apps from<br>list [AI, CI, CSA]. AI-Asset Inventory, CI- Cloud<br>Inventory, CSA- Cloud Security Assessment |

Sample: Update GCP connector name

#### **API** request

```
curl -u "USERNAME:PASSWORD" -H "Content-type: text/xml" -X "POST" --
data-binary @-
"https://qualysapi.qualys.com/qps/rest/3.0/update/am/gcpassetdatacon
nector/178202"
```

#### **Request POST data**

```
<?xml version="1.0" encoding="UTF-8" ?>
<ServiceRequest>
    <data>
        <GcpAssetDataConnector>
            <name>Test GCP connector API UPDATED</name>
            <description>Updated Description By API
UPDATED</description>
            <disabled>false</disabled>
            <runFrequency>500</runFrequency>
            <isRemediationEnabled>false</isRemediationEnabled>
            <authRecord>
                <projectId>my-project-xxxxxxxxx/projectId></projectId>
            </authRecord>
            <connectorAppInfos>
                <set>
                     <ConnectorAppInfoQList>
                         <set>
                             <ConnectorAppInfo>
                                 <name>CI</name>
                                 <identifier>my-project-
xxxxxxxx</identifier>
```

```
<tagId>121212</tagId>
                             </ConnectorAppInfo>
                         </set>
                    </ConnectorAppInfoQList>
                    <ConnectorAppInfoQList>
                         <set>
                             <ConnectorAppInfo>
                                 <name>CSA</name>
                                 <identifier>my-project-
xxxxxxxx</identifier>
                                 <tagId>121212</tagId>
                             </ConnectorAppInfo>
                         </set>
                    </ConnectorAppInfoQList>
                </set>
            </connectorAppInfos>
        </GcpAssetDataConnector>
    </data>
</ServiceRequest>
```

#### Response

#### **API Request (JSON)**

```
curl -u "USERNAME:PASSWORD" -H "Content-type: text/xml" -X "POST" --
data-binary @-
"https://qualysapi.qualys.com/qps/rest/3.0/update/am/gcpassetdataconne
ctor/178202"
--header 'Accept: application/json'
--header 'Content-Type: application/json'
```

## Request POST Data (JSON)

```
{
"ServiceRequest": {
"data": {
"GcpAssetDataConnector": {
"name": "Test GCP connector API UPDATED",
"description": "Updated Description By API UPDATED",
                "disabled": false,
                "runFrequency": 500,
                "isRemediationEnabled": false,
                "authRecord": {
                     "projectId": "my-project-xxxxxxxx"
                },
                "connectorAppInfos": {
                     "set": {
                         "ConnectorAppInfoQList": [
                             {
                                 "set": {
                                 "ConnectorAppInfo": {
                                      "name": "CI",
                                      "identifier": "my-project-
XXXXXXXXX",
                                      "tagId": 121212
                                 }
                                 }
                             },
                             {
                                 "set": {
                                 "ConnectorAppInfo": {
                                     "name": "CSA",
                                      "identifier": "my-project-
XXXXXXXXX",
                                      "tagId": 121212
                                 }
                                 }
                             }
                        ]
                     }
                }
}
}
}
}
```

Response (JSON)

Delete GCP Connector 3.0

/qps/rest/3.0/delete/am/gcpassetdataconnector

/qps/rest/3.0/delete/am/gcpassetdataconnector/<id>

We will now deprecate the API endpoint to delete one or more GCP connectors from the CloudView application and introduce an alternative API in the Asset Management application.

Permissions required - Managers with full scope

Sample: Delete a GCP connector

#### **API** request

```
curl -n -u "USERNAME:PASSWORD"
"https://qualysapi.qualys.com/qps/rest/3.0/delete/am/gcpassetdataconne
ctor/289201"
```

#### Response (XML)

#### API request(JSON)

```
curl -n -u "USERNAME:PASSWORD"
"https://qualysapi.qualys.com/qps/rest/3.0/delete/am/gcpassetdatacon
nector/289201"
--header 'Accept: application/json'
--header 'Content-Type: application/json'
```

# Response(JSON)

**Run GCP Connector 3.0** 

/qps/rest/3.0/run/am/gcpassetdataconnector

/qps/rest/3.0/run/am/gcpassetdataconnector/<id>

[POST]

We will now deprecate the API endpoint to run one or more GCP connectors from the CloudView application and introduce an alternative API in the Asset Management application. The run connector API will fetch the latest changes related to your connector.

Permissions required - Managers with full scope.

#### API request(JSON)

```
curl -n -u "USERNAME:PASSWORD"
"https://qualysapi.qualys.com/qps/rest/3.0/run/am/gcpassetdataconnecto
r/<id>"
--header 'Accept: application/json'
--header 'Content-Type: application/json'
```

## Response(JSON)

```
{
    "ServiceResponse": {
        "responseCode": "SUCCESS",
        "count": 1,
        "data": [
            {
                "GcpAssetDataConnector": {
                     "nextSync": "2022-06-30T16:38:21Z",
                     "connectorAppInfos": {
                         "list": [
                             {
                                  "ConnectorAppInfoQList": {
                                      "list": [
                                          {
                                              "ConnectorAppInfo": {
                                                  "name": "CSA",
```

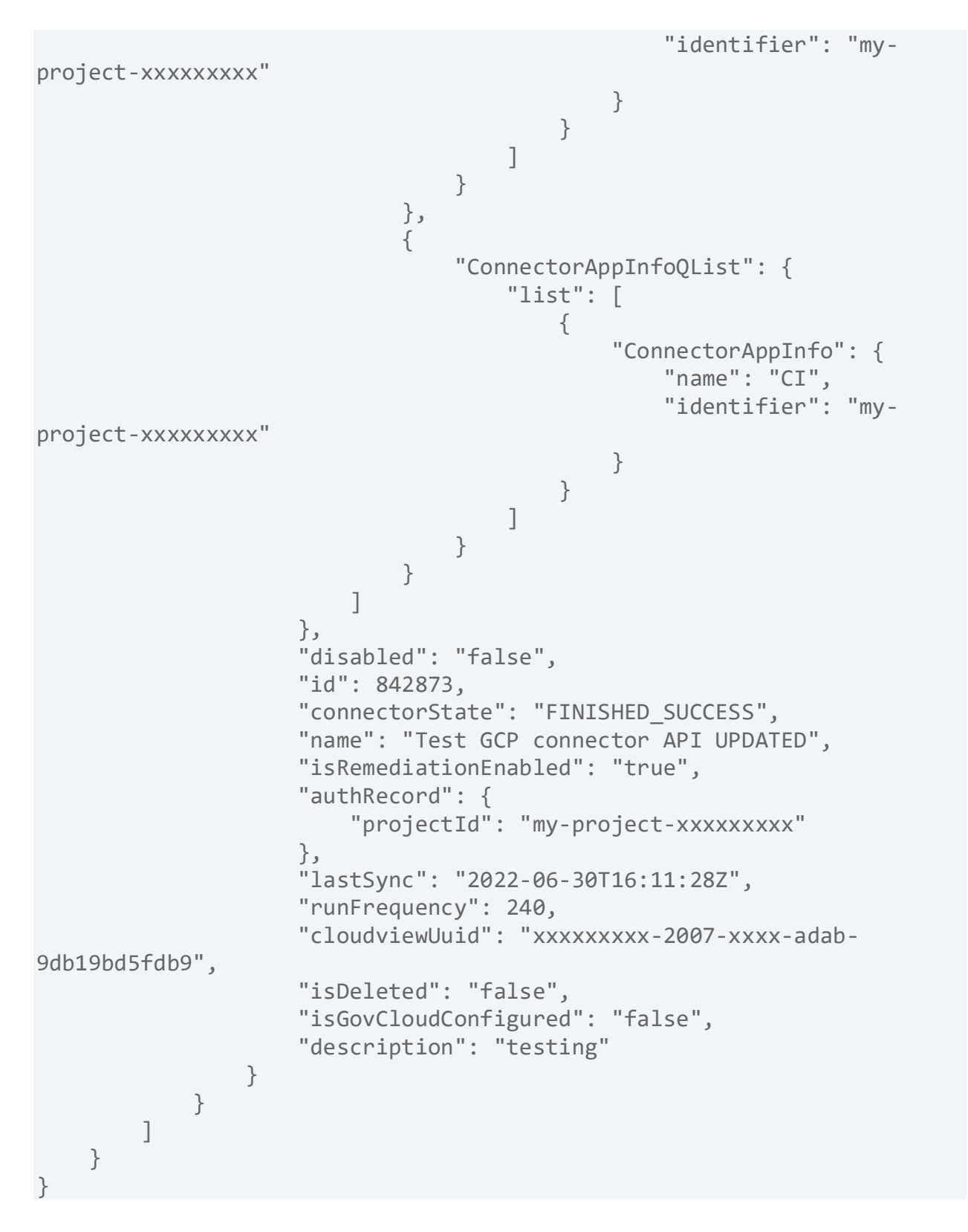

# Search GCP Connector 3.0

/qps/rest/3.0/search/am/gcpassetdataconnector

We will now deprecate the API endpoint to return a list of GCP connectors that match the provided criteria from the CloudView application and introduce an alternative in the Asset Management application.

Limit your results- Narrow down your search results using the parameters listed below.

Pagination - A maximum of 100 instances are returned by default. To customize this

specify a "preferences" tag in the POST body of your request.

input Parameters

| Parameters                     | Description                                            |
|--------------------------------|--------------------------------------------------------|
| id                             | The ID of the connector that you want to search.       |
| name                           | Name is the name for the connector you want to search. |
| description                    | Description of the connector you want to search.       |
| lastSync                       | Last sync date of the connector.                       |
| Туре                           | Type of connector - GCP.                               |
| authRecord.projectId<br>(Text) | Unique identifier of project in Google cloud.          |

Sample: Search GCP Connector by project ID

### **API** request

```
curl -u "USERNAME:PASSWORD" -H "Content-type: text/xml" -X "POST" --
data-binary @-
"https://qualysapi.qualys.com/qps/rest/3.0/search/am/gcpassetdataconne
ctor/1xxxxx"
```

## Request POST data (XML)

```
<?xml version="1.0" encoding="UTF-8" ?>
<ServiceRequest>
    <filters>
        <Criteria>
            <field>id</field>
            <operator>EQUALS</operator>
            <value>xxxxx</value>
        </Criteria>
        <Criteria>
            <field>name</field>
            <operator>EQUALS</operator>
            <value>GCP connector API Updated</value>
        </Criteria>
        <Criteria>
            <field>description</field>
            <operator>EQUALS</operator>
            <value>Connector Created from API</value>
        </Criteria>
        <Criteria>
            <field>lastSync</field>
            <operator>EQUALS</operator>
            <value>2022-05-09T16:21:57Z</value>
        </Criteria>
        <Criteria>
            <field>type</field>
            <operator>EQUALS</operator>
            <value>GCP</value>
        </Criteria>
        <Criteria>
            <field>authRecord.projectId</field>
            <operator>EQUALS</operator>
            <value>my-project-xxxxxxxx/value>
        </Criteria>
        <Criteria>
            <field>connectorState</field>
```

```
<operator>EQUALS</operator>
            <value>FINISHED SUCCESS</value>
        </Criteria>
        <Criteria>
            <field>appCapability.name</field>
            <operator>EQUALS</operator>
            <value>CSA</value>
        </Criteria>
        <Criteria>
            <field>appCapability.tag.name</field>
            <operator>EQUALS</operator>
            <value>QATag</value>
        </Criteria>
        <Criteria>
            <field>disabled</field>
            <operator>EQUALS</operator>
            <value>false</value>
        </Criteria>
    </filters>
</ServiceRequest>
```

#### Response (XML)

```
<?xml version="1.0" encoding="UTF-8" ?>
<ServiceResponse>
    <responseCode>SUCCESS</responseCode>
    <count>1</count>
    <data>
        <GcpAssetDataConnector>
            <nextSync>2022-06-30T16:38:21Z</nextSync>
            <connectorAppInfos>
                <list>
                    <ConnectorAppInfoQList>
                         <list>
                             <ConnectorAppInfo>
                                 <name>CSA</name>
                                 <identifier>my-project-
1513669048551</identifier>
                             </ConnectorAppInfo>
                         </list>
                    </ConnectorAppInfoQList>
                </list>
                <list>
```

```
<ConnectorAppInfoQList>
                        <list>
                            <ConnectorAppInfo>
                                <name>CI</name>
                                <identifier>my-project-
1513669048551</identifier>
                            </ConnectorAppInfo>
                        </list>
                    </ConnectorAppInfoQList>
                </list>
            </connectorAppInfos>
            <disabled>false</disabled>
            <id>842873</id>
            <connectorState>FINISHED SUCCESS</connectorState>
            <name>Test GCP connector API UPDATED</name>
            <isRemediationEnabled>true</isRemediationEnabled>
            <authRecord>
                <projectId>my-project-1513669048551</projectId>
            </authRecord>
            <lastSync>2022-06-30T16:11:28Z</lastSync>
            <runFrequency>240</runFrequency>
            <cloudviewUuid>a8014b65-2007-3ad0-adab-
9db19bd5fdb9</cloudviewUuid>
            <isDeleted>false</isDeleted>
            <isGovCloudConfigured>false</isGovCloudConfigured>
            <description>testing</description>
        </GcpAssetDataConnector>
    </data>
    <hasMoreRecords>false</hasMoreRecords>
</ServiceResponse>
```

## API Request (JSON)

```
curl -u "USERNAME:PASSWORD" -X "POST" --data-binary @-
"https://qualysapi.qualys.com/qps/rest/3.0/search/am/gcpassetdataconne
ctor/1xxxxx"
--header 'Accept: application/json'
--header 'Content-Type: application/json'
```

#### Request POST Data (JSON)

```
"ServiceRequest": {
```

```
"filters": {
           "Criteria": [
              { "field" : "id", "operator" : "EQUALS", "value" :
"842873"},
              { "field" : "name","operator" : "EQUALS","value" :
"GCP connector API Updated"},
              { "field" : "description", "operator" :
"EQUALS", "value" : "Connector Created from API" },
              { "field" : "lastSync", "operator" : "EQUALS",
"value" : "2022-05-09T16:21:57Z"},
              { "field" : "type", "operator" : "EQUALS", "value" :
"GCP" },
              { "field" : "authRecord.projectId", "operator" :
"EQUALS", "value" : "my-project-1513669048551" },
                 "field" : "connectorState", "operator" :
"EQUALS", "value" : "FINISHED_SUCCESS" },
                 "field" : "appCapability.name", "operator" :
"EQUALS", "value" : "QATag" },
               { "field" : "disabled","operator" :
"EQUALS", "value" : "false" }
       }
   }
}
```

#### Response (JSON)

```
"name": "CSA",
                                                  "identifier": "my-
project-1513669048551"
                                              }
                                         }
                                     1
                                 }
                             },
                             {
                                 "ConnectorAppInfoQList": {
                                     "list": [
                                         {
                                              "ConnectorAppInfo": {
                                                  "name": "CI",
                                                  "identifier": "my-
project-1513669048551"
                                              }
                                         }
                                     ]
                                 }
                             }
                         1
                     },
                     "disabled": "false",
                     "id": 842873,
                     "connectorState": "FINISHED SUCCESS",
                     "name": "Test GCP connector API UPDATED",
                     "isRemediationEnabled": "true",
                     "authRecord": {
                         "projectId": "my-project-1513669048551"
                     },
                     "lastSync": "2022-06-30T16:11:28Z",
                     "runFrequency": 240,
                     "cloudviewUuid": "a8014b65-2007-3ad0-adab-
9db19bd5fdb9",
                     "isDeleted": "false",
                     "isGovCloudConfigured": "false",
                     "description": "testing"
                }
            }
        ],
        "hasMoreRecords": "false"
    }
}
```

# Get GCP Connector Info 3.0

/qps/rest/3.0/get/am/gcpassetdataconnector/<id>

We will now deprecate the old CloudView API endpoint for 'Get GCP connector Info' and an alternative API will be introduced in the Asset Management application. You can select whether the 'Get GCP Connector Info' API applies to AssetView and/or CloudView in the Connector application.

Permissions required - Managers with full scope.

Sample: List specific GCP Connector Id 176001

## API request(JSON)

```
curl -n -u "USERNAME:PASSWORD" -X "POST"
"https://qualysapi.qualys.com/qps/rest/3.0/get/am/gcpassetdataconnecto
r/17601"
--header 'Accept: application/json'
--header 'Content-Type: application/json'
```

## Response(JSON)

```
{
    "ServiceResponse": {
        "responseCode": "SUCCESS",
        "count": 1,
        "data": [
            {
                "GcpAssetDataConnector": {
                     "nextSync": "2022-06-30T16:38:21Z",
                     "connectorAppInfos": {
                         "list": [
                             {
                                  "ConnectorAppInfoQList": {
                                      "list": [
                                          {
                                              "ConnectorAppInfo": {
                                                  "name": "CSA",
```

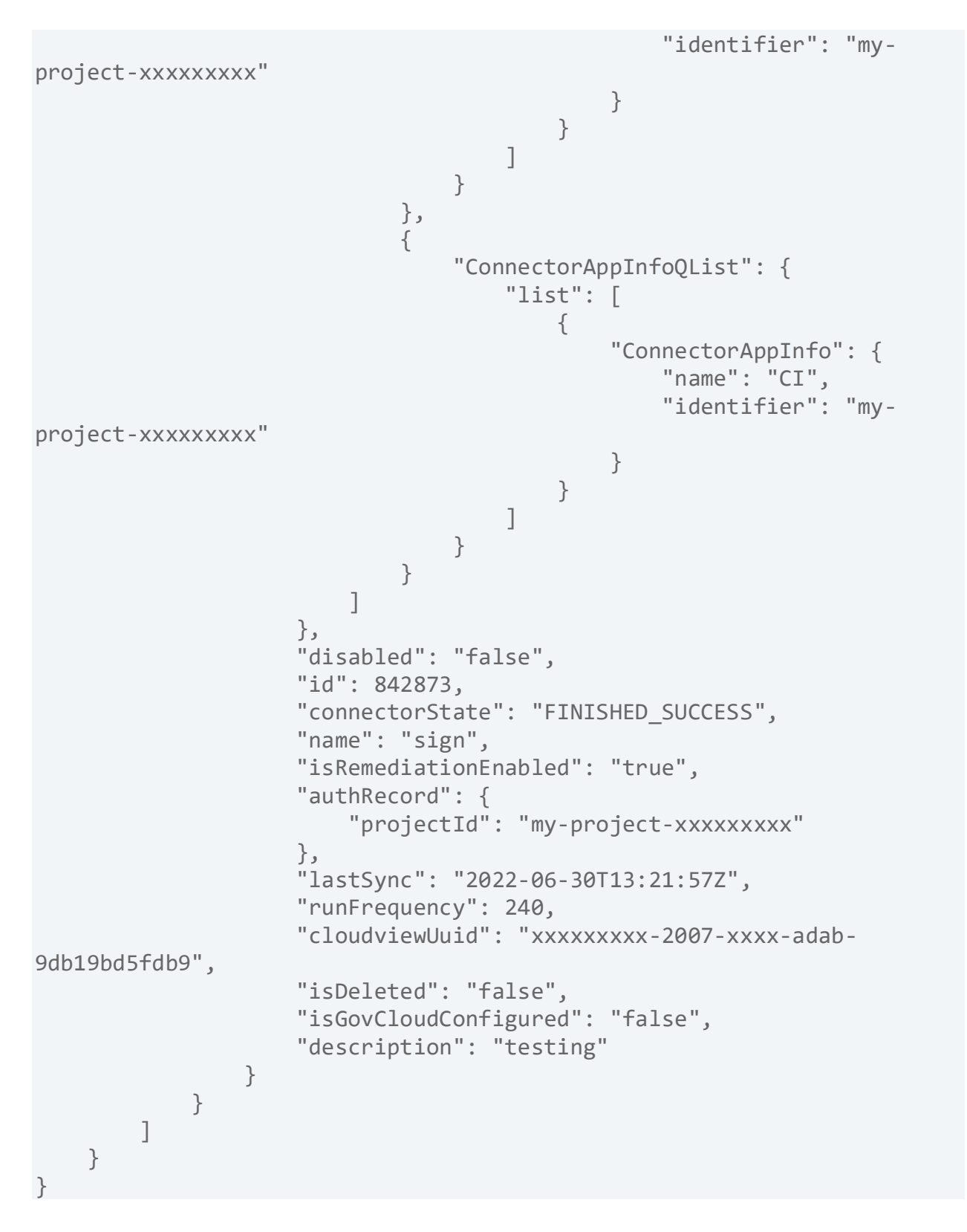

# Get All Errors of GCP Connector 3.0

/qps/rest/3.0/search/am/assetdataconnectorerrors

Get the list of errors encountered when executing a connector in the connector application

Permissions required - Managers with full scope.

Sample: Get all errors of connector

#### API request

```
curl -u "USERNAME:PASSWORD" -H "Content-type: application/json" -H
"Accept:
application/json" -X "POST" --data-binary @-
"https://qualysapi.qualys.com/qps/rest/3.0/search/am/assetdataconnecto
rerrors"
```

#### Request POST data (XML)

```
<?xml version="1.0" encoding="UTF-8"?>
<ServiceRequest>
<filters>
<Criteria field="id" operator="EQUALS">1xxxxxx</Criteria>
</filters>
</ServiceRequest>
```

#### Response (XML)

## API request(JSON)

```
curl -u "USERNAME:PASSWORD" -H "Content-type: application/json" -H
"Accept:
application/json" -X "POST" --data-binary @-
"https://qualysapi.qualys.com/qps/rest/3.0/search/am/assetdataconnecto
rerrors"
--header 'Accept: application/json'
--header 'Content-Type: application/json'
```

# Request POST data(JSON)

## Response(JSON)

```
{
   "ServiceResponse": {
      "responseCode": "SUCCESS",
      "count": 0
   }
}
```

# **Global Scan Configuration**

# **Global Scan Configuration**

Once you enable cloud perimeter scan for your connector, you need to provide scan configuration for the cloud perimeter scan. You can either choose to provide custom scan configuration or specify global scan configuration settings to be used.

You can use the new API to create global scan configuration to be used for the cloud perimeter scan. If the custom scan configuration is not specified for the cloud perimeter scan, then the global scan configuration is used.

Create Global Scan Configuration

Update Global Scan Configuration

Search Global Scan Configuration

# Create Global Scan Configuration

/qps/rest/3.0/create/am/globalscanconfiguration

[POST]

Once you enable cloud perimeter scan for your connector, you need to provide scan configuration for the cloud perimeter scan. You can either choose to provide custom scan configuration or specify global scan configuration settings to be used.

You can create global scan configuration to be used for the cloud perimeter scan. If the custom scan configuration is not specified for the cloud perimeter scan, then the global scan configuration is used.

Permissions required - Managers with full scope.

| Input | Parameter |
|-------|-----------|
|-------|-----------|

| Parameters      | Description                                                                                                    |
|-----------------|----------------------------------------------------------------------------------------------------|
| optionProfileId | Specify the Option Profile Id. This Id is unique for every<br>user. You can fetch the option profile Id using the List VM<br>Option Profile API<br>(/api/2.0/fo/subscription/option_profile/vm/?action=list).<br>For more information on the how to fetch the option<br>profile Id, refer to Qualys API (VM, PC) User Guide. |
| recurrence      | Specify if the scan should be scheduled on DAILY or WEEKLY basis.                                                                                                    |
| daysOfWeek      | Specify the days when the scan should be scheduled. For<br>example, SUN, MON, TUE, WED, THU, FRI, SAT.<br>Note: This field is applicable only if the recurrence field is<br>set to WEEKLY.                                                                                                    |
| scanPrefix      | Specify a prefix to be appended to the scan name. Once                                                                                                    |

|           | the cloud perimeter scan is triggered from the<br>Vulnerability Management application, the prefix is<br>appended to the scan name. The scan name is in following<br>format: |
|-----------|----------------------------------------------------------------------------------------------------|
|           | <prefix>-<connectorid>-<timestamp></timestamp></connectorid></prefix>                                                                                                    |
| startDate | Specify the start date of scan in mm/dd/yyyy format.                                                                                                    |
| startTime | Specify the start time of scan in HH:MM (24 hrs) format.                                                                                                    |
| timezone  | Specify the time zone for the cloud perimeter scan to be initiated.                                                                                                    |

Sample 1 - Create Global Scan Configuration

#### **API** request

```
curl -n -u "USERNAME:PASSWORD" -H "content-type: text/xml"
"https://qualysapi.qualys.com/r/qps/rest/3.0/create/am/globalscanconfi
guration"
```

#### **Request POST data**

```
<?xml version="1.0" encoding="UTF-8" ?>
<ServiceRequest>
   <data>
       <GlobalScanConfiguration>
             <scanPrefix>Global Scan</scanPrefix>
             <optionProfileId>2</optionProfileId>
             <recurrence>WEEKLY</recurrence>
             <startDate>06/22/2022</startDate>
             <startTime>12:45</startTime>
             <daysOfWeek>
                 <set>
                     <Day>SUN</Day>
                     <Day>TUE</Day>
                 </set>
             </daysOfWeek>
             <timezone>Africa/Cairo</timezone>
```

```
</GlobalScanConfiguration>
</data>
</ServiceRequest>
```

#### Response

```
<?xml version="1.0" encoding="UTF-8"?>
<ServiceResponse
     xmlns:xsi="http://www.w3.org/2001/XMLSchema-instance"
xsi:noNamespaceSchemaLocation="https://qualysapi.qualys.com/qps/xsd/3.
0/am/globalscanconfiguration.xsd">
     <responseCode>SUCCESS</responseCode>
     <count>1</count>
     <data>
          <GlobalScanConfiguration>
               <scanPrefix>Global Scan</scanPrefix>
               <optionProfileId>2</optionProfileId>
               <recurrence>WEEKLY</recurrence>
               <startDate>06/22/2022</startDate>
               <startTime>12:45</startTime>
               <daysOfWeek>
                    <list>
                         <Day>SUN</Day>
                         <Day>TUE</Day>
                    </list>
               </daysOfWeek>
               <timezone>Africa/Cairo</timezone>
          </GlobalScanConfiguration>
     </data>
</ServiceResponse>
```
# Update Global Scan Configuration

/qps/rest/3.0/update/am/globalscanconfiguration

## [POST]

Once you enable cloud perimeter scan for your connector, you need to provide scan configuration for the cloud perimeter scan. You can either choose to provide custom scan configuration or specify global scan configuration settings to be used.

You can create global scan configuration to be used for the cloud perimeter scan. If the custom scan configuration is not specified for the cloud perimeter scan, then the global scan configuration is used.

Permissions required - Managers with full scope.

Input Parameter

| Parameters      | Description                                                                                                    |
|-----------------|----------------------------------------------------------------------------------------------------|
| optionProfileId | Specify the Option Profile Id. This Id is unique for every<br>user. You can fetch the option profile Id using the List VM<br>Option Profile API<br>(/api/2.0/fo/subscription/option_profile/vm/?action=list).<br>For more information on the how to fetch the option<br>profile Id, refer to Qualys API (VM, PC) User Guide. |
| recurrence      | Specify if the scan should be scheduled on DAILY or WEEKLY basis.                                                                                                    |
| daysOfWeek      | Specify the days when the scan should be scheduled. For<br>example, SUN, MON, TUE, WED, THU, FRI, SAT.<br>Note: This field is applicable only if the recurrence field is<br>set to WEEKLY.                                                                                                    |
| scanPrefix      | Specify a prefix to be appended to the scan name. Once                                                                                                    |

|           | the cloud perimeter scan is triggered from the<br>Vulnerability Management application, the prefix is<br>appended to the scan name. The scan name is in following<br>format: |
|-----------|----------------------------------------------------------------------------------------------------|
|           | <prefix>-<connectorid>-<timestamp></timestamp></connectorid></prefix>                                                                                                    |
| startDate | Specify the start date of scan in mm/dd/yyyy format.                                                                                                    |
| startTime | Specify the start time of scan in HH:MM (24 hrs) format.                                                                                                    |
| timezone  | Specify the time zone for the cloud perimeter scan to be initiated.                                                                                                    |

Sample 1 - Update Global Scan Configuration

## **API** request

```
curl -n -u "USERNAME:PASSWORD" -H "content-type: text/xml"
"https://qualysapi.qualys.com/r/qps/rest/3.0/update/am/globalscanconfi
guration"
```

### **Request POST data**

```
<?xml version="1.0" encoding="UTF-8" ?>
<ServiceRequest>
     <data>
          <GlobalScanConfiguration>
               <scanPrefix>update global scan</scanPrefix>
               <optionProfileId>2</optionProfileId>
               <recurrence>WEEKLY</recurrence>
               <startDate>06/22/2022</startDate>
               <startTime>12:45</startTime>
               <daysOfWeek>
                    <set>
                         <Day>SUN</Day>
                         <Day>TUE</Day>
                    </set>
               </daysOfWeek>
               <timezone>Africa/Cairo</timezone>
```

Qualys Asset Management & Tagging API Connectors 3.0

```
</GlobalScanConfiguration>
</data>
</ServiceRequest>
```

#### Response

```
<?xml version="1.0" encoding="UTF-8"?>
<ServiceResponse xmlns:xsi="http://www.w3.org/2001/XMLSchema-instance"</pre>
xsi:noNamespaceSchemaLocation="https://qualysapi.qualys.com/qps/xsd/3.
0/am/globalscanconfiguration.xsd">
  <responseCode>SUCCESS</responseCode>
    <count>1</count>
    <data>
        <GlobalScanConfiguration>
            <scanPrefix>update global scan</scanPrefix>
            <optionProfileId>2</optionProfileId>
            <recurrence>WEEKLY</recurrence>
            <startDate>06/22/2022</startDate>
            <startTime>12:45</startTime>
            <daysOfWeek>
                <list>
                    <Day>SUN</Day>
                    <Day>TUE</Day>
                </list>
            </daysOfWeek>
            <timezone>Africa/Cairo</timezone>
        </GlobalScanConfiguration>
  </data>
</ServiceRequest>
```

## Search Global Scan Configuration

/qps/rest/3.0/search/am/globalscanconfiguration

## [POST]

Use the API to search for the global scan configuration. You need not provide any input parameters.

Permissions required - Managers with full scope.

Sample 1 - Search Global Scan Configuration

## **API request**

```
curl -n -u "USERNAME:PASSWORD" -H "content-type: text/xml"
"https://qualysapi.qualys.com/qps/rest/3.0/search/am/globalscanconfigu
ration"
```

## Response

```
<?xml version="1.0" encoding="UTF-8"?>
<ServiceResponse xmlns:xsi="http://www.w3.org/2001/XMLSchema-instance"</pre>
xsi:noNamespaceSchemaLocation="https://qualysapi.qualys.com/qps/xsd/3.
0/am/globalscanconfiguration.xsd">
  <responseCode>SUCCESS</responseCode>
    <count>1</count>
    <hasMoreRecords>false</hasMoreRecords>
    <data>
        <GlobalScanConfiguration>
            <scanPrefix>Global Scan</scanPrefix>
            <optionProfileId>2</optionProfileId>
            <recurrence>WEEKLY</recurrence>
            <startDate>06/22/2022</startDate>
            <startTime>12:45</startTime>
            <daysOfWeek>
                <list>
                    <Day>SUN</Day>
                    <Day>TUE</Day>
                </list>
            </davsOfWeek>
            <timezone>Africa/Cairo</timezone>
        </GlobalScanConfiguration>
```

</data> </ServiceResponse>